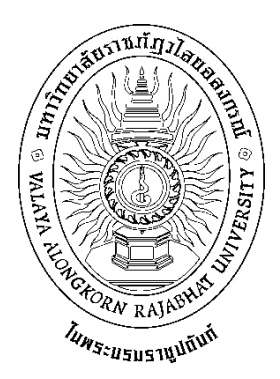

# คู่มือปฏิบัติงานหลัก

เรื่อง การปฏิบัติงานระบบจัดซื้อจัดจ้างผ่าน GFMIS Web Online

จัดทำโดย นางสาวสุภัทรา ไตรภูมิ งานพัสดุ กองกลาง สำนักงานอธิการบดี มหาวิทยาลัยราชภัฏวไลยอลงกรณ์ ในพระบรมราชูปถัมภ์ คู่มือปฏิบัติงานหลัก

เรื่อง การปฏิบัติงานระบบจัดซื้อจัดจ้างผ่าน GFMIS Web Online

จัดทำโดย นางสาวสุภัทรา ไตรภูมิ งานพัสดุ กองกลาง สำนักงานอธิการบดี มหาวิทยาลัยราชภัฏวไลยอลงกรณ์ ในพระบรมราชูปถัมภ์

> ตรวจสอบการจัดทำ ครั้งที่ ...2... ชื่อ..... ตำแหน่ง.....ผู้อำนวยการกองกลาง...... วันที่......28..เมษายน...2561......

คู่มือปฏิบัติงานหลักเล่มนี้จัดทำตามประกาศ ก.พ.อ. เรื่องมาตรฐานการกำหนดตำแหน่ง และการแต่งตั้งข้าราชการพลเรือนในสถาบันอุดมศึกษาให้ดำรงตำแหน่งสูงขึ้น พ.ศ.2553 ซึ่งเป็น เอกสารแสดงเส้นทางการทำงานในงานหลักตั้งแต่จุดเริ่มต้นจนสิ้นสุดกระบวนการโดยระบุขั้นตอนการ ดำเนินงานต่างๆ โดยคู่มือปฏิบัติงานหลักมีความสำคัญอย่างยิ่งในการปฏิบัติงาน เพื่อช่วยให้หน่วยงาน มีคู่มือไว้ใช้ในการปฏิบัติงาน และช่วยให้สามารถปฏิบัติงานได้อย่างต่อเนื่องเมื่อมีการเปลี่ยนหน้าที่ ผู้ปฏิบัติงานเพื่อให้ผู้ปฏิบัติงานใหม่สามารถศึกษางานได้อย่างรวดเร็ว ทำให้งานของหน่วยงานมีระบบ และมีประสิทธิภาพมากขึ้น

คู่มือปฏิบัติงานหลักเรื่องการปฏิบัติงานระบบจัดซื้อจัดจ้างผ่าน GFMIS Web Online เล่มนี้จะกล่าวถึงขั้นตอนการปฏิบัติงานระบบจัดซื้อจัดจ้างผ่าน GFMIS Web Online ตั้งแต่ขั้นตอน การรับเรื่องขออนุญาตซื้อจ้างจากหน่วยงานต่างๆ การเปิดข้อมูลหลักผู้ขาย การบันทึกรายการ ใบสั่งซื้อสั่งจ้าง (PO) และการตรวจรับพัสดุตลอดจนการตรวจสอบเอกสารและการนำเรื่องขออนุญาต ซื้อจ้างส่งงานการเงิน เพื่อใช้เป็นแนวทางในการปฏิบัติงานโดยมีลำดับขั้นตอนวิธีปฏิบัติงาน รวมทั้ง กฏระเบียบ ข้อบังคับที่เกี่ยวข้องปัญหาและแนวทางแก้ปัญหาในการปฏิบัติงานโดยนำประสบการณ์ จริงมาจัดทำ เพื่อให้ได้ข้อมูลที่เป็นประโยชน์แก่หน่วยงานพัสดุ เพราะงานพัสดุเป็นงานที่ต้องมีความ ละเอียดรอบคอบยึดหลักความถูกต้องตามกฏระเบียบว่าด้วยการพัสดุและเพื่อประโยชน์ของ มหาวิทยาลัยในการจัดซื้อจัดจ้างที่ถูกต้อง โปร่งใส สามารถตรวจสอบได้ และเป็นแนวทางในการ ปฏิบัติงานได้อย่างมีประสิทธิภาพและประสิทธิผล

อนึ่งคู่มือปฏิบัติงานหลักเล่มนี้ ได้มีการตรวจสอบจากหัวหน้าหน่วยงานผู้มีส่วนเกี่ยวข้อง และได้ปรับปรุง แก้ไข ตรวจสอบ ในการจัดทำมาแล้ว......ครั้ง

ขอขอบพระคุณผู้ทรงคุณวุฒิที่ให้ความรู้และคำแนะนำในการจัดทำคู่มือการปฏิบัติงานหลัก และขอขอบพระคุณมหาวิทยาลัยราชภัฏวไลยอลงกรณ์ ในพระบรมราชูปถัมภ์ จังหวัดปทุมธานี เป็นอย่างยิ่งที่สนับสนุนและส่งเสริมอบรมให้ความรู้แนวทางในการจัดทำคู่มือปฏิบัติงานหลักเล่มนี้ และขอขอบคุณผู้อำนวยการกองกลาง ผู้อำนวยการสำนักงานอธิการบดี ที่ให้ความช่วยเหลือ ให้คำปรึกษาและสนับสนุนในการจัดทำคู่มือการปฏิบัติงานหลักเล่มนี้จนสำเร็จได้ด้วยดี

> นางสาวสุภัทรา ไตรภูมิ นักวิชาการพัสดุ เมษายน 2561

# ส่วนที่ 1 บริบทของมหาวิทยาลัย

### 1. ประวัติมหาวิทยาลัยราชภัฏวไลยอลงกรณ์ ในพระบรมราชูปถัมภ์

มหาวิทยาลัยราชภัฏวไลยอลงกรณ์ ในพระบรมราชูปถัมภ์ มีชื่อตามพระนามสมเด็จ พระราชปิตุจฉา เจ้าฟ้าวไลยอลงกรณ์ กรมหลวงเพชรบุรีราชสิรินธร ท่านได้เล็งเห็นความสำคัญของ การศึกษาจึงได้จัดตั้งโรงเรียนฝึกหัดครูเพชรบุรีวิทยาลงกรณ์ เมื่อวันที่ 4 มิถุนายน 2475 ต่อมา วันที่ 1 ตุลาคม 2513 ได้รับการสถาปนาเป็นวิทยาลัยครู จึงได้เปลี่ยนชื่อมาเป็น "วิทยาลัยครูเพชรบุรี วิทยาลงกรณ์"

พระบาทสมเด็จพระเจ้าอยู่หัวภูมิพลอดุลยเดชฯ ทรงพระกรุณาโปรดเกล้าฯ รับวิทยาลัยครู เพชรบุรีวิทยาลงกรณ์ และสมาคมศิษย์เก่าฯ ไว้ในพระบรมราชูปถัมภ์ ณ วันที่ 14 พฤศจิกายน 2517 พระบาทสมเด็จพระเจ้าอยู่หัวภูมิพลอดุลยเดชฯ ทรงพระกรุณาโปรดเกล้าฯ พระราชทานนาม สถาบันราชภัฏ แก่วิทยาลัยครูทั่วประเทศ เป็นเหตุให้เปลี่ยนชื่อเป็น "สถาบันราช ภัฏเพชรบุรีวิทยาลงกรณ์ ในพระบรมราชูปถัมภ์" ณ วันที่ 14 กุมภาพันธ์ 2535

พระบาทสมเด็จพระเจ้าอยู่หัวภูมิพล อดุลยเดชฯ ทรงพระกรุณาโปรดเกล้าฯ พระราชทาน พระบรมราชานุญาตให้เปลี่ยนชื่อเป็น "สถาบันราชภัฏวไลยอลงกรณ์ ในพระบรมราชูปถัมภ์"ณ วันที่ 21 สิงหาคม 2545

และเมื่อวันที่ 10 มิถุนายน 2547 พระบาทสมเด็จพระเจ้าอยู่หัวภูมิพลอดุลยเดชฯ ทรงพระ กรุณาโปรดเกล้าฯ ทรงลงพระปรมาภิไธยในพระราชบัญญัติมหาวิทยาลัยราชภัฏ พุทธศักราช 2547 และได้ประกาศในพระราชกิจจานุเบกษา เมื่อวันที่ 14 มิถุนายน พุทธศักราช 2547 ยังผลให้สถาบัน ราชภัฏวไลยอลงกรณ์ ในพระบรมราชูปถัมภ์ ได้ยกฐานะเป็น "มหาวิทยาลัยราชภัฏวไลยอลงกรณ์ ในพระบรมราชูปถัมภ์ จังหวัดปทุมธานี" ตั้งแต่วันที่ 15 มิถุนายน พ.ศ. 2547

### 1.2 ปรัชญา วิสัยทัศน์ อัตลักษณ์ เอกลักษณ์ พันธกิจ เป้าประสงค์ ยุทธศาสตร์ ปรัชญา

"วิชาการเด่น เน้นคุณธรรม นำท้องถิ่นพัฒนา ก้าวหน้าด้านเทคโนโลยี"

#### วิสัยทัศน์

"มหาวิทยาลัยต้นแบบแห่งการผลิตครูพัฒนาศักยภาพมนุษย์โดยยึดหลักปรัชญาของ เศรษฐกิจพอเพียง และสร้างนวัตกรรมเพื่อพัฒนาท้องถิ่นให้มั่นคง มั่งคั่ง ยั่งยืน"

#### อัตลักษณ์

"บัณฑิตจิตอาสา พัฒนาท้องถิ่น"

#### เอกลักษณ์

"เป็นสถาบันที่น้อมนำแนวทางการดำเนินชีวิต ตามหลักปรัชญาเศรษฐกิจพอเพียง" พันธกิจ

 ยกระดับการผลิตครูและพัฒนาศักยภาพมนุษย์โดยกระบวนการจัดการเรียนรู้เชิงผลิต ภาพ (Productive Learning) สร้างเครือข่ายความร่วมมือตามรูปแบบประชารัฐเพื่อพัฒนาท้องถิ่น โดยยึดหลักปรัชญาของเศรษฐกิจพอเพียง

 พัฒนาการวิจัยและนวัตกรรมเพื่อตอบสนองต่อการแก้ไขปัญหาของท้องถิ่น และเป็น ต้นแบบที่สามารถนำไปใช้ประโยชน์ในการพัฒนาคุณภาพชีวิต และความเข้มแข็งของท้องถิ่น

 ประสานความร่วมมือระหว่างมหาวิทยาลัยและผู้มีส่วนได้ส่วนเสีย เพื่อพัฒนางาน พันธกิจสัมพันธ์และถ่ายทอด เผยแพร่โครงการอันเนื่องมาจากพระราชดำริเพื่อขยายผลการปฏิบัติ ไปสู่ประชาชนในท้องถิ่นอย่างเป็นรูปธรรม

 ส่งเสริมศาสนา ศิลปวัฒนธรรม รณรงค์สร้างจิตสำนึกทางวัฒนธรรมและการเรียนรู้ต่าง วัฒนธรรมอนุรักษ์ฟื้นฟูและเผยแพร่มรดกทางวัฒนธรรม พัฒนาระบบการบริหารจัดการ ศิลปวัฒนธรรมที่นำไปต่อยอดสู่เศรษฐกิจสร้างสรรค์

5. พัฒนาระบบการบริหารจัดการที่เป็นเลิศ มีธรรมาภิบาลเพื่อเป็นต้นแบบของการพัฒนา มหาวิทยาลัยอย่างยั่งยืน

#### เป้าประสงค์

 บัณฑิตมีคุณภาพมาตรฐาน มีทักษะในการคิดวิเคราะห์และการเรียนรู้ตลอดชีวิต มีศักยภาพสอดคล้องกับการพัฒนาประเทศ

 2. วิจัยและนวัตกรรมสามารถแก้ไขปัญหาหรือเสริมสร้างความเข้มแข็งของท้องถิ่นเพื่อ ความมั่นคงมั่งคั่ง ยั่งยืนของประเทศ

ประชาชนสามารถดำรงชีวิตโดยใช้หลักปรัชญาของเศรษฐกิจพอเพียง เศรษฐกิจชุมชน
 เข้มแข็งประชาชนมีความสุข และมีรายได้เพิ่มขึ้น

 4. บัณฑิต และผู้มีส่วนได้เสียมีคุณธรรม ศีลธรรม จริยธรรม จิตสำนึกที่ดีต่อสังคมโดยรวม รักษามรดกทางวัฒนธรรมและเข้าใจในสังคมพหุวัฒนธรรม

5. มหาวิทยาลัยมีคุณภาพ มาตรฐาน โปร่งใส และธรรมาภิบาลตอบสนองต่อความต้องการ ประเทศและเป็นที่ยอมรับต่อประชาชน

#### ยุทธศาสตร์

 การผลิตบัณฑิตโดยกระบวนการจัดการเรียนรู้เชิงผลิตภาพ (Productive Learning) สร้างเครือข่ายความร่วมมือตามรูปแบบประชารัฐเพื่อพัฒนาท้องถิ่นในการพัฒนาท้องถิ่น โดยยึดหลัก ปรัชญาของเศรษฐกิจพอเพียง

- 2. การวิจัยและนวัตกรรมเพื่อตอบสนองต่อการแก้ไขปัญหาของท้องถิ่น
- 3. การพัฒนางานพันธกิจสัมพันธ์และถ่ายทอด เผยแพร่โครงการอันเนื่องมาจากพระราชดำริ

 การส่งเสริมศาสนา ศิลปวัฒนธรรม รณรงค์สร้างจิตสำนึกทางวัฒนธรรมและการเรียนรู้ ต่างวัฒนธรรม อนุรักษ์ฟื้นฟูและเผยแพร่มรดกทางวัฒนธรรม พัฒนาระบบการบริหารจัดการ ศิลปวัฒนธรรม

5. การพัฒนาระบบการบริหารจัดการที่เป็นเลิศ มีธรรมาภิบาล

# 1.3 ค่านิยมหลัก ตราสัญลักษณ์ สีประจำมหาวิทยาลัย ต้นไม้ประจำมหาวิทยาลัย ค่านิยมหลัก

V : Visionary
 I : Activeness
 I : Like to learn
 A : Adaptive
 Y : Yields
 A : Acceptance and Friendliness
 I U : Uiki Seution
 I : Like to learn
 I : Like to learn
 I : Like to learn
 I : Like to learn
 I : Adaptive
 I : Yields
 I : Acceptance and Friendliness
 I : Uiki Seution
 I : Uiki Seution
 I : Uiki Seution
 I : Like to learn
 I : Like to learn
 I : Like to learn
 I : Like to learn
 I : Like to learn
 I : Like to learn
 I : Like to learn
 I : Like to learn
 I : Like to learn
 I : Like to learn
 I : Like to learn
 I : Like to learn
 I : Like to learn
 I : Like to learn
 I : Like to learn
 I : Like to learn
 I : Like to learn
 I : Like to learn
 I : Like to learn
 I : Like to learn
 I : Like to learn
 I : Like to learn
 I : Like to learn
 I : Like to learn
 I : Like to learn
 I : Like to learn
 I : Like to learn
 I : Like to learn
 I : Like to learn
 I : Like to learn
 I : Like to learn
 I : Like to learn
 I : Like to learn
 I : Like to learn
 I : Like to learn
 I : Like to learn
 I : Like to learn
 I : Like to learn
 I : Like to learn
 I : Like to learn
 I : Like to learn
 I : Like to learn
 I : Like to learn
 I : Like to learn
 I : Like to learn
 I : Like to learn
 I : Like to learn
 I : Like to learn
 I : Like to learn

### ตราสัญลักษณ์

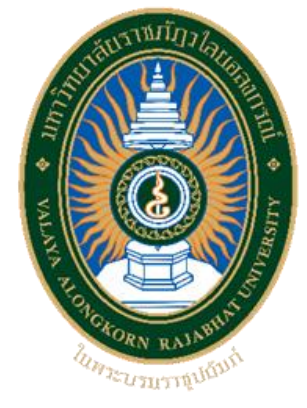

ตราสัญลักษณ์ "มหาวิทยาลัยราชภัฏวไลยอลงกรณ์ ในพระบรมราชูปถัมภ์" เป็นรูปวงรี 2 วง ซ้อนกันระหว่างวงรีส่วนบนเขียนเป็นอักษรภาษาไทยว่า "มหาวิทยาลัยราชภัฏวไลยอลงกรณ์" ส่วนล่างเขียนเป็นอักษรภาษาอังกฤษว่า "VALAYA ALONGKORN RAJABHAT UNIVERSITY" ภายใต้วงรีด้านในมีตราพระราชลัญจกรประจำพระองค์ พระบาทสมเด็จพระปรมินทรมหาภูมิพล อดุลยเดช รัชกาลที่ 9 ซึ่งเป็นรูปพระที่นั่งอัฐทิศประกอบด้วย วงจักร กลางวงจักรมีอักขระเป็นอุ หรือ เลข ๙ รอบวงจักรมีรัศมีเปล่งออกมาโดยรอบ เหนือจักรเป็นรูปเศวตฉัตรเจ็ดชั้น ตั้งอยู่บนพระที่นั่ง อัฐทิศ แปลความหมายว่าทรงมีพระบรมเดชานุภาพในแผ่นดิน ประกอบด้วยสีต่างๆ ดังนี้

สีน้ำเงิน แทนค่าสถาบันพระมหากษัตริย์ผู้ให้กำเนิด และพระราชทานนาม "มหาวิทยาลัยราชภัฏ" สีเขียว แทนค่าแหล่งที่ตั้งของมหาวิทยาลัยราชภัฏ ซึ่งอยู่ในแหล่งธรรมชาติ และมีสภาพแวดล้อมที่ สวยงาม

สีทอง แทนค่า ความเจริญรุ่งเรืองทางภูมิปัญญา

- สีส้ม แทนค่า ความเจริญรุ่งเรืองของศิลปวัฒนธรรมท้องถิ่นที่ก้าวไกลในมหาวิทยาลัยราชภัฏ
- สีขาว แทนค่า ความคิดอันบริสุทธิ์ของนักปราชญ์แห่งพระบาทสมเด็จพระเจ้าอยู่หัว สีประจำมหาวิทยาลัย

สีเขียว หมายถึง สีที่ตรงกับวันประสูติของสมเด็จเจ้าฟ้าวไลยอลงกรณ์ กรมหลวง
 เพชรบุรีราชสิรินธร ซึ่งเป็นองค์ประทานกำเนิดมหาวิทยาลัย

ต้นไม้ประจำมหาวิทยาลัย

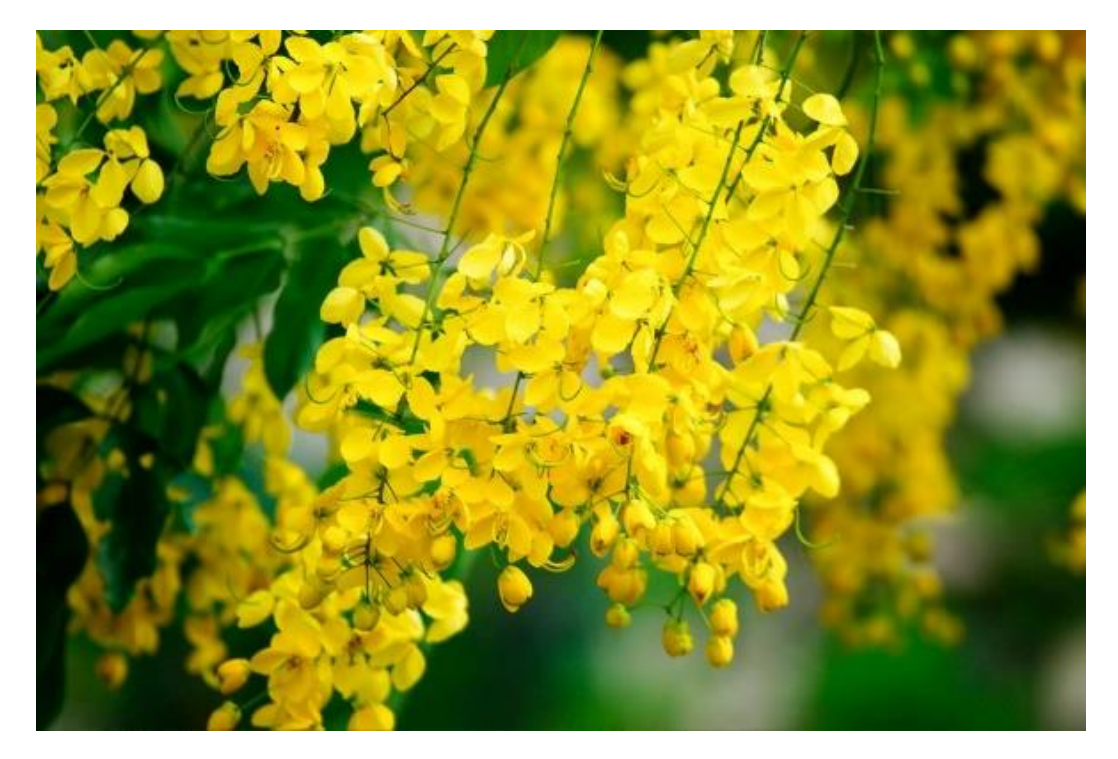

"ต้นราชพฤกษ์" ชัยพฤกษ์ หรือราชพฤกษ์ เป็นไม้ที่มีคุณค่าสูง เป็นไม้มงคลนาม นิยมใช้ใน พิธีสำคัญต่างๆ และอินธนูของข้าราชการพลเรือนก็ปักดิ้นทองเป็นรูปช่อชัยพฤกษ์ เอกลักษณ์ และ อัตลักษณ์ของมหาวิทยาลัย

# 2. โครงสร้างการแบ่งส่วนราชการ มหาวิทยาลัยราชภัฏวไลยอลงกรณ์ ในพระบรมราชูปถัมภ์

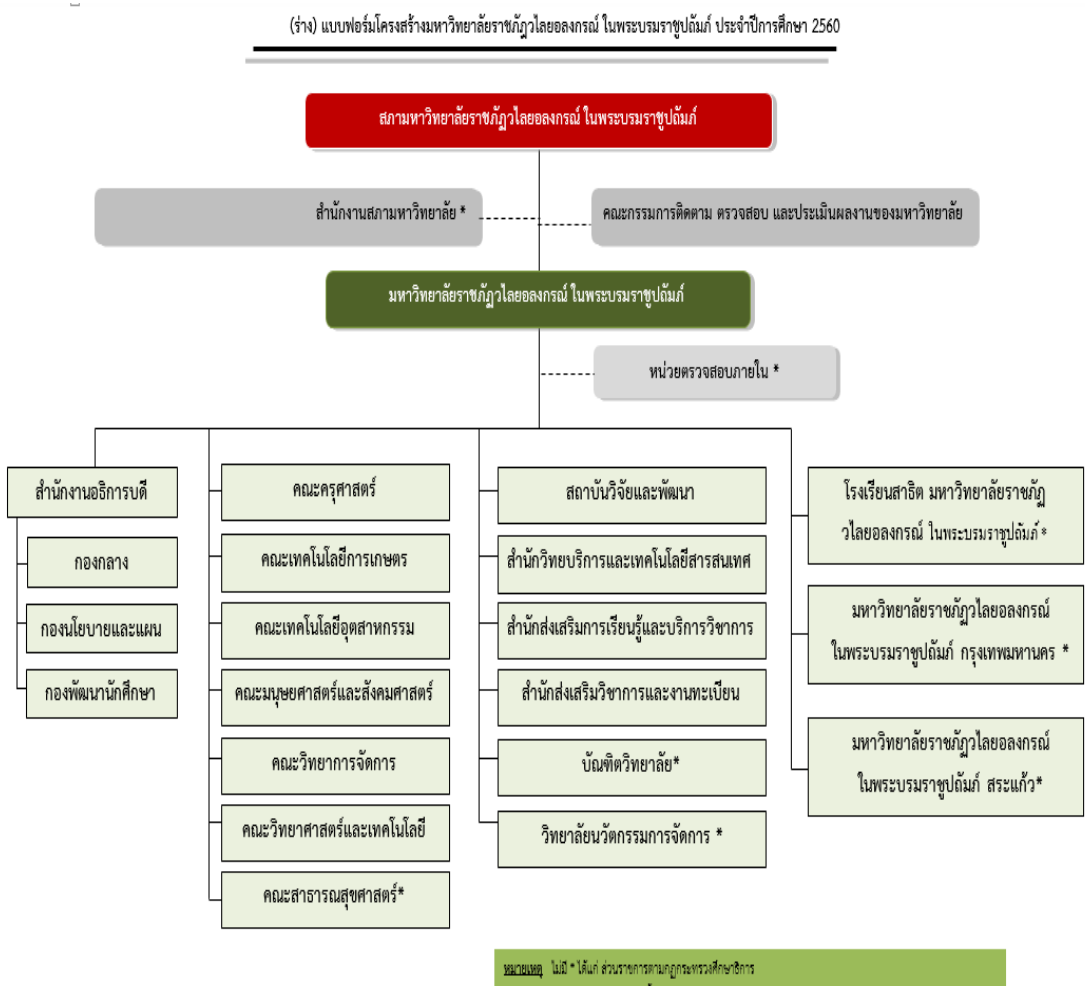

### โครงสร้างการแบ่งส่วนราชการ

มี \* ได้แก่ โครงการจัดตั้งหน่วยงานภายในกำกับแหาวิทยาลัยราชภัฏวโลยอลงกรณ์ ในพระบรมราชุปอันภ์

# โครงสร้างการแบ่งส่วนราชการ สำนักงานอธิการบดี มหาวิทยาลัยราชภัฏวไลยอลงกรณ์ ในพระบรมราชูปถัมภ์

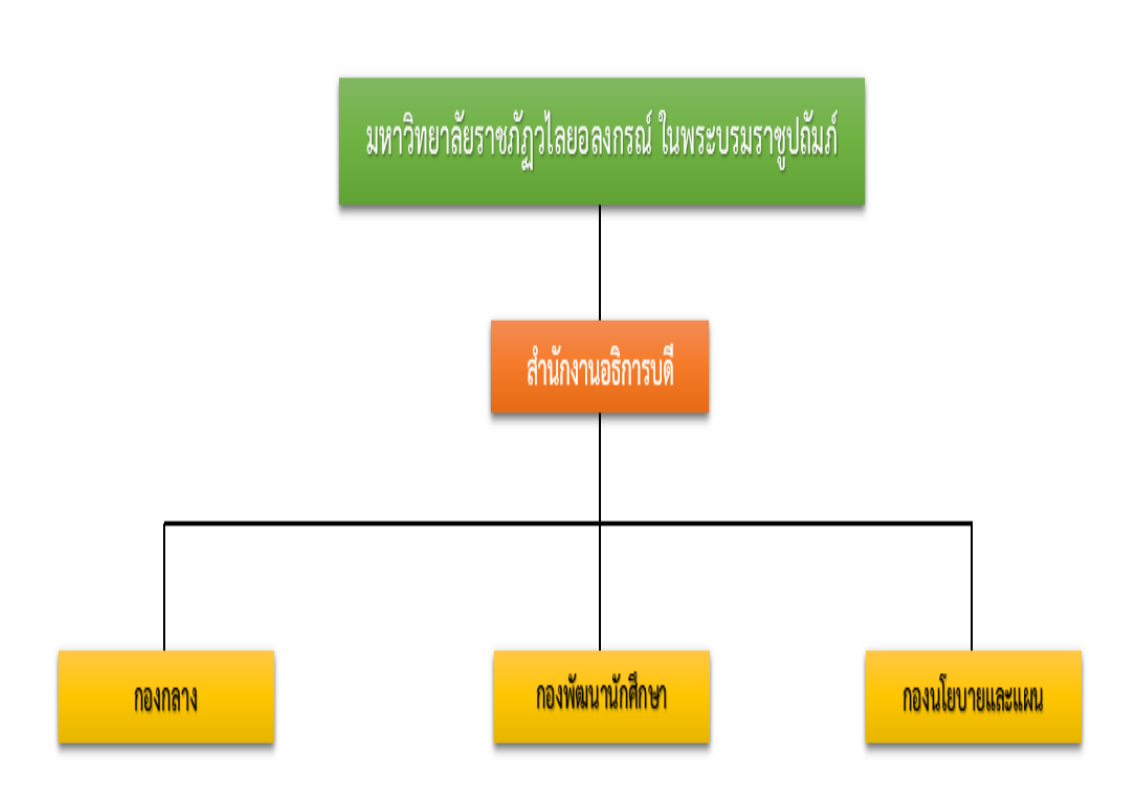

## โครงสร้างการแบ่งส่วนราชการ สำนักงานอธิการบดี

### 4.ประวัติสำนักงานอธิการบดี

สำนักงานอธิการบดี เป็นหน่วยงานที่เป็นศูนย์กลางการให้บริการ และการบริหารงาน ของสถาบันซึ่งต้องมีการประสานงานกับบุคลากรทุกฝ่าย ทุกหน่วยงานของมหาวิทยาลัย รวมทั้ง ผู้บริหาร คณาจารย์ นักศึกษา พนักงาน คนงาน และบุคลากรภายนอกที่มาติดต่อ เป็นหน่วยงาน เดิมเรียกว่า "ฝ่ายธุรการ" ตั้งขึ้นตั้งแต่เริ่มเปิดดำเนินการเป็น "โรงเรียนฝึกหัดครูเพชรบุรีวิทยา ลงกรณ์" "โรงเรียนสตรีเพชรบุรีวิทยาลงกรณ์" และได้รับการสถาปนาเป็นวิทยาลัยครูเพชรบุรีวิทยา ลงกรณ์ เมื่อวันที่ 1 ตุลาคม 2513 จึงได้เปลี่ยนจาก "ฝ่ายธุรการ" เป็น "สำนักงานอธิการ" โดยแบ่ง งานและหน้าที่ออกเป็น 10 ฝ่าย ได้แก่

- 1. ฝ่ายเลขานุการ
- 2. ฝ่ายธุรการ
- 3. ฝ่ายการเจ้าหน้าที่

- 4. ฝ่ายการเงิน
- 5. ฝ่ายพัสดุ
- 6. ฝ่ายยานพาหนะ
- 7. ฝ่ายสวัสดิการ
- 8. ฝ่ายอนามัย
- 9. ฝ่ายประชาสัมพันธ์
- 10. ฝ่ายเอกสารการพิมพ์

ในปี พ.ศ. 2549 สำนักงานอธิการบดี ได้แบ่งส่วนราชการตามประกาศกระทรวงศึกษาธิการ เรื่องการแบ่งส่วนราชการในมหาวิทยาลัยราชภัฏวไลยอลงกรณ์ ในพระบรมราชูปถัมภ์ จังหวัด ปทุมธานี พ.ศ.2549 คือ กองกลาง กองนโยบายและแผน และกองพัฒนานักศึกษา

ในปัจจุบันมีประกาศมหาวิทยาลัยราชภัฏวไลยอลงกรณ์ ในพระบรมราชูปถัมภ์ จังหวัด ปทุมธานี เรื่อง การแบ่งส่วนราชการเป็นงานภายใน มหาวิทยาลัยราชภัฏวไลยอลงกรณ์ ในพระบรม ราชูปถัมภ์ จังหวัดปทุมธานี พ.ศ.2560 โดยสำนักงานอธิการบดี เป็นส่วนราชการที่จัดตั้งโดย กฎกระทรวงศึกษาธิการแบ่งส่วนราชการเป็นหน่วยงานที่มีฐานะเทียบเท่ากองตามประกาศ กระทรวงศึกษาธิการ จำนวน 3 หน่วยงาน ดังนี้

 กองกลาง จัดตั้งโดยประกาศกระทรวงศึกษาธิการ และให้แบ่งส่วนราชการเป็นงาน จำนวน 12 งาน ได้แก่

- 1.1 งานบริหารทั่วไป
- 1.2 งานการเงินและบัญชี
- 1.3 งานอาคารสถานที่
- 1.4 งานประชาสัมพันธ์
- 1.5 งานบริหารงานบุคคล
- 1.6 งานนิติการ
- 1.7 งานพัสดุ
- 1.8 งานภูมิสถาปัตย์และสิ่งแวดล้อม
- 1.9 งานอนามัยและสุขาภิบาล
- 1.10 งานบริหารทรัพย์สินและรายได้
- 1.11 งานวิเทศสัมพันธ์
- 1.12 งานพัฒนาอาจารย์และบุคลากรมืออาชีพ

กองนโยบายและแผน จัดตั้งโดยประกาศกระทรวงศึกษาธิการ และให้แบ่งส่วนราชการ
 เป็นงาน จำนวน 5 งาน ได้แก่

2.1 งานบริหารทั่วไป

2.2 งานวิเคราะห์และจัดทำงบประมาณ

2.3 งานวิเคราะห์นโยบายและติดตามประเมินผล

2.4 งานสารสนเทศและคอมพิวเตอร์

2.5 งานมาตรฐานและจัดการคุณภาพ

 กองพัฒนานักศึกษา จัดตั้งโดยประกาศกระทรวงศึกษาธิการ และให้แบ่งส่วนราชการเป็น งาน จำนวน 5 งาน ได้แก่

3.1 งานบริหารทั่วไป

3.2 งานแนะแนวการศึกษาและอาชีพ

3.3 งานส่งเสริมนักศึกษา

3.4 งานบริการและสวัสดิการนักศึกษา

3.5 งานศิลปวัฒนธรรม

# 5. โครงสร้างการแบ่งส่วนราชการ กองกลาง สำนักงานอธิการบดี มหาวิทยาลัยราชภัฏ วไลยอลงกรณ์ ในพระบรมราชูปถัมภ์

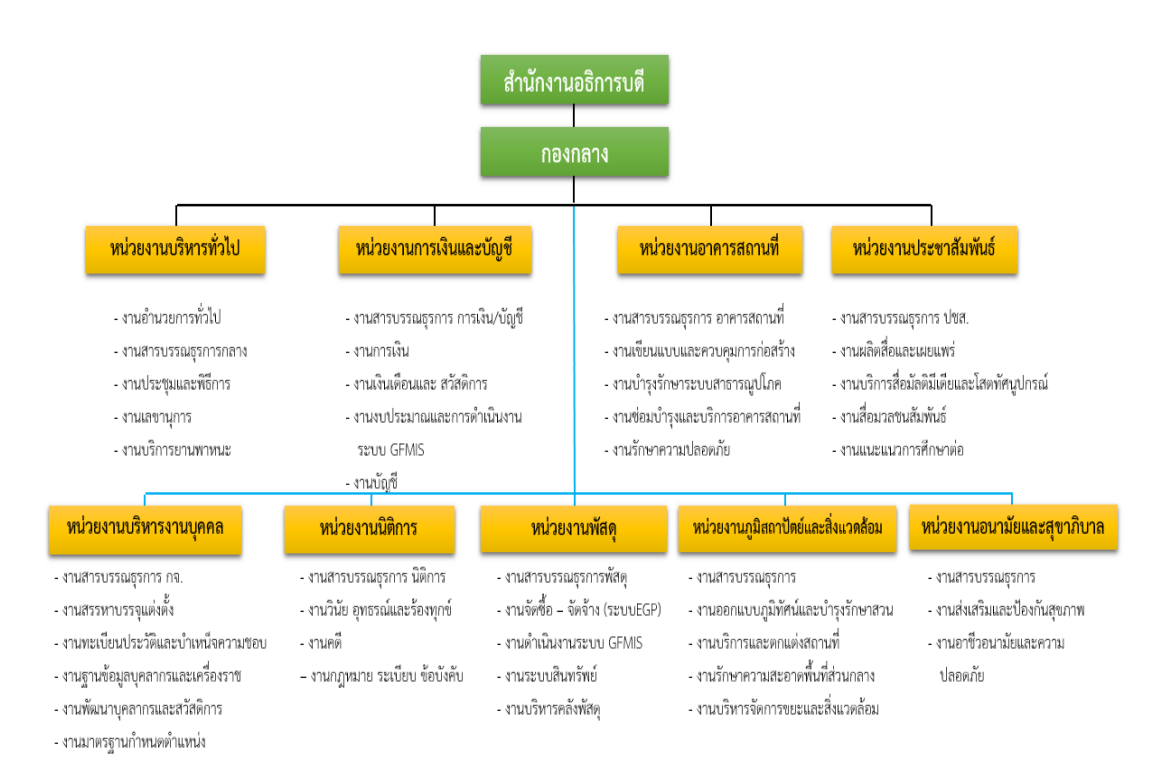

โครงสร้างการแบ่งส่วนราชการ กองกลาง

#### 6.ประวัติกองกลาง

กองกลาง สำนักงานอธิการบดี เป็นหน่วยงานที่เป็นศูนย์กลางการให้บริการและการบริหาร งานของมหาวิทยาลัยซึ่งต้องมีการประสานงานกับบุคลากรทุกฝ่าย ทุกหน่วยงานของมหาวิทยาลัย รวมทั้งผู้บริหาร คณาจารย์ นักศึกษา พนักงาน คนงาน และบุคคลภายนอกที่มาติดต่อ เป็นหน่วยงาน เดิมเรียกว่า "ฝ่ายธุรการ" ตั้งขึ้นตั้งแต่เริ่มเปิดดำเนินการเป็น "โรงเรียนฝึกหัดครูเพชรบุรีวิทยาลงกรณ์" "โรงเรียนสตรีเพชรบุรีวิทยาลงกรณ์" และได้รับการสถาปนาเป็นวิทยาลัยครูเพชรบุรีวิทยาลงกรณ์ เมื่อ วันที่ 1 ตุลาคม 2513 จึงได้เปลี่ยนชื่อจาก "ฝ่ายธุรการ" เป็น "สำนักงานอธิการ" โดยแบ่งงานและ หน้าที่ออกเป็น 10 ฝ่าย ได้แก่ ฝ่ายเลขานุการ ฝ่ายธุรการ ฝ่ายการเจ้าหน้าที่ ฝ่ายการเงิน ฝ่ายพัสดุ ฝ่ายยานพาหนะ ฝ่ายสวัสดิการ ฝ่ายอนามัย ฝ่ายประชาสัมพันธ์ และฝ่ายเอกสารการพิมพ์ในปี พ.ศ.2538 มีการประกาศใช้พระราชบัญญัติสถาบันราชภัฏ วิทยาลัยครูเพชรบุรีวิทยาลงกรณ์ได้รับ ยกฐานะเป็น สถาบันราชภัฏเพชรบุรีวิทยาลงกรณ์ สำนักงานอธิการจึงเปลี่ยนเป็น "สำนักงาน อธิการบดี" ต่อมาได้เปลี่ยนชื่อจากสถาบันราชภัฏเพชรบุรีวิทยาลงกรณ์ เป็น สถาบันราชภัฏวไลยอลง กรณ์ ในพระบรมราชูปถัมภ์ เมื่อวันที่ 20 กันยายน 2546 และเปลี่ยนจาก "สถาบันราชภัฏ" "มหาวิทยาลัยราชภัฏ" ในวันที่ 14 มิถุนายน 2547 ถึงแม้ว่าชื่อของสำนักงานอธิการบดี จะมีการ เปลี่ยนแปลงไป ระบบโครงสร้างหน่วยงาน ยังคงให้ หน่วยงานกองกลาง ทำหน้าที่บริการ ประสานงาน สนับสนุนงานบริหาร และสนับสนุนงานวิชาการในทุกๆ ด้าน ให้มีคุณภาพเพื่อ ความก้าวหน้าของมหาวิทยาลัยต่อไป

### 6.1 นโยบายการดำเนินงาน กองกลาง สำนักงานอธิการบดี

1. ผู้รับบริการมีความพึงพอใจในการให้บริการทุกด้านไม่น้อยกว่าร้อยละ 80

2. ขั้นตอนและระยะเวลาของการให้บริการของแต่ละหน่วยงานลดลง

 3. ภูมิสถาปัตย์มีความสวยงามร่มรื่นสร้างบรรยากาศในการทำงานและการศึกษาอย่างมี ความสุข

 เป็นหน่วยงานที่ให้บริการด้านส่งเสริมสุขภาพอนามัยให้กับบุคลากรมหาวิทยาลัยและ ท้องถิ่น เช่น โครงการแอโรบิคเพื่อสุขภาพ การบริการสนามกีฬาในร่มและกลางแจ้งเป็นประจำ และ การให้บริการสถานที่จัดกิจกรรมให้กับท้องถิ่น เช่น จัดประชุม สัมมนา และงานพิธีต่างๆ

### 6.2 ปรัชญา

"บริการเด่น เน้นพัฒนา เพิ่มคุณค่ามหาวิทยาลัย"

### 6.3 วิสัยทัศน์

กองกลาง สำนักงานอธิการบดี เป็นศูนย์กลางการประสานงานการพัฒนาและการ ให้บริการ เพื่อให้เกิดความพึงพอใจอย่างมีประสิทธิภาพและบังเกิดประสิทธิผล

#### 6.4 พันธกิจ

 บริหารจัดการทรัพยากร ภูมิสถาปัตย์ และระบบสาธารณูปโภคอย่างสมดุล เพื่อให้เกิด ประโยชน์สูงสุด

 ปรับปรุง พัฒนากระบวนการการให้บริการ และใช้เทคโนโลยีสารสนเทศในการ ดำเนินงาน

3. เพิ่มศักยภาพบุคคลากรให้สอดคล้องกับสภาวะการทำงาน

### 6.5 เป้าประสงค์

1. เพื่อสร้างความร่วมมือ ความตระหนัก และจิตสำนึกร่วมกันของบุคลากรทุกฝ่าย

 เพื่อให้การบริการจัดการการให้บริการมีประสิทธิภาพและบังเกิดความพึงพอใจ ของผู้รับบริการ

3. เพื่อให้ระบบและกลไกการประกันคุณภาพเป็นไปตามมาตรฐานที่กำหนด

4. เพื่อสนับสนุน ส่งเสริมการให้บริการโดยใช้เทคโนโลยีสารสนเทศอย่างเหมาะสม

# 7. โครงสร้างการบริหารงานหน่วยงานพัสดุ กองกลาง สำนักงานอธิการบดี มหาวิทยาลัย ราชภัฏวไลยอลงกรณ์ ในพระบรมราชูปถัมภ์

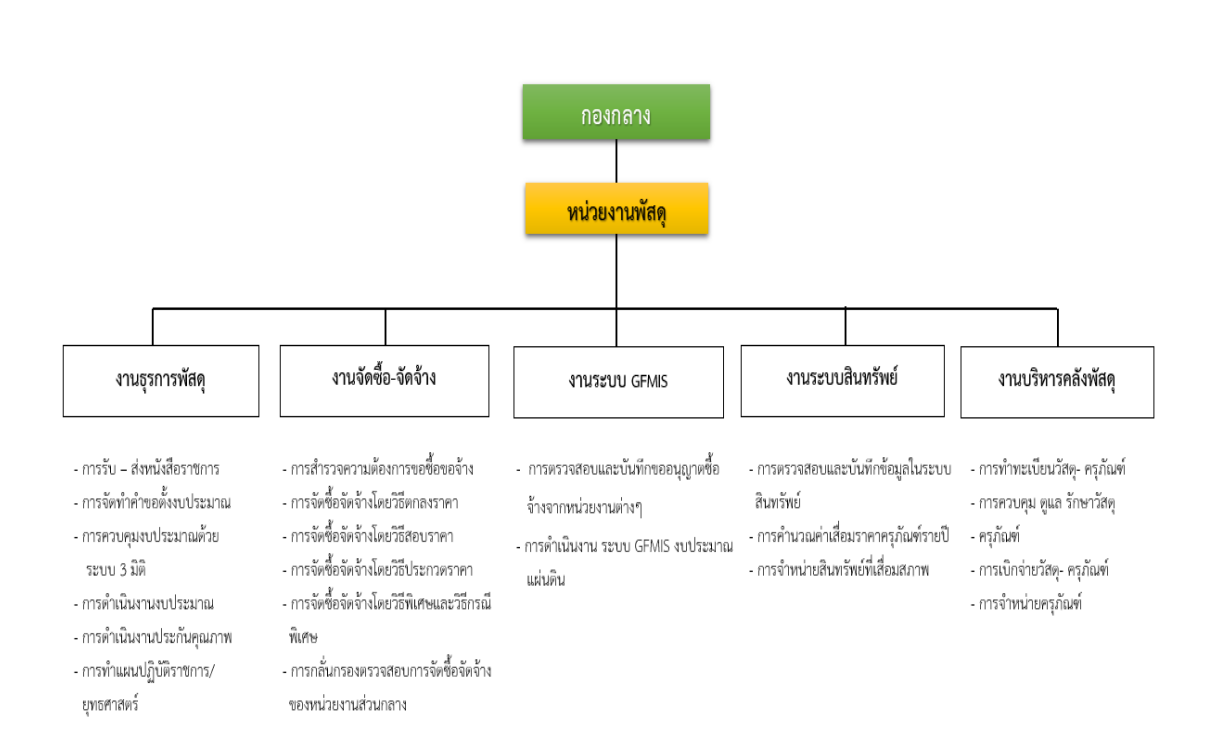

### โครงสร้างการบริหารหน่วยงานพัสดุ

8.งานพัสดุ กองกลาง สำนักงานอธิการบดีมหาวิทยาลัยราชภัฏวไลยอลงกรณ์ ในพระบรม ราชูปถัมภ์

งานพัสดุมีหน้าที่รับผิดชอบเกี่ยวกับการจัดซื้อจัดจ้าง เพื่อให้ได้มาซึ่งวัสดุ ครุภัณฑ์ ที่ดิน และสิ่งก่อสร้าง รวมทั้งการปรับปรุงซ่อมแซมอาคารเรียน ครุภัณฑ์ของมหาวิทยาลัย และการบริหาร พัสดุ

8.1 ปรัชญา

ถูกต้อง โปร่งใส ประทับใจในบริการ

#### 8.2 วิสัยทัศน์

งานพัสดุ สำนักงานอธิการบดี เป็นหน่วยงานที่ให้บริการจัดหาวัสดุ และครุภัณฑ์ให้เป็นไป อย่างถูกต้องตามระเบียบ กฎหมายและข้อบังคับ ตลอดจนสนับสนุนกิจกรรมของมหาวิทยาลัยและ ประสานงานกับทุกหน่วยงานให้ดำเนินไปได้อย่างมีประสิทธิภาพ

### 8.3 พันธกิจ

- 1. บริการจัดหาวัสดุ และครุภัณฑ์ ที่มีคุณภาพ โดยการจัดหาอย่างโปร่งใสและเป็นธรรม
- 2. สร้างความพึงพอใจในการบริการ ให้แก่บุคลากรในมหาวิทยาลัยราชภัฏวไลยอลงกรณ์
- 3. เพื่อสนับสนุนการดำเนินงานของหน่วยงานภายในมหาวิทยาลัยราชภัฏวไลยอลงกรณ์
- 4. จัดการให้บริการ การดำเนินการให้เป็นไปตามระเบียบ/ข้อบังคับ
- 5. ประสานงานกับทุกฝ่ายให้การดำเนินงานไปด้วยดี

# 8.4 วัตถุประสงค์

1. เพื่อดำเนินการจัดหาพัสดุ โดยวิธีตกลงราคา สอบราคา ประกวดราคา e-Auction เป็นไปตามระเบียบว่าด้วยการพัสดุ และสอดคล้องกับแบบการดำเนินงานในแต่ละหน่วยงาน

- 2. เพื่อให้การดำเนินการจัดหาเปิดเผย โปร่งใส และเปิดโอกาสให้แข่งขันอย่างเป็นธรรม
- 3. เพื่อให้การบันทึกการจัดซื้อ/จัดจ้างผ่าน GFMIS Web Online มีประสิทธิภาพ
- 4. เพื่อสนับสนุนการปฏิบัติงานได้อย่างมีประสิทธิภาพ
- 5. เพื่อประสานงานการจัดซื้อจัดจ้างให้เป็นไปอย่างถูกต้อง ประหยัด รวดเร็ว
- 6. เพื่อเป็นหน่วยคลังพัสดุที่พร้อมสำหรับการเบิก-จ่ายพัสดุไปใช้ได้อย่างสะดวกและ

### รวดเร็ว

### 8.5 ภารกิจของงานพัสดุ

1.งานธุรการ

- 1.1 ลงทะเบียนหนังสือรับ
- 1.2 เสนอหนังสือหัวหน้าเจ้าหน้าที่พัสดุ เพื่อเกษียนหนังสือไปยังงานที่เกี่ยวข้อง
- 1.3 ส่งหนังสือไปยังหน่วยงานที่เกี่ยวข้อง
- 1.4 ออกเลขหนังสือ

2.งานจัดซื้อ/จัดจ้าง

2.1 รวบรวมรายการวัสดุ-ครุภัณฑ์ ที่หน่วยงานต่างๆของมหาวิทยาลัยมีความ ประสงค์จะขอซื้อหรือจ้าง

- 2.2 ทำรายการขออนุมัติและดำเนินการซื้อหรือจ้าง
- 2.3 แต่งตั้งกรรมการเพื่อตรวจสอบราคาการซื้อหรือจ้าง
- 2.4 จัดเตรียมแบบฟอร์มต่างๆที่เกี่ยวข้องกับการจัดซื้อหรือจ้างเพื่อการสอบราคาใน

การซื้อหรือจ้าง

- 2.5 จัดทำสัญญาในการซื้อหรือจ้าง
- 2.6 ทำฎีกาการเบิกจ่ายเงินในการซื้อหรือจ้าง

3.งานคลังพัสดุและทะเบียนพัสดุ

- 3.1 ทำบัญชีพัสดุ-ครุภัณฑ์ของมหาวิทยาลัย
- 3.2 ลงทะเบียนครุภัณฑ์ของมหาวิทยาลัย
- 3.3 รวบรวมและเก็บรักษาเอกสารเกี่ยวกับงานพัสดุ
- 3.4 ทำรายงานการเบิกจ่ายพัสดุ-ครุภัณฑ์ของมหาวิทยาลัย
- 3.5 ติดต่อประสานงานกับหน่วยงานต่างๆที่เกี่ยวข้องกับงานพัสดุภายใน

#### มหาวิทยาลัย

4.งานซ่อมบำรุงรักษาและจัดจำหน่ายพัสดุ

- 4.1ตรวจสอบและบำรุงรักษาครุภัณฑ์ของมหาวิทยาลัยให้อยู่ในสภาพที่ใช้การได้ดี
- 4.2 ดำเนินการเพื่อซ่อมแซมครุภัณฑ์ของมหาวิทยาลัยที่ชำรุดให้อยู่ในสภาพที่ใช้การ

#### ได้ดี

 4.3 จัดจำหน่ายครุภัณฑ์ต่างๆของมหาวิทยาลัยที่หมดสภาการใช้งานได้ถูกต้องตาม ระเบียบว่าด้วยการพัสดุ

# ส่วนที่ 2 ขั้นตอนการปฏิบัติงาน

# การปฏิบัติงานระบบจัดซื้อจัดจ้างผ่าน GFMIS Web online

GFMIS คือระบบการบริหารงานการเงินการคลังภาครัฐด้วยระบบอิเล็กทรอนิกส์ (Government Fiscal Management Information) ในการปฏิบัติงานระบบ GFMIS Web online ของส่วนงานพัสดุจะใช้งานในส่วนของ "ระบบจัดซื้อจัดจ้าง" ซึ่ง ประกอบไปด้วย 3 ส่วน คือ 1.การ สร้างข้อมูล หลักผู้ขาย 2.การบันทึกใบสั่งซื้อสั่งจ้าง 3.การตรวจรับพัสดุ โดยจะเริ่มตั้งแต่การสร้าง ข้อมูลหลักผู้ขายคือเมื่อหน่วยงานต้องการสั่งซื้อสินค้าหรือบริการจากผู้ขายรายใดแล้วให้ตรวจสอบ หรือค้นหาข้อมูล หลักผู้ขายในระบบ GFMIS ว่ามีการสร้างข้อมูลหลักผู้ขายรายนี้ในระบบหรือไม่หาก ผลปรากฏว่าผู้ขายรายนี้ไม่มีฐานข้อมูลอยู่ในระบบ GFMIS ให้หน่วยงานดำเนินการสร้างข้อมูลหลัก ผู้ขายในระบบ ถ้าค้นหาแล้วพบข้อมูลมีอยู่ในระบบแต่เป็นข้อมูลที่สร้างโดยหน่วยงานอื่น จะต้องทำ การเชื่อมโยงข้อมูลผู้ขายเข้ากับรหัสของมหาวิทยาลัย เมื่อดำเนินการผู้ขายเสร็จเรียบร้อยแล้วถึงจะ บันทึกรายการใบสั่งซื้อสั่งจ้าง (PO) ได้ และเมื่อได้เลขที่ PO แล้วระบบจะปรับลดวงเงินงบประมาณ ของหน่วยงานทันที เมื่อผู้ขายได้ส่งมอบพัสดุเรียบร้อยแล้วให้บันทึกรายการตรวจรับงานในระบบ GFMIS Web online

การปฏิบัติงานระบบจัดซื้อจัดจ้างผ่าน GFMIS Web Online เป็นการจัดซื้อจัดจ้างที่มีการ เบิกจ่ายเงินงบประมาณที่ได้รับจัดสรรงบประมาณแผ่นดินจากภาครัฐในการบริหารจัดการหน่วยงาน ที่มีการจัดซื้อจัดจ้างตั้งแต่ 5,000 บาทขึ้นไป ซึ่งมีกระบวนการในการปฏิบัติงานตั้งแต่รับเรื่องขอ อนุญาตซื้อจ้างจะต้องทำการลงรับและออกเลขรับงานพัสดุและทำการตรวจสอบเอกสารขออนุญาต ซื้อจ้างทั้งจากระบบ 3 มิติ และระบบ e-GP เมื่อเอกสารมีข้อผิดพลาดให้ส่งเรื่องกลับคืนแก้ไข หาก เอกสารถูกต้องทั้งหมดให้ดำเนินการเตรียมข้อมูลในการจัดทำใบสั่งซื้อสั่งจ้างโดยค้นหารหัส งบประมาณ รหัสแหล่งของเงิน รหัสกิจกรรมหลัก รหัสบัญชีแยกประเถท จากนั้นเข้าสู่ระบบ GFMIS Web Online เพื่อตรวจสอบข้อมูลผู้ขาย ทำการบันทึกใบสั่งซื้อสั่งจ้าง ทำการบันทึกตรวจรับพัสดุ ใน ระบบ GFMIS Web Online ให้เรียบร้อยเมื่อดำเนินการเรียบร้อยแล้วให้ออกจากระบบ ตลอดจน ตรวจสอบความถูกต้องและนำส่งเอกสารขออนุญาตซื้อจ้างให้งานการเงิน ซึ่งมีขั้นตอนการปฏิบัติงาน ดังต่อไปนี้

# ขั้นตอนที่ 1 ลงรับเอกสารขออนุญาตจัดซื้อจัดจ้าง

เมื่อศูนย์ สำนัก คณะ ส่งเรื่องขออนุญาตจัดซื้อจัดจ้างมายังงานพัสดุให้ดำเนินการดังนี้

1. ลงรายการในสมุดรับเรื่อง

ตัวอย่างสมุดรับเรื่อง

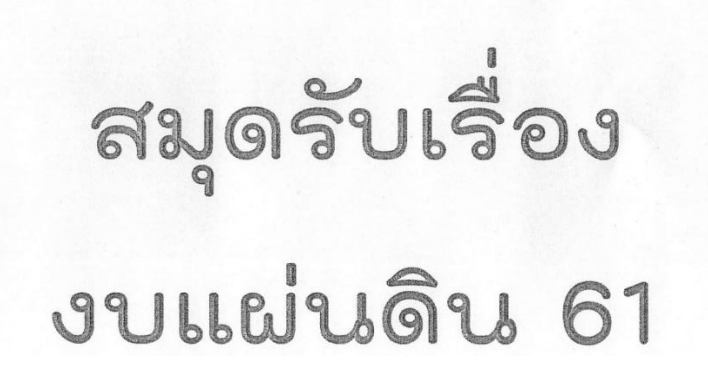

### 2. ออกเลขรับเรื่องของหน่วยงานพัสดุ

- 2.1 ออกเลขคุมเรื่องรับ
- 2.2 ระบุวันเดือนปีที่รับเรื่อง
- 2.3 ระบุหน่วยงานเจ้าของเรื่อง
- 2.4 ระบุชื่อผู้ขาย
- 2.5 ระบุจำนวนเงินของโครงการ

2.2 2.3 2.1 2.4 2.5 ว/ด/ป หน่วย คืนเรื่อง เลขที่ บริษัท คืนเรื่อง เลขที่ РО เลขที่ตรวจ งาน จำนวนเงิน ຮອບ1 รอบ2 รับ 4 - 11.1. 2561 4t 211/61 พลก. สาจริกสา เธอริลิส OTANS 210 16 4 - 11.1. 2561 ש-אל לם הכשואשובים 32,279.20 24 4 - 1.1.1. 2561 218/61 2196 אסח. אוודס שומע 15, 199.20 214/61 215/61 216/01 217/61

### ตัวอย่างการลงรายการและออกเลขรับเรื่องขออนุญาตซื้อ/จ้าง

# 3. ลงเลขที่รับในเอกสารขออนุญาตจัดซื้อจัดจ้าง

# ตัวอย่างการลงเลขที่ วันที่ รับเรื่องในเอกสารขออนุญาตซื้อ

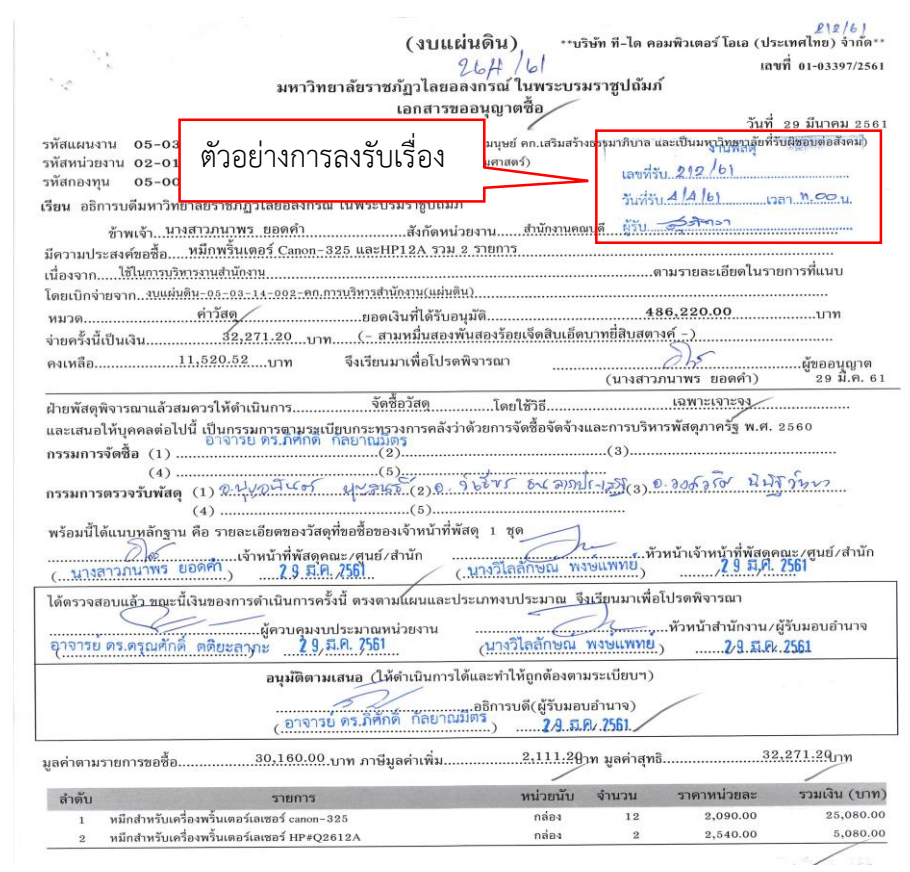

#### 4.ปัญหา/อุปสรรค แนวทางแก้ไข ข้อเสนอแนะ

#### ปัญหา

1.การลงรับเรื่องซ้ำในกรณีที่มีการส่งคืนแก้ไข

2.เมื่อลงรับเรื่องเรียบร้อยแล้วมีการส่งคืนแก้ไขหลายรอบ

### แนวทางแก้ไขปัญหา

1.เมื่อนำเรื่องไปแก้ไขให้แนบเอกสารเดิมที่แก้ไขกลับมาพร้อมเรื่องใหม่ด้วย

2.เรื่องที่มีการแก้ไขหลายรอบให้ลงวันที่ที่ได้รับเรื่องรอบใหม่ทุกครั้ง

#### ข้อเสนอแนะ

1.แจ้งเจ้าหน้าที่พัสดุประจำ ศูนย์ สำนัก คณะ ทุกครั้งที่มีการนำเรื่องกลับไปแก้ไข ให้นำเอกสารชุดเดิมแนบเรื่องคืนมากับเอกสารใหม่ทุกครั้ง

2.หากมีการส่งคืนแก้ไขทุกครั้งให้เจ้าหน้าที่พัสดุลงลายมือชื่อในการรับเรื่องคืนเพื่อ เป็นหลักฐานทุกครั้ง

# ขั้นตอนที่ 2 ตรวจสอบเอกสารขออนุญาตซื้อจ้าง

เมื่อลงรับเรื่องและออกเลขคุมเรียบร้อยแล้วให้ดำเนินการตรวจสอบความถูกต้องของเอกสาร จัดซื้อจัดจ้างทั้งเอกสารจากระบบ 3 มิติ และเอกสารจากระบบ e-GP

# 1. การตรวจความถูกต้องของเอกสารขออนุญาตจัดซื้อจัดจ้าง จากระบบ 3 มิติ

การตรวจความถูกต้องของเอกสารขออนุญาตจัดซื้อจัดจ้าง จากระบบ 3 มิติ ต้องตรวจสอบดังนี้

- 1.1 ตรวจความถูกต้องของเอกสารว่าเป็นการขออนุญาตซื้อหรือจ้าง
- 1.2 เลขเอกสารขออนุญาตซื้อ

1.3 ตรวจสอบวันที่ขออนุญาตซื้อจะต้องเป็นวันที่หลังจากได้ใบเสนอราคา

1.4 ตรวจความถูกต้องของหมวดรายจ่ายว่าเป็นหมวด วัสดุ ค่าใช้สอย ค่าครุภัณฑ์ ค่าที่ดิน และสิ่งก่อสร้าง ให้ถูกต้องตามหลักการจำแนกประเภทรายจ่ายตามงบประมาณ

1.5 ตรวจสอบวิธีการจัดหาพัสดุ

1.6 ตรวจสอบผู้มีอำนาจลงนามอนุมัติในเอกสารขออนุญาตซื้อ

1.7 ตรวจสอบรายการพัสดุที่จัดซื้อและจำนวนเงินให้ตรงกับใบเสนอราคา

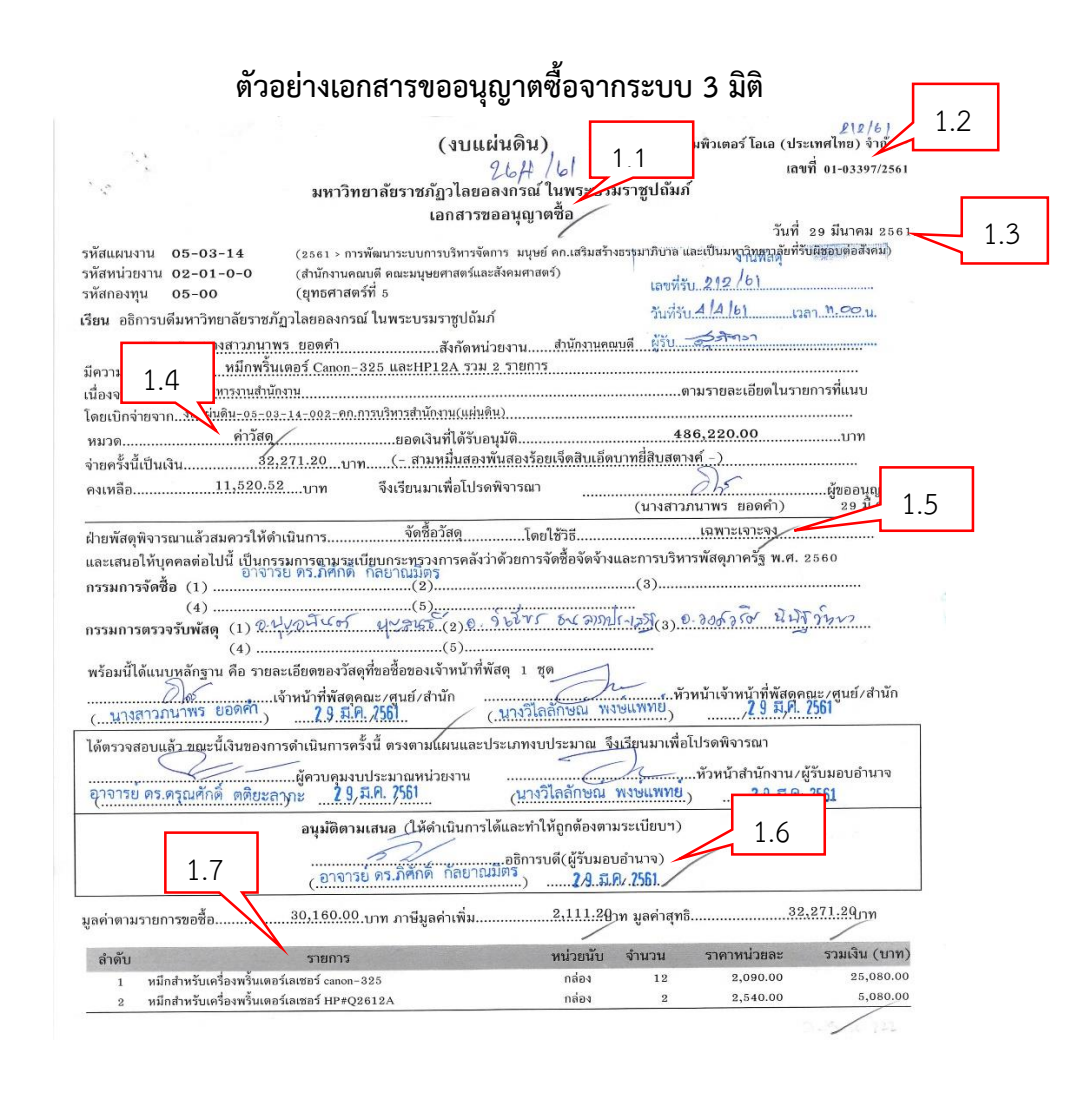

 1.8 ตรวจสอบความถูกต้องของวันที่ในใบเสนอราคาจะต้องลงวันที่เดียวกันหรือวันที่ก่อน วันที่ขออนุญาตซื้อ

1.9 ตรวจสอบรายการพัสดุที่จัดซื้อและจำนวนเงินให้ตรงกับเอกสารขออนุญาตซื้อ

## ตัวอย่างเอกสารใบเสนอราคา

| וו<br>195 SC<br>גל בוידים                                                                                                    | T-DAL COMPUTER OA של<br>איז איז איז איז איז איז איז איז איז איז | (THAUA<br>30 Jun (2000) - 1936 9, 02-93<br>30 Jun (2000) - 1936 9, 02-93<br>30 649<br>UOTATION | ND) C<br>แสบเดว, เม<br>เม-รรเสม<br>                            | CO.,LTD.<br> 52 -100 Theats.10-93<br> 5-7, 02-93 -1000 FAX.03<br>www.tdei<br>mi∉ents 010554000 | -3034<br>-935-1064<br>com.com<br>08765 1. | 8 |  |
|----------------------------------------------------------------------------------------------------|-----------------------------------------------------------------|------------------------------------------------------------------------------------------------|----------------------------------------------------------------|------------------------------------------------------------------------------------------------|-------------------------------------------|---|--|
| Jewan                                                                                                    | tention                                                         | saufi / Book N                                                                                 | 10. 61                                                         | เหมที่/No. L                                                                                   | PHODUS                                    |   |  |
| มหาวิทยาอัยรายตัฐวไฮอออลกรณ์ในพระบรมระบูปอันด์<br>หมะมนุบอ์กาณหรีและอังคมหายครั<br>โทร.02-529-0674-7 X532, 02-529-1914 ต่อ13 คณหมวล |                                                                 | วันที่ / Daie                                                                                  | วันที่ / Daie<br>อ้างอึง / Refers<br>ทั้งที่ฟนาดัวค / Encloant |                                                                                                | 29 มีนาคม 2561                            |   |  |
|                                                                                                    |                                                                 | ข้างถึง / Refer                                                                                |                                                                |                                                                                                |                                           |   |  |
|                                                                                                    |                                                                 | ทั้งที่ก่งมาตัวก / 1                                                                           |                                                                |                                                                                                |                                           |   |  |
|                                                                                                    | ทางบริษัทฯ มีความยินดิไมการเลนอรากาผลิตภัณฑ์แต่ท่า              | เมตามราคาและเพื่อนไร                                                                           | ที่ระบุไว้ใน                                                   | มีเมสนธราคานี้                                                                                 |                                           |   |  |
| าขการที่                                                                                                    | รายละเดียด                                                      | หระหก่อ                                                                                        | หน่วย                                                          | รรคพ่อหน่วย                                                                                    | 5193533                                   |   |  |
| ITEM                                                                                                    | DESCRIPTION                                                     | QUANTITY                                                                                       | UNIT                                                           | UNIT PRICE                                                                                     | AMOENT                                    | ٦ |  |
| 2                                                                                                    | าหลามหรอง CANON # (ARTKIDDE 325<br>พรีเกลาะอร์ BP # Q2612A      | 2                                                                                              | ทดขง<br>ทย่อง                                                  | 2,540.00                                                                                       | 20,080,00<br>5,080,00                     |   |  |
|                                                                                                    |                                                                 |                                                                                                |                                                                |                                                                                                |                                           |   |  |
|                                                                                                    | A. V. P. 4 4. 49                                                |                                                                                                | รวบราคา<br>ภาษีมูอค่                                           | ชินค้า (Total)<br>เพิ่ม (Var) 7%                                                               | 30,160.00<br>2,111.20                     |   |  |

fintundusine i / Validity <u>10</u>, 11 / Jaya We look forward to give you our best service

ลารรับประกัน / Warrany \_\_\_\_\_\_ เพื่อน / Moones เงื่อมในการชำระเงิน / Team of Payment \_\_\_\_\_\_ วัน / Days (สิมใจ พรักธุมมิน)

ผู้สมอรากา

ขอแอหมูดวามนับถือ striftend, (รีระ เหลือววงคา) Manager Manager

1.10 ตรวจสอบรายละเอียดใบสั่งซื้อจากระบบ 3 มิติ เช่น ชื่อผู้ขาย วันที่ออกใบสั่งซื้อ รายการพัสดุที่จัดซื้อ จำนวนเงิน การกำหนดวันส่งมอบสินค้า อัตราค่าปรับ และลายเซ็นผู้มีอำนาจ ลงนามในใบสั่งซื้อ

ตัวอย่างใบสั่งซื้อจากระบบ 3 มิติ

|                                                                                           |                                        |                  |                     | *****_*****          |
|-------------------------------------------------------------------------------------------|----------------------------------------|------------------|---------------------|----------------------|
|                                                                                           |                                        |                  | เลขที่              | 10-04526/2561        |
| มหาวิทยาลัยราชภัภวไลของ                                                                   | เงกรณ์ ในพระบร <b>ม</b>                | เราชูปถัมภ์      |                     |                      |
| ວ<br>ໃຈເວ                                                                                 | <i>చి.</i><br>పి.జాన                   | w                |                     |                      |
| 506                                                                                       | 1400                                   |                  | วันที่ 2            | <u>9 มีนาคม 2561</u> |
| เรียน ผู้จัดการ บริษัท ที-ได คอมพิวเตอร์ โอเอ (ประเทศไทย) จำกัด                           |                                        |                  |                     |                      |
| ดามที บริษัท ที-โด คอมพิวเตอร์ โอเอ (ประเทศไทย) จำตัดได้                                  | เสนอราคาหมึก)                          | เริ้นเดอร์ Canon | -325 และHP12A รวม   | 1 2 318015           |
| ตาแอกสารขออนยาดซื้อเลขที่ 01-03397/2561 <sub>องวัน</sub> ที่ 29                           | มีนาคม 2561มหา                         | วิทยาลัยได้อนุ   | มัดิแล้วตามใบเสนอ   | ราคาของท่าน          |
| เลยซี่ LPH0005 ลงบับที่ 29 มีนาคม 2561                                                    | จึงขอให้ดำเนินการข                     | ส่งมอบพัสดให้    | ์กับมหาวิทยาลัยดัง: | รายการที่แนบ         |
| 32.271.20 yrst (                                                                          | - สามหมื่นสองพันส                      | องร้อยเจ็ดสิบเ   | อ็ดบาทยี่สินสตางค์  | )                    |
| รวมมูลตาเป็นเงิน                                                                          |                                        | ช่าระเป็นเงื     | ันเชื่อ             |                      |
| โดยไท่ส่งมอบภายในวนทร.เมืองอน 2001                                                        | יייייייייייייייייייייייייייייייייייייי |                  |                     |                      |
| หากส่งมอบขอ <mark>งไม่ครบตามกำหนดจะถูกปรับ ตามระเบียบก</mark>                             | <u>ระทรวงการคลังว่า</u> ดัวเ           | ยการจัดชื่อจัด   | จ้างและการบริหารพั  | สดุภาครัฐ            |
| พ.ศ. 2560 เป็นเงินวันละ 100 บาท ( จะเป็ง 604 นาก 13                                       | ५ุ่ชอ                                  | งราคาพัสดุที่ยั  | งไม่ได้รับมอบ       |                      |
|                                                                                           | /                                      |                  |                     |                      |
| ลงชื่อ                                                                                    | ผู้สั่ง                                | ชื่อ             |                     |                      |
| (อาจารย์ ดร.ภิศัก                                                                         | ดิ์ กัลยาณมิตร)                        | 0022498          |                     |                      |
| อธิการบดีมหาวิทยาลัยราชภัฏวไลยอลงกระ                                                      | น์ ในพระบรมราชูปถัง                    | งภ์ / ผู้รับมอา  | ปอำนาจ              |                      |
|                                                                                           |                                        |                  | ~ 5                 |                      |
| มูลค่าตามรายการสั่งชื้อ                                                                   | 2,111.21                               | ภาท มูลค่าสุทธิ  | l 3                 | 2,271.21 กท          |
|                                                                                           | างน่าวอาร์าง                           | จำบาน            | ราดาหน่วยละ         | รวมเงิน (บาท)        |
| สายมา                                                                                     | กล่อง                                  | 12               | 2.090.00            | 25,080.00            |
| 1 พมกสาหรบเทรองพรมเตอรเสเซอร Canon - 545<br>ๆ ขถึงสำหรับเครื่องหรืบแตรร์เลเซอร์ HD#O26124 | กล้อง                                  | 2                | 2,540.00            | 5,080.00             |
| 2 Balla II and a state of the second                                                      |                                        |                  |                     |                      |

# 2. การตรวจความถูกต้องของเอกสารขออนุญาตจัดซื้อจัดจ้าง จากระบบ e-GP

การตรวจความถูกต้องของเอกสารขออนุญาตจัดซื้อจัดจ้าง จากระบบ e-GPต้องตรวจสอบดังนี้

2.1 ตรวจสอบเลขที่หนังสือและวันที่หนังสือจะต้องตรงกับเลขที่เอกสารขออนุญาตซื้อจาก

ระบบ 3 ມີติ

- 2.2 ตรวจสอบหัวเรื่องรายงานขอซื้อขอจ้าง
- 2.3 ตรวจสอบวิธีการจัดหาพัสดุ
- 2.4 ตรวจสอบรายละเอียดของพัสดุ รายละเอียดตามเอกสารแนบข้อ 2 ของรายงานขอซื้อ ขอจ้างว่ามีเอกสารแนบมาด้วยหรือไม่

2.5 ตรวจสอบความถูกต้องของวงเงิบประมาณที่จะซื้อ

 2.6 ตรวจสอบระยะเวลากำหนดส่งมอบงานงานซื้อทั่วไปใบสั่งซื้อกำหนดงานแล้วเสร็จ ภายใน 5 วันทำการ งานจ้างทั่วไปใบสั่งซื้อกำหนดงานแล้วเสร็จภายใน 7 วันทำการ ตัวอย่างรายงานขอซื้อขอจ้างจากระบบ e-GP

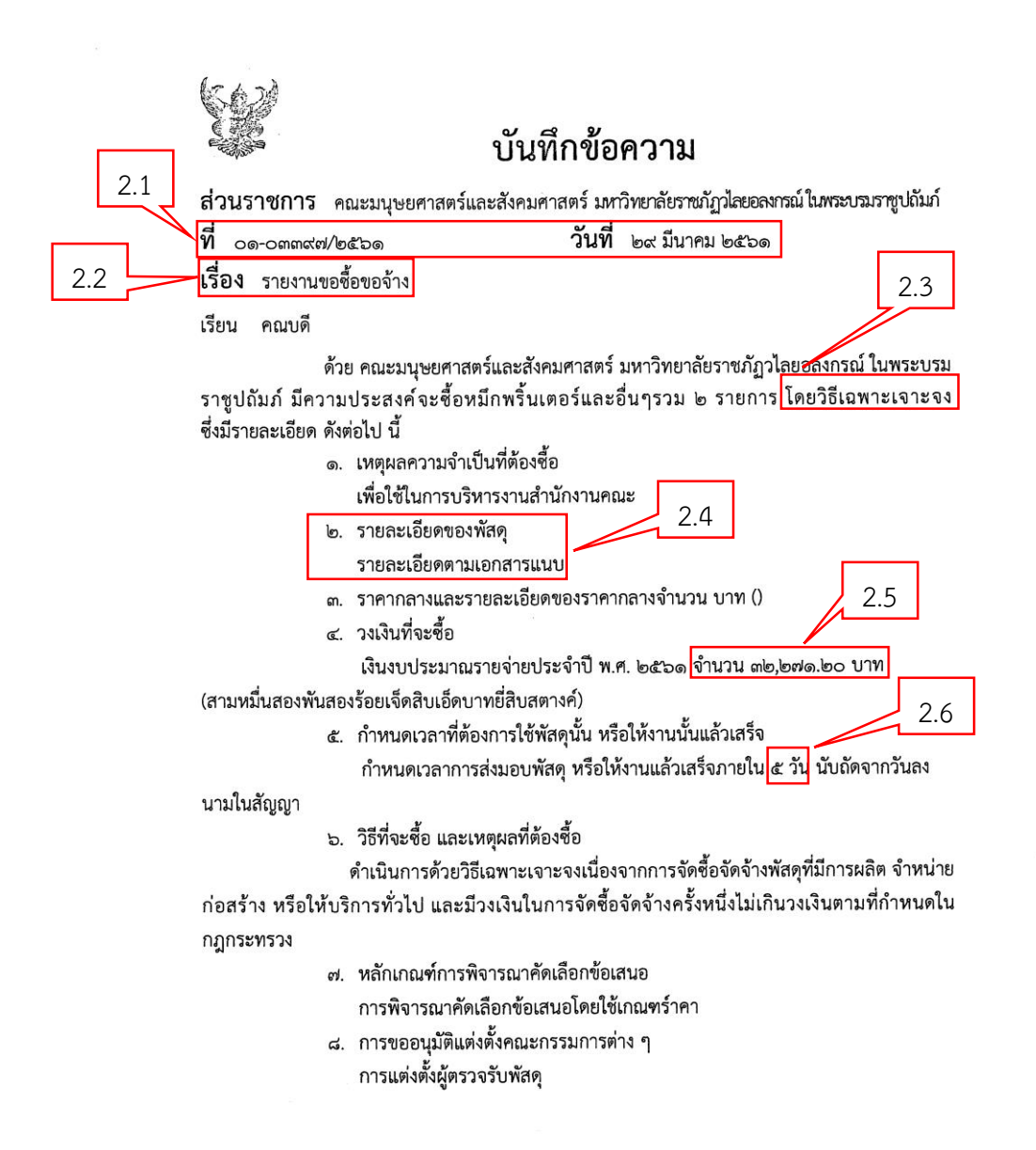

2.7 ตรวจสอบรายชื่อเจ้าหน้าที่ผู้อนุญาตผ่านหัวหน้าพัสดุ หัวหน้าหน่วยงาน และคณบดี รองอธิการบดีตามหนังสือมอบอำนาจ

# ตัวอย่างรายงานขอซื้อขอจ้างจากระบบ e-GP

จึงเรียนมาเพื่อโปรดพิจารณา หากเห็นชอบขอได้โปรด ๑. อนุมัติให้ดำเนินการ ตามรายละเอียดในรายงานขอซื้อดังกล่าวข้างต้น ๒. ลงนามในคำสั่งแต่งตั้งผู้ตรวจรับพัสดุ

- ම -

(นางสาวภนาพร ยอดคำ) นักวิชาการพัสดุ คณะมนุษยศาสตร์และสังคมศาสตร์

(นางวิไลลักษณ์ พงษ์แพทย์)

หัวหน้าเจ้าหน้าที่พัสดุ

(อาจารย์ ดร.กิศักดิ์ กัลยาณมิตร) คณบดีคณะมนุษยศาสตร์และสังคมศาสตร์ <sup>-</sup>

ตัวอย่างเอกสารแนบ ข้อ 2.4

2.4

#### รายละเอียดของพัสดุ/ครุภัณฑ์ ที่จัดซื้อ

โครงการ จัดซื้อวัสดุสำนักงาน จำนวน 2.....รายการ

| ลำดับ                           | รายการ                | จำนวน    | ราคา(บาท) | หมายเหตุ |
|---------------------------------|-----------------------|----------|-----------|----------|
| 1                               | หมึกเลเซอร์ CACON-325 | 12 กล่อง | 25,080    |          |
| 2 หมึกเลเซอร์ HP Q2612A 2 กล่อง |                       |          | 5,080     |          |
| ภาษี 7%                         |                       |          | 2,111.20  |          |
| รวมทั้งสิ้น                     |                       |          | 32,271.20 |          |

The (นางสาวภนาพร ยอดคำ) ผู้จัดซื้อ

2.7

3. ตรวจสอบความถูกต้องของรายงานการพิจารณาผลและขออนุมัติสั่งซื้อสั่งจ้างจากระบบ e-GP การตรวจสอบความถูกต้องของรายงานการพิจารณาผลและขออนุมัติสั่งซื้อสั่งจ้าง จากระบบ e-GP ต้องตรวจสอบดังนี้

3.1 ตรวจสอบเลขที่ของหนังสือรายงานการพิจารณาผลและขออนุมัติสั่งซื้อสั่งจ้าง ให้ตรง กับเลขที่เอกสารขออนุญาตซื้อจากระบบ 3 มิติ

3.2 ตรวจสอบวันที่ของหนังสือรายงานการพิจารณาผลและขออนุมัติสั่งซื้อสั่งจ้าง ให้ตรง กับเลขที่เอกสารขออนุญาตซื้อจากระบบ 3 มิติ

3.3 ตรวจสอบรายการพิจารณาผลให้ตรงกับรายการที่จะสั่งซื้อ

3.4 ตรวจสอบรายชื่อผู้ยื่นข้อเสนอราคาให้ตรงกับเอกสารใบเสนอราคา

3.5 ตรวจสอบราคาที่เสนอให้ตรงกับราคาที่เสนอตามเอกสารใบเสนอราคา

3.6 ตรวจสอบราคาที่ตกลงซื้อหรือจ้างจะต้องเท่ากับราคาที่เสนอตามเอกสารใบเสนอราคา

3.7 ตรวจสอบผู้มีอำนาจลงนามในรายงานผลการพิจารณาและขออนุมัติสั่งซื้อสั่งจ้าง

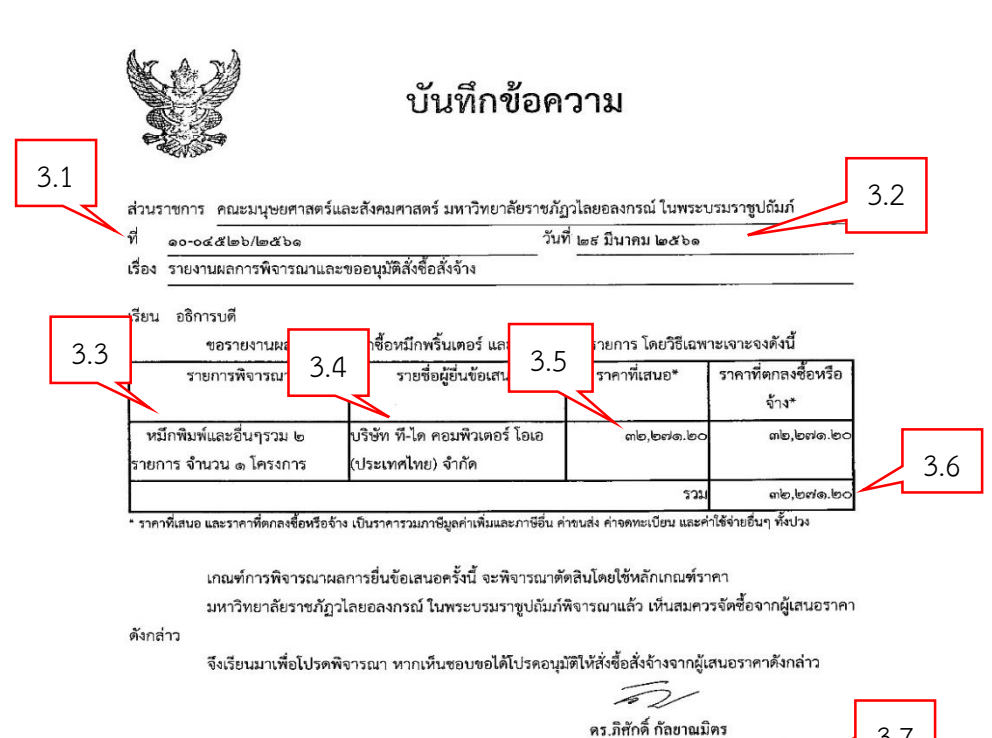

# ตัวอย่างรายงานขอซื้อขอจ้างจากระบบ e-GP

3.7

(นายดร.ภิศักดิ์ กัลยาณมิตร) คณบดีคณะมนุษยศาสตร์และสังคมศาสตร์ มหาวิทยาลัยราชภัฏวไลยอลงกรณ์ ในพระบรมราชปถัมภ์

### 4. ตรวจสอบความถูกต้องของเอกสารประกาศผู้ชนะการเสนอราคาจากระบบ e-GP

การตรวจสอบความถูกต้องของเอกสารประกาศผู้ชนะการเสนอราคา โดยวิธีเฉพาะเจาะจงจากระบบ e-GP ต้องตรวจสอบดังนี้

4.1 ตรวจสอบชื่อเรื่องโครงการให้ถูกต้องตามเอกสารรายงานการพิจารณาผลและ ขออนุมัติสั่งซื้อสั่งจ้าง

4.2 ตรวจสอบรายชื่อผู้ที่ได้รับการคัดเลือกให้ถูกต้องตามเอกสารรายการพิจารณาผลและ ขออนุมัติสั่งซื้อสั่งจ้าง

4.3 ตรวจสอบจำนวนเงินที่เสนอราคาให้ถูกต้องตามเอกสารรายงานการพิจารณาผลและ ขออนุมัติสั่งซื้อสั่งจ้าง

4.4 ตรวจสอบวันที่ประกาศผู้ชนะให้ถูกต้องตามวันที่ในเอกสารขออนุญาตซื้อจากระบบ 3 มิติที่ผู้มีอำนาจลงนาม ลงนามอนุมัติ

4.5 ตรวจสอบผู้มีอำนาจลงนามในประกาศผู้ชนะ

### ตัวอย่างเอกสารประกาศผู้ชนะการเสนอราคาจากระบบ e-GP

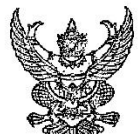

| ประกาศมหาวิทยาลัยราชภัฏวโลยอลงกรณ์ ในพระบรมราชูปถัมภ์<br>ประกาศผัชนะการเสนอราคา ซื้อหมึกพริ้นเตอร์ และอื่นๆรวม ๒ รายการ โดยวิธีเฉพาะเจาะจง<br>4.1                                                 |
|----------------------------------------------------------------------------------------------------|
| ดามที่ มหาวิทยาลัยราชภัฏวไลยอลงกรณ์ ในพระบรมราซูปถัมภ์ ได้มีโครงการ ซื้อหมึกพริ้นเตอร์ และ<br>อื่นๆรวม ๒ รายการ โดยวิธีเฉพาะเจาะจง นั้น                                                           |
| หมึกพิมพ์และอื่นๆรวม ๒ รายการ จำนวน ๑ โครงการ ผู้ได้รับการคัดเลือก ได้แก่ บริษัท ที-ได<br>คอมพิวเตอร์ โอเอ (ประเทศไทย) จำกัด (ขายปลีก) โดยเสนอราคา เป็นเงินทั้งสิ้น ๓๒,๒๗๑.๒๐ บาท (สามหมื่นสอง4.3 |
| พันสองร้อยเจ็ดสิบเอ็ดบาทยี่สิบสตางค์) รวมภาษีมูลค่าเพิ่มและภาษีอื่น ค่าขนส่ง ค่าจดทะเบียน และค่าใช้จ่ายอื่นๆ<br>ทั้งปวง                                                                           |
| ประกาศ ณ วันที่ ๒๙ มีนาคม พ.ศ. ๒๕๖๑ 🔶 4.4                                                                                                    |
| คร มิศักดิ์ กัลยาณมิตร                                                                                                    |
| (นายดร.ภิศักดิ์ กัลยาณมิตร)                                                                                                    |

มหาวิทยาลัยราชภัฏวไลยอลงกรณ์ ในพระบรมราชูปถัมภ์

คณบดีคณะมนุษยศาสตร์และสังคมศาสตร์

4.5

23

# 5. ตรวจสอบความถูกต้องของเอกสารคำสั่งแต่งตั้งผู้ตรวจรับพัสดุ

การตรวจสอบความถูกต้องของเอกสารคำสั่งแต่งตั้งผู้ตรวจรับพัสดุ โดยวิธีเฉพาะเจาะจงจากระบบ e-GP ต้องตรวจสอบดังนี้

5.1 ตรวจสอบเลขที่คำสั่ง และวันที่ในคำสั่งให้ตรงกับ คำสั่งแต่งตั้งผู้ตรวจรับพัสดุของ มหาวิทยาลัยที่มีทำการแต่งตั้งประจำปีไว้

5.2 ตรวจสอบรายชื่อผู้ตรวจรับว่ามีรายชื่อตรงกับ คำสั่งแต่งตั้งผู้ตรวจรับพัสดุของ มหาวิทยาลัยที่มีทำการแต่งตั้งประจำปีไว้หรือไม่

5.3 ตรวจสอบผู้ลงนามในคำสั่งแต่งตั้งผู้ตรวจรับพัสดุคืออธิการบดี

# ตัวอย่างเอกสารคำสั่งแต่งตั้งผู้ตรวจรับพัสดุจากระบบ e-GP

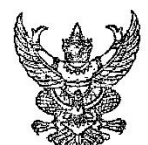

คำสั่ง มหาวิทยาลัยราชภัฏวไลยอลงกรณ์ ในพระบรมราชูปถัมภ์ ปทุมธานี

ที่ ๒๔๙๐/๒๕๖๐ เรื่อง แต่งตั้ง ผู้ตรวจรับพัสดุ สำหรับการซื้อหมึกพริ้นเตอร์ แล<del>ะอื่นๆ 3</del>.1 าร โดยวิธีเฉพาะเจาะจง

ด้วย มหาวิทยาลัยราชภัฏวไลยอลงกรณ์ ในพระบรมราชูปถัมภ์ ปทุมธานี มีความประสงค์จะ ซื้อหมึก พริ้นเตอร์ และอื่นๆรวม ๒ รายการ โดยวิธีเฉพาะเจาะจง และเพื่อให้เป็นไปตามระเบียบกระทรวงการคลังว่าด้วยการ จัดซื้อจัดจ้างและการบริหารพัสตุภาครัฐ พ.ศ. ๒๕๖๐ จึงขอแต่งตั้งรายชื่อต่อไปนี้เป็น ผู้ตรวจรับพัสดุ สำหรับการซื้อ หมึกพริ้นเตอร์ และอื่นๆรวม ๒ รายการ โดยวิธีเฉพาะเจาะจง

| ๑. นายบุญอนันต์ บุญสนธิ์             | ประธานกรรมการ"           |
|--------------------------------------|--------------------------|
| อาจารย์                              |                          |
| ๒. นายวิเชียร ธนลาภประเสริฐ          | กรรมการ                  |
| อาจารย์                              | 5.2                      |
| ๓. นายวงศ์วริศ นิพิฐวิทยา            | กรรมการ                  |
| อาจารย์                              |                          |
| อำนาจและหน้าที่                      |                          |
| ทำการตรวจรับพัสดให้เป็นไปตามเงื่อนไข | เของสัญญาหรือข้อตกลงนั้น |

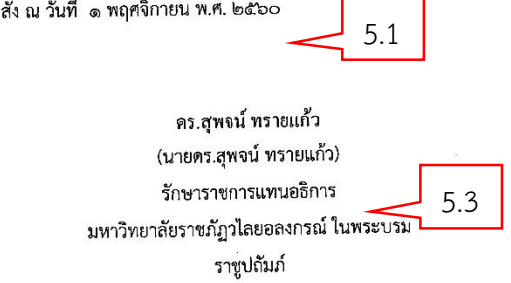

# 6. ตรวจสอบความถูกต้องของเอกสารใบสั่งซื้อ/สั่งจ้างจากระบบ e-GP

การตรวจสอบความถูกต้องของเอกสารใบสั่งซื้อ/สั่งจ้างจากระบบ e-GP ต้องตรวจสอบดังนี้ 6.1 ตรวจสอบเลขที่ใบสั่งซื้อ/สั่งจ้าง จะต้องเป็นเลขที่เอกสารจากใบสั่งซื้อสั่งจ้างจากระบบ

3 มิติ

6.2 ตรวจสอบวันที่ในใบสั่งซื้อ/สั่งจ้าง จะต้องเป็นวันที่เดียวกับวันที่ในใบสั่งซื้อสั่งจ้างจาก ระบบ 3 มิติ

6.3 ตรวจสอบที่อยู่ของมหาวิทยาลัยให้ถูกต้อง

6.4 ตรวจสอบข้อมูลของบริษัท ชื่อ ที่อยู่ เลขที่ผู้เสียภาษี ให้ถูกต้อง

6.5 ตรวจสอบรายการที่จัดซื้อจัดจ้างให้ถูกต้อง

6.6 ตรวจสอบความถูกต้องของจำนวนเงินที่จะทำการจัดซื้อจัดจ้าง

6.7 ตรวจสอบจำนวนวันในการส่งมอบ การสั่งซื้อกำหนดส่งมอบ 5 วันทำการ การสั่งจ้าง กำหนด 7 วันทำการ

6.8 ตรวจสอบวันครบกำหนดส่งมอบพัสดุต้องระบุโดยถัดนับจากวันที่ที่ลงนามในใบสั่งซื้อ สั่งจ้าง

6.9 ตรวจสอบการคิดค่าปรับในกรณีส่งมอบเกินกำหนดมีการคิดค่าปรับ 2 กรณีคือ
1)กรณีการจัดซื้อคิดค่าปรับเป็นรายวันในอัตราร้อยละ 0.20 ของราคาสิ่งของที่ยังไม่ได้รับมอบ
2)กรณีการจัดจ้างคิดค่าปรับเป็นรายวันในอัตราร้อยละ 0.10 ของวงเงินทั้งหมด

6.10 ตรวจสอบผู้มีอำนาจในการลงนามเป็นผู้สั่งซื้อ/สั่งจ้าง

6.11 ตรวจสอบลายมือชื่อผู้รับใบสั่งซื้อ/สั่งจ้าง

## ตัวอย่างเอกสารใบสั่งซื้อ/สั่งจ้างจากระบบ e-GP

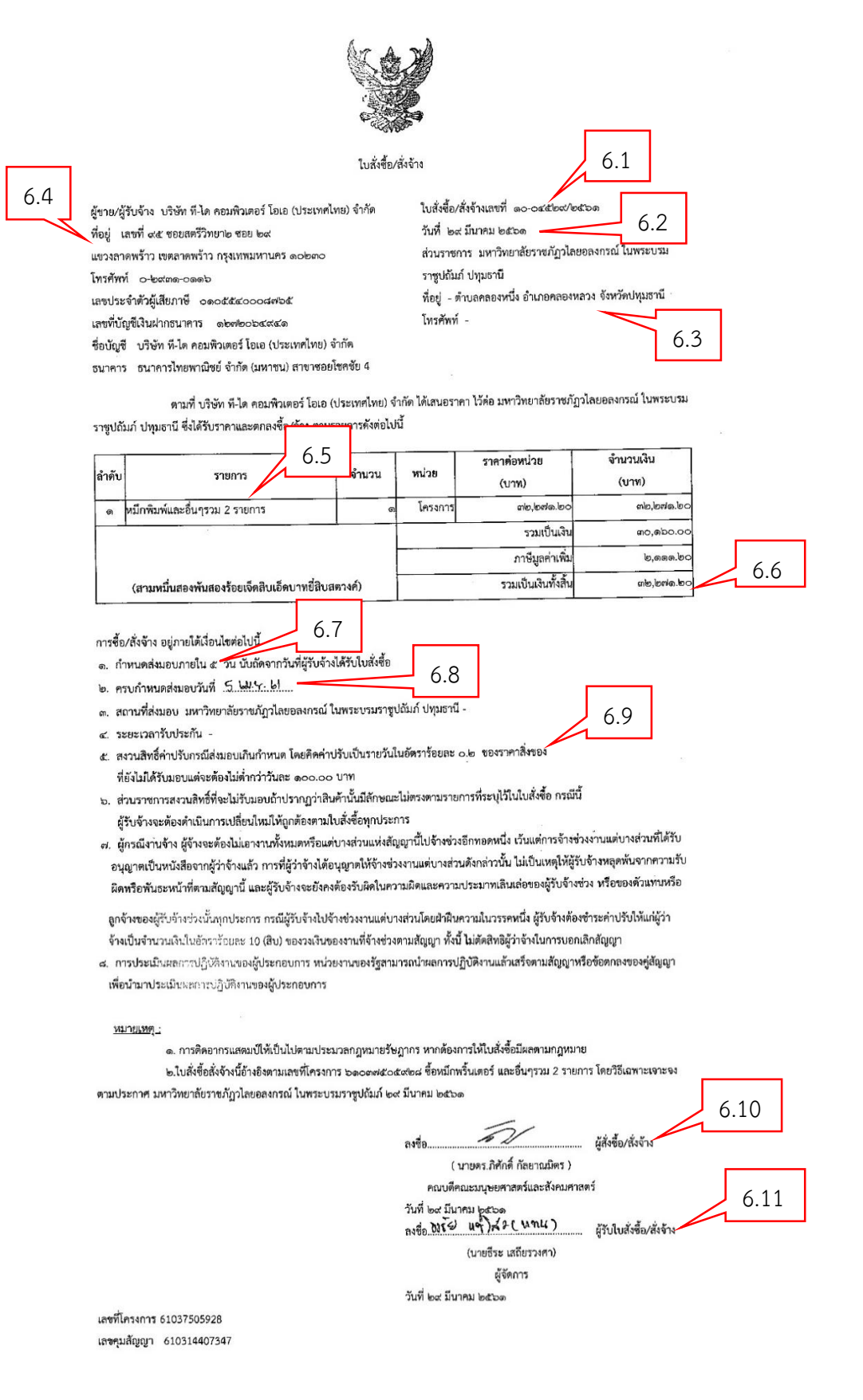

# 7. ตรวจสอบความถูกต้องของเอกสารข้อมูลสาระสำคัญในสัญญาที่ได้จากระบบ e-GP

การตรวจสอบความถูกต้องของเอกสารข้อมูลสาระสำคัญในสัญญาที่ได้จากระบบ e-GP จากขั้นที่ 7 ของระบบในการนำข้อมูลแสดงบนเว็บไซต์ เอกสารจะระบุเลขที่โครงการและเลขที่คุมสัญญาในระบบ e-GP เป็นข้อมูล ที่จะต้องนำมาใช้ในการเชื่อมข้อมูลกับระบบ GFMIS Web Online ในการจัดทำ ใบสั่งซื้อสั่งจ้างต่อไป

7.1 ตรวจสอบเลขที่โครงการและชื่อให้ถูกต้องว่าเป็นโครงการเดียวกันกับเลขที่โครงการใน ใบสั่งซื้อสั่งจ้าง

7.2 ตรวจสอบเลขที่ผู้เสียภาษีและชื่อของผู้ขายให้ถูกต้องตามใบสั่งซื้อสั่งจ้าง

7.3 ตรวจความถูกต้องของเลขที่ใบสั่งซื้อสั่งจ้างและวันที่ในใบสั่งซื้อสั่งจ้าง

7.5 ตรวจสอบความถูกต้องของจำนวนเงินจะต้องเท่ากันทั้งใบขออนุญาตซื้อและใบสั่งซื้อ ในระบบ 3 มิติ และรายงานขอซื้อและรายงานการพิจารณาผล ใบสั่งซื้อในระบบ e-GP จำนวนเงินใน เอกสารทุกระบบจะต้องเท่ากัน

### ตัวอย่างเอกสารข้อมูลสาระสำคัญในสัญญาจากระบบ e-GP

| ระบบการจัดซื้อจัด                             | วันที่ 30 มีนาคม 2561<br>ภนาพร ยอดคำ - เจ้าหน้าที่พัสดุ<br>มหาวิทยาลัยราชภัฏวไลยอองกรณ์ ในพระบรมราชูปถัมมี |
|-----------------------------------------------|----------------------------------------------------------------------------------------------------|
| Thai Government P                             | ocurement ปทุมธาน                                                                                          |
| ประกาศจัดซื้อจัดจ้าง > จัดทำโคร               | หการ > รายการโครงการ                                                                                       |
| งเอมจสาระสำคัญในสัญญา                         |                                                                                                    |
| เลขที่โครงการ                                 | 51037505928                                                                                                |
| 7.1 ชื่อโครงการ                               | ชื่อหมึกพรั้นเดอร์ และอื่นๆรวม 2 รายการ โดยวิธีเฉพาะเจาะจง                                                 |
| รหัสหน่วยงาน                                  | 2014400000                                                                                                 |
| ชื่อหน่วยงาน                                  | มหาวิทยาลัยราชภัฏวไลยอลงกรณ์ ในพระบรมราชูปถัมภ์ ปทุมธานี7                                                  |
| เลขประจำดัวผู้เสียภาษีอากร                    | 0105540008765                                                                                              |
| ชื่อผู้เสนอราคา                               | บริษัท ที-ได คอมพิวเตอร์ โอเอ (ประเทศไทย) จำกัด                                                            |
| เลขที่สัญญา/ใบสั่งซื้อสั่งจ้าง                | 10-04529/2561                                                                                              |
| 74 วันที่ทำสัญญา                              | 29/03/2561 ระบุบีเป็นปีพุทธศักราชในรูปแบบ(ววดดบปปป) 7.5                                                    |
| า จำนวนเงิน                                   | 32,271.20                                                                                                  |
| ເລນคุมสัญญาในระบบ e-GP                        | 610314407347                                                                                               |
| หมายเหตุ : ชื่อผู้ขายหรือผู้รับจ้าง สีม่ว     | ง หมายถึง ผู้ขายหรือผู้รับจ้างเป็นกิจการคำร่วม (Consortium)                                                |
| (/EGPWeb/jsp/directsb្អាត្រែអារ៉ូដំនូលាំแสดงរ | มนเว็บไซต์ ดูรายละเอียดสัญญา นำข้อมูลแสดงบนเว็บไซด์ กลับสู่หน้าหลัก                                        |

กองการพัสดุภาครัฐ (การ...) กรมบัญชีกลาง ถนนพระราม 6 แขวงสามเสนใน เขตหญาไท กรุงเทพมหายคร 10400 โทร. 02-127-7000 ต่อ 6704 4674 4958 6777 6928 6934 FPRO0240

เมื่อตรวจสอบเอกสารทั้งหมดแล้วหากพบข้อผิดพลาดให้ส่งคืนเจ้าของเรื่อง ศูนย์ สำนัก คณะ เพื่อให้แก้ไขให้ถูกต้อง แต่หากเอกสารขออนุญาตซื้อจ้างถูกต้องทั้งหมดให้ดำเนินการเตรียมข้อมูลใน การบันทึกใบสั่งซื้อสั่งจ้าง (PO) ในระบบ GFMIS ต่อไป

8. ปัญหา/อุปสรรค แนวทางแก้ไข ข้อเสนอแนะ

### ปัญหา

การจัดทำเอกสารขออนุญาตในระบบ 3 มิติ ผิดประเภท เช่น การขออนุญาตจ้าง
 เป็นการอนุญาตซื้อ การเลือกหมวดงบประมาณผิดเช่นหมวดวัสดุเป็นหมวดค่าใช้สอย เป็นต้น

2. การจัดทำเอกสารขออนุญาตย้อนหลัง หรือการแก้ไขวันที่ในใบส่งของ

# แนวทางแก้ไขปัญหา

 1. อธิบายและให้คำปรึกษาข้อคิดเห็นแก่เจ้าหน้าที่พัสดุประจำศูนย์ สำนัก คณะ ให้ เข้าใจในกฎระเบียบเพิ่มมากขึ้น

2. ในการจัดหาพัสดุจะต้องจัดทำเอกสารขออนุญาตเพื่อขออนุมัติก่อนทุกครั้งก่อน
 นำพัสดุจากห้างร้านมาใช้

### ข้อเสนอแนะ

 มีการจัดอบรมให้ความรู้ในพระราชบัญญัติการจัดซื้อจัดจ้าง กฎกระทรวง และ ระเบียบกระทรวงการคลังว่าด้วยการจัดซื้อจัดจ้างและการบริการพัสดุ อย่างน้อย 1 ครั้งต่อ ปีงบประมาณ

 มีการเชิญเจ้าหน้าที่พัสดุประจำศูนย์ สำนัก คณะ มาปรึกษาหาหรือ พูดคุย แลกเปลี่ยนความคิดในการปฏิบัติงานที่ผ่านมาเพื่อให้ทราบถึงปัญหาในการปฏิบัติงาน

 3. วันที่ในเอกสารขออนุญาตในระบบ 3 มิติ จะต้องสัมพันธ์กันทั้งวันที่ในใบเสนอ ราคา วันที่ขออนุญาต วันที่ในใบสั่งซื้อ/สั่ง

# ขั้นตอนที่ 3 การเตรียมข้อมูลในการจัดทำใบสั่งซื้อสั่งจ้าง (PO) ในระบบ GFMIS

เมื่อตรวจสอบความถูกต้องของเอกสารเรียบร้อยแล้วให้ดำเนินการเตรียมข้อมูลในการ บันทึกใบสั่งซื้อสั่งจ้างดังนี้

# 1. ค้นหารหัสงบประมาณ รหัสกิจกรรมหลัก

รหัสงบประมาณรหัสกิจกรรมหลักจะมีการเปลี่ยนแปลงทุกปีงบประมาณสามารถค้นหา และดาวน์โหลดได้จากเว็บ GFMIS กระทรวงการคลัง (http://www.gfmis.go.th) รหัสงบประมาณ มีจำนวน 16 หลัก จะขึ้นต้นด้วยรหัสหน่วยงานของมหาวิทยาลัยคือ 20144XXXXXXXXX รหัสกิจกรรมหลัก มีจำนวน 14 หลัก จะขึ้นต้นด้วยรหัสหน่วยงานคือ20144 รหัสพื้นที่คือ1300 และ กิจกรรมหลักตามสำนักงบประมาณ XXXXX ดังนั้นรหัสกิจกรรมหลักของมหาวิทยาลัยคือ 201441300XXXXX

| รเ               | <sup>ั</sup> ้สงบประมาณ                                                                                                    | В                             |                             | รหัสกิจกรรมห | ลัก                 | C C         |  |
|------------------|----------------------------------------------------------------------------------------------------|-------------------------------|-----------------------------|--------------|---------------------|-------------|--|
|                  |                                                                                                    | รหัสงบประมาณและรหัสกิจกรรมหลั | ก สำหรับปีงบประมาณ พ.ศ.2561 |              | $\overline{\nabla}$ |             |  |
| รหัสงบประมาณ     | (                                                                                                    | ชื่อยาวรหัสง                  | บประมาณ                     |              | รหัสก็              | โจกรรมหลัก  |  |
| 2014434001       | ผู้สำเร็จการศึกษาด้านวิทยาศาสตร์และ                                                                                                    | ะเทคโนโลยี                    |                             |              | 2014                | 141300M3742 |  |
| 2014434001000000 | รายการงบประจำ                                                                                                    |                               |                             |              |                     |             |  |
| 2014434001110000 | ครูภัณฑ์ที่มีราคาต่อหน่วยต่ำกว่า 1 ล้านบ                                                                                                    |                               |                             |              |                     |             |  |
| 2014434001110001 | ครุภัณฑ์ชุดฝึกเครื่องควบคุมอัตโนมัติในโรงงานอุตสาทกรรม ดำบลคลองหนึ่งอำเภอคลองหลวง จังหวัดปทุมธานี                                                |                               |                             |              |                     |             |  |
| 2014434001120001 | ครุภัณฑ์ประกอบท้องปฏิบัติการเพื่อเสริมทักษะบุคลากรทางการศึกษาด้านวิทยาศาสตร์และเทคโนโลยี20 รายการ ดำบลคลองหนึ่งอำเภอคลองหลวง จังหวัดปหุมธานี     |                               |                             |              |                     |             |  |
| 2014434001120002 | ครุภัณฑ์ประกอบท้องปฏิบัติการผลิตและการปรับปรุงพันธุ์พีซเศรษฐกิจระดับอุตสาทกรรม ตำบลคลองหนึ่ง อำเภอคลองหลวงจังหวัดปบุมธานี                        |                               |                             |              |                     |             |  |
| 2014434001410000 | สิ่งก่อสร้างที่มีราคาต่อหน่วย<10ล้านบาท                                                                                                    |                               |                             |              |                     |             |  |
| 2014434001410001 | 1 ปรับปุรงอาคาร 60 ปี เจ้าพ้าวไลยอลงกรณ์ เป็นหอเฉลิมพระเกียรติพระอัจฉริยภาพและปฏิบัติการต้านสาธารณสุขตำบลคลองหนึ่ง อำเภอคลองหลวง จังหวัดปนุมธานี |                               |                             |              |                     |             |  |
| 2014434001410002 | 2 ปรับปรุงถนนริมรั้วทางด้านทิศเหนือ ดำบลคลองหนึ่ง อำเภอคลองหลวง จังหวัดปทุมธานี                                                                  |                               |                             |              |                     |             |  |
| 2014434001420001 | 1 ก่อสร้างอาคารศูนย์การศึกษาพัฒนาความหลากหลายทางชีวภาพและภูมิปัญญาท้องถิ่นพร้อมคุรภัณฑ์ประกอบ ดำบลคลองหนึ่ง อำเภอคลองหลวงจังหวัดปทุมธานี         |                               |                             |              |                     |             |  |
| 2014434001420002 | อาคารเรียนวิทยาศาสตร์ ตำบลคลองหนึ่ง อำเภอคลองหลวงจังหวัดปทุมธานี                                                                                 |                               |                             |              |                     |             |  |
| 2014434001700001 | ค่าใช้จ่ายในการพัฒนาเทคโนโลยีสารสนเทศ                                                                                                    |                               |                             |              |                     |             |  |
| 2014434001700002 | 2 ทำให้ข่ายในการทัพนาตูนย์ ภายาศาสตร์                                                                                                    |                               |                             |              |                     |             |  |
| 2014434002       | ผู้สำเร็จการศึกษาด้านสังคมศาสตร์                                                                                                    |                               |                             |              | 2014                | 41300M3743  |  |
| 2014434002000000 | รายการงบประจำ                                                                                                    |                               | ชื่อรหัสงบประมา             | าณ           |                     |             |  |
| 2014434002110000 | 30 ครุภัณฑ์ที่มีราคาต่อหน่วยต่ำกว่า 1 ล้านบ                                                                                                    |                               |                             |              |                     |             |  |
| 2014434002110001 | 11 ตรกัดหรือแปลนี้มีการแต้งการตั้งการที่สุดราบแฟลดี (แล้กสรรมนายาสาลิ) 7 ตรแกร สำนากกลายที่ 1 สำนากกลาย                                          |                               |                             |              |                     |             |  |

### ตัวอย่างรหัสงบประมาณและรหัสกิจกรรมหลัก

### 2. ค้นหารหัสบัญชีแยกประเภทและรหัสแหล่งของเงิน

รหัสแหล่งของเงินมีจำนวน 7 หลัก จะขึ้นต้นด้วยปีงบประมาณ พ.ศ. เช่น 61XXXX การเลือกบันทึกแหล่งของเงินนั้นจะต้องสอดคล้องกับรหัสงประมาณ เช่นการจัดหาวัสดุด้วย งบประมาณรายการประจำ แหล่งของเงินคือ 6111230 แต่ถ้าหากรหัสงบประมาณเป็นค่าใช้จ่ายใน การดำเนินงานประกันคุณภาพ แหล่งของเงินคือ 6111500 ถึงแม้ว่าจะเป็นการจัดหาวัสดุ หรือ รายการค่าใช้สอยก็ตาม

| รหัสบัญชีแยกประเภท/แหล่งของเงิน |                                    |  |          |                                |  |  |
|---------------------------------|------------------------------------|--|----------|--------------------------------|--|--|
|                                 | รหัสบัญชีแยกประเภท                 |  | แหล่งของ |                                |  |  |
| •                               | ค่าใช้จ่าย                         |  | เงิน     | ประเภท                         |  |  |
| 5104010104                      | บัญซีค่าใช่จ่ายวัสดุ               |  | 6111220  | งบส่วนราชการค่าใช้สอย          |  |  |
| 5104010107                      | บัญชีค่าซ่อมแซมและค่าบำรุงรักษา    |  | 6111230  | งบส่วนราชการค่าวัสดุ           |  |  |
| 5104010112                      | บัญชีค่าจ้างเหมาบริการ-บุคคลภายนอก |  | 6111310  | งบส่วนราชการครุภัณฑ์           |  |  |
| 5104030219                      | 19 บัญซีค่าประชาสัมพันธ์           |  | 6111320  | งบส่วนราชการทีดิน สิ่งก่อสร้าง |  |  |
| 5104030299                      | บัญซีค่าใช้สอยอื่นๆ                |  | 6111410  | งบส่วนราชการเงินอุดหนุนทั่วไป  |  |  |
| 5104030206                      | บัญชีค่าครุภัณฑ์ต่ำกว่าเกณฑ์       |  | 6111500  | งบส่วนราชการรายจ่ายอื่น        |  |  |
|                                 | ค่าวัสดุคงคลัง                     |  | $\land$  |                                |  |  |
| 1105010105                      | บัญชีวัสดุคงคลัง                   |  | / \      |                                |  |  |
|                                 | บัญชีครุภัณฑ์                      |  | รหัสแหล  | ล่งของเงิน                     |  |  |
| 1206010102                      | บัญซีพักครุภัณฑ์สำนักงาน           |  |          |                                |  |  |
| 1206110102                      | บัญซีพักครุภัณฑ์การศึกษา           |  |          |                                |  |  |
|                                 | สิ่งก่อสร้าง                       |  |          |                                |  |  |
| 1211010102                      | บัญชีพักงานระหว่างก่อสร้าง         |  |          |                                |  |  |
|                                 |                                    |  |          |                                |  |  |

# ตัวอย่างรหัสบัญชีแยกประเภทและรหัสแหล่งของเงิน

### 3. บันทึกรหัสลงในเอกสารข้อมูลสาระสำคัญในสัญญา

เมื่อค้นหารหัสต่างๆเรียบร้อยแล้วให้บันทึกลงในเอกสารข้อมูลสาระสำคัญในสัญญา

### ้ตัวอย่างการเตรียมข้อมูลรหัสงบประมาณเพื่อจัดทำใบสั่งซื้อสั่งจ้าง

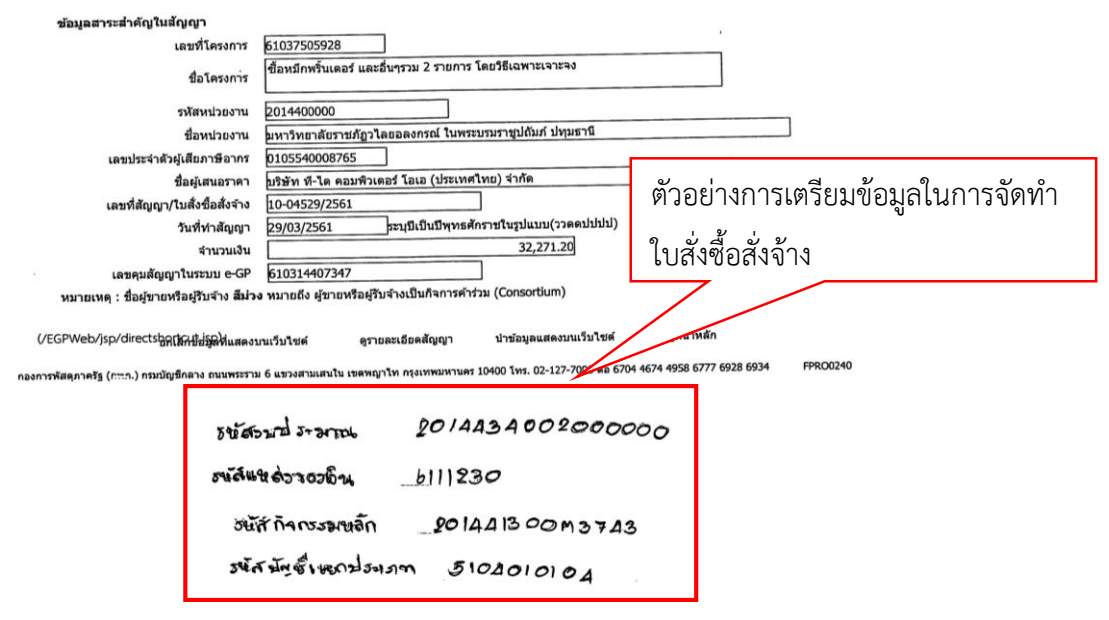

# 4.ปัญหา/อุปสรรค แนวทางแก้ไข ข้อเสนอแนะ

#### ปัญหา

- 1. หน่วยงานต่างๆไม่ทราบว่าหน่วยงานของตนได้จัดสรรงบประมาณด้านไหน
- 2. การบันทึกแหล่งของเงินผิดพลาดซึ่งเป็นข้อมูลที่เชื่อมโยงมาจากระบบ e-GP

#### แนวทางแก้ไขปัญหา

 1. ตรวจสอบการจัดสรรงบประมาณจากกองนโยบายและแผนที่ได้จัดสรร งบประมาณประจำปีให้หน่วยงานต่างๆภายในมหาวิทยาลัย

 2. ชี้แจ้งให้เจ้าหน้าที่พัสดุประจำหน่วยงานต่างๆทราบถึงวิธีการเลือกใช้แหล่งของ เงินให้สอดคล้องกับงบประมาณที่ได้เช่น ศูนย์วิทยาศาสตร์ได้รับจัดสรรงบประมาณค่าใช้จ่ายในการ พัฒนาศูนย์วิทย์ ซึ่งตามชื่องบประมาณดังกล่าว แหล่งของเงินจะเป็นงบส่วนราชการรายจ่ายอื่น คือ 6111500 ถึงแม้ว่าจะเป็นการจัดหานั้นจะเป็นการจัดหาวัสดุก็ตาม

#### ข้อเสนอแนะ

 เมื่อเริ่มปีงบประมาณใหม่ให้ดาวน์โหลดรหัสงบประมาณรหัสกิจกรรมหลัก รหัสแหล่งของเงินและจัดทำเป็นเอกสารรหัสงปประมาณประจำปีส่งเป็นหนังสือให้เจ้าหน้าที่พัสดุทุก หน่วยงานภายในมหาวิทยาลัยได้ทราบ

# ขั้นตอนที่ 4 การเข้าสู่ระบบ GFMIS Web Online

- 1. การเข้าสู่เว็บไซต์
  - 1.1 ดับเบิ้ลคลิกไอคอน

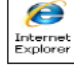

- ที่หน้าจอคอมพิวเตอร์
- 1.2 ระบุชื่อเว็บไซต์ http://webonline เพื่อเข้าสู่ระบบ Web Online

### ตัวอย่างหน้าจอการเข้าสู่เว็บไซต์

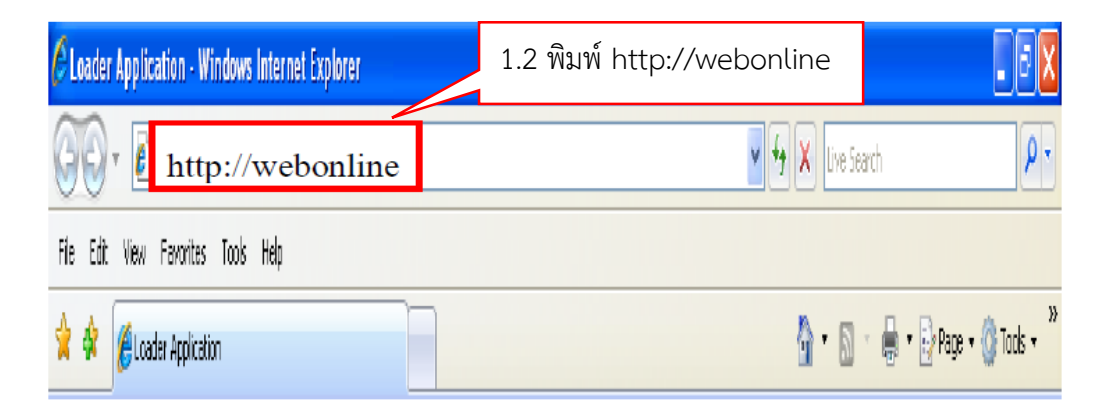

2. การเข้าสู่ระบบบริหารการเงินการคลังภาครัฐแบบอิเล็กทรอนิกส์ GFMIS Web Online

ระบุรหัสผู้ใช้ ชื่อผู้ใจ และรหัสผ่าน ให้ระบ

ชื่อผู้ใช้ของมหาวิทยาลัยคือ 20144000XXXX ให้ระบุรหัสผ่านคือ XXXXX

# ตัวอย่างหน้าจอการเข้าสู่ระบบ

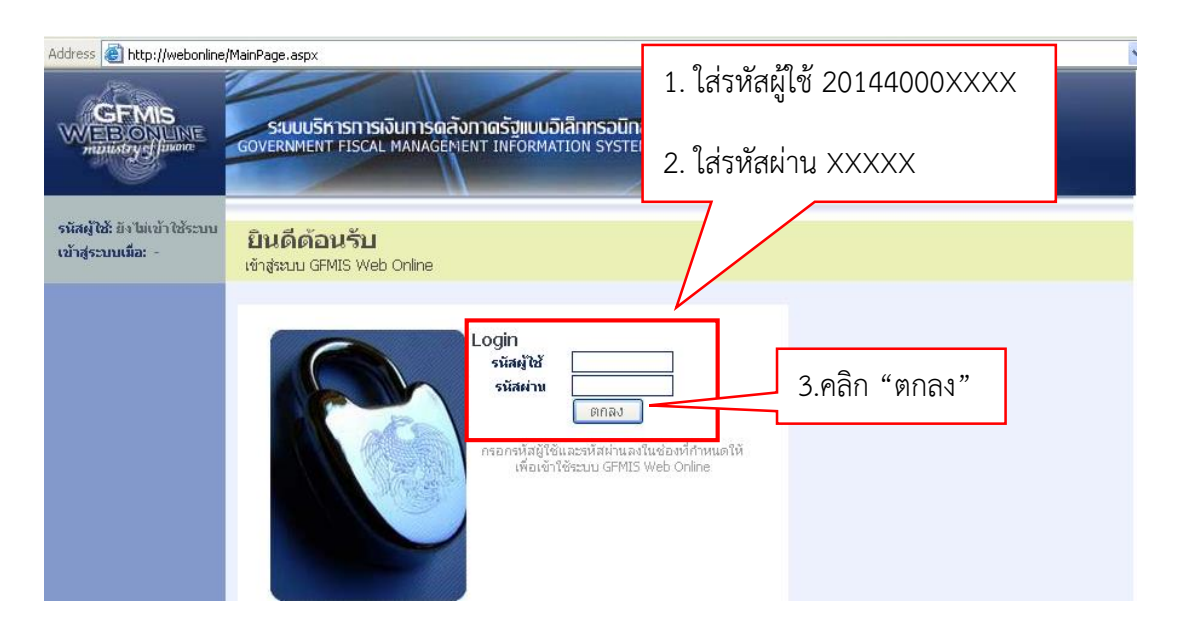

# 3. การเข้าระบบจัดซื้อจัดจ้าง

ให้เลือก "ระบบจัดซื้อจัดจ้าง" เพื่อเข้าสู่ระบบการปฏิบัติงานระบบจัดซื้อจัดจ้าง

### ตัวอย่างการเข้าระบบบริหารการเงินการคลังภาครัฐแบบอิเล็กทรอนิกส์

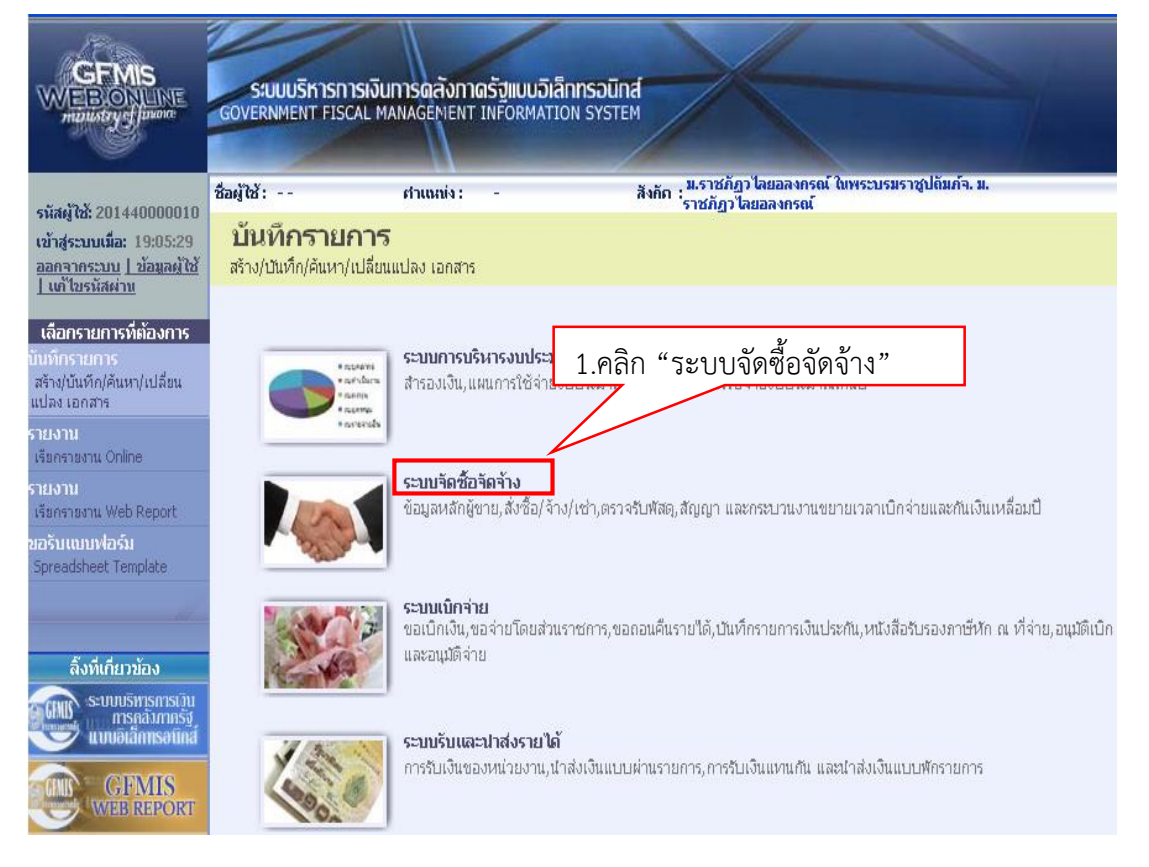

# ตัวอย่างระบบจัดซื้อจัดจ้าง

|         | <b>ระบบจัดซื้อจัดจ้าง</b><br>ข้อมูลหลักผู้ขาย,สั่งซื้อ/จ้าง/เช่า,ตรวจรับพัสดุ,สัญญา และกระบวนงานขยายเวลา<br><b>» น้อนอนอัดผู้นาย</b> | คำสั่งงาน "ระบบจัดซื้อ<br><sup>11</sup> จัดจ้าง" ทั้งหมด |
|---------|----------------------------------------------------------------------------------------------------|----------------------------------------------------------|
| S. Cont | » ขอมูลผลกญขาย<br>» บันทึกรายการสิ่งซื้อ/จ้าง/เช่า<br>» ตรวจรับพัสดุ<br>» บันทึกสัญญา                                                | 7                                                        |
|         | » กระบวนงานขอายเวล แบกจายและกนเงินเหลือมปี เบลงขอลงจาง<br>» กระบวนงานสลาย PO เงินกันเหลือมปี                                         |                                                          |
### 4. การเข้าบันทึกข้อมูลหลักผู้ขาย

ให้เลือก "ข้อมูลผู้ขาย" เพื่อเข้าสู่คำสั่งงานข้อมูลผู้ขาย

### ตัวอย่างการเข้าบันทึกข้อมูลผู้ขาย

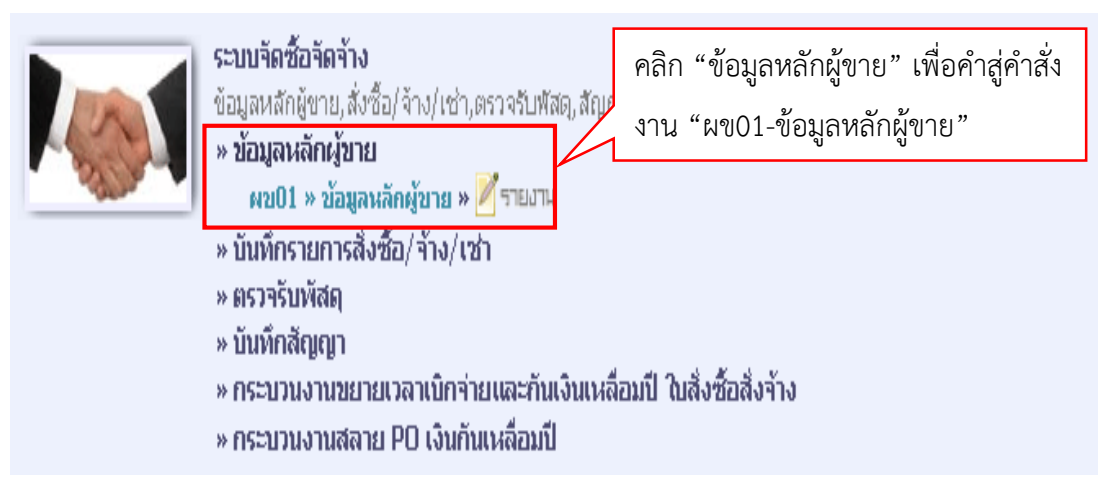

## 5. การเข้าบันทึกรายการสั่งซื้อ/จ้าง/เช่า

ให้เลือก "บันทึกรายการสั่งซื้อ/จ้าง/เช่า" เพื่อเข้าสู่เมนูคำสั่งงานบันทึกรายการ สั่งซื้อสั่งจ้าง เพื่อเข้าสู่ประเภทใบสั่งซื้อสั่งจ้าง

### ตัวอย่างการเข้าบันทึกรายการสั่งซื้อ/จ้าง/เช่า

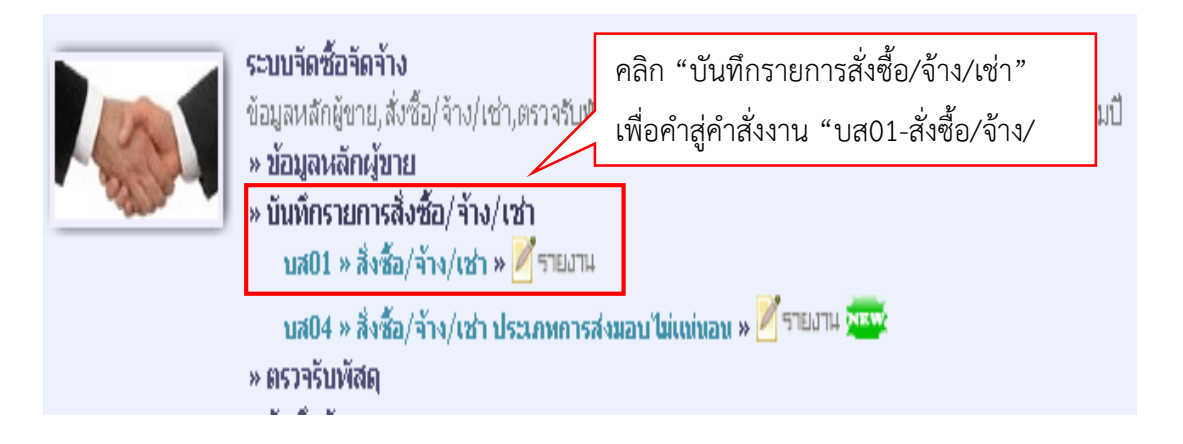

#### 6. การเข้าบันทึกตรวจรับพัสดุ

ให้เลือก "ตรวจรับพัสดุ" เพื่อเข้าเมนูคำสั่งตรวจรับพัสดุ

#### ตัวอย่างการเข้าบันทึกตรวจรับพัสดุ

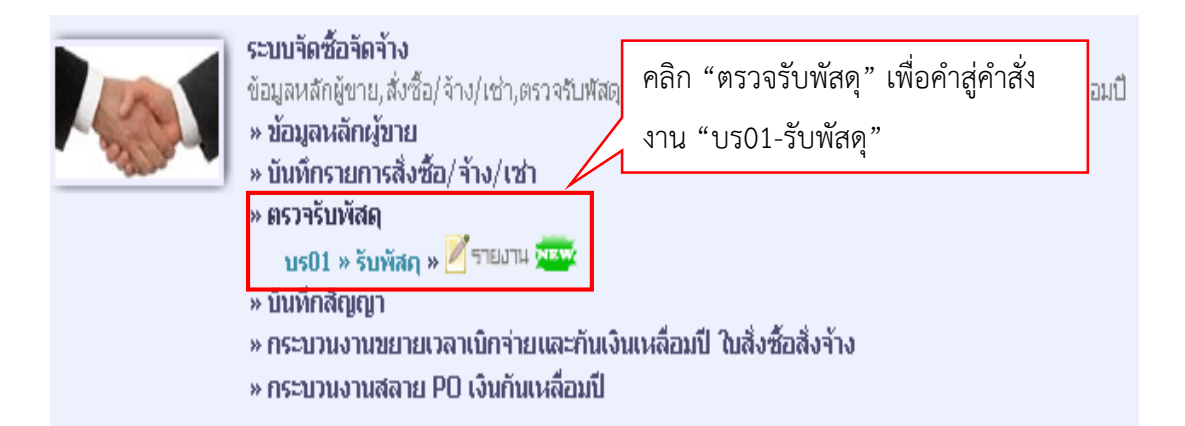

#### 7.ปัญหา/อุปสรรค แนวทางแก้ไข ข้อเสนอแนะ

#### ปัญหา

1. การเข้าเว็บไซต์ไม่ได้

### แนวทางแก้ไขปัญหา

1. ตรวจสอบสายอินเตอร์เน็ตที่เชื่อมต่อมาจากสายสัญญาณของระบบ GFMIS

#### ข้อเสนอแนะ

1. ติดต่องานสารสนเทศและคอมพิวเตอร์ให้ตรวจสอบอุปกรณ์กระจายสัญญาณ

ระบบ GFMIS

### ขั้นตอนที่ 5 การสร้างข้อมูลหลัก

ขอมูลหลักผูขาย คือ รายละเอียดเกี่ยวกับผูขาย เชน ชื่อ ที่อยู เลขประจำตัวผูเสียภาษี เลขประจำตัวประชาชน เลขที่บัญชีธนาคาร รวมถึงขอมูลทางดานการจัดซื้อและขอมูลผู่รับเงินแทน กรณีที่มีการโอนสิทธิรับเงิน เพื่อใชเปนฐานขอมูลในระบบ GFMIS หน่วยงานจะจัดทำใบสั่งซื้อสั่งจาง (PO) เพื่อเบิกเงินเขาบัญชีเงินฝากธนาคารของผูขายโดยตรง

องคประกอบของขอมูลหลักผูขายประกอบดวย

1.ขอมูลทั่วไป ไดแก

| - ที่อยู่                         | ชื่อ ที่อยู่ คำค้นหา                |
|-----------------------------------|-------------------------------------|
| - การควบคุม                       | ข้อมูลทางภาษี                       |
| - รายการการชำระเงิน               | บัญชีธนาคาร                         |
| 2.ขอมูลองค์กรทางการจัดซื้อ ได้แก่ |                                     |
| - ข้อมูลการจัดซื้อ                | สกุลเงินใน (THB)                    |
| 3.ขอมูลรหัสหน่วยงาน ไดแก่         |                                     |
| - ข้อมูลทางบัญชี                  | บัญชีกระทบยอด                       |
| - รายการการชำระเงิน               | เงื่อนไขการชำระเงิน                 |
| - ภาษีหัก ณ ที่จาย                | ข้อมูลการหักภาษี ณ ที่จ่ายของผู้ขาย |
|                                   | ν I                                 |

ขอมูลทั่วไปและขอมูลองค์กรทางการจัดซื้อเปนขอมูลหลักที่จะใช่รวมกันในทุกหน่วยงาน ในขั้นตอนการสร้างใบสั่งซื้อ/สั่งจ้าง

ข้อมูลรหัสหน่วยงาน สร้างขึ้นเพื่อเชื่อมโยงขอมูลทางการบัญชีของแตละหน่วยงานเข้ากับ ข้อมูลข้างต้น หน่วยงานจะตั้งเบิกได้ก็ต่อเมื่อมีการสร้างข้อมูลส่วนนี้แล้ว

ดังนั้น กอนที่จะดำเนินการสรางขอมูลหลักผูขายในระบบ GFMIS จะตองตรวจสอบขอมูล หลักผูขายในระบบวามีหรือไมหากพบวามีขอมูลหลักผูขายในระบบแลวแตอยูภายใตรหัสหนวยงาน อื่น ใหหน่วยงานสรางขอมูลหลักผูขายโดยการเชื่อมโยงขอมูลทางการบัญชีของหน่วยงานเขากับ ขอมูลทั่วไปและขอมูลดานการจัดซื้อที่หนวยงานอื่นไดสรางไว หากพบวาขอมูลหลักผูขายไมปรากฏใน ระบบใหดำเนินการสรางขอมูลหลักผูขายตามที่กำหนดไวในองคประกอบที่กลาวมาขางตน คือ ข้อมูล ทั่วไป ขอมูลองค์กรทางการจัดซื้อ ขอมูลรหัสหน่วนงาน พรอมทั้งสงแบบขออนุมัติขอมูลหลักผูขาย เพื่อใหสำนักงานคลังจังหวัดปทุมธานีตรวจสอบอนุมัติและยืนยันขอมูลหลักผูขายในระบบ GFMIS ประเภทของขอมูลหลักผูขายในระบบ GFMIS แบงเปน 7 กลุม ดังนี้

 1. กลุม 1000 คือผูขายนิติบุคคลเชน บริษัท หางหุนสวนจำกัด หางหุนสวนสามัญ และ คณะบุคคล โดยมีเลขประจำตัวผูเสียภาษีขึ้นตนดวยเลข 2,3 และ 4 คำคนหาสำหรับผูขายที่เปน นิติบุคคลใหใชรหัสประจำตัวผูเสียภาษี 13 หลัก รหัสผูขายในกลุมนี้จะขึ้นตนดวยเลข 1 และตามดวย Running Number (1xxxxxxx) รหัสผูขายจะมีทั้งหมด 10 หลัก

2. กลุม 2000 คือผูขายบุคคลธรรมดาเช่น รานคา บุคคลโดยมีเลขประจำตัวผูเสียภาษี ขึ้นตนดวยเลข 1 คำคนหาสำหรับผูขายที่เปนบุคคลธรรมดา ใหใช่เลขประจำตัวประชาชน 13 หลัก รหัสผูขายในกลุมนี้จะขึ้นตนดวยเลข 9 และตามดวย Running Number (9xxxxxxx) รหัสผูขายจะ มีทั้งหมด 10 หลัก

กลุม 3000 คือผู่ขายสวนราชการที่มีรหัสผูขายขึ้นตนดวย V ตามดวยรหัสหนวยงาน 4
 หลัก และตามดวย 5 หลักสุดทายของหนวยเบิกจาย (Vxxxzzzzz) คำที่ใชคนหาใหใชรหัสหนวยเบิก
 จาย 10 หลัก

4. กลุม 4000 คือผูขายสวนราชการที่มีรหัสผูขายขึ้นตนดวย A ตามดวยรหัสหนวยงาน 4 หลัก และตามดวย 5 หลักสุดทายของหนวยเบิกจาย (Axxxzzzzz) คำที่ใช่คนหาใหใชรหัสหนวย เบิกจาย 10 หลัก

5. กลุม 5000 คือผูขายที่กรมบัญชีกลางเปนผูสร่างให่กับทุกสวนราชการเช่น ผูขายที่เปน รัฐวิสาหกิจที่ใหบริการดานสาธารณูปโภคคำที่ใช่คนหาให่ใช่รหัสประจำตัวผูเสียภาษี 10 หลักรหัสผู ขายในกลุมนี้จะขึ้นตนดวยเลข 8 และตามดวย Running Number (8xxxxxxxx) รหัสผูขายจะมี ทั้งหมด 10 หลัก

6. กลุม 6000 คือ ผูขายตางประเทศที่เปนนิติบุคคล และบุคคลธรรมดาคำที่ใชคนหา ให่ใช Passport Number รหัสผูขายในกลุมนี้จะขึ้นตนดวยเลข 7 และตามดวย Running Number (7xxxxxxx) รหัสผูขายจะมีทั้งหมด 10 หลัก

7. กลุม 7000 คือผูขายสวนราชการที่มีรหัสผูขายขึ้นตนดวย O ตามดวยรหัสหนวยงาน 4 หลัก และตามดวย 5 หลักสุดทายของหนวยเบิกจาย (Oxxxxzzzz) คำที่ใชคนหาใหใชรหัสหนวย เบิกจาย 10 หลักซึ่งปจจุบันขอมูลหลักผูขายกลุม 7000 ไดระงับสิทธิการใชงานแลว เนื่องจากในระยะ เริ่มแรก ระบบ GFMIS ใชสำหรับการบันทึกรายการเบิกหักผลักสง

ในส่วนของหน่วยงานจะมีการจัดซื้อจัดจ้างกับผู้ขาย 2 กลุ่มหลักคือ กลุม 1000 คือผูขาย นิติบุคคลเชน บริษัท หางหุนสวนจำกัด หางหุนสวนสามัญ และคณะบุคคล รหัสผูขายจะขึ้นตนดวย เลข 1 กลุ่ม 2000 คือผูขายบุคคลธรรมดา เชน รานคา รหัสผูขายจะขึ้นตนดวยเลข 9 การสรางขอมูลหลักผูขายผาน GFMIS Web Online มีขั้นตอนการปฏิบัติดังนี้

- 1. การคนหาข้อมูลหลักผูขาย มี 2 วิธี คือ
  - 1.1 การคนหาตามรหัสผูขายในระบบ GFMIS
  - 1.2 การคนหาตามเงื่อนไขอื่น
- 2. การสรางข้อมูลหลักผูขาย
- 3. การเชื่อมโยงขอมูลหลักผู้ขาย

# แผนผังแสดงขั้นตอนการสร้างข้อมูลผู้ขาย

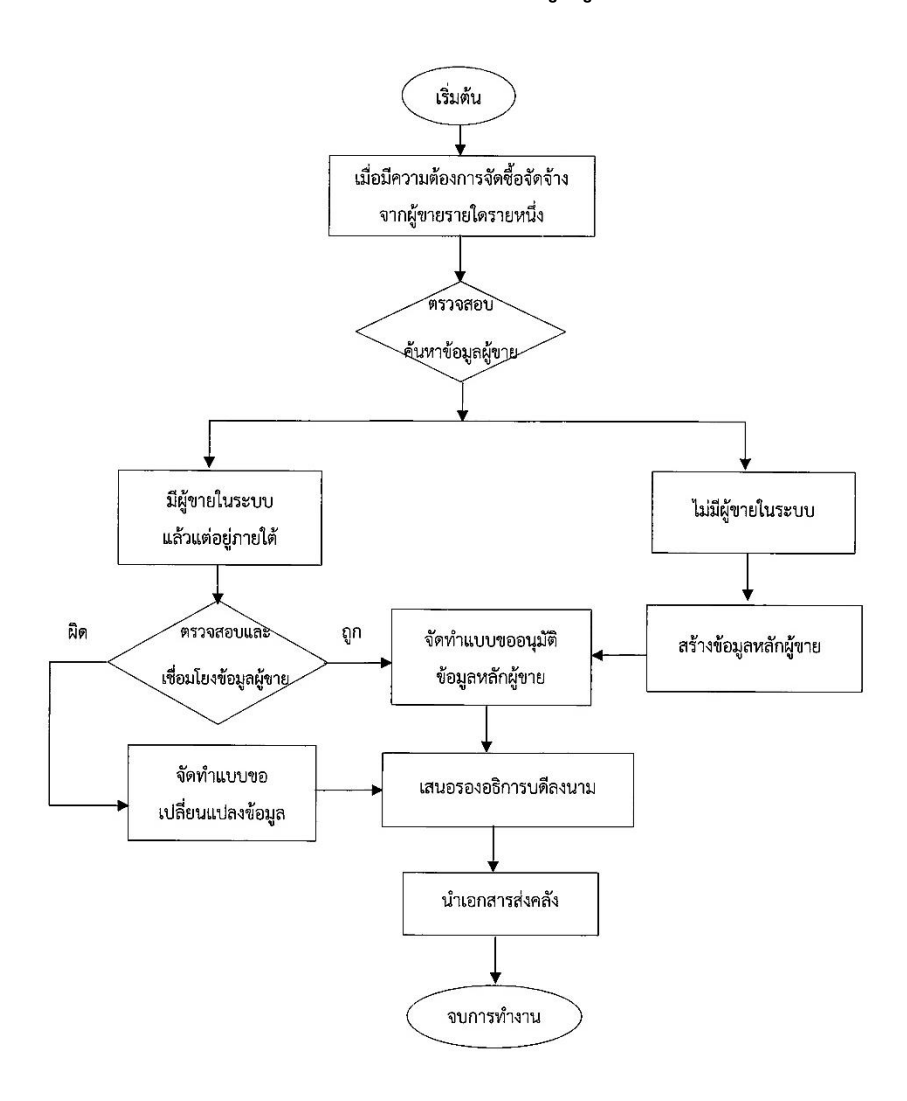

### คำอธิบายขั้นตอนการสร้างข้อมูลผู้ขาย

ก่อนที่จะเริ่มดำเนินการสร้างข้อมูลหลักผู้ขายจะต้องตรวจสอบข้อมูลหลักผู้ขายในระบบ
 โดยการค้นหาก่อน เพื่อที่จะได้ทราบว่ามีข้อมูลหลักผู้ขายอยู่ในระบบหรือไม่

 2. ในกรณีที่มีข้อมูลหลักผู้ขายอยู่ในระบบแต่อยู่ภายใต้รหัสหน่วยงานอื่น มหาวิทยาลัย จะต้องสร้างข้อมูลผู้ขายโดยการเชื่อมโยงข้อมูลทางการบัญชีของหน่วยราชการเข้ากับข้อมูลที่มีอยู่ ในระบบที่หน่วยงานอื่นสร้างไว้พร้อมทั้งจัดทำแบบขออนุมัติผู้ขายเสนอรองอธิการบดีลงนามและ นำส่งเอกสารหลักฐานให้สำนักงานคลังจังหวัดปทุมธานีตรวจสอบและอนุมัติและยืนยันข้อมูล หลักผู้ขายในระบบ GFMIS

 การเชื่อมโยงข้อมูลทางการบัญชีของหน่วยราชการเข้ากับข้อมูลที่มีอยู่ในระบบ ที่หน่วยงานอื่นสร้างไว้แล้วแต่พบกว่าข้อมูลที่มีอยู่ในระบบไม่ตรงกับเอกสารที่ผู้ขายส่งหลักฐานผู้ขาย ส่งมาให้กับมหาวิทยาลัย เช่น การเปลี่ยนชื่อ ที่อยู่ การลดหรือเพิ่มบัญชีธนาคาร หน่วยงานจะต้องทำ แบบขอเปลี่ยนแปลงข้อมูลผู้ขายเสนอรองอธิการบดีลงนามและนำส่งเอกสารหลักฐานให้ สำนักงาน คลังจังหวัดปทุมธานี ตรวจสอบและอนุมัติและยืนยันข้อมูลหลักผู้ขายในระบบ GFMIS

 4. ในกรณีที่ค้นหาแล้วไม่พบข้อมูลหลักผู้ขายในระบบให้หน่วยงานทำการสร้างข้อมูล หลักผู้ขายใหม่พร้อมทั้งจัดทำแบบขออนุมัติผู้ขายเสนอรองอธิการบดีลงนามและนำส่งเอกสาร หลักฐานให้สำนักงานคลังจังหวัดปทุมธานี ตรวจสอบและอนุมัติและยืนยันข้อมูลหลักผู้ขายในระบบ GFMIS

5. เอกสารหลักฐานการสร้างข้อมูลหลักผู้ขายประกอบด้วย

- สำเนาสมุดบัญชีเงินฝากธนาคาร / เอกสารบัญชีธนาคาร (ในนามบริษัท)
- สำเนาหนังสือจดทะเบียนการค้า
- สำเนาหนังสือรับรอง
- สำเนาหนังสือ ภ.พ.20

สำเนาบัตรประจำตัวประชาชนของกรรมการที่มีอำนาจลงนามในเอกสาร
 เอกสารทุกฉบับประทับตราบริษัทรับรองสำเนาโดยคณะกรรมการผู้มีอำนาจลงนามตาม
 หนังงสือรับรองข้อ3 หากกำหนดไว้ว่ากรรมการ 2 คนลงลายมือชื่อ เอกสารหลักฐานที่ส่งมาก็ต้องรับ
 ต้องลงลายมือชื่อ 2 คนพร้อมสำเนาบัตรประจำตัวทั้ง 2 คน

### 1. การคนหาข้อมูลหลักผูขาย

การคนหาข้อมูลหลักผูขาย มี 2 วิธี คือ

- 1. การคนหาตามรหัสผูขายในระบบ GFMIS
- 2. การคนหาตามเงื่อนไขอื่น

# 1.1. การคนหาตามรหัสผูขายในระบบ GFMIS มีขั้นตอนดังต่อไปนี้

- 1. เลือก "ข้อมูลหลักผู้ขาย" เพื่อเข้าสู่เมนูคำสั่งงานการบันทึกข้อมูลหลักผู้ขาย
- 2. เลือก "ผข01 –ข้อมูลหลักผู้ขาย" เพื่อเข้าสู่การค้นหาข้อมูลหลักผู้ขาย

#### ตัวอย่างการค้นหาข้อมูลหลักผู้ขาย

| » บันทึกสัญญา |  | ระบบจัดซื้อจัด 1.คลิก "ข้อมูลหลักผู้ขาย"<br>ข้อมูลหลักผู้ขายภูพิชอ/จาง/เช่า,ตรวจรับพัสดุ,สัญ 2.คลิก "ผข01-ข้อมูลหลักผู้ขาย"<br>มีอมูลหลักผู้ขาย 2.คลิก "ผข01-ข้อมูลหลักผู้ขาย"<br>หข01 » ข้อมูลหลักผู้ขาย » รายงาน<br>พบันทึกรายการสิ่งซื้อ/จ้าง/เช่า<br>» ตรวจรับพัสดุ<br>» บันทึกสัญญา |
|---------------|--|----------------------------------------------------------------------------------------------------|
|---------------|--|----------------------------------------------------------------------------------------------------|

### 3. เลือก "ค้นหา" เพื่อเข้าสู่การค้นหาข้อมูลหลักผู้ขาย

### ตัวอย่างการค้นหาข้อมูลหลักผู้ขาย

| ระบบบริหารการเงิน<br>GOVERNMENT FISCAL M | มการดลังกาดรัฐแบบอิเล็กกร<br>ANAGEMENT INFORMATION S | SOUNA                                                           | 3.คลิก "ค้นหา"                           |
|------------------------------------------|------------------------------------------------------|-----------------------------------------------------------------|------------------------------------------|
| ระดูหะ<br>ข้อมูลหลักผู้ข                 | ศาแหล่ง: -<br>าย (ผงม. 01)                           | สังกัก : ม.ราชภัฏวไลยอลงกรณ์ ใหพระบรมราชปล<br>ราชภัฏวไลยอลงกรณ์ | ามก์จ.ม. สร้าง คื                        |
| สร้างข้อมูลหลักผู้ขาย                    |                                                      |                                                                 |                                          |
| รนัสนห่วยงาห                             | A144                                                 | รนัสหน่วยเบิกจ่าย                                               | 2014400000                               |
|                                          | ม.ราชกัญวไลขอลงกรณ์                                  |                                                                 | ม.ราชภัฏวไลขอลงกรณ์ ในพระบรมราชูปกัมก์จ. |
| <u>รนัสประจำตัวผู้เสียภาษี</u>           |                                                      |                                                                 |                                          |
| <u>ดึงข้อมูลจากไฟล์</u>                  | แนบไฟล์                                              | <u>อ้างอิงจากระบบ e-GP</u>                                      | ค้นหา                                    |

4. เลือก "ค้นหาตามรหัสผู้ขายในระบบ GFMIS" เพื่อเข้าสู่เงื่อนไขการระบุ รายละเอียดการค้นหาข้อมูลหลักผู้ขาย

- 5. ระบุรหัสผู้ขายในระบบ GFMIS
- 6. เลือกประเภทกลุ่มผู้ขาย
- 7. คลิก "ค้นหา"

### ตัวอย่างการค้นหาข้อมูลหลักผู้ขายตามรหัสผู้ขายในระบบ GFMIS

| ชื่อผู้ใช้: - 4.คลิก"ค้นหาด                        | ามรหัสผ้ขายในระบบ GFMIS"                                                                                                    | สูปดัมภ์จ. ม.    |
|----------------------------------------------------|----------------------------------------------------------------------------------------------------|------------------|
| <b>ขอมูส</b><br>ค้นหาข้อมูลหลักผู้ขาย              |                                                                                                    |                  |
| ค้นหา<br>ค้าหาคามรหัสผู้ขายในระบบ GFMIS            | 5.เสรทสผูขายนระบา                                                                                                    |                  |
| <u>รนัสผู้ขายใหระบบ GFMIS</u><br>ประเภทกลุ่มผู้ขาย | 9000025260<br>เลือกประเภทกลุ่มผู้ชาย 🗸                                                                                                    | ระเภทกลุ่มผู้ขาย |
|                                                    | เลือกประเภทกลุ่มผู้ชาย<br>1000 - ผู้ครมทั้งไป(บัติษุคลล บริษัท)<br>2000 - กลุ่มผู้ชายทั้งไป(บุคคลธรรมตา)<br>3000 - กลุ่มเจ้าหนักรดำสวนราชการ<br>6000 - กลุ่มเจ้าหนักรดำสวนราชการ | 7. คลิก "ค้นหา"  |
|                                                    | ค้นหา                                                                                                    |                  |

8. ระบบจะแสดงข้อมูลหลักผู้ขายที่ทำการค้นหาตามรหัสผู้ขายในระบบ GFMI

### ตัวอย่างข้อมูลหลักผู้ขายที่ค้นหาตามรหัสผู้ขายในระบบ GFMIS

| _ ค้นหา                                      |                                                  |                             |                       |                        |                       |                      |  |
|----------------------------------------------|--------------------------------------------------|-----------------------------|-----------------------|------------------------|-----------------------|----------------------|--|
| ด้นนาตามรนัสผู้ขายในระบบ GFMIS               |                                                  | <b>ค้นนาคามเงือนไขอื</b> น  |                       |                        |                       |                      |  |
| <u>รหัสผู้ขายในระบบ GFMIS</u>                | 9000025260                                       |                             | ถึง                   |                        |                       |                      |  |
| ประเภทกลุ่มผู้บาย                            | 2000 - คล่านยังเวยน้ำไป                          | (ພວດວຣຣຣພດວ) 🗸 🗸            |                       |                        |                       | <b>,</b>             |  |
| จัดสำดับตาม รนัสผู้ขายใงระบบGFMIP            | 8. ข้อมูลผู้ขายที่ค้นหาตามรหัสผู้ขายในระบบ GFMIS |                             |                       |                        |                       |                      |  |
| หน้าที่ 1 จากทั้งหมด 1                       |                                                  |                             |                       |                        |                       |                      |  |
| เลือก <u>รหัสผู้ขายในระบบGFMIS</u>           | รหัสประจำตัวผู้เสียภา                            | <u>ษี ประเภทกลุ่มผู้ขาย</u> | <u>ชื่อ(ภาษาไทย)</u>  | <u>สถานะการอนุมัติ</u> | <u>สถานะการยืนยัน</u> | <u>สถานะการระงับ</u> |  |
| 9000025260                                   | 3730100945421                                    | 2000                        | ที่ ทู บุ๊ค เซ็นเตอร์ | รอการอนุมัติ           | อื่นอัน               |                      |  |
| คำอธิบาย: 1.คลิกที่คอลัมน์ที่มีเส้นใต้เพื่อ: | จัดเรียงสำดับ                                    |                             |                       |                        |                       |                      |  |
| 2. 🗐 คลิกเพื่อแสดงเอกสาร                     |                                                  |                             |                       |                        |                       |                      |  |

### 1.2. การคนหาตามเงื่อนไขอื่น มีขั้นตอนดังต่อไปนี้

 เลือก "ค้นหาตามเงื่อนไขอื่น" เพื่อเข้าสู่เงื่อนไขการระบุรายละเอียดการค้นหา ข้อมูลหลักผู้ขาย

 ระบุเลขที่ผู้เสียภาษีของผู้ขาย ในกรณีที่เป็นบริษัทให้ระบุเลขที่ผู้เสียภาษีตาม เลขที่ของหนังสือรับรอง ในกรณีที่ผู้ขายเป็นบุคคลธรรมดาให้ระบุเลขที่บัตรประจำตัวประชาชน

3. เลือกประเภทกลุ่มผู้ขาย

| ร้อผู้ใช้:                 | ศาแหน่ง :                  | - สังกัด :ม.ราชภัฏวไละ<br>ราชภัฏวไลยอง                                                                         | ยอลงก<br>ลงกรณ | า<br>1 คลิก"ค้นา | หาตามเงื่อนไขอื่น" | สร้าง   <mark>ค้นนา</mark> |
|----------------------------|----------------------------|----------------------------------------------------------------------------------------------------|----------------|------------------|--------------------|----------------------------|
| ข้อมูลหลักเ                | ผู้ <mark>ขาย (</mark> ผข. | . 01)                                                                                                    | L              |                  |                    |                            |
| 2.ใส่เลขที่ผุ้             | งู้เสียภาษี                |                                                                                                    |                |                  |                    |                            |
| ด้แนาตามรนัสผู้ขา          | ยในระช 15                  | ด้บนาคามเงื่อนไขอื่น                                                                                           |                |                  |                    |                            |
| <u>รนัสประจำตัวผู้เสีย</u> | <u>เภาษ</u> ี              | 3730100945421                                                                                                  |                | 3 เลือกประเม     | กทกล่มผ้ขาย        |                            |
| <u>ประเภทกลุ่มผู้ขาย</u>   |                            | เลือกประเภทกลุ่มผู้ขาย 💙<br>เลือกประเภทกลุ่มผู้ขาย<br>1000 - ผู้ขายทั่วไป(นิติบุคคล-บริษัท)                    |                |                  |                    |                            |
|                            |                            | 2000 - กลุ่มผู้ขายทั่วไป(บุคคลธรรมดา)<br>3000 - กลุ่มเจ้าหนู้การคำส่วนราชการ<br>6000 - กลุ่มเจ้าหนี้ต่างประเทศ |                |                  |                    |                            |
|                            |                            | <b>е</b> ́цит                                                                                                  | 1              | ]                |                    |                            |

### ตัวอย่างการค้นหาข้อมูลหลักผู้ขายตามเงื่อนไขอื่น

4. ระบบจะแสดงข้อมูลหลักผู้ขายที่ทำการค้นหาตามเงื่อนไขอื่น

### ตัวอย่างข้อมูลหลักผู้ขายที่ค้นหาตามเงื่อนไขอื่น

| — ค้นหา                                       |                          |                              |                          |                     |                       |                      |
|-----------------------------------------------|--------------------------|------------------------------|--------------------------|---------------------|-----------------------|----------------------|
| ด้หนาตามรนัสผู้ขายในระบบ GFMIS                | គាំ                      | ันนาคามเงื่อนไขอื่น          |                          |                     |                       |                      |
| รหัสประจำคัวผู้เสียภาษี 3730100945421         |                          |                              |                          |                     |                       |                      |
| <u>ประเภทกลุ่มผู้ขาย</u>                      | 2000 - กลุ่มผู้ขายทั่วไป | ป(บุคคลธรรมดา) 🛛 🔽           |                          |                     |                       |                      |
|                                               |                          |                              |                          |                     |                       |                      |
| 4. ข้อมูลผู้ขายที่ค้นห                        | าตามรหัสเงื่อ            | อนไขอื่น                     |                          |                     |                       |                      |
|                                               |                          |                              |                          |                     |                       |                      |
|                                               |                          | (ค้นหา                       |                          |                     |                       |                      |
| จัดสำดับตาม <b>รหัสผู้บายในระบบ</b> จา        | ก <b>น้อยไปมาก</b>       |                              |                          |                     |                       |                      |
| หน้าที่ 1 จากทั้งหมด 1                        |                          |                              |                          |                     |                       |                      |
| เลือก <u>รหัสผู้ขายในระบบGFMIS</u> ร          | หัสประจำตัวผู้เสียภา     | <u>าษี ประเภทกลุ่มผู้ขาย</u> | <u>ชื่อ(ภาษาไทย)</u> สถา | <u>นะการอนุมัติ</u> | <u>สถานะการยืนยัน</u> | <u>สถานะการระงับ</u> |
| 9000025260 3                                  | 730100945421             | 2000                         | ที ทู บุ๊ค เซ็นเตอร์     |                     | ยืนยัน                |                      |
| คำอธิบาย: 1.คลิกทีคอลัมน์ที่มีเส้นใต้เพื่อจัด | ดเรียงสำดับ              |                              |                          |                     |                       |                      |
| 2. 🗔 คลิกเพื่อแสดงเอกสาร                      |                          |                              |                          |                     |                       |                      |

#### 2. การสร้างข้อมูลหลักผูขาย

- 1. เลือก "ข้อมูลหลักผู้ขาย" เพื่อเข้าสู่เมนูคำสั่งงานการบันทึกข้อมูลหลักผู้ขาย
- 2. เลือก "ผข01 –ข้อมูลหลักผู้ขาย" เพื่อเข้าสู่การสร้างข้อมูลหลักผู้ขาย

### ตัวอย่างการเข้าเมนูการสร้างข้อมูลหลักผู้ขาย

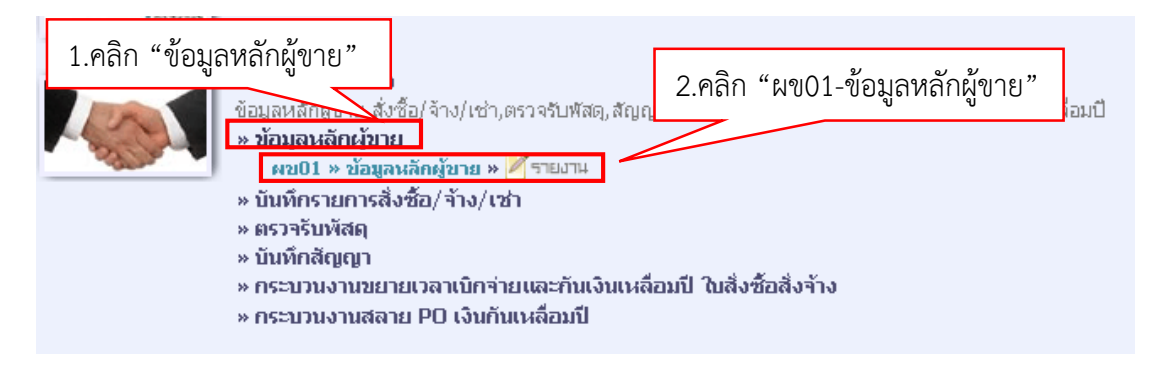

- 3. ระบุเลขประจำตัวผู้เสียภาษีของผู้ขาย
- 4. ระบุข้อมูลทั่วไปของผู้ขาย ชื่อ ประเภทกลุ่มผู้ขาย ที่อยู่ เป็นต้น
- 5. หลังจากกรอกข้อมูลรายละเอียดข้อมูลทั่วไปครบถ้วนเรียบร้อยแล้ว ให้กดเลือก "ข้อมูล

ทางธนาคารของผู้ขาย" เพื่อระบุข้อมูลทางธนาคารของผู้ขาย

| avoice                        | GOVERNMENT FISCA                              | L MANAGEMENT INFOR              | MATION SYSTEM            |                         |                      |                           |
|-------------------------------|-----------------------------------------------|---------------------------------|--------------------------|-------------------------|----------------------|---------------------------|
| 000010                        | ชื่อผู้ใช้:                                   | <sup>ศาณ</sup> 3. ระเ           | แลขประจำตัว              | ผ้เสียภาษี              | บรมราชูปถัมภ์จ. ม.   | <mark>สร้าง</mark>  ค้นหา |
| 5:10:46<br><u>โอมูลผู้ใช้</u> | <b>ข้อมูลหลักผู้</b><br>สร้างข้อมูลหลักผู้ขาย | ขาย (                           | 1                        | <b>1</b>                |                      |                           |
| เจ้าง                         | รนัสนบ่วยงาบ                                  | A144                            |                          | นัสนบ่วยเบิกจ่าย        | / บับพื้อข้อ         | บบลทั่วไปของย้อาย         |
|                               | รนัสประจำตัวผู้เสียคาบี                       | ม.ราชกัฏวไขอลง<br>0105547087831 | 5.                       | คลิก                    | 4.020000             | าที่ยุ่นเรตุกุลฟติกเต     |
| ത്                            |                                               |                                 |                          |                         |                      |                           |
| .ช่า<br>มีแน่นอน              | <u>ถึงข้อมูลจากไฟล์</u>                       | แนบไฟล์                         |                          | <u>อ้างอิงจากระบบ 6</u> | <u>:-GP</u> คันหา    |                           |
| งัชาย                         | ข้อมูลทั่วไป                                  |                                 | ข้อมูลหางธนาคารของผู้ขาย |                         |                      |                           |
|                               | <u>ชื่อ(ภาษาไทย)</u>                          | บริษัท บี แอนด์ บี อินเตอร์     | แพ็ค                     | <u>ชื่อ(ภาษาอังกฤษ)</u> | B AND B INTERPACK CO | LTD                       |
| s PO ขอ<br>ระเป็(Lict)        | <u>ประเภทกลุ่มผู้ขาย</u>                      | 1000 - ผู้ขายทั่วไป(นิติบุค     | คล-บริษัท) 💙             | <u>อาคาร/ชิ้น</u>       | -                    |                           |
| ยมิย (ประ)                    | <u>บ้านเลขที</u> ่                            | 899/64                          |                          | <u>ชอย</u>              | -                    |                           |
|                               | <u>ถบบ</u>                                    | -                               |                          | <u>แขวง/ต่าบล</u>       | บางพลัใหญ่           |                           |
| สบหนาหลก                      | <u>เขต/อำเภอ</u>                              | บางพลี                          |                          | <u>ประเทศ</u>           | ประเทศไทย 🗸          |                           |
|                               | <u>จังหวัก</u>                                | สมุทรปราการ 🗸 🗸                 |                          | <u>รหัสไปรษณีย์</u>     | 10540                |                           |
|                               | <u>หมายเลขโทรศัพท์</u>                        | 02313759-60                     |                          | <u>หมายเลขต่อ</u>       |                      |                           |
|                               | <u>หมายเลขแฟกซ์</u>                           | 023133781                       |                          | <u>หมายเลขก่อ</u>       |                      |                           |

### ตัวอย่างการบันทึกรายการข้อมูลส่วนหัวและข้อมูลทั่วไป

- 6. เลือกชื่อธนาคาร
- 7. ค้นหารหัสธนาคาร
- 8. ระบุหมายเลขบัญชีธนาคารของผู้ขาย

 ระบุเจ้าของบัญชีของผู้ขาย จะต้องระบุเป็นภาษาอังกฤษเท่านั้นและชื่อจะต้องตรงกับ ชื่อในสมุดบัญชีธนาคารด้วย

 หลังจากการระบุข้อมูลต่างๆครบถ้วนแล้วคลิก "จัดเก็บรายการนี้ลงตาราง" เพื่อ บันทึกรายการใน ระบบ

11. คลิก "จำลองการสร้างข้อมูล" เพื่อระบบตรวจสอบความถูกต้องของการบันทึกข้อมูล

| VIIS<br>MUINE<br>Maxave                             | ระบบบริหารการเงินการดลังกาดรัฐแบบอิเล็กกระ<br>GOVERNMENT FISCAL MANAGEMENT INFORMATION SY                       | DŪná                                                                      |                  |
|-----------------------------------------------------|----------------------------------------------------------------------------------------------------|---------------------------------------------------------------------------|------------------|
| 440000010                                           | ชื่อผู้ใช้: ตำแหน่ง: -                                                                                          | สังกัก : ม.ราชภัฏวไลขอลงกรณ์ ใบพระบรมราชปดีมภ์จ. ม.<br>ร้าชภัฏวไลขอลงกรณ์ | สร้าง  ค         |
| ว: 16:10:46<br>  <u>1 ข้อมุลผู้ใช้</u><br><u>าน</u> | ข้อมูลหลักผู้ขาย (ผข. 01)<br>สำงัฒละสักษัขาย                                                                    |                                                                           |                  |
| อจัดจ้าง                                            | รหัสหม่วยงาท A144                                                                                               | รหัสหน่วยเบิกจ่าย 20                                                      | 14400000         |
| ล็าง/เช่า<br>ล้าง/เช่า<br>อบไม่แน่นอน<br>เล็กผู้ชาย | รมัสประสาภัณ์เสียญาษ์ 0105547087831<br>ภัณฑ์ 8. ใส่เลขที่บัญธนาคาร                                              | 6. คลิกเลือกธนาคาร                                                        | 7. คลิกเลือกสาขา |
| 9. ใส่                                              | ชื่อบัญชีผู้ขาย                                                                                                 |                                                                           |                  |
| ] กลับหน้าหลัก                                      | รมายารกรุงเทท รำกัง<br>1305834333<br>ชื่อเข้าของมัตเซี (ภาษาอิงกฤษ) 8 AND 8 INTERPACK 0<br>โดยเก็บรายการนี้องใน | รมัสธมาการ<br>ชื่อสาขาของธมาการ<br>เอเราง อมธัญบายนาร์ 10. คลิก           | 0020130          |
|                                                     | สำลองการสร้างข้อมู                                                                                              | 🔎 📃 11. คลิก                                                              | < ก่อนหนัง       |

ตัวอย่างการบันทึกข้อมูลทางธนาคารของผู้ขาย

12. ระบบจะแสดงสถานะของเอกสาร

12.1 เลือก "กลับไปแก้ไขข้อมูล" ในกรณีมีข้อผิดพลาดเกิดขึ้นเพื่อกลับไปแก้ไข ข้อมูลหลักผู้ขายที่สร้างไว้ให้ถูกต้อง

12.2 เลือก "บันทึกข้อมูล" ในกรณีไม่มีข้อผิดพลาดเกิดขึ้นเพื่อบันทึกข้อมูลหลัก ผู้ขายที่สร้างไว้

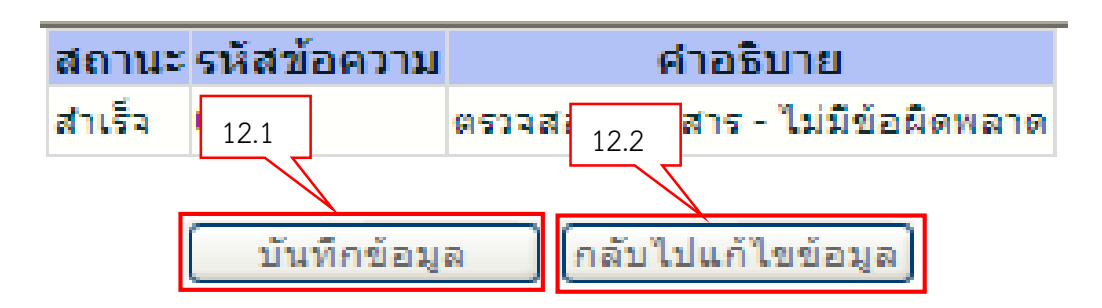

13. ระบบบันทึกข้อมูลหลักผู้ขายแสดงสถานะสำเร็จ จะได้เลขที่เอกสาร 1000028664
 เลขที่เอกสารจะขึ้นต้นตามประเภทของผู้ขาย

| เลือก "แสดงข้อมูล"      | เพื่อแสดงข้อมูลรายการที่บันทึก            |
|-------------------------|-------------------------------------------|
| เลือก "ค้นหาเอกสาร"     | เพื่อค้นหาข้อมูลหลักผู้ขายรายการใหม่      |
| เลือก "สร้างเอกสารใหม่" | เพื่อสร้างข้อมูลหลักผู้ขายรายการใหม่      |
| เลือก "Sap Log"         | เพื่อพิมพ์รายงาน SAP R/3 ข้อมูลหลักผู้ขาย |

### ตัวอย่างแสดงสถานะการบันทึกรหัสผู้ขายสำเร็จ

| 🕙 ผลการบันทึก - Microsoft | Internet Explorer                                                    |                  | X |
|---------------------------|----------------------------------------------------------------------|------------------|---|
|                           | <b>สถานะ ผู้ขาย หน่วยงาน</b><br>สำเร็จ 1000028664 <u>ค144</u>        | 13. รหัสผู้ขาย   | ~ |
| แสดงข้อมู                 | ล กลับไปแก้ไขข้อมูล สร้างเอก<br>รังบารระดา โกรรไม่ระดา<br>เกิดข้อมูล | กสารใหม่         |   |
|                           | คนหาเอกสาร Sap Log                                                   |                  |   |
|                           |                                                                      |                  |   |
|                           |                                                                      |                  | V |
| ど Done                    |                                                                      | 🧐 Local intranet |   |

45

#### ตัวอย่างระบบแสดงสถานะของเอกสาร

### การเชื่อมโยงข้อมูลผู้ขาย

ทำการค้นหาโดยเลือก "ค้นหาตามเงื่อนไขอื่น" ให้ระบุเลขที่ผู้เสียภาษีของผู้ขาย คลิก
 "ค้นหา" ระบบจะแสดงข้อมูลผู้ขาย หากค้นหาไม่พบจะต้องทำการสร้างข้อมูลหลักผู้ขาย

 ระบบแสดงข้อมูลหลักผู้ขาย ให้สังเกตในช่อง "สถานะอนุมัติ" จะไม่มีข้อความแสดง สถานะ แสดงว่า ผู้ขายถูกสร้างไว้แล้วแต่อยู่ในหน่วยงานอื่น เราจะต้องทำการเชื่อมโยงข้อมูลโดย คลิก 
 ในช่อง "เลือก" ในช่องรายการ

| ค้นหา                                                            |                                |                       |                          |                         |                       |                     |
|------------------------------------------------------------------|--------------------------------|-----------------------|--------------------------|-------------------------|-----------------------|---------------------|
| ด้บหาตามรหัสผู้ขายใบระบบ GFMIS                                   | ค้นห                           | าคามเงื่อนไขอื่น      |                          |                         |                       |                     |
| <u>รนัสประจำตัวผู้เสียภาษี</u>                                   | 3730100945421                  | ] _                   |                          |                         |                       |                     |
| <u>ประเภทกลุ่มผู้ขาย</u>                                         | 2000 - กลุ่มผู้ขายทั่วไป(เ     | นุคคลธรรมดา)          | 1.สถานะการอ              | เนุมัติว่างแส           | ดงว่าผู้ขายยั         | ึ่งไม่ได้           |
| 2. คลิก                                                          |                                |                       | เชื่อมโยงกับรห์          | <b>ัสหน่วยงา</b> น      | เมหาวิทยาลั           | <u>.</u>            |
|                                                                  | <u>วาว นักเป็นไม่วอ</u>        | L<br>Ê                | iuหา                     |                         |                       |                     |
| งติล เด็บอีก นี้ สัสดุย 13 ณระบบเรา 115<br>หน้าที่ 1 - เท็งหมด 1 |                                |                       |                          | $\searrow$              |                       |                     |
| <u>เลือก <mark>ร</mark>หัสผู้ขายในระบบGFMIS</u>                  | <u>รหัสประจำตัวผู้เสียภาษี</u> | <u>ประเภทกลุ่มผู้</u> | <u>ขาย ชื่อ(ภาษาไทย)</u> | <u>สถานะการอนุมัต</u> ิ | <u>สถานะการยืนยัน</u> | <u>สถานะการระงั</u> |
| 9000025260                                                       | 3730100945421                  | 2000                  | ที ทู บุ๊ค เซ็นเตอร์     |                         | ยืนยัน                |                     |
| คำอธิบาย: 1.คลิกที่คอลัมน์ที่มีเส้นใต้เพื่อ                      | <b>เจ้ตเรียงสำ</b> ดับ         |                       |                          |                         |                       |                     |
| 2. 🗔 คลิกเพื่อแสดงเอกสาร                                         |                                |                       |                          |                         |                       |                     |

ตัวอย่างการค้นหาข้อมูลหลักผู้ขายเพื่อเชื่อมโยงข้อมูล

 ระบบแสดงข้อมูลหลักผู้ขายโดยจะแสดงรายละเอียดข้อมูลทั่วไปผู้ขายให้ตรวจสอบ ความถูกต้องของข้อมูลผู้ขายว่าตรงกับเอกสารที่ผู้ขายส่งมากับทางมหาวิทยาลัยหรือไม่ หากพบว่า ข้อมูลไม่ตรงให้ทำแบบขอเปลี่ยนแปลงข้อมูลผู้ขายส่งสำนักงานคลังจังหวัดปทุมธานี

ตัวอย่างรายละเอียดข้อมูลส่วนหัวและข้อมูลทั่วไปของผู้ขาย

| <b>ข้อมูลหลักผู้</b> ร<br>สร้างข้อมูลหลักผู้ขาย | ขาย (ผข. 01)                  |                          |                    |            | 3.ตรวจสอบความถูกต้อง    |
|-------------------------------------------------|-------------------------------|--------------------------|--------------------|------------|-------------------------|
| <b>รหัสนบ่วยงาน</b> A144                        |                               | รหัสหน่วยเบิกจ่าย        |                    | י<br>צ ם פ |                         |
|                                                 | ม.ราชภัฏวไลขอลงกรเ            | น์                       |                    |            | ของขอมูลทมอยู่ในระบบ    |
| รหัสประจำตัวผู้เสียภาษี                         | 3730100945421                 |                          | รหัสผู้ขายในระบบ ( | GFMIS      |                         |
|                                                 |                               |                          |                    |            |                         |
| สถานะการอบุมัติ                                 |                               |                          | สถานะการยืนยัน     |            | 1                       |
| ข้อมูลทั่วไป                                    | ข้อ                           | มูลหางธนาคารของผู้ขาย    |                    |            |                         |
| ชื่อ(ภาษาไทย)                                   | ที ทู บุ๊ค เซ็นเตอร์โดย นางสา | ววรากรณ์ สุรชัยโชติพันธ์ | ชื่อ(ภาษาอังกฤษ)   | T 2 BOOK   | CENTER BY MISS WARAPORN |
| ประเภทกลุ่มผู้ขาย                               | 2000 - กลุ่มผู้ขายทั่วไป(บุคค | ลธรรมดา) 🔽               | อาคาร/ชั้น         |            |                         |
| บ้านเลขที่                                      | 352                           |                          | ซอย                |            |                         |
| ดนน                                             | บรมราชชนนี                    |                          | แขวง/ต่าบล         | บางป่าหรุ  |                         |
| เขต/ฮ่าเภอ                                      | บางพลัด                       |                          | ประเทศ             | ประเทศไห   | ма 💉                    |
| จังหวัด                                         | กรุงเทพมหานคร 🗠               |                          | รหัสไปรษณีย์       | 10700      |                         |
| หมายเลขโทรศัพท์                                 |                               |                          | หมายเลขต่อ         |            |                         |
| หมายเลขแฟกซ์                                    |                               |                          | หมายเลขต่อ         |            |                         |

 เลือก "ข้อมูลทางธนาคาร" เพื่อตรวจสอบข้อมูลทางบัญชี ให้ตรวจสอบบัญชี ธนาคาร สาขา ที่มีอยู่ในระบบว่าตรงกับเอกสารหลักฐานที่ผู้ขายส่งมาให้กับหน่วยงานหรือไม่

5. คลิก "จำลองการสร้างข้อมูล" เพื่อเชื่อมโยงผู้ขายรหัส 9000025260 กับหน่วยงาน
 A144 (รหัสหน่วยงานของมหาวิทยาลัย)

| ข้า         | อมูลทั่วไป        | ข้อมูลทางธน                | าคารของผู้ขาย                         |                                   |          |                                        |               |
|-------------|-------------------|----------------------------|---------------------------------------|-----------------------------------|----------|----------------------------------------|---------------|
| รายละเอีย   | ยดเอกสาร          |                            |                                       |                                   |          | 4.ตรวจสอบความถกต้องขอ                  | เงบัณชี       |
| สำคับที่    | 0003              |                            |                                       |                                   |          | า                                      |               |
| ชื่อธนาคา   | 5                 | ธนาคารกรุงไหย จำกัด        |                                       | 1                                 | รหัสธา   | a v                                    | าเริ่า        |
| หมายเลขา    | บัญชีธนาคาร       | 0310568110                 |                                       |                                   | ชื่อสาว  | งน เคาวทผูง เอสงเอกสาวม                | เเททบ         |
| ชื่อเจ้าของ | งบัญชี (ภาษาอังกฤ | ษ) T 2 BOOKCENTER BY       | MISS WARAPORN S<br>เตาราง ลบ          | URACHAICHOTIPH<br>ข้อมูลรายการนี้ | IAN      | มหาวิทยาลัย                            |               |
| เลือก สำด   | จับที่ รหัสธนาคาร | ร ชื่อธนาคาร               | ชื่อสาขา                              | หมายเลขบัญชี                      |          | ชื่อเจ้าของบัญชี                       | สถานะของบัญขึ |
| 100         | 01 0060747        | ธนาคารกรุงใหาย จำกัด       | ถนนพระพันวษา                          | 7470007946                        | MISS VA  | RAPORN SURACHAICHOATPAN                |               |
| 00 🔝        | 02 0060747        | ธนาคารกรุงไทย จำกัด        | ถนนพระพันวษา                          | 7470016422                        | Miss WAR | APORN SURACHAICHOTIPAN                 |               |
| 00          | 03 0060031        | ธนาคารกรุงไทย จำกัด (มหาชเ | <ol> <li>เซ็นหรัสปิ่นเกล้า</li> </ol> | 0310568110                        | T 2 BOO  | CENTER BY MISS WARAPORN SURACHAICHOTIP | HAN           |
|             | 5 ຄລີຄ            |                            |                                       |                                   |          |                                        | < ก่อนหน้า    |

### ตัวอย่างการจำลองการสร้างข้อมูลผู้ขาย

6. ระบบแสดงสถานะ การเชื่อมโยงข้อมูลหลักผู้ขาย เลือก "บันทึกข้อมูล"

### ตัวอย่างการบันทึกการเชื่อมโยงข้อมูลหลักผู้ขาย

| 🕘 จำลองการบันทึก | - Mic    | rosoft Inter       | net Explorer                  |                |
|------------------|----------|--------------------|-------------------------------|----------------|
|                  | สถานะ    | รหัสข้อความ        | ศาอธิบาย                      |                |
|                  | สำเร็จ   | 000                | ตรวจสอบเอกสาร - ไม่มีข้อผิดพล | าด             |
| 6. คลิก          | <u> </u> | <u>บันทึกข้อมู</u> | <b>ล</b> กลับไปแก้ไขข้อมูล    |                |
|                  |          |                    |                               |                |
| ど Done           |          |                    |                               | Local intranet |

### 7. ระบบบันทึกข้อมูลหลักผู้ขายแสดงสถานะสำเร็จได้เอกสารเลขที่ 900002560

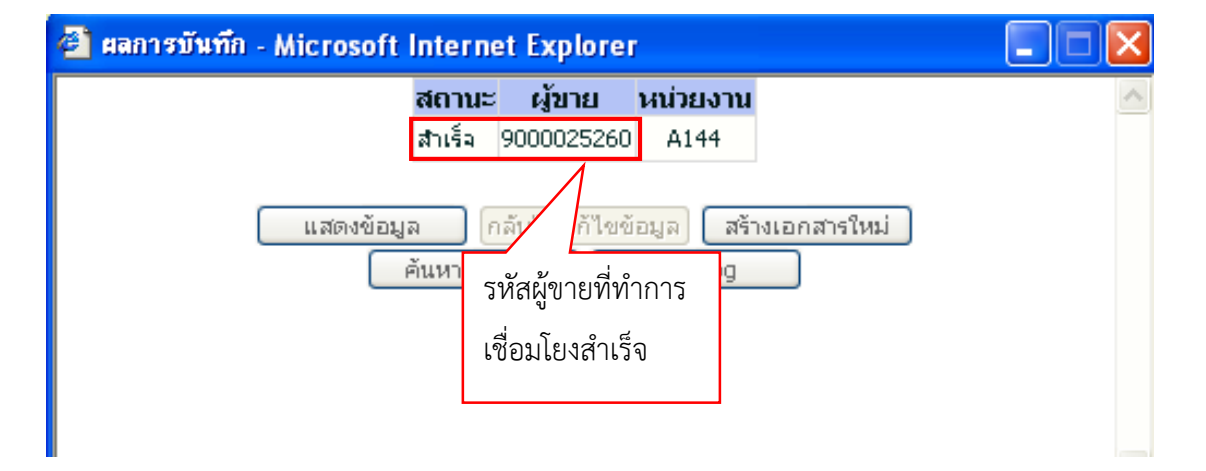

### ตัวอย่างการการเชื่อมโยงข้อมูลหลักผู้ขายสำเร็จ

ในกรณีที่มีข้อมูลทางธนาคารของผู้ขายตรงกันหน่วยงานจะต้องทำแบบขออนุมัติหลักผู้ขาย พร้อมเอกสารผู้ขายส่งให้สำนักงานคลังจังหวัดปทุมธานี

ในกรณีที่ข้อมูลทางธนาคารไม่มีในระบบ หรือว่ามีข้อผิดพลาดหน่วยงานจะต้องทำแบบ ขอเปลี่ยนแปลงข้อมูลหลักผู้ขาย โดยระบุข้อมูลทางธนาคารของผู้ขาย การเพิ่มบัญชีธนาคาร การลบ บัญชีธนาคาร แก้ไขบัญชีธนาคาร พร้อมเอกสารผู้ขายส่งให้สำนักงานคลังจังหวัดปทุมธานี

#### 4. การพิมพ์รายงาน Sap Log จากระบบ

- 1. เลือก "Sap Log" หน้าจอจะแสดงข้อมูลรายการข้อมูลผู้ขาย
- 2. เลือก "Print" เพื่อพิมพ์เอกสาร

#### ตัวอย่างการพิมพ์รายงาน Sap Log

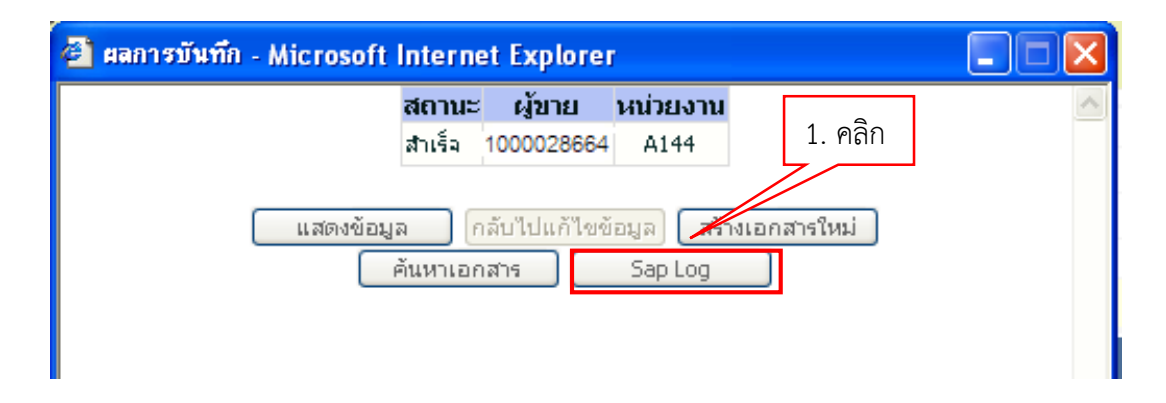

# ตัวอย่างรายงาน Sap Log ข้อมูลผู้ขาย

| SA<br>ซื่อผู้<br>แบบ<br>SAP<br>ปันทั่ | PR/3 นัก<br>าซั<br>หอร์ม<br>PR/3 Log No.<br>ปนยักรายการ<br><u>Print</u> | <b>มมูลหลักเงู้ข</b><br>: 201440000010<br>: ⊮ช01 - ชัอมูลหลัก<br>: 2016 - 1000000<br>: 20.12 20 - 10:03:1 | 2. คลิก<br>*                                                                           |                                                |                          |                          |                                                         |
|---------------------------------------|-------------------------------------------------------------------------|----------------------------------------------------------------------------------------------------|----------------------------------------------------------------------------------------|------------------------------------------------|--------------------------|--------------------------|---------------------------------------------------------|
|                                       | รหัสผู้ขาย<br>ชื่อผู้ขาย (ไหย)<br>ชื่อผู้ขาย (Eng)<br>ประเภทกลุ่มผู้ข   | าย                                                                                                    | : 1000028664<br>: บจค.บีแอนด์ บีอิน<br>:<br>: 1000 - ผู้ชามทั่วไป                      | แตอร์แท้คB AND B INTERPA<br>(นิตินุกคล-บริษัท) | ICK CO LTD               |                          | ऽमौत्रा                                                 |
|                                       | ส่วนราชการ                                                              |                                                                                                    | : A144 - ม.ราชภัฏวไละ                                                                  | ของครณ์                                        |                          | หน่วยเม็กจ่าย            | : 2014400000 - ม.ราชกัฏวไลขอลงครณ์ ในพระบรมราชุปกัมภ์จ. |
|                                       | ที่อยู่ผู้ขาย<br>หมายเลขโทรศัท<br>หมายเลขแฟลข์                          | อว์                                                                                                    | : 899/64<br>: บางพลีใหญ่ บางพลี<br>: สมุทรปราการ 10540<br>: 02313759-60<br>: 023133781 |                                                |                          | หมายเลขต่อ<br>หมายเลขต่อ | :                                                       |
|                                       | ล่าดับที่                                                               | Bank Type                                                                                                 | รหัสธนาคาร                                                                             | หมายเลขปัญชี                                   | ชื่อเจ้าของปัญชี         | ซึ่ง                     | อธนาคาร                                                 |
|                                       | 1.                                                                      | 0001                                                                                                    | 0020130                                                                                | 1305834333                                     | B and B INTERPACK CO LTD | รเ                       | มาการกรุงเทพ จำกัด บางนา / บางนา                        |

# ตัวอย่างรายงาน SAP R/3 ข้อมูลหลักผู้ขาย ที่พิมพ์ออกมาจากระบบ

| 1.            | 0001          | 0020130                 | 1305834333                 | B and B INTERPACK CO LTD | ธนาคารก                                                                                                    | ารุงเทพ จำกัด บางนา | / ນາຈນາ                                      |        |
|---------------|---------------|-------------------------|----------------------------|--------------------------|----------------------------------------------------------------------------------------------------|---------------------|----------------------------------------------|--------|
| ล่าดับที่     | Bank Type     | รหัสธนาคาร              | หมายเลขบัญชี               | ยื่อเจ้าของบัญปี         | ชื่อธนาค <sup>.</sup>                                                                                                    | าร                  | สถานะของบัญชี                                |        |
|               |               | . 020100/01             |                            |                          | หมายเลขค่อ                                                                                                    | :                   |                                              |        |
| สมายเลขแห     | inh           | : 023133781             |                            |                          | NU 10181993                                                                                                    | :                   |                                              |        |
| มายเลขโท      | กรศัพท์       | : 02313759-6            | 50                         |                          | and the second second se |                     |                                              |        |
|               |               | : ជាមាតសេរុ             | s 10540                    |                          |                                                                                                    |                     |                                              |        |
| 1064210       |               | : 099/04<br>: 10.1%5110 | 10.005                     |                          |                                                                                                    |                     |                                              |        |
| himm          |               | . 000/64                |                            |                          |                                                                                                    |                     |                                              |        |
| ส่วนราชการ    | r             | : A144 - ม.รา           | ານກ່ຽວໃລຍອລຈກรณ์           |                          | หน่วยเปิกจำย                                                                                                    | : 2014400000        | ) - ม.ราชภัฏวโลยอลงกรณ์ ในพระบรมราชูปถัมภ์จ. |        |
| ឋវះភោមាតដូវ   | มผู้ขาย       | : 1000 - ĝ              | ขายทั่วไป(นิดิบุคคล-บริษัท | n)                       |                                                                                                    |                     | ดำดับหา: 01                                  | 105547 |
| ปือผู้ขาย (E  | Eng)          | :                       |                            |                          |                                                                                                    |                     |                                              |        |
| ชื่อผู้ขาย (1 | ไทย)          | : บจก.บี แล             | อนค์ บี อินเตอร์แพ็คB AND  | B INTERPACK CO LTD       |                                                                                                    |                     | 2010224 IN 191900114 : 01022                 | 54/08/ |
| รหัสผู้ชาย    |               | : 1000028               | 664                        |                          |                                                                                                    |                     | Tolute Sec. S. Areas                         |        |
| สมบนพทรา      | 10/13 : 20.12 | .2016 - 10:03:18        |                            |                          |                                                                                                    |                     |                                              |        |
| 4.5.4.        | g mo 2010     | - 10000018942383        | 5                          |                          |                                                                                                    |                     |                                              |        |
| P P/310       | a No + 2016   | . 100000010040200       |                            |                          |                                                                                                    |                     |                                              |        |
| เมฟอร์ม       | : 61001       | - ข้อมอนอักผ์ขาย        |                            |                          |                                                                                                    |                     |                                              |        |
| อผู้ใช้       | : 2014        | 40000010                |                            |                          |                                                                                                    |                     |                                              |        |
| /11 /0        | 5 แกล์สมเ     | angu lu                 |                            |                          |                                                                                                    |                     |                                              |        |

### 5. การจัดทำแบบขออนุมัติข้อมูลหลักผู้ขาย

 เมื่อทำการสร้างข้อมูลหลักผู้ขาย หรือการเชื่อมโยงผู้ขายในระบบที่มีข้อมูลถูกต้องให้ จัดทำแบบขออนุมัติข้อมูลหลักผู้ขาย เพื่อนำส่งสำนักงานคลังจังหวัดปทุมธานี

| ν i           | 20 Y                | עע       |
|---------------|---------------------|----------|
| ตวลยางแบบ     | າຈາລາມາເສຈາລາເຮ     | າหลกแขาย |
| 1 200 1 200 0 | រក្ខក្ខសូសព្រកម្លឺ៖ |          |
|               | 1 0                 | Ū        |

| แบบขออนุมัติข้อมูลหลักผู้ขาย                  |                                                                                                    |                                                                                     |  |  |  |  |  |
|-----------------------------------------------|----------------------------------------------------------------------------------------------------|-------------------------------------------------------------------------------------|--|--|--|--|--|
| ที่ มหาวิทยาลัยราชภัฏวไลยอองกรณ์ ไ            | นพระบรมร่ารูปต้มภ์                                                                                                    | วันที่                                                                              |  |  |  |  |  |
| ถึง 🗆 กรมนัญชึกสาง 🗹 สำน้                     | กงานคลังจังหวัด : ปทุมชานี                                                                                                    |                                                                                     |  |  |  |  |  |
| ชื่อหน่วยงาน มหาวิทยาลัยว่าชภัฏวไลยออ         | งกวณ์ ในพระบรมราชูปถัมก์                                                                                                    | าหัศหน่วยงาน AII 4 4                                                                |  |  |  |  |  |
| จอส่งแบบขออบุมัติข้อมูล                       | หลักผู้ขายโดยบีรายสอเอียดดังบี้                                                                                                    |                                                                                     |  |  |  |  |  |
| ชื่อผู้อาย<br>ถึงปลังคร                       |                                                                                                    | วทัศผู้จาย 🔲 🗌 🔲 🔲 🔲 🔲 🔲 🔤 (จากระบบ GFMIS)                                          |  |  |  |  |  |
| หมายเสขไทรศัพท์                               |                                                                                                    | ธมตะโทวชีาว                                                                         |  |  |  |  |  |
| เลขประจำตัวผู้เสียภาษีประเภท บุคคล            | םםםם האתננגנ                                                                                                    | ] 🗌 🔲 🔲 🔲 🔲 🤇 (สู้หาะกลุ่ม 2000)                                                    |  |  |  |  |  |
| ນີສີບຸສ                                       |                                                                                                    | (รู้บายกลุ่ม 1000 และ 5000)                                                         |  |  |  |  |  |
| Passp                                         | ort Number                                                                                                    | ] (งู้จายกลุ่ม 6000)                                                                |  |  |  |  |  |
| รหัสพ<br>โดยมีเอกสำร / หลักฐานประกอบของรู้ขาม | Pessport Numberดังการรับสัญญามีระกอบของผู้ขาย รักษารับสังนี้ (ผู้ขายกลุ่ม 3000)<br>ราสัตหน่วยเงิมกล่ายดังกลังนี้<br>ด้านกลับครับระจำด้วยู่เสียมการ / เอกสารบัญชีวนาคาร<br>ด้านการับระจำด้วยู่เสียมการ / เอกสารบัญชีวนาคาร<br>ดังการับระจำตัวผู้เสียมการ์ / บัตรประจำตัวประจาชัย<br>ดังกู้ (ระบุ) |                                                                                     |  |  |  |  |  |
| สำหรับกระบบัญชีกลาง                           | งวันนี้ ผู้อนุมัติ<br>ผู้อนุมัติ<br>)<br>                                                                                                    | <ul> <li>ยินยันการอนุมัติจัอมูลหลักผู้ขายแล้ว เมื่อวันที่</li> <li>ลงชื่อ</li></ul> |  |  |  |  |  |

2. ในกรณีที่สร้างข้อมูลหลักผู้ขายแต่บันทึกข้อมูลผิดหรือกรณีที่เชื่อมโยงผู้ขายในระบบแต่ ข้อมูลผู้ขายในระบบไม่ตรงกับเอกสารที่ผู้ขายส่งมายังมหาวิทยาลัย เช่นข้อมูลทางธนาคารที่ผู้ขายให้ มาไม่มีในระบบ ให้ทำแบบเปลี่ยนแปลงโดยระบุข้อมูลทางธนาคารของผู้ขาย การเพิ่มบัญชีธนาคาร การลบบัญชีธนาคาร แก้ไขบัญชีธนาคาร พร้อมเอกสารผู้ขายส่งให้สำนักงานคลังจังหวัดปทุมธานี

| แบบขอเปลี่ยนแบ                                             | laงข้อมูลหลักผู้ขาย                                                     |
|------------------------------------------------------------|-------------------------------------------------------------------------|
| ที่ มหาวิทยาลัยราชภัฏวไลของกรณ์ ในพระบรมราชูปถัมภ์         | วันที่                                                                  |
| ถึง 🔲 กรมบัญชีกลาง 🗹 สำนักงานคลังจังหวัด : ปทุมธานี        |                                                                         |
| ชื่อหน่วยงาน มหาวิทยาลัยราชภัฏวไลยอลงกรณ์ ในพระบรมราชูปฉัน | เก้ รหัสหน่วยงาน 🛆 🔟 4                                                  |
| มีความประสงค์ชอเปลี่ยนแปลงข้อมูลหลักผู้ขาย ดังนี้          |                                                                         |
| ชื่อผู้ขายร                                                | หัสผู้ขาย 🗆 🗆 🗆 🗖 🗖 🗖 🗖 🗐 (จากระบบ GFMIS)                               |
| 🗌 เปลี่ยนแปลงข้อมูลทั่วไปของผู้ขาย                         |                                                                         |
| ชื่อ (ภาษาไทย)                                             |                                                                         |
| ชื่อ (ภาษาอังกฤษ)                                          |                                                                         |
| 🗌 รหัสประจำตัวผู้เสียภาษี                                  |                                                                         |
| 🗌 รหัสหน่วยเบิกจ่าย                                        |                                                                         |
| 🗌 รหัสบัตรประจำตัวประชาชน                                  |                                                                         |
| Passport Number                                            |                                                                         |
| 🔲 รหัสประเทศพร้อมเลขประจำตัวผู้เสียภาษี                    |                                                                         |
| คำค้นหา(กรณีนิติบุคคลให้ระ                                 | ะบุรหัสประจำตัวผู้เสียภาษี แต่กรณีเป็นส่วนราชการให้ระบุรหัสศูนย์ต้นทุน) |
|                                                            |                                                                         |
| 🗌 เปลี่ยนแปลงข้อมูลที่อยู่ของสู้ขาย                        |                                                                         |
| อาคาร / ชั้น                                               |                                                                         |
| บ้านเลขที่                                                 | ถนน                                                                     |
| ซอย                                                        | แขวง / ดำบล                                                             |
| เขต / อำเภอ                                                | รหัลไปรษณีย์                                                            |
| จังหวัด                                                    |                                                                         |
| หมายเลขโทรศัพท์                                            | หมายเลขต่อ                                                              |
| หมายเลขโทรสาร                                              | หมายเลขต่อ                                                              |
| 🗌 ข้อมูลทางธนาคารของผู้ขาย                                 |                                                                         |
| 🗌 เพิ่มบัญซีธนาคาร 🗌 ลบบัญซีธนา                            | คาร 🔲 แก้ไขบัญชีธนาคาร                                                  |
| 0001 รหัสธนาคาร                                            | ชื่อธนาคาร                                                              |
| หมายเลขบัญชีธนาคาร                                         | ชื่อสาขาของธนาคาร                                                       |
| ชื่อเจ้าของบัญชี (ระบุชื่อเจ้                              | จ้าของบัญซีเป็นภาษาอังกฤษเท่านั้น)                                      |
|                                                            |                                                                         |
|                                                            |                                                                         |

### ตัวอย่างอย่างแบบขอเปลี่ยนแปลงข้อมูลหลักผู้ขาย

# ตัวอย่างอย่างแบบขอเปลี่ยนแปลงข้อมูลหลักผู้ขาย (ต่อ)

| -2-                                                                                                    |
|----------------------------------------------------------------------------------------------------|
| แบบขอเปลี่ยนแปลงข้อมูลหลักผู้ขาย (ต่อ)                                                                                             |
| 🗆 เปลี่ยนแปลงข้อมูลภาษีหัก ณ ที่จ่าย                                                                                               |
| Withholding tax typeรหัสภาษี                                                                                                    |
| เนื่องจาก                                                                                                    |
| 🗋 ข้อมูลผู้รับเงินแทน (Alternative Payee)                                                                                          |
| 🗆 เพิ่มบัญชีธนาคาร 🔲 ลบบัญชีธนาคาร 🔲 แก้ไขบัญชีธนาคาร                                                                              |
| 0001 รทัสผู้ขาย ชื่อผู้ขาย                                                                                                    |
| 🗆 ลบข้อมูลหลักผู้ขาย เนื่องจาก                                                                                                    |
| โดยมีเอกสาร / หลักฐานประกอบการเปลี่ยนแปลงข้อมูลหลักผู้ขาย จำนวนนบับ ดังนี้                                                         |
| 🔲 สำเนาสมุดบัญชีเงินฝากธนาคาร / เอกสารบัญชีธนาคาร                                                                                  |
| 🔲 ลำเนาบัตรประจำตัวผู้เสียภาษี / บัตรประจำตัวประชาชน                                                                               |
| 🔲 สำเนาหนังสือจดทะเบียนการค้า                                                                                                    |
| อื่นๆ (ระบุ)ภ.พ.20                                                                                                    |
| ทั้งนี้ได้ตรวจสอบรายละเอียดของข้อมูลหลักผู้ขายและขอรับรองว่าข้อมูลหลักผู้ขายที่ได้จัดทำขึ้นตามหนังสือ/ใบสั่งซื้อ/สั่งจ้าง/สัญญาที่ |
| ลงวันที่ กับส่วนราชการมหาวิทยาลัยราชกัฏวไลยอลงกรณ์                                                                                 |
| รหัสหน่วยงาน <u>A144</u> รหัสหน่วยเบิกจ่าย2014400000ระยะเวลาชำระเงินแบ่งเป็น1งวด                                                   |
|                                                                                                    |
| ลงชื่อ ผู้เบิก / ผู้เบิก/                                                                                                    |
| (อาจารย์ ตร.สุพจน์ ทรายแก้ว)<br>ตำแหน่ง รองอธิการบดี ปกิบัติราชการแหน                                                              |
| อธิการบดี มหาวิทยาลัยราชภัฏวไลยอลงกรณ์ ในพระบรมราชูปถัม                                                                            |
|                                                                                                    |
| สำหรับกรมบัญซีกลาง                                                                                                    |
| 🗆 เปลี่ยนแปลงข้อมูลหลักผู้ขายแล้ว เมื่อวันที่ 🗆 🛛 ยืนยันการเปลี่ยนแปลงข้อมูลหลักผู้ขายแล้ว เมื่อวันที่                             |
| ลงซื่อ ผู้ยืนยันการเปลี่ยนแปลง ลงซื่อผู้ยืนยันการเปลี่ยนแปลง                                                                       |
| () ()                                                                                                    |
| ดำแหน่งดำแหน่ง                                                                                                    |

Ver 1.02

#### 6.ปัญหา/อุปสรรค แนวทางแก้ไข ข้อเสนอแนะ

#### ปัญหา

 การบันทึกข้อมูลผู้ขายที่มีชื่อภาษาอังกฤษมีอักษรพิเศษจะทำให้เกิดปัญหาในการบันทึก ข้อมูลชื่อเจ้าของบัญชีธนาคาร ให้ระบุชื่อเป็นภาษาอังกฤษเท่านั้น และห้ามใช้ตัว อักษรพิเศษ เช่น &
 ; ! "" \* # < ตัวอย่างชื่อ บริษัท บี แอนด์ บี อินเตอร์แพ็ค ชื่อภาษาอังกฤษคือ B & B INTERPACK COMPANY LIMITED

2. ข้อผิดพลาดในการบันทึกเลขที่บัญชีธนาคาร

3. การค้นหารหัสธนาคารในระบบ GFMIS ไม่พบ

ประเภทบัญชีเงินฝากธนาคารที่ผู้ขายนำมาส่งให้มหาวิทยาลัยห้ามเป็นบัญชีเงินฝาก
 ประจำ/เงินฝากเผื่อเรียกพิเศษ ให้ใช้บัญชีออมทรัพย์หรือบัญชีเงินฝากกระแสรายวันเท่านั้น

5. การเชื่องโยงข้อมูลผู้ขายที่มีอยู่ในระบบแล้วแต่เป็นข้อมูลที่ผิดพลาด

6. บัญชีธนาคารของผู้ขายถูกบล็อค บัญชีถูกปิดหรือไม่มีการเคลื่อนไหวทางบัญชีเกิน 6
 เดือน

7. การบันทึกผู้ขายในกลุ่ม 2000 ที่เป็นชื่อร้านค้าแต่ชื่อเจ้าของบัญชีเป็นชื่อบุคคลธรรมดา

 8. การโอนสิทธิรับเงินแทนกันของสัญญาที่ผู้ขายทำกับมหาวิทยาลัยแต่โอนสิทธิการรับเงิน ให้ธนาคาร

#### แนวทางแก้ไขปัญหา

ตัวอย่างบริษัท บี แอนด์ บี อินเตอร์แพ็ค จำกัด ชื่อภาษาอังกฤษคือ B & B INTERPACK
 COMPANY LIMITED จะต้องพิมพ์ชื่อเจ้าของบัญชีในระบบเป็น B AND B INTERPACK COMPANY
 LIMITED

 การบันทึกเลขที่ธนาคารให้บันทึกเฉพาะตัวเลขห้ามมีสัญลักษณ์ "-" หรือช่องว่าง ระหว่างเลขที่บัญชีเงินฝากธนาคาร

 การค้นหารหัสธนาคารในระบบควรใช้เครื่องหมายดอกจัน (\*) ในการค้นหาตัวอย่าง เช่น เลือกธนาคารกรุงเทพในช่องชื่อธนาคารและช่องรหัสธนคารในการค้นหาให้ใส่คำว่า \*บางนา\* ระบบ จะแสดงข้อมูลธนาคารกรุงเทพ ที่สาขามีคำว่า "บางนา" อยู่ในสาขามาให้ทั้งหมดเจ้าหน้าที่จะได้ ตรวจสอบสาขาให้ตรงกับข้อมูลที่ผู้ขายส่งมาเพื่อให้ได้รหัสธนาคารที่ถูกต้อง

 แจ้งให้ผู้ขายทราบก่อนการส่งเอกสารทุกครั้งว่าประเภทของบัญชีเงินฝากห้ามใช้บัญชี เงินฝากประจำ/เงินฝากเผื่อเรียกพิเศษ โดดเด็ดขาด ให้ใช้บัญชีออมทรัพย์หรือบัญชีเงินฝากกระแส รายวันเท่านั้น 5. การเชื่อมโยงข้อมูลผู้ขายที่มีอยู่ในระบบแล้วจะต้องทำแบบขออนุมัติข้อมูลผู้ขาย แต่ถ้า พบว่ามีข้อมูลผิดพลาดหรือข้อมูลไม่ตรงกับเอกสารหลักฐานที่ผู้ขายส่งมาให้กับทางมหาวิทยาลัย จะต้องทำแบบขอเปลี่ยนแปลงข้อมูลหลักผู้ขายและตรวจสอบความถูกต้องให้รอบคอบก่อนนำส่ง สำนักงานคลังจังหวัดปทุมธานี

 6. ในกรณีที่ผู้ขายไม่ได้ทำการซื้อขายกับทางมหาวิทยาลัยเป็นเวลานานแต่มีข้อมูลผู้ขายที่ ส่งมาแล้วนั้นให้โทรศัพท์สอบถามข้อมูลผู้ขายก่อนว่าเลขที่บัญชีข้อมูลทางธนาคารที่ส่งหลักฐานมานั้น มีการเคลื่อนไหวอยู่หรือไม่

7. การบันทึกผู้ขายในกลุ่ม 2000 ที่เป็นชื่อร้านค้าแต่ชื่อเจ้าของบัญชีเป็นชื่อบุคคลธรรมดา นั้นในส่วนของข้อมูลทั่วไปให้ระบุเป็น "ชื่อร้านค้า(ตามหนังสือจดทะเบียบการค้า)โดยชื่อเจ้าของ ที่ระบุไว้ในหนังสือจดทะเบียน" ตัวอย่างเช่น ร้านพัฒนากิจ โดยนางสาวเมธีนี โพธิพลคุณรักษ์ เป็นต้น และในส่วนของชื่อเจ้าของบัญชีจะต้องระบุให้ตรงตามหน้าบัญชีธนาคารของผู้ขาย หากหน้าบัญชี ธนาคารไม่ระบุชื่อร้านค้า ชื่อเจ้าของบัญชีจะเป็น นางสาวเมธีนี โพธิพลคุณรักษ์ แต่หากหน้าบัญชี ธนาคารของผู้ขายระบุชื่อร้านค้า ชื่อเจ้าของบัญชีจะเป็น ร้านพัฒนากิจโดยนางสาวเมธีนี โพธิพลคุณ รักษ์ เป็นต้น

8. การโอนสิทธ์รับแทนกันผู้รับโอนสิทธิและผู้โอนสิทธิจะต้องเป็นผู้ขายที่มีข้อมูลอยู่ภายใต้ รหัสของหน่วยงาน จะต้องทำแบบขอเปลี่ยนแปลงข้อมูลหลักผู้ขายให้ระบุในส่วนของข้อมูลผู้รับเงิน แทน เพิ่มบัญชีธนาคารและใส่รหัสผู้ขายที่รับโอนสิทธิและส่งเอกสารไปยังสำนักงานคลังจังหวัด ปทุมธานี

#### ข้อเสนอแนะ

 ปริ้นหนังสือหนังสือ กค 0420.2/ว 5 ลงวันที่ 8 มกราคม 2552 เรื่อง ซ้อมความเข้าใจ เกี่ยวกับข้อมูลหลักผู้ขายในส่วนของข้อมูลธนาคารในระบบ GFMIS ติดไว้ที่โต๊ะทำงานและปฏิบัติตาม หนังสืออย่างเคร่งครัด

 การเชื่อมโยงข้อมูลผู้ขายที่มีอยู่ในระบบแล้วควรตรวจสอบความถูกต้องของชื่อ ภาษาไทย ภาษาอังกฤษ ข้อมูลทางธนาคารของผู้ขายให้รอบคอบ

 3. ปฏิบัติตามตามหนังสือ กค 0420.5/ ว103 ลงวันที่ 21 มีนาคม 2554 เรื่องแนวปฏิบัติ เพื่อป้องกันธนาคารปฏิเสธการโอนเงินตามรายการขอเบิก เจ้าหน้าที่จะต้องตรวจสอบสถานะของ บัญชีในระบบ GFMIS อย่างเคร่งครัด

### ขั้นตอนที่ 6 การบันทึกใบสั่งซื้อสั่งจ้าง

การสร้างใบสั่งซื้อสั่งจ้าง (PO) ผ่าน GFMIS จะเป็นการเบิกจ่ายตรงให้ผู้ขายซึ่งหลักเกณฑ์ การเบิกจ่ายตรงให้ผู้ขายให้ยึดปฏิบัติตามระเบียบการจ่ายตรงของกรมบัญชีกลาง กำหนดไว้ว่าการ จัดซื้อจัดจ้างที่มูลค่าตั้งแต่ 5,000 บาทขึ้นไปจะต้องจัดทำใบสั่งซื้อสั่งจ้าง (PO) ผ่าน GFMIS

เมื่อดำเนินการจัดซื้อจัดจ้างตามหลักเกณฑ์และระเบียบเรียบร้อยแล้ว ให้บันทึกข้อมูล ดังกล่าวผ่าน GFMIS Web Online เมื่อทำการบันทึกใบสั่งซื้อสั่งจ้างในระบบแล้ว จะได้เลขที่ใบสั่งซื้อ สั่งจ้าง (PO) 10 หลัก เลขที่เอกสารจะขึ้นต้นด้วยเลข 7XXXXXXX เมื่อได้เลขที่เอกสารแล้ว ระบบจะปรับลดวงเงินงบประมาณของหน่วยงานทันทีเพราะในการบันทึกข้อมูลใบสั่งซื้อสั่งจ้าง (PO) ผ่าน GFMIS Web Online นั้นจะต้องระบุแหล่งของเงิน รหัสงบประมาณ และในบันทึกใบสั่งซื้อสั่ง จ้าง (PO) 1 ใบนั้นสามารถบันทึกได้หลายรายการโดยแต่ละรายการสามารถบันทึกแยกตามรหัสแหล่ง ของเงิน รหัสงบประมาณ งวดงานงวดเงินได้

### 1. การบันทึกใบสั่งซื้อสั่งจ้าง ผ่าน Wen Online

 เลือก "บันทึกรายการสั่งซื้อ/จ้าง/เช่า" เพื่อเข้าสู่เมนูคำสั่งงานบันทึกรายการสั่งซื้อสั่ง จ้าง

 เลือก "บส0-สั่งซื้อ/จ้าง/เช่า" เพื่อเข้าสู่เมนูคำสั่งงานบันทึกรายการสั่งซื้อสั่งจ้าง PO ประเภททั่วไป

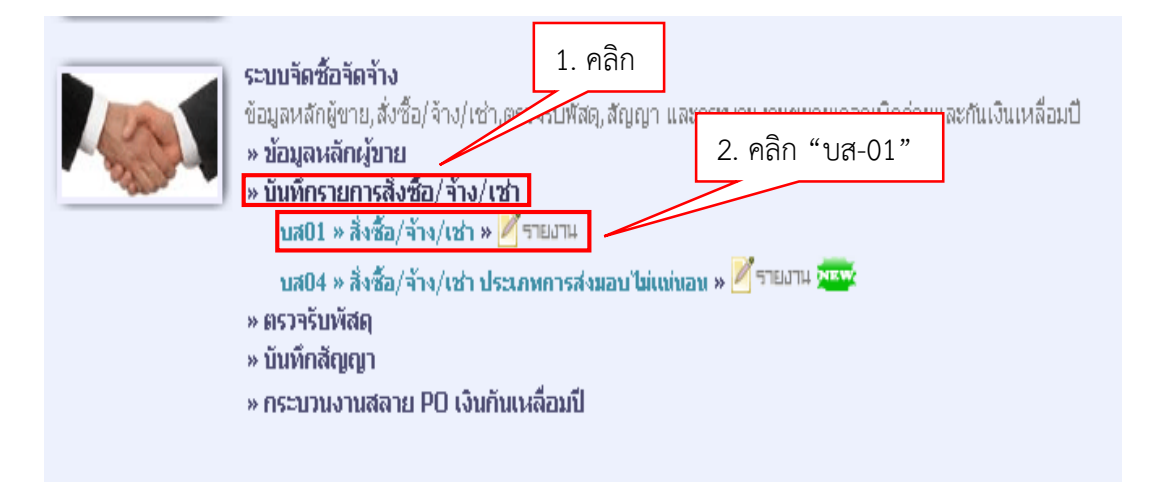

### ตัวอย่างการบันทึกใบสั่งซื้อสั่งจ้างประเภททั่วไป

 เลือก "อ้างอิงจากระบบe-GP" เพื่อเชื่อมโยงข้อมูลมาจากระบบ e-GP ระบบจะปรากฏ หน้าจอให้ใส่เลขที่โครงการและเลขคุมสัญญาในระบบ e-GP

#### สังกัก ราชภัฏวไลยอลงกรณ์ ในพระบรมราชปถัมภ์จ. ม. ราชภัฏวไลยอลงกรณ์ กระทรวงศึกษาธิการ ชื่อผู้ใช้ : --คลิก "ค้นหา" สั่งชื้อ/จ้าง/เช่า (บส. 01) สร้างสั่งชื้อ/จ้าง/เช่า A144 รหัสหน่วยงาน รหัสหน่วยจัดชื้อ 564 ม.ราชภัฏวไลยอลงกรณ์ ม.รา ว่ไลยอลงกรณ รหัสหน่วยเบิกจ่าย 2014400000 อ้างอิงจากระบบ e-GP ค้นหา ม.ราชภัฏวไลยอลงกรณ์ ในพระบรมราชูปถัมภ์จ. <u>เลขที่สัญญาระบบ GFMIS</u> ค้นหาเลขที่สัญญาระบบ GFMIS <u>ถึงข้อมูลจากไฟล์</u> แนบใฟล์

### ตัวอย่างการสร้างใบสั่งซื้อ/จ้าง/เช่า

4. กรอกเลขที่โครงการและเลขที่คุมสัญญาในระบบ e-GP จากนั้นกดเลือก "ค้นหา"

## ตัวอย่างการค้นหาข้อมูลใบสั่งซื้อสั่งจ้างที่อ้างอิงจากระบบ e-GP

| 🧃 GFMIS Web Online - Microsoft Int             | ernet Explorer              | 1.ระบุเลขที | โครงการ/เลขที่คุมสัญ | ເญາ 🔽 🖂 |
|------------------------------------------------|-----------------------------|-------------|----------------------|---------|
| เ <u>ลขที่โครงการ</u><br>เลขคุมสัญญาใหระบ e-GP | 60096160039<br>600914275477 | ในระบบ e-   | -GP                  |         |
|                                                | ( ค้นหา                     |             | 2.คลิก "ค้นหา"       |         |
|                                                |                             |             |                      |         |

5. คลิก 🛄 เพื่อ "เลือก"ข้อมูลรายการตามเลขที่โครงการ

### ตัวอย่างข้อมูลโครงการที่เชื่อมโยงมาจากระบบ e-GP

| ันหา   |                   |                                                                      |                             |                     |                            |                                |                                  |                           |
|--------|-------------------|----------------------------------------------------------------------|-----------------------------|---------------------|----------------------------|--------------------------------|----------------------------------|---------------------------|
| ลขที่โ | <u>์ครงการ</u>    | 60096160039                                                          |                             |                     |                            |                                |                                  |                           |
| ลขคม   | เส้ญญาในระบ       | 2.คลิก                                                               | ,<br>                       |                     |                            |                                |                                  |                           |
| ลือก   | ัลขที่<br>โครงการ | ชื่อโครงการ                                                          | เลขคุมสัญญา ใน<br>ระบบ e-GP | เลขที่สัญญา/<br>งวด | เลขประจำตัวผู้เสีย<br>ภาษี | ผู้ค้า/ผู้รับจ้างที่<br>ปรึกษา | ราคาที่ตกลงซื้อ<br>หรือจ้าง(บาท) | เงินจ่ายล่วง<br>หน้า(บาท) |
|        | 60096160039       | ชื่ออุปกรณ์แปลงสัญญาณ<br>(39.12.10.08 ) ແລະอื่นๆ ໂดยวิธี<br>ตกลงราคา | 600914275477                | 10-07479/2560       | 0105540008765              | 0105540008765                  | 79,340.50                        | 0.00                      |

 5. ระบบแสดงรายละเอียดเกี่ยวกับใบสั่งซื้อสั่งจ้างโดยเชื่อมโยงข้อมูลมาจากระบบ e-GP มายังระบบ GFMIS โดยข้อมูลที่เชื่อมโยงมาจากระบบ e-GP จะมีลูกศรสีเขียวปรากฏอยู่โดย มีรายละเอียด 3 ส่วนคือ 1.ข้อมูลส่วนหัว 2.ข้อมูลทั่วไป 3.รายการสั่งซื้อ/จ้าง/เช่า หมายเหตุ

- ข้อมูลที่มีลูกศรสีเขียวที่หลังข้อมูลคือข้อมูลที่เชื่อมโยงมาจากระบบจัดซื้อจัดจ้างภาครัฐด้วย ระบบอิเล็คทรอนิกส์ (Electronic GovernmentProcurement : e-GP) หากมีข้อผิดพลาดจะ ไม่สามารถแก้ไขในระบบ GFMIS ได้จะต้องไปดำเนินการแก้ไขในระบบ e-GP แล้วเชื่อมโยงข้อมูลใหม่

- ตัวอักษรสีแดงแสดงว่าเป็นข้อมูลที่จำเป็นต้องกรอก
- ตัวอักษรสีน้ำเงินจะมีข้อมูล default ไว้ให้ แต่สามารถแก้ไขได้
- ตัวอักษรสีเขียวหมายถึงข้อมูลดังกล่าวจะกรอกหรือไม่ก็ได้

| ชื่อผู้ใช้ :                                  | ศาแหน่ง: -                | สังกัก : <mark>ม.ราชกัญว</mark> ั<br>ราชกัฏวไล | ลยอลงกรณ์ ในา<br>เอลงกรณ์ 1 ข้อบเล | ลส่วน สร้าง                  | แก้ไข  ยกเลิก  ค้นห |
|-----------------------------------------------|---------------------------|------------------------------------------------|------------------------------------|------------------------------|---------------------|
| สั่งขี้อ/จ้าง/เช่า<br>สร้างสั่งซื้อ/จ้าง/เช่า | า (บส <b>. 01</b> )       |                                                | 1.00 4                             |                              |                     |
| รนัสนบ่วยงาน                                  | A144                      |                                                | รนัสนน่วยจัดชื้อ                   | 564                          |                     |
|                                               | ม.ราชภัฏวไลยอลงกรณ์       | Ţ.                                             |                                    | ม.ราชกัฏวไลยอลงกรณ           |                     |
| รหัสหน่วยเบิกจ่าย                             | 2014400000                |                                                |                                    |                              |                     |
|                                               | ม.ราชภัฏวไลยอลงกรณ์       | ์ ในพระบรมราชูปถัมภ์จ.                         |                                    |                              |                     |
| เลขที่โครงการ                                 | 60096160039 🞸             |                                                | เลขที่คุมสัญญา                     | 600914275477 🗲               |                     |
|                                               |                           | 2.ข้อมูลทั่วไป                                 | 0                                  |                              |                     |
| ข้อมูลทั่วไป                                  | T                         | กรสิ่งซื้อ/จ้าง/เช่า                           |                                    |                              |                     |
| เลขที่ใบสิ่งซื้อ/สัญญา                        | 10-07479/2560             | 4                                              |                                    | ระบุข้อความเพิ่มเติมสำหรับข้ | อมูลทั่วไป 🔵 🥝 🎸    |
| วิธีการจักซื้อจักจ้าง                         | 01 - วิธีตกลงราคา         | √ 4                                            | <u>วันที่ในสิ่งซื้อ/สัญญา</u>      | 2 สิงหาคม 2560 📖 🎸           |                     |
| รนัสประจำตัวผู้เสียภาษี (ผู้ข                 | <b>ושר)</b> 0105540008765 | 4                                              | <u>วันที่สิ้นสุดสัญญา</u>          | 7 สิงหาคม 2560 📖 🎸           |                     |
| เลขที่บัญชีเงินฝากธนาคาร                      | 1272064941                | 4                                              |                                    |                              |                     |

#### ตัวอย่างข้อมูลส่วนหัวและข้อมูลทั่วไปของใบสั่งซื้อสั่งจ้าง

#### <u>ข้อมูลส่วนหัว</u>

- รหัสหน่วยงาน ระบบแสดงรหัสหน่วยงาน จำนวน 4 หลัก คือ A144 ให้
- รหัสหน่วยจัดซื้อ
- รหัสหน่วยเบิกจ่าย
- อัตโนมัติ ระบบแสดงรหัสหน่วยจัดซื้อให้อัตโนมัติ คือ S64
- ระบบแสดงรหัสหน่วยเบิกจ่าย จำนวน 10 หลัก คือ 2014400000 ให้อัตโนมัติ

ระบบดึงข้อมูลเลขที่โครงการมาจากระบบ e-GP ระบบดึงข้อมูลเลขที่คุมสัญญามาจากระบบ e-GP

ระบบดึงข้อมูลเลขที่ใบสั่งซื้อ/สัญญามาจากระบบ e-GP และไม่สามารถแก้ไขข้อมูลได้ ระบบดึงข้อมูลวิธีการจัดซื้อจัดจ้างมาจากระบบ e-GP และไม่สามารถแก้ไขข้อมูลได้ ระบบดึงข้อมูลรหัสประจำตัวอยู่เสียภาษีของผู้ขายมาจาก ระบบ e-GP และไม่สามารถแก้ไขข้อมูลได้ ระบบดึงข้อมูลเลขที่บัญชีเงินฝากธนาคารของผู้ขายมาจาก ระบบ e-GP และไม่สามารถแก้ไขข้อมูลได้ ระบบดึงข้อมูลวันที่ใบสั่งซื้อ/สั่งจ้างมาจากระบบ e-GP และสามารถแก้ไขวันที่ใบสั่งซื้อ/สั่งจ้างได้ ระบบดึงข้อมูลวันที่สิ้นสุดสัญญามาจากระบบ e-GP และสามารถแก้ไขวันที่สิ้นสุดสัญญาได้

പ്പ

| mioniani ageraspi              |                                           |                                     |                                         |                   | 3.ข้อมูลรายกา           | รสงซ่อ/จ้าง/เช                               |
|--------------------------------|-------------------------------------------|-------------------------------------|-----------------------------------------|-------------------|-------------------------|----------------------------------------------|
| ข้อมูลทั่วไป                   |                                           | รายการสิ่งซื้อ/จ้าง/เช่า            | 1                                       |                   |                         |                                              |
| รายการงวดเงิน e-GP             |                                           |                                     |                                         |                   |                         |                                              |
| เลือก งวดเงิน                  | รายละเอียดก                               | ารส่งมอบ                            | รหัสงบประมาณ                            | รหัสแหล่          | งของเงิน จำนวนเงิน(บาท) | จำนวนเงินจ่ายล่วงหน้า<br>(ระดับงวดเงิน)(บาท) |
| 🗐 1 อุปกรณ์แ<br>แปลงสัญ        | ปลงสัญญาณ(39.12.10<br>ญาณ(39.12.10.08-) เ | ).08 ) ແລະอื่นๆ/ວຸປກรณ์<br>ແລະอื่นๆ | 2014426001700003                        | 1 6011500         | 79,340.50               | 0.00                                         |
| รายละเอียดในสั่งซื้อ           |                                           |                                     |                                         |                   |                         |                                              |
| สาดับ 1                        | <b>สถานะ</b> รอการตรวจรับ                 | L                                   | <u>งวกเงิน/รหัสแหล</u><br>/รหัสงบประมาณ | <u>จ่งของเงิน</u> | 1-6011500-2014426001700 | 0001 💌 🗲                                     |
| <u>ประเภทการจัดซื้อจัดจ้าง</u> | K - ค่าใช้ล่าย                            | ~                                   |                                         |                   |                         |                                              |
| รหัส UNSPSC                    | 39121008                                  |                                     |                                         |                   | ระบุขั                  | อความเพิ่มเติมสำหรับรายการ                   |
| รายละเอียดพัสดุ                | อุปกรณ์แปลงสัญญาณ                         |                                     |                                         |                   |                         |                                              |
| <u> </u>                       | E/                                        | 4 - ชั้น                            | 💙 <u>ราคาค่อหน่วย</u>                   |                   | บาเ                     | 4                                            |
| <u>วันที่ส่งมอบ</u>            | 7 สิงหาคม 2560                            | <b>4</b>                            | <u>มูลค่าเงินจ่ายล่วง</u>               | <u>หน้า</u>       | บาเ                     | 4                                            |
|                                |                                           |                                     |                                         |                   |                         |                                              |
| รายละเอียดงบประมาณ             |                                           |                                     |                                         |                   |                         |                                              |
| <u>รหัสศูนย์กับทุบ</u>         | 2014400000                                |                                     |                                         |                   |                         |                                              |
|                                | ม.ราชภัฏวไลยอลงกรณ์ '                     | ในพระบรมราชูปถัมภ์จั                |                                         |                   |                         |                                              |
| <u>เลขที่เอกสารสารองเงิน</u>   |                                           |                                     | <u>รหัสบัญชีเเยกประ</u>                 | เกษ               |                         |                                              |
|                                |                                           |                                     |                                         |                   |                         |                                              |
| รนัสแนล่งของเงิน               | 6011500                                   |                                     | รหัสงบประมาณ                            |                   | 2014426001700001        |                                              |
|                                | งบรายจ่ายอื่น/งบสรก.                      |                                     |                                         |                   | ค่าใช้จ่ายในการพัฒนา    |                                              |
| <u>รหัสกิจกรรมหลัก</u>         |                                           |                                     | <u>รหัสกิจกรรมย่อย</u>                  |                   |                         | <u> </u>                                     |
|                                |                                           |                                     |                                         |                   |                         |                                              |
| <u>รหัสบัญชีย่อย</u>           |                                           |                                     | <u>รหัสเจ้าของบัญชีย</u>                | iau               |                         |                                              |
|                                |                                           |                                     |                                         |                   |                         |                                              |
| <u>รหัสบัญชีเงินฝากคลัง</u>    |                                           |                                     | <u>รหัสเจ้าของบัญชีเ</u>                | <u>งินฝากคลัง</u> |                         |                                              |

### ตัวอย่างข้อมูลรายการสั่งซื้อ/จ้าง/เช่า

- เลขที่โครงการ

- เลขที่คุมสัญญา

<u>ข้อมูลทั่วไป</u>

- เลขที่ใบสั่งซื้อ/สัญญา

- วิธีการจัดซื้อจัดจ้าง
- รหัสประจำตัวอยู่เสียภาษี
- เลขที่บัญชีเงินฝากธนคาร
- วันที่ใบสั่งซื้อ/สั่งจ้าง
- วันที่สิ้นสุดสัญญา

7. เลือก "รายการสั่งซื้อ/จ้าง/เช่า" เพื่อบันทึกรายละเอียดของใบสั่งซื้อสั่งจ้าง

8. คลิก 📃 เพื่อ "เลือก" งวดเงินงวดงานที่ต้องการ ระบบจะแสดงรายการลำดับที่1

 9. งวดเงิน/รหัสแหล่งของเงิน/รหัสงบประมาณ คลิก 💽 เพื่อ "เลือก" งวดเงิน/รหัส แหล่งของเงิน/รหัสงบประมาณ

10. ประเภทการจัดซื้อจัดจ้าง คลิก N เพื่อ "เลือก" ประเภทการจัดซื้อจัดจ้าง ได้แก่
 "I" สำหรับการจัดซื้อเป็นวัสดุคงคลัง เช่น การจัดซื้อหนังสือเข้าห้องสมุด

"K" สำหรับการจัดซื้อเป็นค่าใช้จ่าย เช่น การจัดซื้อวัสดุสำนักงานสิ้นเปลือง ค่าซ่อมแซมบำรุงรักษา ค่าจ้างเหมาบริการ

"S" สำหรับการจัดซื้อเป็นสินทรัพย์ เช่น การจัดซื้อครุภัรณฑ์ การก่อสร้างอาคารสิ่งปลูกสร้าง

- 11. ระบุจำนวนที่ซื้อ ระบุหน่วยนับ ระบุราคาต่อหน่วย
- 12. ระบุวันที่ส่งมอบ
- 13. คลิก "ระบุข้อความเพิ่มเติมสำหรับรายการ"

### ตัวอย่างการบันทึกรายการสั่งซื้อ/จ้าง/เช่า ในส่วนของรายละเอียดใบสั่งซื้อ

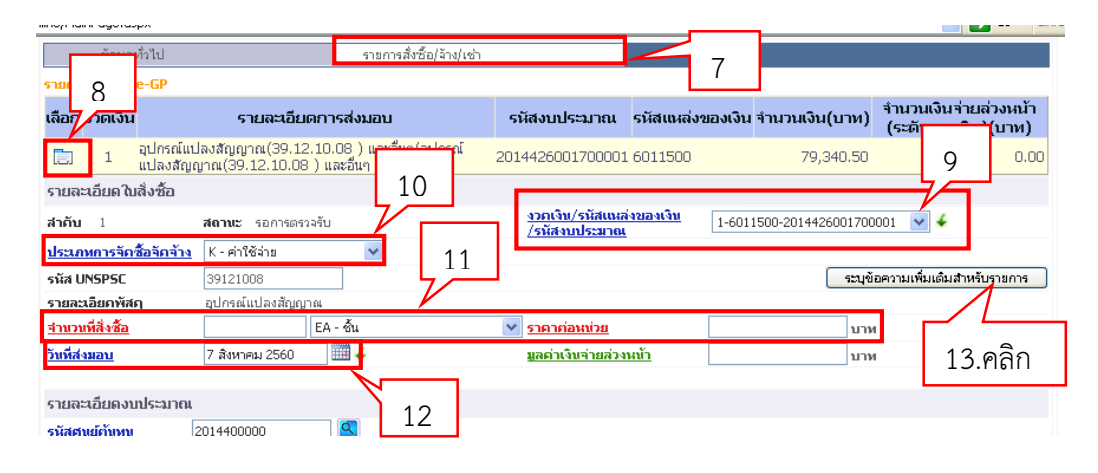

14. เมื่อคลิก "ระบุข้อความเพิ่มเติมสำหรับรายการ" ระบบจะให้บันทึกรายละเอียดคือ 14.1 ประเภทข้อความเลือก"F01 – ข้อความในรายการ" ข้อความเพิ่มเติมให้ระบุ รายละเอียดของวัสดุที่สั่งซื้อหรืองานที่สั่งจ้าง เช่น หัว RJ AMP Cat ตัวผู้จำนวน 500 อัน 14.2 คลิก "บันทึก" เพื่อบันทึกข้อความ

14.3 ประเภทข้อความ "เลือก F02 – ข้อความ PO เรคคอร์ดข้อมูล" ข้อความ เพิ่มเติมให้ระบุรายละเอียดเหตุผลในการสั่งซื้อหรืองานที่สั่งจ้าง

14.4 คลิก "บันทึก" เพื่อบันทึกข้อความ

14.5 คลิก "ตกลง" เพื่อเข้าสู่หน้าจอรายการสั่งซื้อ/จ้าง/เช่า

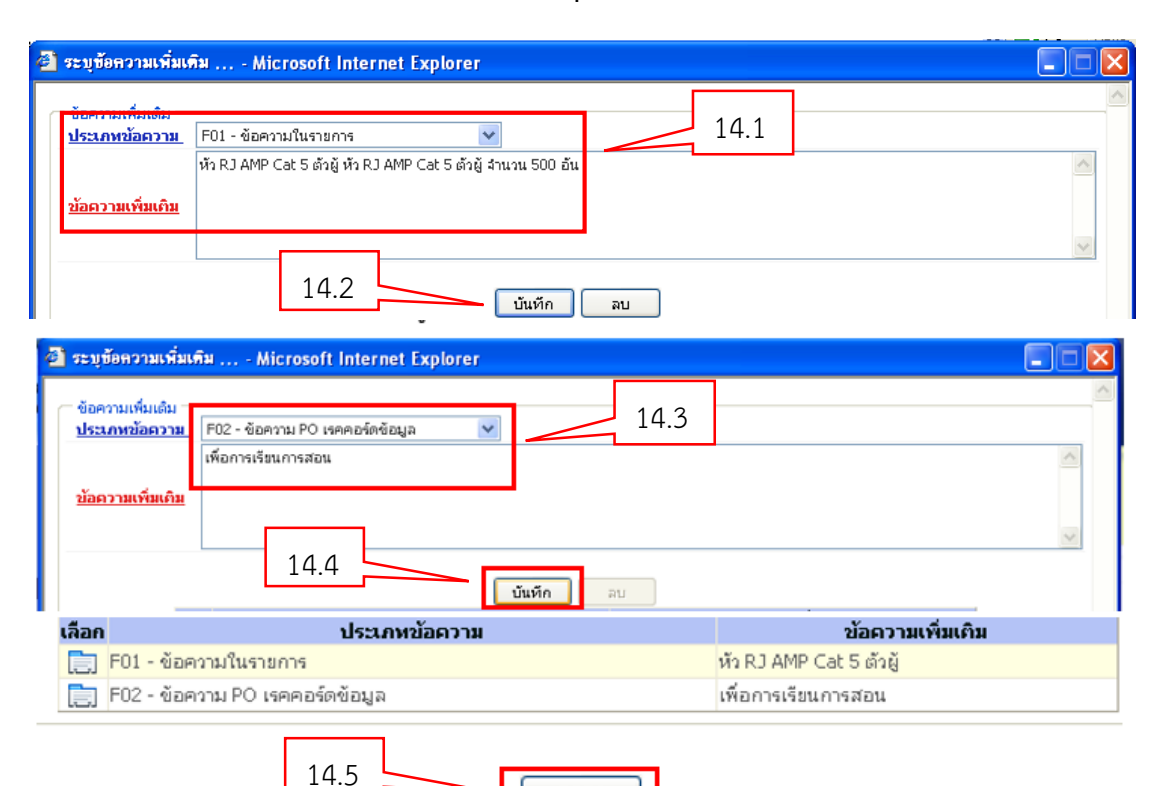

#### ตัวอย่างการบันทึกรายการ "ระบุข้อความเพิ่มเติมสำหรับรายการ"

- 15. ระบุรายละเอียดงบประมาณ
- 16. ระบุรหัสบัญชีแยกประเภท
- 17. ระบุรหัสกิจกรรมหลัก
- 18. คลิก "จัดเก็บรายการนี้ลงในตาราง"

### ตัวอย่างการบันทึกรายการสั่งซื้อ/จ้าง/เช่า ในส่วนของรายละเอียดงบประมาณ

ตกลง

| รายละเอียดงบประมาณ 15<br>รหัสสบย์กับทุน 2014400000          | 16                                                         |
|-------------------------------------------------------------|------------------------------------------------------------|
| ม.ราชกฏว เลยอลงกรณ เนพระบรมราชูปถม<br>เลขที่เอกสารสำรองเงิน | กจ<br><mark>รหัสบัญชิเนยกประเภท</mark> 5104010104 <b>S</b> |
| รนัสแหล่งของเงิน 6011500 1                                  | 7 รหัสงบประมาณ 2014426001700001                            |
| ร <u>หัสกิจกรรมหลัก</u> 201441300/4253                      | รหัสกิจกรรมย่อย                                            |
| รหัสบัญชีย่อย                                               | รหัสเจ้าของบัญชีย่อย                                       |
| <u>รมัสบัญชิเงินฝา</u><br>18.คลิก                           | รหัสเจ้าของบัญชีเงินฝากคลัง                                |
| จัดเก็บรายการนี้ลงในตาร                                     | าง ลบข้อมูลรายการนี้ สร้างข้อมูลรายการใหม่                 |

หลังคลิก "จัดเก็บรายการนี้ลงตาราง"ระบบจะจัดเก็บข้อมูลการบันทึกรายการใบสั่งซื้อ สั่งจ้างลำดับที่ 1 โดยมีรายละเอียดประกอบด้วย ลำดับ วันที่ส่งมอบ รายละเอียดพัสดุ จำนวนหน่วย ราคาต่อหน่วย มูลค่าสั่งซื้อรวม รหัสบัญชีแยกประเภท รหัสแหล่งของเงิน รหัสกิจกรรมหลัก รหัส งบประมาณ

19. ในกรณีที่จะบันทึกรายการลำดับที่ 2,3,4,5 ให้ทำการบันทึกรายละเอียดของแต่ละ รายการเหมือนการบันทึกรายการที่1 แล้วคลิก "จัดเก็บรายการนี้ลงตาราง" ทุกครั้งที่บันทึกรายการ ลำดับที่ 2,3,4,5

20. คลิก "จำลองการสร้างข้อมูล" เพื่อระบบตรวจสอบความถูกต้องของการบันทึกข้อมูล

|          |         |                    | จัดเก็บรายการ     | นี้ลงในตารา | 1          | ลบข้อมูลรายการนี้ |           | สร้างข้อมูลรายกา | รใหม่   |                  |         |            |
|----------|---------|--------------------|-------------------|-------------|------------|-------------------|-----------|------------------|---------|------------------|---------|------------|
| เลือก ส่ | าดับ    | วันที่ส่งมอบ       | รายละเอียดพัสดุ   | จำนวน       | หน่วย      | ราคาต่อหน่วย      | มูลค่า    | สถานะ            | งวดเงิน | จ่ายล่วงหน้า     | ข้อความ | ประวัติ    |
|          | 17      | สิงหาคม 2560       | อุปกรณ์แปลงสัญญาณ | 500.00 (    | J41 - ฮัน  | 6.96              | 3,480.00  | ) รอการตรวจรับ   | 1       | $\odot$          | 0       | 0          |
|          | 27      | สิงหาคม 2560       | อุปกรณ์แปลงสัญญาณ | 4.00 \$     | ST - ชุด   | 4,900.60          | 19,602.40 | ) รอการตรวจรับ   | 1       | 0                | 0       | 0          |
|          | 37      | สิงหาคม 2560       | ລຸປກรณ์แปลงสัญญาณ | 10.00 \$    | ST - ชุด   | 4,900.60          | 49,006.00 | ) รอการตรวจรับ   | 1       | 0                | 0       | 0          |
|          | 47      | สิงหาคม 2560       | ລຸປກรณ์แปลงสัญญาณ | 10.00 (     | J29 - เส้น | 513.60            | 5,136.00  | ) รอการตรวจรับ   | 1       | 0                | 0       | 0          |
|          | 57      | สิงหาคม 2560       | อุปกรณ์แปลงสัญญาณ | 4.00 (      | J29 - เส้น | 529.65            | 2,118.60  | รอการตรวจรับ     | 1       | 0                | 0       | 0          |
|          | 1       | <u> </u>           |                   |             |            |                   |           |                  |         | มูลค่าสังชื่อรวม | 1       | 79,343.00  |
|          |         | $\backslash$       |                   |             |            |                   |           |                  |         | กาษีมูลค่าเพิ่ม  |         | 0.00       |
|          |         |                    |                   |             |            |                   |           |                  |         | มูลค่าสุทธิ      |         | 79,343.00  |
|          |         |                    | 1.97              |             |            |                   |           |                  |         | มูลค่าเงินจ่ายล่ | วงหน้า  | 0.00       |
| ศาอธิ    | การ     | ขับเพิ่กราย        | แการสั่งตื้อล้ำ   | ากาเหล      | ลายรา      | ายการ             |           |                  |         |                  |         |            |
|          | 1110    |                    |                   | 19 9 19 11  |            |                   |           |                  |         |                  | 2       |            |
|          |         |                    |                   |             |            |                   |           |                  |         | 1                |         | < ก่อนหน้า |
|          |         |                    |                   |             |            |                   |           |                  | จลิก    |                  |         |            |
| หมายเหตุ | ะ 🎸 คือ | ข้อมูลที่มาจาก e-0 | SP                |             |            |                   |           |                  | 10111   |                  |         |            |
|          |         |                    |                   |             |            | ำอองการสร้างต้อมอ |           |                  |         |                  |         |            |
|          |         |                    |                   |             |            |                   |           |                  |         |                  |         |            |
|          |         |                    |                   |             |            |                   |           |                  |         |                  |         |            |

### ตัวอย่างการบันทึกรายการสั่งซื้อจำนวนหลายรายการใน 1 งวดเงิน

21. ระบบแสดงสถานะการจำลองการบันทึกข้อมูล คลิก "บันทึกข้อมูล" กรณีที่ไม่มี รายการผิดพลาดเพื่อให้ระบบบันทึกรายการ หรือ คลิกเลือก "กลับไปแก้ไขรายการ" ในกรณีที่มี ความผิดพลาดเพื่อย้อนกลับไปหน้าจอการบันทึกรายการที่ผ่านมา

22. ระบบบันทึกใบสั่งซื้อสั่งจ้างโดยแสดงสถานะสำเร็จจะได้เลขที่เอกสารใบสั่งซื้อสั่งจ้าง
 10 หลัก ขึ้นต้นด้วยเลข7 เช่น 7010507290

| 🕘 จำลองการบัน | เทึก - Micros | oft Internet Explorer                             |   |
|---------------|---------------|---------------------------------------------------|---|
| คำเตือน       | 06 261        | ไม่มีข้อความที่สร้างสำหรับผลลัพธ์เอกสารการจัดซื้อ | ~ |
| คำเตือน       | 06 028        | วันที่ใบสิ่งซื้อเป็นวันที่ที่ผ่านมาแล้ว           |   |
| คำเดือน       | ME 589        | วันที่การส่งมอบเป็นสถิติในอดีต                    |   |
| คำเดือน       | ME 039        | วันที่การส่งมอบเป็นวันที่ที่ผ่านไปแล้ว            |   |
| คำเดือน       | ME 589        | วันที่การส่งมอบเป็นสถิติในอดีต                    |   |
| คำเตือน       | ME 039        | วันที่การส่งมอบเป็นวันที่ที่ผ่านไปแล้ว            |   |
| ศาเดือน       | ME 589        | วันที่การส่งมอบเป็นสถิติในอดีต                    |   |
| คำเตือน       | ME 039        | วันที่การส่งมอบเป็นวันที่ที่ผ่านไปแล้ว            |   |
| คำเดือน       | ME 589        | วันที่การส่งมอบเป็นสถิติในอดีต                    |   |
| คำเดือน       | ME 21.คลิก    | เท็การส่งมอบเป็นวันที่ที่ผ่านไปแล้ว               |   |
| คำเตือน       | ME 589        | <b>งุน</b> ที่การส่งมอบเป็นสถิติในอดีต            |   |
| ศาเดือน       | ME 039        | วันที่การส่งมอบเป็นวันที่ที่ผ่านไปแล้ว            |   |
|               |               | บันทึกข้อมูล กลับไปแก้ไขข้อมูล                    |   |

### ตัวอย่างแสดงสถานะการจำลองการบันทึกข้อมูล

## ตัวอย่างแสดงสถานะการบันทึกใบสั่งซื้อสั่งจ้างสำเร็จ

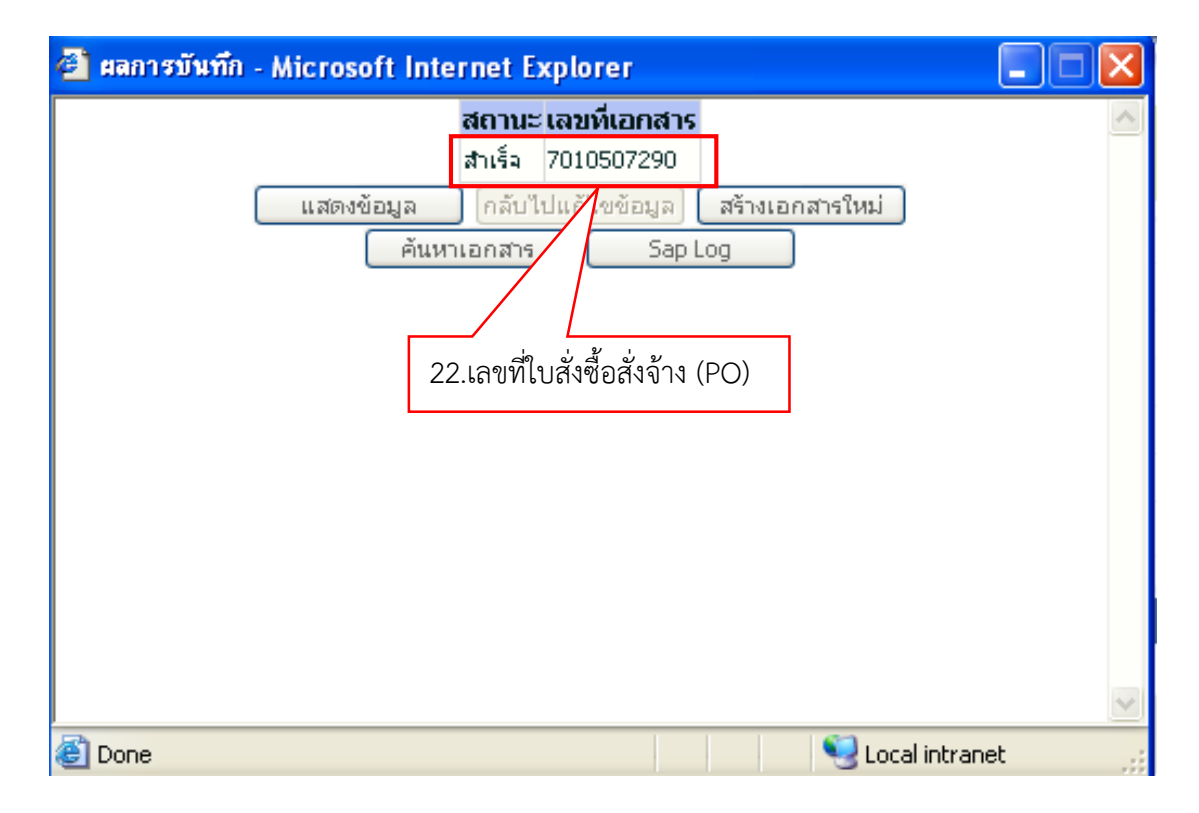

# 2. การค้นหาใบสั่งซื้อสั่งจ้าง (PO)

2.1 การค้นหาตามเลขที่เอกสาร

# ตัวอย่างการค้นหาใบสั่งซื้อสั่งจ้าง (PO) ตามเลขที่เอกสาร

| ชื่อผู้ใช้     | ตำแหเ                                         | io :                      | สังกัด : ม.ราชภ์<br>วไลยอล | ัฏวไลยอลงกรณ์ ในพระบรม<br>งกรณ์ | ราชูปถัมภ์จ. | ม.ราชภัฏ   | ส     | ร้าง  แก้ไข  ยกเลิก | ค้นหา |
|----------------|-----------------------------------------------|---------------------------|----------------------------|---------------------------------|--------------|------------|-------|---------------------|-------|
| สัง            | <b>ซื้อ/จ้าง/เช่า (บ</b><br>สังซื้อ/จ้าง/เช่า | <b>ส. (</b> 2.เลือก       | เค้นหาตามเล                | ขที่เอกสาร                      |              |            | . 9   | <sup>2</sup>        | ,<br> |
| ด้บง           |                                               |                           |                            |                                 |              |            | 1.คลf | า "คนหา"            | ,<br> |
| ค้นห           | าตามเลขที่เอกสาร                              |                           | ค้นหาตามเงื่อนไขอื่น       |                                 |              |            |       |                     |       |
| <u>เลข</u> า   | <u>ู่ใบสั่งซื้อจากระบบ</u>                    | Web Online                | ·                          | O Evcel Loader / Termin         | al           |            |       |                     |       |
| <u>เลขท</u> ี่ | ้ใบสั่งซื้อระบบ GFMIS                         | 7011276575                | × ถึง                      | 3.ระบุเลขที่                    | ใบสั่งซื่    | ่อสั่งจ้าง | (PO)  |                     |       |
| หมาย           | แหตุ: ใบสั่งซื้อของระบบ Excel Lo              | ader / Terminal ค้นหาได้ต | ทามเลขที่เอกสารเท่านั้น    |                                 |              |            |       |                     |       |
|                |                                               |                           | ค้มทา                      |                                 | 4.1          | คลิก "ค้เ  | มหา"  |                     |       |

2.2 การค้นหาตามเงื่อนไขอื่น

| 2.เลือกค้นหาตามเงื่อนไขอื่น<br><b>ลงขย/ จาง/ เขา (บ</b><br>ค้นหาสั่งขื้อ/จำง/เข่า                                                                                                    | ม.ราชภัฏวไลยอลงก<br>สังกัด :วไลยอลงกรณ์ | รณ์ ในพระบ<br>1.คลิ          | ก "ค้นหา"                              | สร้าง ในอั <sup>1</sup> ขา <u>ยองคิ</u> ร ได้บหา |
|----------------------------------------------------------------------------------------------------|-----------------------------------------|------------------------------|----------------------------------------|--------------------------------------------------|
| <ul> <li>ค้นหา</li> <li>ค้นหาตามเลขที่เอกสาร</li> <li>วันที่บันทึกรายการ</li> <li>28 เมษายน 2     </li> <li>เลขที่ในสั่งชื่อ/สัญญา     <li>รหัสประจำตัวผู้เสียภาษี (ผู้ชาย)</li> </li></ul> | ค้นหาตามเงื่อนไซอื่น<br>561 ∭ี ถึง<br>  | 28 เมษายน 2561               |                                        |                                                  |
| 4.คลิก "ค้นหา"                                                                                                    | ค้แหา                                   | 3.ระบุช่วงวัน<br>หรือระบุเลข | เที่ที่จัดทำใบสั่ง<br>ที่ผู้เสียภาษีขอ | งซื้อสั่งจ้าง(PO)<br>งผู้ขาย                     |

# ตัวอย่างการค้นหาใบสั่งซื้อสั่งจ้าง (PO) ตามเงื่อนไขอื่น

| ชื่อผู้ใช้ :                                                                                                    | ตำแหน่ง : -                                       | สังกัด : <mark>ม.รา:</mark><br>วไลยเ | ชภัฏวไลยอลงกรณ์ ในพระบรมราชูปถัม<br>อลงกรณ์ | เก๋จ. ม.ราชภัฏ | สร้าง  แก้ไข  ยกเล็ก   <mark>ค้นห</mark> |  |  |  |  |  |
|----------------------------------------------------------------------------------------------------|---------------------------------------------------|--------------------------------------|---------------------------------------------|----------------|------------------------------------------|--|--|--|--|--|
| <b>สั่งชื้อ/</b> ส<br>ค้นหาสั่งซื้อ/จ้                                                                                                    | <b>จ้าง/เช่า (บส. 01)</b><br><sup>าง/เช่า</sup>   |                                      |                                             |                |                                          |  |  |  |  |  |
| ค้นหา                                                                                                    |                                                   |                                      |                                             |                |                                          |  |  |  |  |  |
| ค้นหาดามเลข                                                                                                    | ที่เอกสาร                                         | ค้นหาตามเงื่อนไขอื่น                 |                                             |                |                                          |  |  |  |  |  |
| ส้อยู่ใช้ : ตำแหน่ง : - ดังกัด : ม.ราชกัฏวโลยอลงกรณ์ ในพระบรมราชุปตับกัจ. ม.ราชกัฏ<br>สังช์นื้อ/จ้าง/เช่า (บส. 01)<br>ดันหาลังชั้อ/จ้าง/เช่า<br>ทันหา<br>กับหามานเลขที่แอสราร ดันหาตามเงื่อนไขอัน<br>ทันหา<br>กับหามันก์กรายการ 11 แมะกาน 2561<br>ตามเงื่อนไขที่กำหนด<br>คณฑ<br>จัดสำลับคน แลขที่ในสั่งชื้อสราย เกา ห้อยไปมาก<br>พาที่ 1 วากหัดนอ 1<br>เลือก แลขที่ในสั่งชื้อระบบ GFMIS <u>วันที่ในสั่งชื้อ และที่ในสั่งชื้อ/สัญญา ผู้ชาย</u> <u>วันที่มันที่ก</u><br>มายาย 2561<br>เลือก เลยที่ในสั่งชื่อระบบ CFMIS <u>วันที่ในสั่งชื้อ</u> เลยที่ในสั่งชื้อ/สัญญา ผู้ชาย <u>วันที่มันบีก</u> |                                                   |                                      |                                             |                |                                          |  |  |  |  |  |
| ข้อยู่ใช้: ตำแหน่ง: - อังกิด :ราชภัฏวไลของกรณ์ ในพระบรมราชุปตับกัง. ม.ราชภัฏ<br>สร้าง [แก้ไข [ยกเลิก ]ค้น<br>สังช์ชื่อ/จ้าง/เช่า (บส. 01)<br>ค้นหาสังชื่อ/จ้าง/เช่า<br>ค้นหาตามเลขที่เอกลาร ค้นหาตามเงื่อนไขอื่น<br>วันที่มันท์กรายการ 1 เมษายน 2561                                                                                                    |                                                   |                                      |                                             |                |                                          |  |  |  |  |  |
| <sup>เลขทับสังชื่อ</sup> 5.ระบบจะแสดงใบสั่งซื้อสั่งจ้างทั้งหมดที่ค้นหา                                                                                                    |                                                   |                                      |                                             |                |                                          |  |  |  |  |  |
|                                                                                                    | ตามเงื่อนไขที่กำหเ                                | าด                                   |                                             |                |                                          |  |  |  |  |  |
|                                                                                                    |                                                   |                                      |                                             |                |                                          |  |  |  |  |  |
|                                                                                                    |                                                   | ·                                    |                                             |                |                                          |  |  |  |  |  |
|                                                                                                    |                                                   | คนหา                                 |                                             |                |                                          |  |  |  |  |  |
| จัดลำดับตามเล                                                                                                    | ขพิใบสังช้อระป จาก น้อยไปมา                       | ก                                    |                                             |                |                                          |  |  |  |  |  |
| หน่าที่ 1 จากทั้ง                                                                                                    | หมด1                                              | ⊭ da vं di                           | ৰল <i>উ বি , প</i>                          | ٢              | v dv a                                   |  |  |  |  |  |
| เลอก                                                                                                    | <u>เลขท เบสงชอระบบ GFMIS</u>                      | <u>วนทเบสงซอ</u>                     | <u>เลขทเบสงชอ/สญญา</u>                      | <u>ผูขาย</u>   | <u>วนทบนทก</u>                           |  |  |  |  |  |
|                                                                                                    | /011258253                                        | 9 เมษายน 2561                        | 10-04/21/256                                | หจก.เขคชยคลนนง | 20 เมษายน 2561                           |  |  |  |  |  |
|                                                                                                    | ราง แสนอง เมาะ เมาะ เมาะ เมาะ เมาะ เมาะ เมาะ เมาะ |                                      | 27 เมษายน 2561                              |                |                                          |  |  |  |  |  |
| WIEBDIE, 1.W                                                                                                    | สกที่คอสมน์ที่มีเส้นได้เพื่อจัดเรื่องสำคับ        |                                      |                                             |                |                                          |  |  |  |  |  |
| 2.                                                                                                    | 🔜 คลิกเพื่อแสดงเอกสาร                             |                                      |                                             |                |                                          |  |  |  |  |  |
|                                                                                                    |                                                   |                                      |                                             |                |                                          |  |  |  |  |  |

# ตัวอย่างการค้นหาใบสั่งซื้อสั่งจ้าง (PO) ตามเงื่อนไขอื่น (ต่อ)

# 3. การแก้ไขใบสั่งซื้อสั่งจ้าง (PO)

# ตัวอย่างการแก้ไขใบสั่งซื้อสั่งจ้าง (PO)

| าผู้ใช้ :                                        | ตำแหน่ง : -           | สังกัด :ม.ราชภัฏวไลยอลงกรถ<br>วไลยอลงกรณ์ | 1.คลิก             | "แก้ไข"       | สราง   <b>แก้ไข</b> ยกเล็ก |
|--------------------------------------------------|-----------------------|-------------------------------------------|--------------------|---------------|----------------------------|
| <b>แก้ไขสั่งซื้อ/</b><br>แก้ไขสั่งซื้อ/จ้าง/เช่า | 'จ้าง/เช่า            | L                                         |                    |               |                            |
| รหัสหน่วยงาน                                     | A144                  | รหัสหน่วย                                 | จัดชื่อ            | S64           |                            |
|                                                  | ม.ราชภัฏวไลยอลงกรณ์   |                                           |                    | ม.ราชภัฏวไลยอ | ลงกรณ                      |
| รหัสหน่วยเบิกจ่าย                                | 2014400000            | ดลิถ "ดับหาเลยที่ใบ                       | ม่ ส้<br>สำคัญระบา |               |                            |
|                                                  | ่∡.<br>ม.ราชภัฏวไลยอล |                                           | 61/10.901          |               |                            |
| เลขที่สัญญาระบบ GFMIS                            | n.                    |                                           |                    |               |                            |
|                                                  |                       |                                           |                    |               |                            |
|                                                  |                       |                                           |                    |               |                            |

| ตัวอย่างกา | รแก้ไขใบ | สังซือสัง | งจ้าง (PO) | (ต่อ) |
|------------|----------|-----------|------------|-------|
|            |          |           |            |       |

••

| v                                           | 3.ระบุเลขที่ใบสั่งซื้อสั่งจ้าง (PO) |
|---------------------------------------------|-------------------------------------|
| <b>คนหา</b><br>ค้นหาตามเลขที่เอกสาร         |                                     |
| <u>เลขที่ใบสั่งชื้อระบบ GFMIS</u> 701126575 | x ถึง                               |
|                                             |                                     |
| 4.คลิก "ค้นหา"                              |                                     |
|                                             | ค้นทา                               |

|                                | ระบบจะแสดงรายก                    | ารที่ค้นหา คลิ          | ก 🛄 เพื่อเข้าไป               | แก้ไขใบสั่งซื้อสั่ | ังจ้างที่ต้องการ    |  |  |  |  |
|--------------------------------|-----------------------------------|-------------------------|-------------------------------|--------------------|---------------------|--|--|--|--|
|                                | 4.คลิก เพื่อเข้าไปแก้             | ไขใบสั่งซื้อ            |                               |                    |                     |  |  |  |  |
| ค้มหา                          |                                   |                         |                               |                    |                     |  |  |  |  |
| จัดลำดับตาม เ<br>หน้าที่ 1 จาศ | สระบบ GFMIS จาก น้อยไปมาก<br>สต 1 |                         |                               |                    |                     |  |  |  |  |
| เลือด                          | <u>เลขที่ใบสั่งชื้อระบบ GFMIS</u> | <u>วันที่ใบสั่งซื้อ</u> | <u>เลขที่ใบสั่งซื้อ/สัญญา</u> | <u>ผู้ขาย</u>      | <u>วันที่บันทึก</u> |  |  |  |  |
|                                | 7011276575                        | 26 เมษายน 2561          | 10-05067/256                  | หจก.โชคชัยคลีนนิ่ง | 27 เมษายน 2561      |  |  |  |  |

ระบบจะแสดงรายละเอียดของใบสั่งซื้อสั่งจ้างให้ดำเนินการแก้ไขและจัดเก็บรายการ ลงตารางและจำลองการแก้ไขข้อมูล

| รายละเอียดงบประมา            | ณ                 |                |             |              |         |                   |                   |              |            |            |                                |            |             |
|------------------------------|-------------------|----------------|-------------|--------------|---------|-------------------|-------------------|--------------|------------|------------|--------------------------------|------------|-------------|
| <u>รหัสศูนย์ต้นทุน</u>       | 201440000         | 0              | 9           |              |         |                   |                   |              |            |            |                                |            |             |
|                              | ม.ราชภัฏวไส       | ลยอลงกรณ์ ในา  | พระบรมราชูป | ຄັນກໍຈັ      |         |                   |                   |              |            |            |                                |            |             |
| <u>เลขที่เอกสารสำรองเงิน</u> |                   |                | 9           |              |         | <u>รหัสบัญชีเ</u> | <u>เยกประเภท</u>  |              | 5104010    | 104        | 9                              |            |             |
|                              |                   |                |             |              |         |                   |                   | ษ            |            |            |                                |            |             |
| รหัสแหล่งของเงิน             | 6111230           |                |             | 50           | คลิก    | "จัดเก็บ          | รายกา             | รนี้ล        | งตาร       | าง"        |                                |            |             |
|                              | ค่าวัสดุ /งบส     | รก.            |             | 0.1          |         | 0010110           | 0 10111           | 0 1000       |            |            |                                |            |             |
| <u>รหัสกิจกรรมหลัก</u>       | 201441300         | M3742          | 9           |              | 7       | 19                | รมย่อย            |              | 1300M3     | 742000     | 9                              |            |             |
|                              | จัดการเรียนก      | าารสอนด้านวิทย | и<br>       |              | /       |                   |                   |              |            |            |                                |            |             |
| <u>รหัสบัญชีย่อย</u>         |                   |                | <u>a</u>    | /            | /       | <u>รหัสเจ้าขอ</u> | <u>งบัญชีย่อย</u> |              |            |            |                                |            |             |
|                              |                   |                |             | _/           | /       |                   |                   |              |            |            |                                |            |             |
| <u>รหัสบัญชีเงินฝากคลัง</u>  |                   |                | <u>e</u>    | 1/           |         | <u>รหัสเจ้าขอ</u> | งบัญชีเงินฝา      | <u>กคลัง</u> |            |            |                                |            |             |
|                              |                   |                |             | $\nu$        |         |                   |                   |              |            |            |                                |            |             |
|                              |                   |                | đ.          |              |         | ž                 |                   |              |            |            |                                |            |             |
|                              |                   | จดเกบราย       | ยการนลงเนต  | าราง         | ลบขะ    | อมูลรายการน       | สร                | างขอมูลร     | กยการเหม   |            |                                |            |             |
| เลือกลำดับ วันที่ส่          | งมอบ ราย          | เละเอียดพัส    | ด จำนวน     | หน่วย        | ราคาต่  | อหน่วย มูลค       | ่า สถา            | นะ ง         | วดเงิน จ่า | เยล่วงหน้า | ี่ ข้อความ                     | ประวัติ    | ยกเลิก      |
| 1.3 พฤษภา                    | เดม 2561 ไม้ก     | าวาด           | 1.00        | JOB - งาน    | 7       | ,436.50 7,436     | .50 รอการต        | รวจรับ       | 1          | 0          | 0                              | Q          |             |
|                              | <i>,,</i> 0       | 2              | ห ย         |              |         |                   |                   |              |            |            | มูลค่าสั่งซื้อ                 | รวม        | 7,436.50    |
| (.คลก )                      | "จาลอง            | เการแก         | เขขอม       | มูล″         |         |                   |                   |              |            |            | ภาษีมูลค่าแ<br>                | พิ่ม       | 0.00        |
|                              |                   | _              |             |              |         |                   |                   |              |            |            | มูลค่าเงินจ่า<br>มูลค่าเงินจ่า | ายล่วงหน้า | 0.00        |
| _                            |                   |                |             | $\mathbf{i}$ |         |                   |                   |              |            |            |                                |            |             |
| คำอธิบาย: 🗔 คลิกเพื่อแส      | ดงรายการสั่งชื้อ/ | /จ้าง/เช่า     |             |              | <hr/>   |                   |                   |              |            |            |                                |            |             |
|                              |                   |                |             |              | $\sim$  |                   |                   |              |            |            |                                | ///        | แ ต่อมุมมัอ |
|                              |                   |                |             |              |         |                   | _                 |              |            |            |                                |            | «петини     |
|                              |                   |                |             | 1            | riana I |                   |                   |              |            |            |                                |            |             |
|                              |                   |                |             |              | 4 10 20 | การแก่เขขอมูล     |                   |              |            |            |                                |            |             |

ตัวอย่างการแก้ไขใบสั่งซื้อสั่งจ้าง (PO) (ต่อ)

ระบบแสดงสถานะการจำลองการแก้ไขข้อมูลใบสั่งซื้อสั่งจ้าง

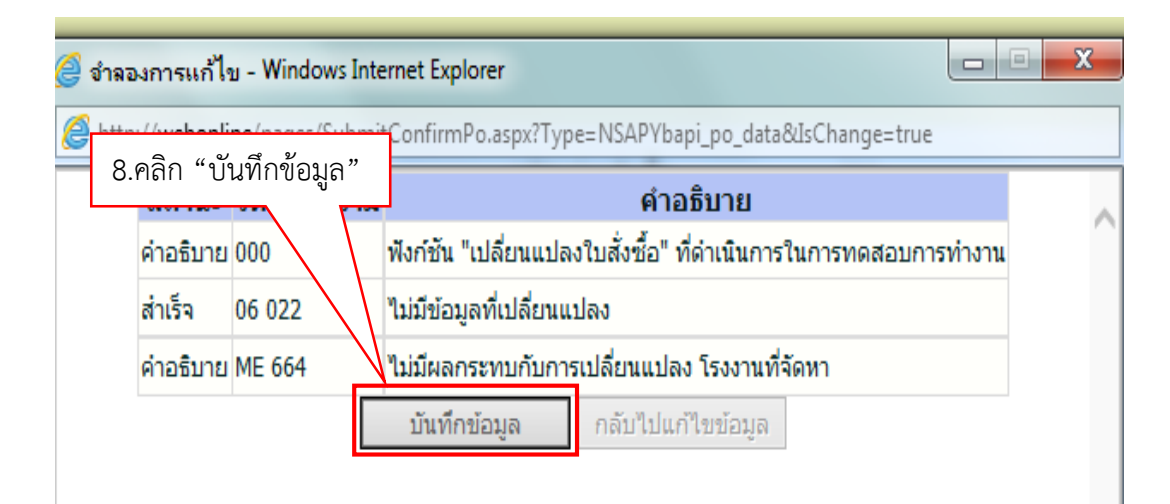

ระบบแสดงสถานะการแก้ไขใบสั่งซื้อสั่งจ้างสำเร็จ

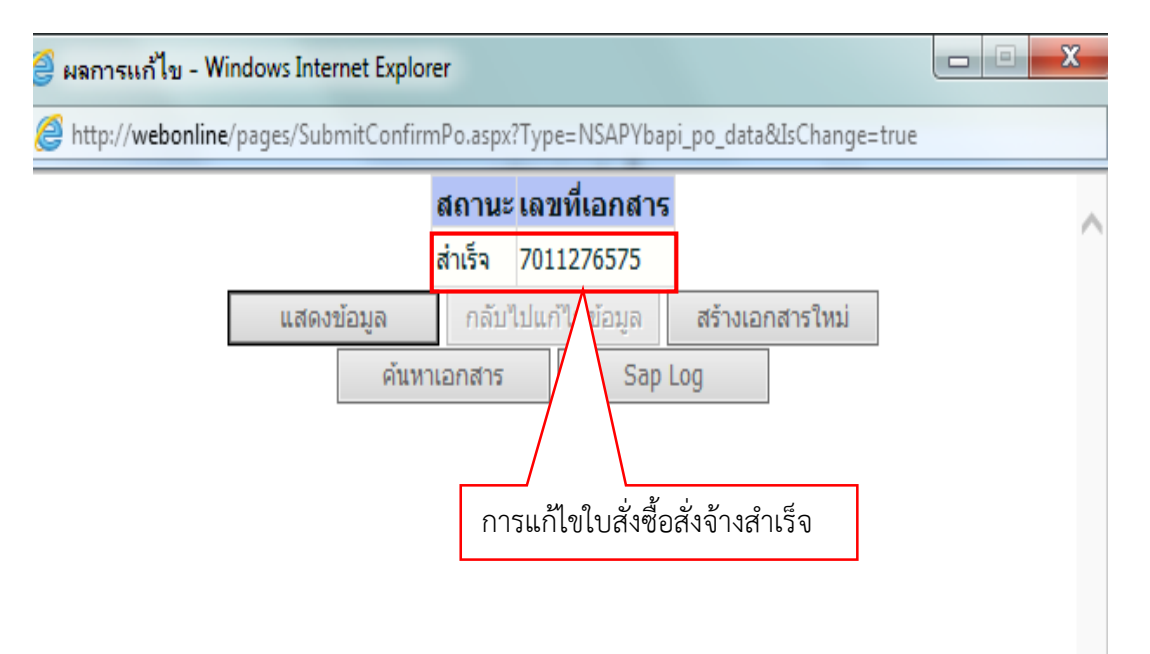

### 4. การยกเลิกใบสั่งซื้อสั่งจ้าง (PO)

| ชื่อผู้ใช้ : ตำแหน่ง :                                      |                            | สังกัด : ม.ราชภัฏวไลยอลงกรณ์ ในพระ<br>ว่าไลยอลงกรณ์ | 1.คลิก "ยกเลิก"                  | <br>ยกเลิก  ค้นหา |
|-------------------------------------------------------------|----------------------------|-----------------------------------------------------|----------------------------------|-------------------|
| <b>ยกเฉิกสั่งซื้อ/จ้าง/เช่า</b><br>ยกเลิกสั่งซื้อ/จ้าง/เช่า | ) 2. ระ                    | ะบุเลขที่ PO ที่จะยกเล่                             | ลิก                              |                   |
| ยกเฉิกใบสั่งชื้อ/จ้าง/เช่า<br>ชื่อเอกสาร                    | <sub>ใบยกเลิกใน</sub> คลิก | "แสดงเอกสาร"                                        |                                  |                   |
| 4. ระบุเหตุผลพร้อม                                          | คำอธิบาย                   | <u>เลขที่ใบสั่งชื่อระ</u>                           | <u>ии GFMIS</u> 7011276575       | แสดงเอกสาร        |
| เหตุผลในการยกเลิก                                           | จลงกรณ เ                   | 3.ระบุผู้ขอยกเลิก                                   | <u>เษี(ผู้ขาย)</u> 0103546021877 |                   |
| รหัสหน่วยจัดชื่อ                                            | S64<br>ม.ราชภัฏวไลยอลงกรณ  | <u>ผู้ขอบกเลิก</u>                                  | พัสดุ                            |                   |
| <u>เหตุผลในการยกเลิก</u>                                    | 9999 - อื่น ๆ              | V                                                   |                                  |                   |
| <u>ค่าอธิบายเหตุผลในการยกเลิก</u>                           | มีการแก้ไขรายการในระบบ     | и e-GP                                              |                                  | x                 |
| 5.คลิก "ยกเลิกใบสั่งจ์                                      | ชื่อ"                      | ยกเลิกในสั่งซื้อ/จ้าง/เช่า                          |                                  |                   |

## ตัวอย่างการยกเลิกใบสั่งซื้อสั่งจ้าง (PO)

### 5. การพิมพ์รายงาน"Sap Log" ใบสั่งซื้อสั่งจ้าง

- 5.1 เลือก "Sap Log"หน้าจอจะแสดงข้อมูลรายการใบสั่งซื้อสั่งจ้าง
- 5.2 เลือก "Print"เพื่อพิมพ์เอกสาร

### ตัวอย่างการพิมพ์รายงาน Sap Log

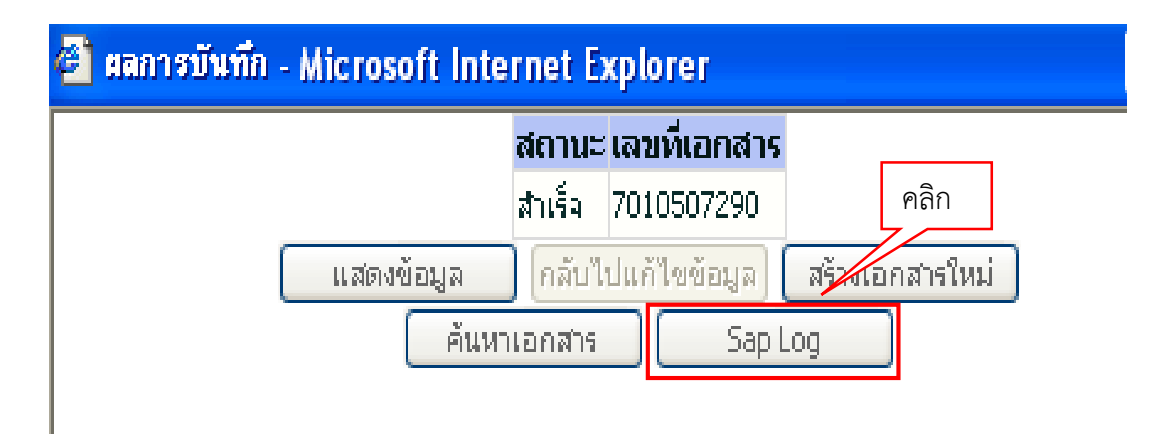

### ตัวอย่างรายงาน Sap Log ในระบบ

| ttp://v                                         | vebonli                                           | ne/RptSA                                                  | P/RptSa                                                   | pDocPo.asp                                                                | x?DocumentN                                            | lo=bs01&FormII     | D=PO1 - Micro            | soft Internet Exp      | olorer               |                                      |                               |                      |           |
|-------------------------------------------------|---------------------------------------------------|-----------------------------------------------------------|-----------------------------------------------------------|---------------------------------------------------------------------------|--------------------------------------------------------|--------------------|--------------------------|------------------------|----------------------|--------------------------------------|-------------------------------|----------------------|-----------|
| SAP F                                           | ₹/3 ใบ                                            | เสิ่งซื้อ/จ้                                              | ้างใช่า                                                   |                                                                           |                                                        |                    |                          |                        |                      |                                      |                               |                      |           |
| ขึ่อผู้าชั<br>แบบฟอร์ม<br>SAP R/3<br>วันที่ปนที | Log No.<br>กรายการ<br>ก <u>t</u><br>ขที่ในส่งปี้ส | : 20144000<br>: ua01 - atu<br>: 2017 - 100<br>: 22.09.201 | 2010<br>ຟັລຕົານ/ແກ<br>20000151403<br>7 - 18:45:36<br>ຄລີກ |                                                                           | : 77                                                   | 010507290          |                          |                        |                      |                                      |                               |                      |           |
| ដ<br>ក<br>រ<br>ដ                                | วนราชการ<br>อุ่มการจัดปี้อ<br>น่วยเบิกจ่าย<br>ขาย | 1                                                         | : A144 - ม<br>: S64 - ม.:<br>: 0000020                    | .ราชภัฏวไลยอลง<br>ราชภัฏวไลยอลงค<br>14400000 - ม.รา<br>841 - บริเษต ที่ 1 | กรณ์<br>สม<br>ชภัฏวไลยอลงกรณ์ ไน<br>ด คอมพิยเตอร์ รอเอ | พระบรมราชูปสัมภ์จ. |                          | เอซเซีย                | ไดเซ็เต็นฝาครบาร     |                                      | : 1272064941                  |                      |           |
|                                                 | รายการ                                            | วันที่ส่งมอบ                                              | แหล่งเงิน                                                 | ศุนย์ต้นทุน                                                               | กิจกรรมหลัก                                            | รห์ส่งบประมาณ      | รายการผูกพันงบ<br>ประมาณ | รหัสปัญชีแยก<br>ประเภท | ទាវីដ<br>GPSC        | GPSC                                 | สถานะ                         | จ่านวนที่สั่ง<br>ป้อ | หน่วย     |
|                                                 | 1                                                 | 07.08.2017                                                | 6011500                                                   | 2014400000                                                                | 201441300L4253<br>201441300L4253                       | 2014426001700001   | 5104010104<br>5104030206 | 5104010104             | 39121008<br>39121008 | อุปกรณ์แปลง<br>สัญญาณ<br>อุปกรณ์แปลง | รอการตรวจ<br>รับ<br>รอการตรวจ | 1.00                 | JOB<br>FA |

# ตัวอย่างรายงาน SAP R/3 ใบสั่งซื้อ/จ้าง/เช่า ที่พิมพ์ออกมาจากระบบ

#### SAP R/3 ใบสั่งชื้อ/จ้าง/เช่า

| ขื่อผู้ใช้         | : | 201440000010             |
|--------------------|---|--------------------------|
| แบบฟอร์ม           | : | บส01 - สั่งข้อ/จ้าง/เป่า |
| SAP R/3 Log No.    | : | 2017 - 100000015140379   |
| วันที่บันทึกรายการ | : | 22.09.2017 - 18:45:36    |
|                    |   |                          |

| ส่วนราชการ<br>าสุ่มการจัดขึ้<br>เน่วยเบิกจำ | :/<br>ia::5<br>u:0 | 4144 - ม.ราชภ<br>564 - ม.ราชภัฏ<br>00000201440 | กัฏวไลขอลงกรณ์<br>ฏวไลขอลงกรณ<br>0000 - ม.ราชภัฏ | วไลยอลงกรณ์ ในพระบ | รมราชูปดับก์จ.   |                              |                        |              |                                      |                      |                         |       |                                    |                                |                   |
|---------------------------------------------|--------------------|------------------------------------------------|--------------------------------------------------|--------------------|------------------|------------------------------|------------------------|--------------|--------------------------------------|----------------------|-------------------------|-------|------------------------------------|--------------------------------|-------------------|
| วู้ขาย                                      | : 1                | 000009841 -                                    | บริษัท ที่ ได คอ                                 | มพิวเดอร์ โอเอ     |                  | 181                          | ยที่บัญชีเงินฝากธ      | นาคาร        | : 1272064                            | 1941                 |                         |       |                                    |                                |                   |
| รายการ                                      | วันที่ส่งมอบ       | แหล่งเงิน                                      | ศูนย์ค้นทุน                                      | กิจกรรมหลัก        | รงัสงบประมาณ     | รายการ<br>ศูกพันงบ<br>ประมาณ | รหัสบัญชิ<br>แขกประเภท | รพัฒ<br>GPSC | GPSC                                 | สถานะ                | จำนวน<br>ที่สั่ง<br>ข้อ | หน่วย | ราดาต่อ<br>หน่วย<br>(ไปรวม<br>VAT) | มูลค่ารวม                      | จำยส่ว<br>หน้     |
| 1                                           | 07.08.2017         | 6011500                                        | 2014400000                                       | 201441300L4253     | 2014426001700001 | 5104010104                   | 5104010104             | 39121008     | อุปกรณ์<br>แปลง<br>สัญญาณ            | รอการ<br>ดรวจ<br>รับ | 1.00                    | JOB   | 3,477.50                           | 3,477.50                       | 0.0               |
| 2                                           | 07.08.2017         | 6011500                                        | 2014400000                                       | 201441300L4253     | 2014426001700001 | 5104030206                   | 5104030206             | 39121008     | อุปกรณ์<br>แปลง<br>สัญญาณ<br>จะโครดไ | รอการ<br>ครวจ<br>วับ | 4.00                    | EA    | 4,900.60                           | 19,602.40                      | 0.0               |
| 3                                           | 07.08.2017         | 6011500                                        | 2014400000                                       | 201441300L4253     | 2014426001700001 | 5104030206                   | 5104030206             | 39121008     | นปลง<br>สัญญาณ                       | รอการ<br>ครวจ<br>รับ | 10.00                   | ST    | 4,900.60                           | 49,006.00                      | 0.0               |
| 4                                           | 07.08.2017         | 6011500                                        | 2014400000                                       | 201441300L4253     | 2014426001700001 | 5104010104                   | 5104010104             | 39121008     | มุมกรณ<br>แปลง<br>สัญญาณ             | รอการ<br>ครวจ<br>วับ | 10.00                   | U29   | 513.60                             | 5,136.00                       | 0.00              |
| 5                                           | 07.08.2017         | 6011500                                        | 2014400000                                       | 201441300L4253     | 2014426001700001 | 5104010104                   | 5104010104             | 39121008     | มุปกรณ<br>แปลง<br>สัญญาณ             | รอการ<br>ครวจ<br>วับ | 4.00                    | U29   | 529.65                             | 2,118.60                       | 0.00              |
|                                             |                    |                                                |                                                  |                    |                  |                              |                        |              |                                      |                      |                         |       | r                                  | รวมเป็นเงิน<br>เาษีมูลค่าเพิ่ม | 79,340.50<br>0.00 |
|                                             |                    |                                                |                                                  |                    |                  |                              |                        |              |                                      |                      |                         |       |                                    | รวมสุทธิ<br>จ่ายส่วงหน้า       | 79,340.50         |

#### 6.ปัญหา/อุปสรรค แนวทางแก้ไข ข้อเสนอแนะ

#### ปัญหา

 ใบส่งของลงวันที่ตรงกับวันเสาร์วันอาทิตย์ การที่มหาวิทยาลัยมีการปฏิบัติงานใน วันเสาร์วันอาทิตย์นั้นทำให้มีการส่งของในวันดังกล่าวซึ่งการบันทึกวันที่ในระบบจะยึดตามระเบียบ พัสดุคือนับเฉพาะวันทำการเมื่อบันทึกวันที่ตรงวันเสาร์ วันอาทิตย์ระบบจะแจ้งเตือนว่าวันที่ส่งมอบจะ เป็นวันที่ถัดไป

 2. ข้อผิดพลาดที่เกิดจากการบันทึกข้อมูลในระบบ e-GP เช่น การบันทึกรหัส งบประมาณหรือรหัสแหล่งของเงินซึ่งเป็นข้อมูลที่ดึงมาจากระบบ e-GP เพื่อมาบันทึกรายการใน ระบบ GFMIS

 เมื่อมีการบันทึกใบสั่งซื้อสั่งจ้าง (PO) เรียบร้อยแล้วมีการเข้าไปแก้ไขรายละเอียด ใบสั่งซื้อสั่งจ้างในระบบ e-GP ทำให้เลขคุมสัญญาในระบบ e-GP มีการเปลี่ยนแปลง

การบันทึกราคาสินค้าต่อหน่วยเมื่อรวมภาษีมูลค่าเพิ่มแล้วมีทศนิยม 3 ตำแหน่ง
 ไม่สามารถปรับเป็นทศนิยม 2 ตำแหน่งได้เมื่อมีการปิดเศษให้เป็นทศนิยม 2 ตำแหน่งจะทำให้มูลค่า
 รวมของรายการนั้นไม่ตรงกับใบเสนอราคา

5. การบันทึกรายการมีหลายรายการและมีหลายงวดเงินเกิดข้อผิดพลาด

- 6. การยกเลิกใบสั่งซื้อสั่งจ้าง (PO) ที่เป็นเงินกันไว้เบิกเหลื่มปีงบประมาณ
- 7. การยกเลิกแก้ไขใบสั่งซื้อสั่งจ้าง (PO) ที่มีการตรวจรับและเบิกจ่ายแล้วบางส่วน
- 8. การยกเลิกหรือแก้ไขใบสั่งซื้อสั่งจ้าง (PO) ที่มีการตรวจรับแล้วไม่ได้

#### แนวทางแก้ไขปัญหา

 แจ้งให้ผู้ขายได้รับทราบเกี่ยวกับกำหนดวันส่งของว่าวันที่ในใบส่งของหรือการเข้า มาส่งมอบพัสดุให้ดำเนินการในวันทำการเท่านั้น

 2. ตรวจสอบความถูกต้องของข้อมูลและเอกสารใบสั่งซื้อสั่งจ้างจากระบบ e-GP ก่อนที่จะทำการบันทึกรายการใบสั่งซื้อสั่งจ้าง (PO) ในระบบ GFMIS

 แจ้งเจ้าหน้าที่พัสดุประจำศูนย์ สำนัก คณะ หากมีการแก้ไขข้อมูลโครงการใน ระบบ e-GP ที่ได้นำส่งเอกสารมาให้ข้าพเจ้าจัดทำใบสั่งซื้อสั่งจ้าง (PO) ในระบบ GFMIS แล้วนั้น จะต้องแจ้งและนำเรื่องดังกล่าวมาให้ข้าพเจ้าแก้ไขทันที
4. วิธีการแก้ไขราคาต่อหน่วยที่รวมภาษีแล้วมีทศนิยม 3 ตำแหน่งให้แก้ไขเป็นการ บันทึกรายการ จำนวนเต็ม 1 รายการ เช่นสินค้จำนวน 500 หน่วย หน่วยละ 6.50 บาท ราคารวม ภาษีแล้วเท่ากับ 3,477.5 บาท แต่เมื่อคิดราคาต่อหน่วยรวมภาษีแล้ว 6.50\*7% = 6.955 แต่ระบบ บันทึกทศนิยมได้ 2 หลักและไม่สามารปัดเศษเป็น 6.96 ได้เพราะจะทำให้ราคารวมของรายการนั้น ๆ ไม่ตรงเช่น 6.955 \*500 = 3,477.5 บาท ในขณะที่ 6.96\*500 = 3,450 จะทำให้ยอดรวมไม่ตรงกับ มูลค่า PO ทั้งใบให้แก้ไขโดยใส่จำนวนสั่งซื้อเป็น 1 รายการ และใส่ราคารวมเป็น 3,4775 และให้ระบุ ข้อความเพิ่มเติมว่าสินค้า 500 หน่วยละ 6.50 บาท ภาษี 227.5 บาท เป็นต้น

5. การบันทึกใบสั่งซื้อสั่งจ้างที่มีหลายรายการหลายงวดเงินจะต้องบันทึกรายการ งวดเงินให้สอดคล้องกับงบประมาณที่ใช้ในงวดนั้นๆ เช่นงานก่อสร้างที่มีการแบ่งงวดเงินออกเป็น 3 งวดแต่ใช้งบประมาณผูกพัน 2 ปีงบประมาณจะต้องมีการบันทึกรายการคือ ลำดับที่ 1 งวดงานที่ 1 ใช้เงินงบประมาณปี 2560 ลำดับที่ 2 งวดงานที่ 2 ใช้เงินงบประมาณปี 2560 ลำดับที่ 3 งวดงานที่ 3 ใช้เงินงบประมาณปี 2560 และ ลำดับที่ 4 งวดงานที่ 3 ใช้งบประมาณปี 2561 จะเห็นได้ว่างวดงานที่ 3 มีการบันทึก 2 รายการคือลำดับที่ 3 และ 4 เป็นต้น

6. ห้ามยกเลิกใบสั่งซื้อสั่งจ้าง (PO) ที่สร้างจากเลขที่เอกสารสำรองเงินหรือ ใบสั่งซื้อ สั่งจ้าง (PO) ที่มีการกันเงินไว้เบิกเหลื่มปี โดยเด็ดขาด

 การแก้ไขใบสั่งซื้อสั่งจ้าง (PO) ที่มีการตรวจรับและเบิกจ่ายแล้วบางส่วนให้ ดำเนินการโดยเข้าไปในรายการใบสั่งซื้อสั่งจ้าง (PO) คลิกแก้ไข เลือกคลิกตรงงวดที่ต้องการยกเลิก ทั้งหมดจากนั้นคลิกจำลองข้อมูล แล้วไปดำเนินการสร้างใบสั่งซื้อสั่งจ้าง (PO) ใบใหม่ เป็นต้น

 8. ก่อนการแก้ไขหรือยกเลิกใบสั่งซื้อสั่งจ้าง (PO) ที่มีการบันทึกตรวจรับพัสดุแล้ว จะต้องทำการยกเลิกรายการตรวจรับพัสดุก่อนจึงจะแก้ไขหรือยกเลิกใบสั่งซื้อสั่งจ้าง (PO) ได้

#### ข้อเสนอแนะ

1. ข้อควรระวังควรหลีกเลี่ยงการกลับรายการใบสั่งซื้อสั่งจ้าง (PO) ในช่วงเวลา
 11.30 – 13.00 น. เพราะเป็นเวลาที่สำนักงานคลังจังหวัดทำการปรับปรุงรายการในระบบ

 2. ห้ามยกเลิกใบสั่งซื้อสั่งจ้าง (PO) ที่สร้างจากเลขที่เอกสารสำรองเงินหรือ ใบสั่งซื้อ สั่งจ้าง (PO) ที่มีการกันเงินไว้เบิกเหลื่อมปีโดยเด็ดขาด หากต้องมีการแก้ไขหรือยกเลิกให้ติดต่อ กรมบัญชีกลาง ปรึกษาคุณธนพร โทรศัพท์ 02-1277000 ต่อ 4829,4831 ในการดำเนินการดังกล่าว 3.เมื่อจัดทำใบสั่งซื้อสั่งจ้าง (PO) เรียบร้อยแล้วให้บันทึกเลขที่ PO จากระบบ

GFMIS ลงสมุดรับเรื่องและส่งคืนให้หน่วยงานเจ้าของเรื่องเพื่อทำการตรวจรับพัสดุต่อไป

## ขั้นตอนที่ 7 การตรวจรับพัสดุ

เมื่อผู้ขายได้ส่งมอบสินค้าหรือบริการให้กับหน่วยงานแล้วให้ทำการตรวจรับพัสดุในระบบ e-GP ก่อน เพื่อให้คณะกรรมการตรวจรับพัสดุได้ดำเนินการตรวจรับงานและลงลายมือชื่อให้เรียบร้อย จากนั้นให้บันทึกการตรวจพัสดุในระบบ GFMIS Web online ตามลำดับ

## 1.การบันทึกตรวจรับพัสดุ

- 1. เลือก "ตรวจรับพัสดุ" เพื่อเข้าเมนูย่อยคำสั่งตรวจรับพัสดุ
- 2. เลือก "บร01.รับพัสดุ" เพื่อเข้าสู่เมนูคำสั่งงานบันทึกตรวจรับงาน

## ตัวอย่างการเข้าตรวจรับพัสดุ

| ระบบจัดซื้อจัดจ้าง<br>ข้อมูลหลักผู้ชาย,ส่งซื้อ/จ้าง/เข 1. คลิก<br>» ข้อมูลหลักผู้ขาย                                            | "ตรวจรับพัสดุ" ยเวลาเบิกจ่ายและกันเงินเหลือมปี |
|----------------------------------------------------------------------------------------------------|------------------------------------------------|
| <br>» บันทึกรายการสิ่งชอ/จ้าง/เช่า<br>» ตรวจรับพัสด                                                                             | 2. คลิก "บร01-รับพัสดุ"                        |
| <u>บร01 » รับพัสถ » ศีรายงาน क</u><br>» บันทึกสัญญา<br>» กระบวนงานขยายเวลาเบิกจ่ายและกัน<br>» กระบวนงานสลาย PO เงินกันเหลื่อมปี | เงินเหลือมปี ใบสั่งซื้อสั่งจ้าง                |

3. ระบบจะแสดงหน้าจอการตรวจรับ เลือก "ค้นหาเลขที่ใบสั่งซื้อสั่งจ้างในระบบ GFMIS"

| ชื่อผู้ใช้ :                            | ศานหน่ง: -                               | สังกัก : ม.ราชภัฏวไลยอลงกรณ์ ในพระบรมราชปถัมก์จ. ม.<br>ราชภัฏวไลยอลงกรณ์ | <b>ตรวจรับพัสฤ</b> (ยกเลิก (ค้นหา |
|-----------------------------------------|------------------------------------------|--------------------------------------------------------------------------|-----------------------------------|
| <b>ดรวจรับพัสดุ (</b> ร<br>ตรวจรับพัสดุ | บร <b>. 01</b> )                         |                                                                          |                                   |
| รหัสนบ่วยงาน                            | A144                                     | <u>วันที่เอกสาร</u>                                                      | 22 กันยายน 2560                   |
| รนัสพื้นที่                             | ม.ราชกัฏวไลยอลงกรณ์<br>1300 - ปหุมธานี 💙 | <u>วันที่ผ่านรายการ</u>                                                  | 22 กันยายน 2560                   |
| รหัสหน่วยเบิกจ่าย                       | 2014400000<br>ม.ราชภัฏวไลยอลงกรณ์ ในพระ  | 3. คลิก "ค้นหาเลขที่ใบสั่งซื้อระบบ                                       | GFMIS"                            |
| ข้อมูลทั่วไป                            | รายการ                                   | Ĩuŭ                                                                      |                                   |
| <u>เลขที่ใบสิ่งซื้อระบบ GFMIS</u>       | ค้นหาเลขที่ใบสั่งซื้อระบบ GFM            | 5 เลขที่ในสิ่งซื้อ/สัญญา                                                 |                                   |
| ประเภทการจัดซื้อ                        |                                          | วันที่ในสิ่งชื้อ/สัญญา                                                   |                                   |
| ชื่อผู้บาย                              |                                          | วิธีจักซื้อจัดจ้าง                                                       |                                   |
| วันที่สิ้นสุกสัญญา                      |                                          |                                                                          |                                   |

## ตัวอย่างหน้าจอแสดงการค้นหาเลขที่ใบสั่งซื้อระบบ GFMIS

 ระบบจะปรากฏหน้าจอให้ค้นหาใบสั่งซื้อสั่งจ้าง เมื่อปรากฏหน้าจอค้นหาสามารถค้นหา ตามเลขที่เอกสารคือการค้นหาด้วยเลขที่ใบสั่งซื้อสั่งจ้าง หรือค้นหาตามเงื่อนไขอื่นคือการค้นหาโดย รหัสผู้เสียภาษีของผู้ขาย

5. เลือก"ตามเลขที่เอกสาร" ให้ระบุเลขที่ใบสั่งซื้อสั่งจ้าง (PO) จากระบบGFMIS

6. คลิก "ค้นหา" ระบบจะแสดงรายละเอียดใบสั่งซื้อสั่งจ้าง

ตัวอย่างการตรวจรับโดยการค้นหาตามเลขที่ใบสั่งซื้อสั่งจ้าง PO

| GFMIS Wel<br>4. คลิก "ค้นหาตามเลขที่                                                                                                    |                                    |
|----------------------------------------------------------------------------------------------------|------------------------------------|
| <u>คับนา</u><br>ดับนากามเงือบไซอื่น                                                                                                    | 5. ระบุเลขที่ PO ที่ต้องการตรวจรับ |
| <b>เลขห์ใบสิ่งชื้อระบบ GFMI5</b> 7010507290 <b>ถึง</b><br>หมายเหตุ: ใบสิ่งชื้อที่สร้างผ่าน GFMIS Terminal ให้ค้นหาตามเลขที่เอกสารเท่านั้น |                                    |
|                                                                                                    |                                    |

 กดเลือก <u></u>ช่อง "เลือก" หน้าเลขที่ใบสั่งซื้อสั่งจ้างจากระบบ GFMIS เพื่อเลือก เลขที่ใบสั่งซื้อสั่งจ้างมาดำเนินการตรวจรับ

| <mark>เลขที่ในสิ่งสือระบบ GFMIS</mark> 7010507290 ถึง                          |                                     |                         |                               |                                 |                     |                       |  |  |  |
|--------------------------------------------------------------------------------|-------------------------------------|-------------------------|-------------------------------|---------------------------------|---------------------|-----------------------|--|--|--|
| หมายเหตุ: ใบสิ่งช้อที่สร้างผ่าน GFMIS Terminal ให้ค้นหาดามเลขที่เอกสารเท่านั้น |                                     |                         |                               |                                 |                     |                       |  |  |  |
|                                                                                |                                     |                         |                               |                                 |                     |                       |  |  |  |
|                                                                                |                                     |                         |                               |                                 |                     |                       |  |  |  |
|                                                                                |                                     |                         | ค้นหา                         |                                 |                     |                       |  |  |  |
| <sub>ฉัดสำต</sub> ์ 7.                                                         | คลิก<br><sub>ะบบ GFMIS จ</sub>      | าก <b>น้อยไปมาก</b>     |                               |                                 |                     |                       |  |  |  |
| หน้าที่ 1 🦷 กร                                                                 | งหมด 1                              |                         |                               |                                 |                     |                       |  |  |  |
| เลือก เลข                                                                      | <u>ที่ใบสิ่งซื้อระบบ GFMIS</u>      | <u>วันที่ใบสิ่งชื้อ</u> | <u>เลขที่ใบสิ่งซื้อ/สัญญา</u> | <u>ผู้ขาย</u>                   | <u>วันที่บันทึก</u> | <u>เลขที่คุมสัญญา</u> |  |  |  |
|                                                                                | 7010507290                          | 2 สิงหาคม 2560          | 10-07479/256                  | บริษัท ที่ "โด คอมพิวเตอร์ โอเอ | 22 กันยายน 2560     | 600914275477          |  |  |  |
| คำอธิบาย: 1.ค                                                                  | เลิกที่คอลัมน์ที่มีเส้นใต้เพื่อจัดเ | รียงสำดับ               |                               |                                 |                     |                       |  |  |  |
| 2,                                                                             | 🗐 คลิกเพื่อแสดงเอกสาร               |                         |                               |                                 |                     |                       |  |  |  |

# ตัวอย่างการแสดงข้อมูลใบสั่งซื้อสั่งจ้างที่จะทำการตรวจรับ

8. ทำเครื่องหมายถูก ⊠ รายการที่ต้องการตรวจรับ หรือเลือก "ตรวจรับทั้งหมด"
 9. คลิก "จำลองการบันทึก" เพื่อจำลองการบันทึก

| 000010                        | ชื่อผู้ใช้ : -            | - el                        | าแหน่ง: -         | สังกัก : <sup>ม.รา</sup><br>ราชเ | เชกัฏวไลยอลงกรณ์ ใน<br>กัภวไลยอลงกรณ์ | พระบรมราชูปอ     | าัมก์จ. ม.   | ครวจรับที่                                | <b>ัสดุ</b>  ยกเลิก  ค้นห |
|-------------------------------|---------------------------|-----------------------------|-------------------|----------------------------------|---------------------------------------|------------------|--------------|-------------------------------------------|---------------------------|
| 3:23:42<br><u>โอมูลผู้ใช้</u> | <b>ดรวจ</b><br>ตรวจรับพัง | รับพัสดุ (บ<br><sub>ฑ</sub> | ร. 01)            |                                  |                                       |                  |              |                                           |                           |
| าจ้าง                         | รนัสนบ่วย                 | งาน                         | A144              |                                  | วันที่เอกสาร                          | 5                | 7 สิงหาคม 25 | 560 🗰 🗲                                   |                           |
|                               |                           |                             | ม.ราชกัฏวไลขอลงกร | ลโ                               |                                       |                  |              |                                           |                           |
| វា                            | รนัสพิ้นที่               |                             | 1300 - ปหุมธานี   | ~                                | <u>วันที่ผ่านรา</u>                   | <u>ยการ</u>      | 7 สิงหาคม 25 | 560 🧰 🎸                                   |                           |
|                               | รนัสหน่วย                 | เนิกจ่าย                    | 2014400000        | ก์ ริมพระบรษณศาสตร์ได้แก้ว       | 🗹 รายกา                               | ารที่ต้อง        | การตรวจรับ   | J 4                                       |                           |
| งู้ขาย                        | ขั                        | อมูลทั่วไป                  | ALTER STREET      | รายการรับพัสดุ                   |                                       |                  | <u> </u>     |                                           |                           |
| s P∩ eia                      |                           |                             |                   |                                  |                                       |                  |              |                                           |                           |
| อมปี (List)                   | สำดับ                     | วันที่ส่งมอบ                | ।                 | รายละเอียดพัส                    | เด จำนวน                              | หน่วย            | งวดเงิน รู   | le la la la la la la la la la la la la la | ตรวจรับ                   |
|                               | 1                         | 7 สิงหาคม 2560              | 39121008          | อุปกรณ์แปลงสัญญาณ                | . 1.00                                | JOB - งาน<br>ส   | 1            | 3,7 50                                    |                           |
| ับหน้าหลัก                    | 2                         | 7 สงหาคม 2560               | 8 ໑ឨ              | โก "ตราจรับทั้                   | ;<br>.ງາກາເ໑"                         | - 13U            | 1            | 19,602.40                                 |                           |
|                               | 3                         | 7 สงหาคม 2560               | 3 0. 116          |                                  |                                       | -ชุด<br>- *      | 1            | 49,006.00                                 |                           |
|                               | 4                         | 7 สงหาคม 2560               | 39121008          | อุปกรณแปลงสญญาย                  | 10.00                                 | 029 - เสน<br>มออ | 1            | 5,136.00                                  |                           |
|                               | 5                         | 7 สงหาคม 2560               | 39121008          | อุบกรณแบลงสญญา                   | 4.00                                  | 029 - เสน        | ມ            | 2,118.60<br>มราจรับ                       | ✓<br>79.540.50            |
|                               |                           |                             |                   | $-\nu$                           |                                       |                  |              |                                           |                           |
|                               | 9. คล์                    | ลิก "จำลอ <sup>ุ</sup>      | งการบันทึก'       | ,                                | หมด ไม่ตรวจรับทั้งหม                  | ด                |              |                                           | // « ก่อนหน้า             |
|                               | หมายเหตุ:                 | 🗲 คือข้อมูลที่มาจาก เ       | -GP               |                                  | าลองการบันทัก                         |                  |              |                                           |                           |

#### ตัวอย่างการจำลองการบันทึก

10. คลิก "บันทึกข้อมูล" เพื่อบันทึกรายการตรวจรับพัสดุ

# ตัวอย่างการบันทึกข้อมูลตรวจรับ

| 🗿 จำลองการบันทึก - Microsoft Internet Ex | plorer                    |            |
|------------------------------------------|---------------------------|------------|
| สถานะ รหัสข้อความ                        | ศาอธิบาย                  | ~          |
| สำเร็จ 000 ตรวจสอ                        | บเอกสาร - ไม่มีข้อผิดพลาด |            |
| บันทึกข้อมูล                             | กลับไปแก้ไขข้อมูล         |            |
|                                          | _                         |            |
| 10. คลิก "บันทึกข้อมูล"                  |                           |            |
|                                          |                           |            |
|                                          |                           | ~          |
| 🕘 Done                                   | Second Second             | l intranet |

11. ระบบบันทึกรายการตรวจรับพัสดุ แสดงสถานะสำเร็จได้เลขที่เอกสาร 10 หลัก เลขที่ เอกสารจะขึ้นต้นด้วยเลข8XXXXXXXX และปีค.ศ. เช่น เลขที่เอกสาร 8001344595 ปี 2017

| เลือก "แสดงข้อมูล"      | เพื่อแสดงข้อมูลที่บันทึกรายการตรวจรับงาน |
|-------------------------|------------------------------------------|
| เลือก "ค้นหาเอกสาร"     | เพื่อค้นหาเลขที่เอกสารการตรวจรับงาน      |
| เลือก "สร้างเอกสารใหม่" | เพื่อบันทึกตรวจรับงานรายการใหม่          |

# ผลการบันทึก - Microsoft Internet Explorer สถานะ เลยหี่ในรับเพัสด ปี สำเร็จ 8001344595 2017 แสดงข้อมูล กลับไ เก้ไขข้อมูล สร้างเอกสารใหม่ 11.เลขที่ใบตรวจรับ

## ตัวอย่างแสดงสถานะการบันทึกข้อมูลตรวจรับสำเร็จ

#### 2. การยกเลิกตรวจรับพัสดุ

## ตัวอย่างการยกเลิกตรวจรับพัสดุ

|                                           |                             |                                        |                     | and the second second second second second second second second second second second second second second second |                                         |
|-------------------------------------------|-----------------------------|----------------------------------------|---------------------|----------------------------------------------------------------------------------------------------|-----------------------------------------|
| ชื่อผู้ใช้:                               | ดำแหน่ง : -                 | สังกัด : ม.ราชภัฏวไลยอล<br>วไลยอลงกรณ์ | งกรณ์ ในพระบรมราชูป | ถัมก์จ. ม.ราชภัฏ                                                                                                 | ตรวจรับพัสดุ <mark>ยกเลิก</mark>  ค้นหา |
| <b>ยกเฉิกตรวจรั</b><br>ยกเฉิกตรวจรับพัสดุ | ับพัสดุ (บร. 02             | 2)                                     |                     | 1.คลิก "ยกเลิก"                                                                                                  |                                         |
| รหัสหน่วยงาน                              | A144                        |                                        | วันที่เอกสาร        | 28 เมษายน 2561                                                                                                   |                                         |
|                                           | ม.ราชภัฏวไลยอล              | งงกรณ์                                 |                     |                                                                                                    |                                         |
| รหัสพื้นที่                               | 2.คลิก '                    | "ค้นหาเลขที่ใบตรวจรับ                  | ।พัสดุ"             | 28 เมษายน 2561                                                                                                   |                                         |
| รหัสหน่วยเบิกจ่าย                         | <u>201440000</u><br>ม.ราชภั | งกรณ์ ในพระบรมราชูปถัมภ์จ.             | เสขทเอกส เรสงมอบ    |                                                                                                    |                                         |
| <u>เลขที่ใบรับพัสดุ</u>                   | ด้นหาเลขที่ใบรับพั          | โสดุ                                   |                     |                                                                                                    |                                         |
| ข้อมูลทั่วไป                              |                             | รายการรับพัสดุ                         |                     |                                                                                                    |                                         |
| เองเป็นส้งชื่อราบบ GEMIS                  | 2                           |                                        | เองเป็บสังห์ร       | ปล้อเอเว                                                                                                    |                                         |

| ⊂ ค้นหา                                                 | 4. คลิก "ค้นหาตาม                                                   | แลขที่เอกสาร"                                 |                                                                |
|---------------------------------------------------------|---------------------------------------------------------------------|-----------------------------------------------|----------------------------------------------------------------|
| ค้นหาตามเลขที่เอกสาร<br>เลขที่ในรับพัสดุ<br>80          | ค้นหาตามเงื่อนไขอื่น<br>000541049 ถึง                               |                                               |                                                                |
| 5. ระบุเลขที่ใบตรวจ<br>จัดต่าดับคา<br>หน้าที่ 1 จากๆ    | รับที่ต้องการยกเลิก<br><sub>ค้มท</sub> า                            | 6.คลิก                                        | "ค้นหา"                                                        |
| เถือก <u>หางที่ใบรับพัสดุ วันที่เอกสาร วัน</u>          | <u>ที่ผ่านรายการ</u><br><u>เลขที่ใบสั่งชื้อระบบ</u><br><u>GFMIS</u> | <u>เลขที่ใบสั่งชื้อ/ ชื่อ</u><br><u>สัญญา</u> | <u>ผู้ขาย วันที่บันทึก เลขที่ใบยกเลิกการ</u><br><u>รับพัสด</u> |
| 8000541049 30 เมษายน 2561 30                            | เมษายน 2561 7011284364                                              | 10-05068/256 บริษัทที่ไดง                     | คอมพิวเตอร์ โอเอ 28 เมษายน 2561                                |
| ค่าอธิบาย: 1.คลิกที่คอลัมน์ที่มีเส้นใต้เพื่อจัดเรียงล่า | าดับ                                                                |                                               |                                                                |
| 2. 🗐 คลิกเพื่อแสดงเอกสาร                                |                                                                     |                                               |                                                                |

# ตัวอย่างการยกเลิกตรวจรับพัสดุ (ต่อ)

# ระบบแสดงรายการรายละเอียดใบตรวจรับที่ต้องการยกเลิก

| ชื่อผู้ใช้ :                               | ดำแหน่ง : -                            | สังกัด : ม.ร<br>วไล | าชภัฏวไลยอลงกรณ์ ในพระบรมราชูปถัมภ์จ. ม.ร<br>ยอลงกรณ์ | าชภัฏ<br>ตรวจรับพัสดุ   <mark>ยกเลิก</mark>  ค้นห |
|--------------------------------------------|----------------------------------------|---------------------|-------------------------------------------------------|---------------------------------------------------|
| <b>ยกเลิกตรวจรับ</b><br>ยกเลิกตรวจรับพัสดุ | มพัสดุ (บร <mark>. 02)</mark>          |                     |                                                       |                                                   |
| รหัสหน่วยงาน                               | A144                                   |                     | วันที่เอกสาร                                          | 30 เมษายน 2561                                    |
| รหัสพื้นที่                                | ม.ราชภัฏวไลยอลงกรณ์<br>1300 - ปทุมธานี | ~                   | วันที่ผ่านรายการ                                      | 30 เมษายน 2561                                    |
| รหัสหน่วยเบิกจ่าย                          | 2014400000<br>ม.ราชภัภวไลยอลงกรณ์ ใ    | แพระบรมราชปถัมภ์จ.  | เลขที่เอกสารส่งมอบ                                    | 6104D1412206                                      |
| เลขที่ใบรับพัสดุ                           | 8000541049 2018                        | U                   | เลขที่เอกสารบัญชี                                     | 6100001430 2018 แสดงเอกสาร                        |
| ผู้บันทึกรายการ                            | 201440000010                           |                     |                                                       |                                                   |
| ข้อมูลทั่วไป                               |                                        | ายการรับพัสดุ       |                                                       |                                                   |
| เลขที่ใบสั่งชื่อระบบ GFMIS                 | 7011284364                             |                     | เลขที่ใบสั่งชื่อ/สัญญา                                | 10-05068/256                                      |
| ประเภทการจัดชื่อ                           | K - ค่าใช้จ่าย                         |                     | วันที่ใบสั่งชื่อ/สัญญา                                | 26 เมษายน 2561                                    |
| ชื่อผู้ขาย                                 | บริษัท ที่ ได คอมพิวเตอร์              | ໂລເລ                | 8.คลิก                                                | 19 - เฉพาะเจาะจง                                  |
| วันที่สิ้นสุดสัญญา                         | 3 พฤษภาคม 2561                         |                     | เลขที่คุมตรวจรับ                                      | 6104A1366220                                      |
|                                            |                                        |                     | ยกเล็กใบรับพัสดุ                                      | ถัดไป »                                           |

#### ตัวอย่างการยกเลิกตรวจรับพัสดุ (ต่อ)

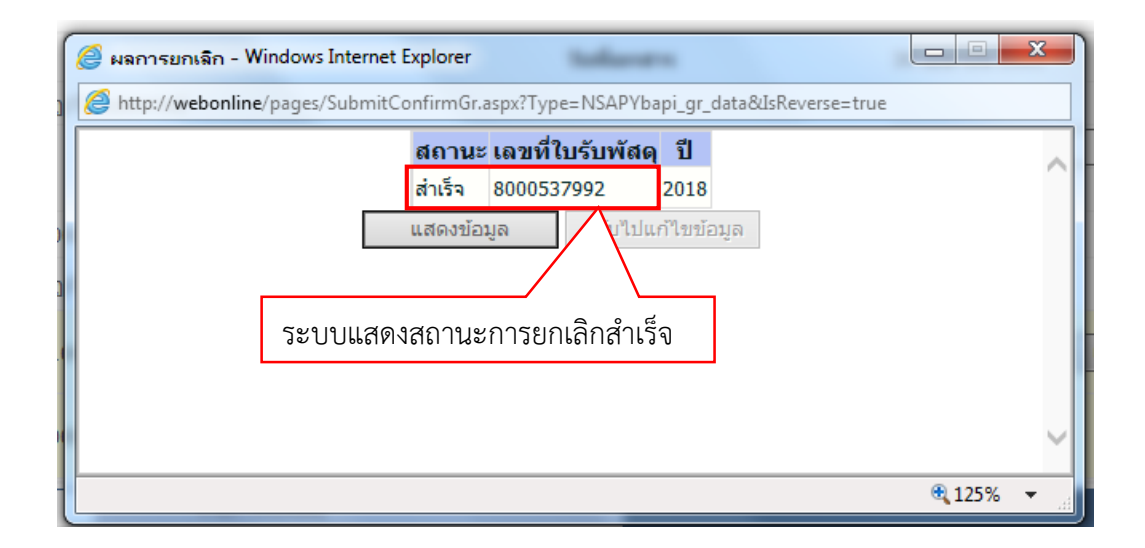

#### 3. ปัญหา/อุปสรรค แนวทางแก้ไข ข้อเสนอแนะ

#### ปัญหา

1. การค้นหาเอกสารที่จะทำการตรวจรับไม่พบ

2. บันทึกการตรวจรับพัสดุไม่ได้เพราะวันที่ผ่านรายการเกินเวลาที่ระบบกำหนด

#### แนวทางแก้ไขปัญหา

1. ตรวจสอบการตรวจรับพัสดุในระบบ e-GP ให้ถูกต้องเรียบร้อย

การบันทึกรายการตรวจรับที่เกินเวลาคือ 1 เดือน ให้แก้ไขวันที่ผ่านรายการเป็น
 วันที่ปัจจุบันที่ทำการบันทึกรายการ

#### ข้อเสนอแนะ

 การตรวจรับจะต้องทำการตรวจรับพัสดุในระบบe-GP เพื่อให้คณะกรรมการ ตรวจรับพัสดุได้ดำเนินการตรวจรับงานและลงลายมือชื่อให้เรียบร้อยถึงจะมาบันทึกการตรวจพัสดุใน ระบบ GFMIS Web online ได้

 2. เมื่อทำการบันทึกตรวจรับพัสดุและได้เลขที่ใบตรวจรับแล้วให้บันทึกเลขที่ใบตรวจ รับพัสดุลงในสมุดรับเรื่อง และโทรแจ้งหน่วยงานเจ้าของเรื่องให้จัดทำเอกสารเบิกเงินในระบบ e-GP ต่อไปและเมื่อดำเนินการเสร็จสิ้นแล้วให้นำส่งเอกสารขออนุญาตซื้อจ้างมายังงานพัสดุ

# ขั้นตอนที่ 8 การออกจากระบบ GFMIS Web Online

#### 1.การออกจากระบบ

 เมื่อทำการบันทึกรายการต่างๆ เรียบร้อยแล้วให้ เลือก "กลับหน้าหลัก" เพื่อ กลับไปหน้าจอหลัก

#### ตัวอย่างการเลือกกลับสู่หน้าหลัก

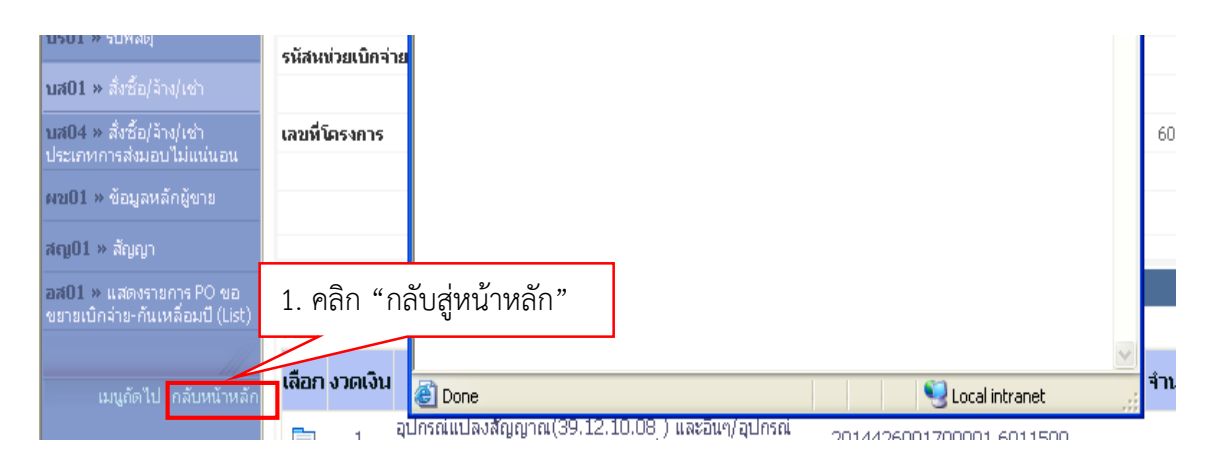

2. ระบบแสดงหน้าจอหลัก เลือก "ออกจากระบบ" จากนั้นกคลิก "OK" เพื่อยื่นยัน

#### การออกจากระบบ

#### ตัวอย่างหน้าจอการออกจากระบบ

| GFMIS<br>WEBION INTE<br>ministry ()<br>1.P                                         | ระบบบริหารการเงินการดลังกาดรัฐแบบอิเล็กกรอนิกส์<br>เกิศัตรณศสาเอพ รystem<br>ลิก "ออกจากระบบ"<br>- สิงทัก : ม.ราชภัฏวไลขอลงกรณ์ ในพระบรมราชปลัมภ์จ. ม. |
|------------------------------------------------------------------------------------|----------------------------------------------------------------------------------------------------|
| เข้าสระบบเมือ: ro:32:58<br>ออกจากระบบ ข้อมูลผู้ใช้                                 | ี้บันทึกรายการ<br>สร้าง/บันทึก/ค้นหา/เปลี่ยนแปลง เอกสาร                                                                                               |
| เลือกรายการที่ต้องการ<br>นับทักรายการ<br>สร้าง/บันทึก/ค้นหา/เปลี่ยน<br>แปลง เอกสาร | ระบบการบริหารงบุปการอา<br>สำรองเงิน,แผนการใร <mark>Microsoft Internet Explorer </mark> 2.คลิก "OK"                                                    |
| รายงาน<br>เรียกรายงาน Online                                                       | ระบบจัดชื่อจัดจับ                                                                                                    |
| เรียกรายงาน<br>เรียกรายงาน Web Report<br>ขอรับแบบฟอร์ม<br>Spreadsheet Template     | ข้อมูลหลักผู้ขาย, สั่งรี่ OK Cancel นงานขยายเวลาเบิกจ่ายและกันเงินเหลือมปี                                                                            |

2. ปัญหา/อุปสรรค แนวทางแก้ไข ข้อเสนอแนะ

ปัญหา -

แนวทางแก้ไขปัญหา -

ข้อเสนอแนะ ควรดำเนินการออกจากระบบทุกครั้งหลังการปฏิบัติงานเสร็จสิ้น

# ขั้นตอนที่ 9 เอกสารขออนุญาตซื้อจ้าง

จะต้องตรวจสอบความถูกต้องของเอกสารเพิ่มเติมจากขั้นตอนที่ 2 ดังนี้

# 1. ตรวจสอบใบส่งสินค้า/ใบกำกับภาษี จากผู้ขาย

- 1. ตรวจสอบข้อมูลผู้ขายให้ตรงกับใบสั่งซื้อ เช่นชื่อที่อยู่ เลขที่ผู้เสียภาษี เป็นต้น
- 2. ตรวจสอบใบส่งสินค้า/ใบกำกับภาษี และวันที่เลขที่ใบส่งสินค้า/ใบกำกับภาษี
- 3. ตรวจสอบชื่อที่อยู่ของมหาวิทยาลัย
- 4. ตรวจสอบวันที่ในใบส่งสินค้า
- 5. ตรวจสอบรายละเอียดรายการสินค้าและมูลค่ารวมของใบส่งสินค้า
- 6. ตรวจสอบลายมือชื่อผู้รับของ/ผู้ส่งของและผู้มีอำนาจลงนามในใบส่งสินค้า

# ตัวอย่างใบส่งสินค้า/ใบแจ้งหนี้/ใบกำกับภาษี

| บริษัท ที-ไง<br>T-DAI COI<br>95 ราช<br>95 รอเร<br>95 รอเร<br>95 รอเร<br>95 รอเร<br>1010008745                                                        | ก ถอมพิวเตอร์<br>MPUTER OA<br>มะตรวิภัยา 2 ชอย 29 แรว<br>ATRIWITHAYA 2 SOI 29 H<br>(02) 931-016-7, 931-7<br>ไปส่งสินค้า/ใบ<br>DELIVERVIN | โอเอ (<br>(THAI<br>งลาดพร้าว เขตลาดพร้าว เ<br>งพลงสหรัศ LaRDPRAO<br>(28–7, 931-1003 FAX (0<br>มแจ้งหนี้/ใบกำกับภาร์<br>voice/FAX INVOIC | ประเทศไทย<br>LAND) CC<br>13งเทพฯ 10230<br>BANGKOK 102<br>2) 931-1004 | <ol> <li>จำกัด</li> <li></li></ol>                                                                 | ที่ 32377<br>กรออกเป็นชุด<br>เป็นใบแจ้งหนี้<br>ICE ORIGINAL |
|----------------------------------------------------------------------------------------------------|----------------------------------------------------------------------------------------------------|----------------------------------------------------------------------------------------------------|----------------------------------------------------------------------|----------------------------------------------------------------------------------------------------|-------------------------------------------------------------|
| มหาวทยาลยราชภภุวาล์ยอลงกระ<br>™ 1 หมู่ 20 ต.ตลองหนึ่ง อ.ตลอง<br>(ดณะมนุษย์ศาสตร์และสังคมศาสต<br>วัทร. 02 529–0674–6<br>เลขบระจาพัวผู้เสียภาษี 099400 | ม ในพระบรมราชูบถมภั<br>เหลวง จ.บทุมชานี 131<br>เริ่)<br>10239254 สำนักงานให                                                              | วันที่ 02/04/<br>Date<br>เงื่อนไขการข้าระเงิน<br>Terms of Payment<br>วันครบกำหนด<br>Due Date                                            | 61                                                                   | รบัลลูกค้า<br>Customer Code<br>เลขที่ใบขอซื้อ<br>P/O No.<br>ผู้สั่งซื้อ<br>Order By                | 40018                                                       |
| ий<br>M PRODU                                                                                                    | รหสสนคำ/รายการ<br>JCT CODE/DESCRIPTION                                                                                                   |                                                                                                    | จำนวน<br>OUANTITY                                                    | หน่วยละ<br>UNIT PRICE                                                                              | จำนวนเงิน<br>AMOUNT                                         |
| หม็กเลเซอร์ CANON # CAR<br>1. หมึกเลเซอร์ HP # Q26124                                                                                                | ATRIDGE 325                                                                                                    |                                                                                                    | 12 2                                                                 | 2.090.00<br>2.540.00                                                                               | 25.080.00<br>5.080.00                                       |
|                                                                                                    |                                                                                                    |                                                                                                    |                                                                      |                                                                                                    |                                                             |
|                                                                                                    |                                                                                                    |                                                                                                    |                                                                      |                                                                                                    |                                                             |
| สามเน็นสามันสา                                                                                                    | ร้างบ อีอสิย ถือบาทได้บ                                                                                                    | amo ata                                                                                                    | รวมรา<br>TOTAL<br>ภาษีม<br>TOTAL VAL                                 | เคาทั้งสิ้น<br>AMOUNT<br>เลค่าเพิ่ม<br>JE ADDED TAX                                                | 2.111.20                                                    |
| ก เมรมมแตยงงันแต่งงั<br>มสินค้าควมรายการข่างบนไว้ถูกต้องแล้ว<br>er                                                                                   | รออง จังกรบบ องหมากปรกม<br>นัคสำระเงิน<br>วันที่<br>* แก้ไรในกำกับภาษี กรุณาดิ<br>* ใบเสร็จระสมบูรณ์ค่ะ<br>ใบเสร็จระสมบูรณ์ค่ะเมื่อ ป    | ถศารท<br>/<br>คต่อแผนกบัญชี ภายใน 7 วัน<br>เมื่อมีลายมีอชี้อผู้รับเงินเช้นช่วย<br>ริคได้เรียกเก็บเงินจากธนาวระ                          | ขอ<br>าร<br>หาก<br>ทับผู้มีอำนาจลงน<br>ยบร้อยแต้ว                    | อรรมม<br>มากป<br>ผู้มีอำนาจลงนาน<br>Authorized Signat<br>วินประมาณสามาร์สถ้<br>ามแทนบริษัท และโนกะ | )                                                           |

## ตรวจสอบเอกสารขออนุญาตซื้อจ้างจากระบบ 3 มิติ (เพิ่มเติมจากขั้นตอนที่2)

2.1 ใบตรวจรับพัสดุ

1. ตรวจสอบเลขที่และวันที่ใบตรวจรับพัสดุจะต้องเป็นวันเดียวกันหรือถัดจากวันที่

ใบส่งสินค้า

2. ตรวจสอบชื่อผู้ขายให้ถูกต้องตรงกับใบสั่งซื้อและใบส่งสินค้า

ตรวจสอบเลขที่ใบขออนุญาตชื้อ/เลขที่ใบสั่งซื้อที่อ้างถึง

 4. ตรวจสอบเลขที่ใบส่งสินค้าและวันที่ใบส่งสินค้าที่บันทึกในใบตรวจรับจะต้องตรง กับวันที่เลขที่เอกสารในใบส่งสินค้า/ใบกำกับภาษี

5. ตรวจการลงนามของคณะกรรมการตรวจรับพัสดุ และการลงบัญชีรับพัสดุของ

เจ้าหน้าที่พัสดุ

6. ตรวจสอบผู้มีอำนาจลงนามตามหนังสือมอบอำนาจของมหาวิทยาลัย

7. ตรวจสอบรายการและจำนวนเงินที่ทำการตรวจรับ

ตัวอย่างใบตรวจรับพัสดุจากระบบ 3 มิติ

| 1.1                                                                                                    |                                                                                                    |                                                                                                    |                                                                            | 100                                     | 1 20-04633/2561                                                                    |
|----------------------------------------------------------------------------------------------------|----------------------------------------------------------------------------------------------------|----------------------------------------------------------------------------------------------------|----------------------------------------------------------------------------|-----------------------------------------|------------------------------------------------------------------------------------|
|                                                                                                    | มหาวิทยาลัยราชภัภวไลยอลงเ                                                                                                    | กรณ์ ในพระบรเ                                                                                                    | มราชปถัมภ                                                                  | í                                       | an as-0405572501                                                                   |
|                                                                                                    | ใบตรวจรั                                                                                                    | ับพัสดุ                                                                                                    | ũ                                                                          | วันที่                                  | 2 เมษายน 2561                                                                      |
| รหัสแผนง                                                                                                    | าน 05-03-14 (2561 > การพัฒนาระบบการบริหารจัดการ                                                                                   | มนุษย์ คก.เสริมสร้าง                                                                                                    | າຮรรมาภิบาล ເ                                                              | เละเป็นมหาวิท <mark>ยาาลัยที่ว</mark>   | ถับผิสอบต่อสังคม)                                                                  |
| รหัสหน่วย                                                                                                    | งาน 02-01-0-0 (สำนักงานคณบดี คณะมนุษยศาสตร์และสังค                                                                                | เมศาสตร์)                                                                                                    |                                                                            |                                         |                                                                                    |
| รหัสกองทุ                                                                                                    | น 05-00 (ยุทธศาสตร์ที่ 5                                                                                                    |                                                                                                    |                                                                            |                                         |                                                                                    |
|                                                                                                    | บริษัท ที-ได คอมพิวเตอร์ โอเอ (ประเทศไทย) จำกัด                                                                                   |                                                                                                    |                                                                            |                                         |                                                                                    |
| ได้จัดทำแ<br>                                                                                                   | ละส่งมอบพัสดุดรุภัณฑ์ตามรายการในเอกสารขออนุญาตซื้อ/ใบสั่ง<br>29 มีนาคม 2561 1งารีแง มหาวิทยาลัยราชภัม                             | ชื้อ เลขที่. <mark>01-03</mark><br>กวไลยอลงกรณ์ ใน                                                                            | 3397/256<br>พระบรมราช                                                      | 1 / 10-04526/2<br>ปถัมภ์                | 2561                                                                               |
| ลงวนท                                                                                                    | (1) 32377 (32 271 20)                                                                                                    | w                                                                                                    |                                                                            |                                         |                                                                                    |
| ดามเบลงข                                                                                                    | 1041871                                                                                                    |                                                                                                    |                                                                            |                                         |                                                                                    |
|                                                                                                    | (1) 2 JUNIEU 2561                                                                                                    |                                                                                                    |                                                                            | ดังราย                                  | ขการที่แบบ                                                                         |
| aanun                                                                                                    | 5                                                                                                    | สามหมื่นสองพันสล                                                                                                    | งร้อยเจ็ดสิบ                                                               | เอ็ดบาทยี่สิบสตางค์                     | - )                                                                                |
| 1<br>2<br>3<br>4<br>5<br>5<br>8<br>8<br>8<br>8<br>8<br>8<br>8<br>8<br>8<br>8<br>8<br>8<br>8<br>8<br>8<br>8<br>8 | . ได้ตรวจรับพัสดุ ณมหาวิทยาลัยราชกัฎวโลยอลงกรณ์ ในพ<br>. ได้ตรวจนับหรือทดลองสิ่งของครบด้วนตามหลักฐานที่ตกลงกันไ<br>. ได้มอบให้แก่ | เระบรมราฐปดัมภ์(<br>เว้นเล้ว<br>เป็นเจ้าหน้าที่ไว้แล้<br>บถ้วนแล้ว จึงขอรา<br>ริหารพัสดุภาครัฐ 1<br>รวจรับพัสดุ<br>สดุ<br>สดุ | ้ว เส่มที่<br>ยงานต่ออธิก<br>พ.ศ. 2560<br>(อาจารย์<br>(อาจารย์<br>(อาจารย์ |                                         | )<br>)<br>)<br>()<br>()<br>()<br>()<br>()<br>()<br>()<br>()<br>()<br>()<br>()<br>( |
| ะ<br>มูลคำตาม                                                                                                   | งชื่อผู้รับของ(เจ้าหน้าที่ง<br>ทราบ                                                                                               | พัสดุและลงบัญชี)<br>                                                                                                    | (นางสาว<br>รมราชูปถัมภ์<br>บาท มูลค่าสุ                                    | ภนาพร ยอดดำ)<br>/ ผู้รับมอบอำนาจ<br>ทธิ | 32,271.2Jrm                                                                        |
| ลำดับ                                                                                                    | รายการ                                                                                                    | หน่วยนับ                                                                                                    | จำนวน                                                                      | ราคาหน่วยละ                             | รวมเงิน (บาท)                                                                      |
| 1                                                                                                    | หมึกสำหรับเครื่องพริ้นเตอร์เลเซอร์ canon-325                                                                                      | กล่อง                                                                                                    | 12                                                                         | 2,090.00                                | 25,080.00                                                                          |
| 2                                                                                                    | หมึกสำหรับเครื่องพริ้นเตอร์เลเซอร์ HP#Q2612A                                                                                      | กล่อง                                                                                                    | 2                                                                          | 2,540.00                                | 5,080.00                                                                           |
|                                                                                                    |                                                                                                    |                                                                                                    |                                                                            |                                         | /                                                                                  |

# 2.2 ใบเบิกพัสดุ

- 1. ตรวจสอบเลขที่และวันที่เบิกพัสดุ
- 2. ตรวจสอบชื่อและตำแหน่งผู้ขอเบิก
- 3. ตรวจสอบผู้รับของและเจ้าหน้าที่พัสดุที่ทำการเบิกจ่าย
- 4. ตรวจสอบรายการและจำนวนเงินใบเบิกพัสุด

# ตัวอย่างใบเบิกพัสดุ จากระบบ 3 มิติ

| มหาวิทยาลัยราชภั<br>รหัสแผนงาน 05-03-14 (2561 > การพัฒนาระบบกา                                                                                                    | ฎวไลยอลงกรณ์ ในพระบรมราชูปถุ้มภ์ เลขที่ 264 6'<br>ใบเบิกพัสดุ - 2 เม.ย. 2561<br>วันที่ - 2 มนุษย์ คก.เสริมสร้างธรรมาภิบาล และเป็นมหาวิทยาาลยที่รุนศรีอบตอสงคม)                                                       |
|----------------------------------------------------------------------------------------------------|----------------------------------------------------------------------------------------------------|
| รหัสหน่วยงาน 02-01-0-0 (สำนักงานคณบดี คณะมนุษย                                                                                                    | ศาสตร์และสังคมศาสตร์)                                                                                                    |
| รหลาองพุบ 05-00 (ยุทธศาสตรท 5<br>ข้าพเจ้า <u>นางสาวกนาพร ยอดคำ</u><br>ปฏิบัติหน้าที่ในคณะ/สำนัก/สถาบัน                                                                                                    | ตำแหน่ง ปิ0)ชาณาไม้อ<br>และระองปอาร ณ                                                                                                    |
| มครามประสงหอยเปก (77) รสงุ (77) พรุภณฑ พรรายก<br>เพื่อใช้ในกิจการของมหาวิทยาลัย โดยข้าพเจ้าจะขอ<br>พัสดุภาครัฐ พ.ศ. 2560 ทุกประการ และได้รับสิ่งของตามรายr<br>ให้หักเงินเดือน ตามที่มหาวิทยาลัยกำหนดจนครบเท่าราคาซื้อ<br>ได้จ่ายและลงหักบัญชีพัสดุเรียบร้อง | วทแนบมาอาจสถาน<br>วรับผิดชอบตามระเบียบกระทรวงการคลังว่าด้วยการจัดซื้อจัดจ้างและการบริหาร<br>กรนี้ไปเรียบร้อยแล้ว หากสิ่งของที่ข้าพเจ้ารับไปเกิดการสูญหาย ข้าพเจ้ายินยอม<br>ลงซื่อผู้รับของ<br>(นางสาวกนาพร ยอดคำ<br> |
|                                                                                                    |                                                                                                    |
| มูลค่าตามรายการขอซื้อ <u>30.160.00</u> บาท ภาษีมูล<br>ลำดับ รายการ                                                                                                    | ค่าเพิ่ม <u>2,111.21</u> บาท มูลค่าสุทธิ <u>32,271.3</u> ปาท<br>หน่วยนับ จำนวน ราคาหน่วยละ รวมเงิน (บาท                                                                                                    |
| มูลค่าตามรายการขอซื้อ <u>30,160.00</u> บาท ภาษีมูล<br>ลำดับ รายการ<br>1 หมึกสำหรับเครื่องพรั้นเตอร์เลเซอร์ canon-325                                                                                                    | ค่าเพิ่ม <u>2,111.21</u> บาท มูลค่าสุทธิ <u>32,271.3</u> ปาท<br>หน่วยนับ จำนวน ราคาหน่วยละ รวมเงิน (บาท)<br>กล่อง 12 2,090.00 25,080.0                                                                               |

#### 3. ตรวจสอบเอกสารขออนุญาตจากระบบ e-GP

- 3.1 ใบตรวจรับการจัดซื้อจัดจ้าง
  - 1. ตรวจสอบวันที่ใบตรวจรับจะต้องตรงกับวันที่ตรวจรับในระบบ 3 มิติ
  - 2. ตรวจสอบเลขที่สัญญาและวันที่ชื่อผู้ขายและจำนวนเงินในสัญญา
  - 3. ตรวจสอบผลการตรวจรับและค่าปรับ
  - 4. ตรวจสอบการลงนามตรวจรับของคณะกรรมการตรวจรับพัสดุ
  - 5. ตรวจสอบเลขที่โครงการและเลขที่สัญญาจะต้องตรงกับเลขที่โครงการในใบสั่งซื้อ

## ตัวอย่างใบตรวจรับการจัดซื้อจัดจ้างจากระบบ e-GP

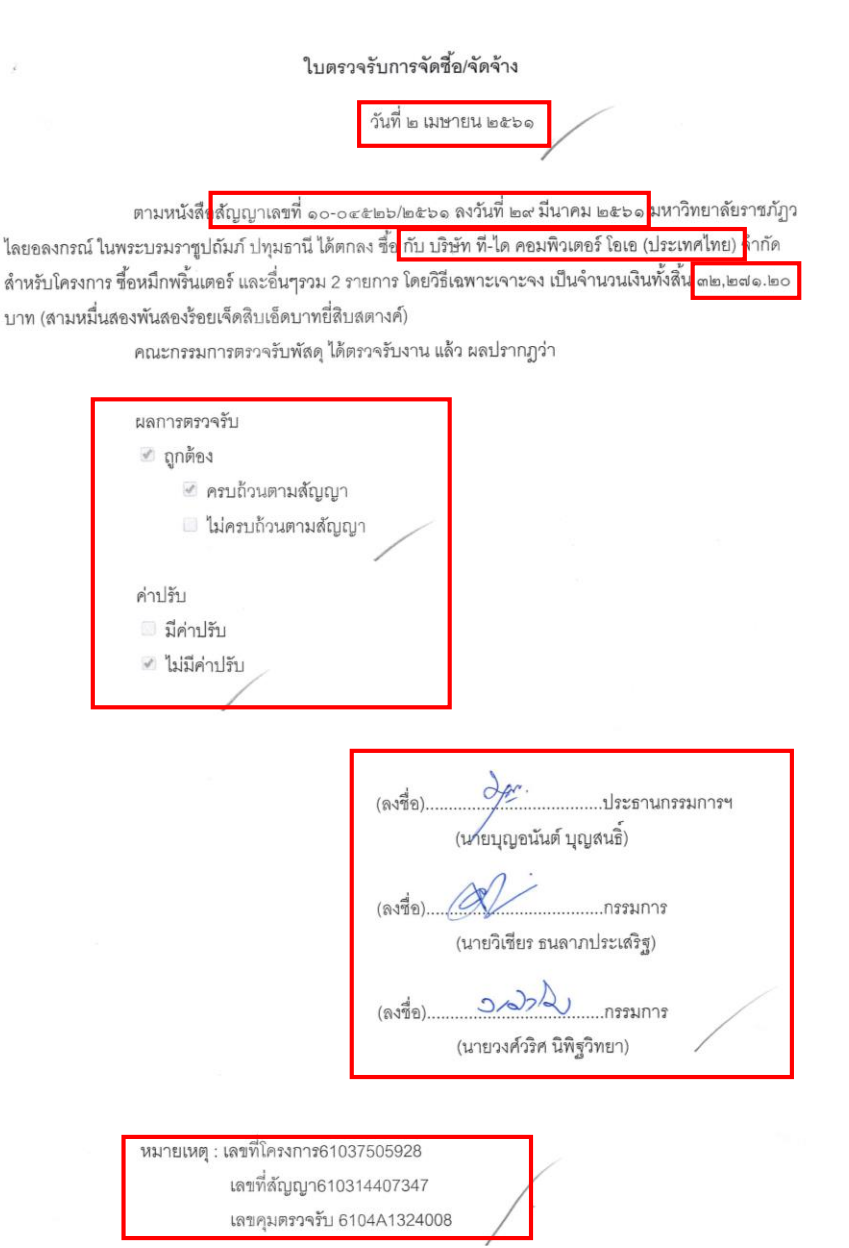

#### 3.2 เอกสารส่งเบิกเงิน

- 1. ตรวจสอบเลขที่วันที่ในบันทึกข้อความ
- 2. ตรวจสอบชื่อโครงการ ชื่อผู้ขาย จำนวนเงินและเลขที่ใบสั่งซื้อสั่งจ้าง
- 3. ตรวจสอบัหัสผู้ขาย เลขที่ใบPO เลขที่เอกสารตรวจรับ
- 4. ตรวจสอบผู้มีอำนาจลงนามตามหนังสือมอบอำนาจของมหาวิทยาลัย

#### ตัวอย่างเอกสารส่งเบิกเงิน

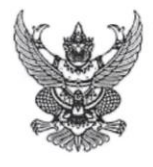

# บันทึกข้อความ

ส่วนราชการ มหาวิทยาลัยราชภัฏวไลยอลงกรณ์ ในพระบรมราชูปถัมภ์ ปทุมธานี

| ñ      | මට-ටඥ්වභභ/මඥ්වම | / | วันที่ ๒ เมษายน ๒๕๖๑ |  |
|--------|-----------------|---|----------------------|--|
| เรื่อง | ส่งเบิกเงิน     |   |                      |  |

เรียน หัวหน้าฝ่ายการเงินและบัญชี

ฝ่ายพัสดุ ขอส่งเอกสารเพื่อเบิกจ่ายเงิน ตามที่ มหาวิทยาลัยราชภัฏวไลยอลงกรณ์ ใน พระบรมราชูปถัมภ์ ปทุมธานี ได้ซื้อหรือจ้าง หมึกพริ้นเตอร์ และอื่นๆรวม ๒ รายการ โดยวิธีเฉพาะเจาะจง กับ บริษัท ที-ได คอมพิวเตอร์ โอเอ (ประเทศไทย) จำกัด เป็นเงินทั้งสิ้น ๓๒,๒๗๑,๒๐ บาท (สามหมื่นสองพันสองร้อยเจ็ดสิบเอ็ด บาทยี่สิบสตางค์)ซึ่งได้เป็นราคารวมภาษีมูลค่าเพิ่มแล้ว ตามหนังสือสั่งซื้อสั่งจ้าง/สัญญาเลขที่ ๑๐-๐๔๕๒๖/๒๕๖๑ ลงวันที่ ๒๙ มีนาคม ๒๕๖๑ นั้น

คณะกรรมการตรวจรับได้ตรวจรับของถูกต้องแล้ว

จึงเรียนมาเพื่อโปรดดำเนินการเบิกจ่ายเงินให้ต่อไป

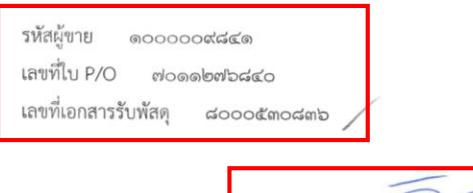

(นายดร.ภิศักดิ์ กัลยาณมิตร) คณบดีคณะมนุษยศาสตร์และสังคมศาสตร์

#### 4. เอกสารขออนุญาตซื้อจ้าง

เอกสารประกอบการส่งเรื่องขออนุญาตซื้อจ้างจะประกอบไปด้วยเอกสารดังนี้

- 1. เอกสารขออนุญาตซื้อจากระบบ 3 มิติ
- 2. ใบเสนอราคาจากผู้ขาย
- 3. เอกสารรายงานขอซื้อขอจ้างจากระบบ e-GP และรายละเอียดเอกสารแนบ
- 4. เอกสารรายงานผลการพิจารณาและอนุมัติสั่งซื้อสั่งจ้างจากระบบ e-GP
- 5. เอกสารประกาศผู้ชนะการเสนอราคาจากระบบ e-GP
- 6. เอกสารคำสั่งแต่งตั้งคณะกรรมการตรวจรับพัสดุจากระบบ e-GP
- 7. เอกสารใบสั่งซื้อจากระบบ 3 มิติ
- 8. เอกสารใบสั่งซื้อ/สั่งจ้างจากระบบ e-GP
- 9. เอกสารใบสั่งซื้อ/สั่งจ้าง SAP R/3 จากระบบ GFMIS
- 10. เอกสารใบข้อมูลสาระสำคัญในสัญญา
- 11. เอกสารใบส่งสินค้า/ใบแจ้งหนี้/ใบกำกับภาษีจากผู้ขาย
- 12. เอกสารใบตรวจรับพัสดุจากระบบ 3 มิติ
- 13. เอกสารใบตรวจการจัดซื้อ/จัดจ้างจากระบบ e-GP
- 14. เอกสารใบเบิกพัสดุจากระบบ 3 มิติ
- 15. เอกสารส่งเบิกเงินจากระบบ e-GP

|                         |                                   | (งบแ                                                           | ผ่นดิน) **                   | ปริษัท ที-ได คอ          | มพิวเตอร์ โอเอ (ปร                | <i>£ (2/6 )</i><br>ระเทศไทย) จำกัด**                                                                                                    |
|-------------------------|-----------------------------------|----------------------------------------------------------------|------------------------------|--------------------------|-----------------------------------|----------------------------------------------------------------------------------------------------|
|                         | \$                                |                                                                | 264/61                       |                          | តេ                                | บที่ 01-03397/2561                                                                                                    |
| 1.2                     |                                   | มหาวิทยาลัยราชภัฏวไลยอ                                         | ลงกรณ์ ในพระบ                | รมราชูปถัมภ์             |                                   |                                                                                                    |
|                         |                                   | เอกสารข                                                        | ออนุญาตซื้อ                  |                          |                                   |                                                                                                    |
|                         |                                   |                                                                | . /                          |                          | วันที                             | 29 มีนาคม 2561                                                                                                    |
| รหัสแผนง                | าน 05-03-14                       | (2561 > การพัฒนาระบบการบริหารจัด                               | การ มนุษย์ คก.เสริมสร        | กงธรรมาภิบาล แ           | ละเป็นมหาวุทยาวลุยท               | รบผชอบตอสงคม)                                                                                                    |
| รหสหนวย                 | งาน 02-01-0-0                     | (สานกงานคณบด คณะมนุษยศาสตรแล<br>(แพรศาสตร์ที่ 5                | ะสงคมศาสตร)                  | เลขที่รับ                | 212/61                            |                                                                                                    |
| รีตน จริง<br>วทสบองทุ่า | น 05-00<br>กระเด็นหาวิทยาลัยราชกั | (อุกษาเลพวก อ<br>อาไลแลลงอรณ์ ในพระบรบราราชปกับ                | ก้                           | วันที่รับ                | A 14 161 5                        | nan 11.00 u.                                                                                                    |
| 100 466                 | * * NORGOOD                       | ร ขอดอำ                                                        | สำนักงาน                     |                          |                                   |                                                                                                    |
|                         | ข้าพเจ้านเงลามมนเพ                | วัยยุตทา<br>สงกดหน                                             | วยงานตานกงานห                |                          |                                   |                                                                                                    |
| มีความปร                | ะสงค์ขอซือทมกพวน<br>า ๆ           | เทยร Canon-325 แตะHP12A 330                                    | 2 3 101113                   |                          |                                   | and the second second s |
| เนื่องจาก<br>รั         | เซเนการบรหารงานสานก               | 14                                                             | (a)                          |                          | เทว เอตะเจอดเหว่า                 | 111111111111111111111111111111111111111                                                                                                    |
| โดยเบิกจ่า              | เยจากงบแผนตน-05-03                | -14-002-WII.1113U3W1361UIN1U(UWUV                              | <u>الة)</u>                  |                          | 6 220 00                          |                                                                                                    |
| หมวด                    | PILIAN                            | <u></u> ยอดเงนทโดรบอ                                           | นุมด<br>พันสาวร้างแว๊คสินเอ็ |                          | <u>, 220.00</u>                   |                                                                                                    |
| จ่ายครั้งนี้เ           | เป็นเงิน32,                       | 271.20 บาท(- สามหมนสยง)                                        | MR40/100/404000              | WO MOGOGO                | $\mathbb{N}^{\sim}$               |                                                                                                    |
| คงเหลือ                 | 11,520.52                         | บาท จึงเรียนมาเพื่อไปรด                                        | เพิจารณา                     | (112 1 222)              |                                   | ผู้ขออนุญาต                                                                                                    |
|                         |                                   | v 4 v                                                          |                              | (1113911)                | าน เพร ยองเคา)                    | 29 1.4. 01                                                                                                    |
| ฝ่ายพัสดุท์             | พิจารณาแล้วสมควรให้ดำ             | เนินการจัดชื่อวิสดุ                                            | โดยใช้วิธี                   |                          | เฉพาะเจาะจง                       |                                                                                                    |
| และเสนอ                 | ให้บุคคลต่อไปนี้ เป็นกร           | รมการตามระเบียบกระทรวงการคลังว่<br>ย. ดร. ถึศักดิ์ ก็ลยากเน็ตร | ่าด้วยการจัดซือจัดจ้า        | งและการบริหา             | รพัสดุภาครัฐ พ.ศ.                 | 2560                                                                                                    |
| กรรมการ                 | จัดซื้อ (1)                       | (2)                                                            |                              | (3)                      |                                   |                                                                                                    |
|                         | (4)                               | (5)                                                            | STATE SUCON                  | 0 12-17                  | antaño IN                         | Trance                                                                                                    |
| กรรมการ                 | ตรวจรับพัสดุ (1) 🔐                | VOULO 42765 (2)0                                               | 96003 04 8131                | (3)                      |                                   |                                                                                                    |
| a Ka                    | (4)                               | (5)                                                            |                              |                          |                                   |                                                                                                    |
| พร้อมนี้ได              | ด้แนบหลักฐาน คือ รายล             | ะเอียดของวัสดุที่ขอชื่อของเจ้าหน้าที่ท                         | งสดุ 1 ชุด                   | h_                       |                                   | < . ¥                                                                                                    |
| ( <b>นาง</b> ส          | () (ช<br>กาวภูมาพร ยอดคำ)         | จ้าหน้าที่พัสดุคณะ/ศูนย์/สำนัก<br><u>2.9 มี.ค. 2561</u>        | (มางวิไลลักษณ์ พ             | งษแพทย<br>)              | หน้าเจ้าหน้าที่พัสดุง<br>29 มี.ศ. | าณะ/ศูนย์/สำนัก<br>2561                                                                                                    |
| ได้ตรวจส                | อบแ <u>ล้ว ขณ</u> ะนี้เงินของกา   | รดำเนินการครั้งนี้ ตรงตามแผนและเ                               | ไระเภทงบประมาณ               | <u>จึงเรีย</u> นมาเพื่อโ | ไปรดพิจารณา                       |                                                                                                    |
|                         | Q                                 |                                                                | -                            | h                        | ห้าหบ้าสำบักงาน/                  | ผ้รับมอบอำนาจ                                                                                                    |
| อาจารย์                 | ดร.ดรุณศักดิ์ ตติยะล              | ภะ <b>2</b> 9, มี.ค. 7561                                      | (นางวิไลลักษณ์               | พงษแพทย                  | <mark>2/9.</mark> ม.ค             | .2561                                                                                                    |
|                         |                                   | อนุมัติตามเสนอ (ให้ดำเนินการ)                                  | ได้และทำให้ถูกต้องต          | າມรະເບີຍບຯ)              |                                   |                                                                                                    |
|                         |                                   | 62/                                                            | อธิการบดี(ผ้รับมา            | ອບອຳນາຈ)                 | /                                 |                                                                                                    |
|                         |                                   | ( <u>อาจารย์ ดร.</u> ภิศักดิ กัลยาณ                            | เม็ตร<br><b>2</b> /9         | I.A. 2561.               |                                   |                                                                                                    |
| นอด่าตาม                | รายการขอซื้อ                      |                                                                | 2,111.2                      | 9าท มูลค่าสุทธิ          |                                   | 2,271.29m                                                                                                    |
| សូតមាលាស                |                                   |                                                                | /                            |                          |                                   | /                                                                                                    |
| ลำดับ                   |                                   | รายการ                                                         | หน่วยนับ                     | จำนวน                    | ราคาหน่วยละ                       | รวมเงิน (บาท)                                                                                                    |
| ลำดับ<br>1              | หมึกสำหรับเครื่องพรั้นเตอ         | รายการ<br>ร์เลเซอร์ canon-325                                  | หน่วยนับ<br>กล่อง            | จำนวน<br>12              | ราคาหน่วยละ<br>2,090.00           | รวมเงิน (ษาท)<br>25,080.00                                                                                                    |

# ตัวอย่างเอกสารขออนุญาตซื้อจากระบบ 3 มิติ

เอกสารขออนุญาตซื้อ เลขที่ 01–03397/2561 ( 29 มีนาคม 2561)

·k

#### ตัวอย่างใบเสนอราคาจากผู้ขาย

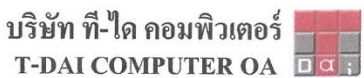

โอเอ (ประเทศไทย) จำกัด (THAILAND) CO.,LTD.

เลขที่ 95 ชอยสตรีวิทยา 2 ชอย 29 แขวงลาดหร้าว เขตลาดหร้าว กรุงเทพฯ 10230 ไทร.02-931-1726-7, 02-931-0116-7, 02-931-1003 ไทรสาร. 02-931-1004 95 SOI SATRIWITTHAYA 2 SOI 29 KWANG/KHET LARDPRAO, BANGKOK 10230 TEL.02-931-1726-7, 02-931-0116-7, 02-931-1003 FAX.02-931-1004 สาขา : ไอที มอลล์ ฟอร์จูนทาวน์ ชั้น 3 ห้อง 3R46 โทร.02-642-0648-9 โทรสาร.02-642-0649 www.tdaicom.com

ใบเสนอราคา/QUOTATION เลขผู้เสียภาษีอากร 0105540008765 เล่มที่ / Book N0. 61 เรียน/Attention เลขที่ / No. LPH0005 มหาวิทยาลัยราชภัฏวไลยอลงกรณ์ ในพระบรมราชูปลัมภ์ วันที่ / Date 29 มีนาคม 2561 คณะมนุษย์ศาสตร์และสังคมศาสตร์ อ้างถึง / Refers โทร.02-529-0674-7 FAX. 02-529-3914 ต่อ13 คุณหมวย สิ่งที่ส่งมาด้วย / Enclosure ทางบริษัทฯ มีความยินดีในการเสนอราคาผลิตภัณฑ์แด่ท่านตามราคาและเงื่อนไขที่ระบุไว้ในใบเสนอราคานี้

รายการที่ รายละเอียด จำนวน หน่วย ราคาต่อหน่วย ราคารวม ITEM DESCRIPTION QUANTITY UNIT UNIT PRICE AMOUNT 1 หมึกเลเซอร์ CANON # CARTRIDGE 325 12 กล่อง 2,090.00 25,080.00 2 หมึกเลเซอร์ HP # Q2612A กล่อง 2,540.00 2 5,080.00 30,160.00 รวมราคาสินค้า (Total) ภาษีมูลค่าเพิ่ม (Vat) 7% 2,111.20 สามหมื่นสองพันสองร้อยเจ็ดสิบเอ็ดบาทยี่สิบสตางค้ รวมเงินทั้งสิ้น (Grand Total) 32,271.20

กำหนดส่งสินค้าภายใน / Delivery<u>15</u> \_วัน / Days ทางบริษัทฯหวังเป็นอย่างยิ่งว่าจะได้บริการท่านในเร็ววันนี้

กำหนดยืนราคา / Validity \_\_\_\_\_30\_\_\_\_วัน / Days การรับประกัน / Warranty \_\_\_\_\_ เดือน / Months

เงื่อนไขการชำระเงิน / Term of Payment 30 \_\_\_ วัน / Days

(พิมใจ หวัดสูงเนิน) ผู้เสนอรากา

We look forward to give you our best service

ขอแสดงความนับถือ ธา: Artanh (ธีระ เสถียรวงศา)

ผู้จัดการ Manager

#### ้ตัวอย่างเอกสารรายงานขอซื้อขอจ้างจากระบบ e-GP และรายละเอียดเอกสารแนบ

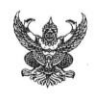

#### บันทึกข้อความ

ส่วนราชการ คณะมนุษยศาสตร์และสังคมศาสตร์ มหาวิทยาลัยราชภัฏวไลยอลงกรณ์ในพระบรมราชูปถัมภ์

วันที่ ๒๙ มีนาคม ๒๕๖๑

ମ ୦୦-୦୩୩๙୩/២๕๖୦ เรื่อง รายงานขอซื้อขอจ้าง

เรียน คณบดี

ด้วย คณะมนุษยศาสตร์และสังคมศาสตร์ มหาวิทยาลัยราชภัฏวไลยอลงกรณ์ ในพระบรม ราชูปถัมภ์ มีความประสงค์จะซื้อหมึกพริ้นเตอร์และอื่นๆรวม ๒ รายการ โดยวิธีเฉพาะเจาะจง ซึ่งมีรายละเอียด ดังต่อไป นี้

เหตุผลความจำเป็นที่ต้องซื้อ

เพื่อใช้ในการบริหารงานสำนักงานคณะ

- ๒. รายละเอียดของพัสดุ
  - รายละเอียดตามเอกสารแนบ
- ๓. ราคากลางและรายละเอียดของราคากลางจำนวน บาท ()
- ๔. วงเงินที่จะซื้อ

เงินงบประมาณรายจ่ายประจำปี พ.ศ. ๒๕๖๑ จำนวน ๓๒,๒๗๑.๒๐ บาท (สามหมื่นสองพันสองร้อยเจ็ดสิบเอ็ดบาทยี่สิบสตางค์)

- ๙. กำหนดเวลาที่ต้องการใช้พัสดุนั้น หรือให้งานนั้นแล้วเสร็จ
  - กำหนดเวลาการส่งมอบพัสดุ หรือให้งานแล้วเสร็จภายใน ๕ วัน นับถัดจากวันลง

นามในสัญญา

วิธีที่จะซื้อ และเหตุผลที่ต้องซื้อ

ดำเนินการด้วยวิธีเฉพาะเจาะจงเนื่องจากการจัดซื้อจัดจ้างพัสดุที่มีการผลิต จำหน่าย ก่อสร้าง หรือให้บริการทั่วไป และมีวงเงินในการจัดซื้อจัดจ้างครั้งหนึ่งไม่เกินวงเงินตามที่กำหนดใน

กฎกระทรวง

 พลักเกณฑ์การพิจารณาคัดเลือกข้อเสนอ การพิจารณาคัดเลือกข้อเสนอโดยใช้เกณฑร์าคา ๘. การขออนุมัติแต่งตั้งคณะกรรมการต่าง ๆ

การแต่งตั้งผู้ตรวจรับพัสดุ

จึงเรียนมาเพื่อโปรดพิจารณา หากเห็นชอบขอได้โปรด ๑. อนุมัติให้ดำเนินการ ตามรายละเอียดในรายงานขอซื้อดังกล่าวข้างต้น

๑งนามในคำสั่งแต่งตั้งผู้ตรวจรับพัสดุ

(นางสาวภนาพร ยอดคำ) นักวิชาการพัสดุ คณะมนุษยศาสตร์และสังคมศาสตร์

(นางวิไลลักษณ์ พงษ์แพทย์)

หัวหน้าเจ้าหน้าที่พัสดุ

(อาจารย์ ดร.ภิศักดิ์ กัลยาณมิตร) คณบดีคณะมนุษยศาสตร์และสังคมศาสตร์

# ตัวอย่างเอกสารรายงานขอซื้อขอจ้างจากระบบ e-GP และรายละเอียดเอกสารแนบ (ต่อ)

|   |         | รายละเอียดของพัส     | ด/ครุภัณฑ์ ที่จั | ้ดซื้อ |        |  |
|---|---------|----------------------|------------------|--------|--------|--|
|   | โครงการ | จัดซื้อวัสดุสำนักงาน | ้ จำนวน          | 2      | รายการ |  |
| _ |         |                      |                  |        |        |  |

| ลำดับ | รายการ                | จำนวน     | ราคา(บาท) | หมายเหตุ |
|-------|-----------------------|-----------|-----------|----------|
| 1     | หมึกเลเซอร์ CACON-325 | 12 กล่อง  | 25,080    |          |
| 2     | หมึกเลเซอร์ HP Q2612A | 2 กล่อง   | 5,080     |          |
|       | ภาษี 7%               | 2,111.20  |           |          |
|       | รวมทั้งสิ้น           | 32,271.20 |           |          |

OK (นางสาวภนาพร ยอดคำ) ผู้จัดซื้อ

1

# ตัวอย่างเอกสารรายงานผลการพิจารณาและอนุมัติสั่งซื้อสั่งจ้างจากระบบ e-GP

|                                                                | บันทึก                                                                                      | ข้อความ                                                                                                    |                                                                                                    |
|----------------------------------------------------------------|---------------------------------------------------------------------------------------------|----------------------------------------------------------------------------------------------------|----------------------------------------------------------------------------------------------------|
| ส่วนราชการ คณะมนุษยศา                                          | าสตร์และสังคมศาสตร์ มหาวิทยา                                                                | ลัยราชภัฏวไลยอลงกรณ์ ในพระ<br>วันที่ lmg บีบเวลน lmg bg                                                                                                    | ะบรมราชูปถัมภ์                                                                                        |
| เรื่อง รายงานผลการพิจารย                                       | นาและขออบมัติสั่งซื้อสั่งจ้าง                                                               |                                                                                                    | /                                                                                                    |
| เรียน อธิการบดี<br>ขอรายงานผลก                                 | ารพิจารณาซื้อหมึกพริ้นเตอร์ แล                                                              | ะอื่นๆรวม ๒ รายการ โดยวิธีเฉ                                                                                                    | พาะเจาะจงดังนี้                                                                                       |
| รายการพิจารณา                                                  | รายชื่อผู้ยื่นข้อเสเ                                                                        | เอ ราคาที่เสนอ*                                                                                                    | ราคาที่ตกลงซี้อหรื<br>จ้าง*                                                                           |
| หมึกพิมพ์และอื่นๆรวม ๒                                         | บริษัท ที-ได คอมพิวเตอร์                                                                    | ້ຳ ໂອເອ ແມ່ງ                                                                                                    | 0                                                                                                    |
| รายการ จำนวน ๑ โครงกา                                          | ร (ประเทศไทย) จำกัด                                                                         |                                                                                                    |                                                                                                    |
|                                                                |                                                                                             | 53                                                                                                    | ଧା ଜାତ,ାତଶାର.)                                                                                        |
| เกณฑ์การพิจา:<br>มหาวิทยาลัยรา<br>ดังกล่าว<br>จึงเรียนมาเพื่อโ | เณาผลการยื่นข้อเสนอครั้งนี้ จะที<br>ชภัฏวไลยอลงกรณ์ ในพระบรมร<br>ปรดพิจารณา หากเห็นชอบขอได้ | งจารณาตัดสินโดยใช้หลักเกณฑ์<br>าซูปถัมภ์พิจารณาแล้ว เห็นสมค<br>โปรดอนุมัติให้สั่งซื้อสั่งจ้างจากผู้<br>ดร.ภิศักดิ์ กัลยาณ<br>(นายดร.ภิศักดิ์ กัลยา<br>คณบดีคณะมนุษยศาสตร์แล<br>มหาวิทยาลัยราชภัฏวไล | ราคา<br>เวรจัดซื้อจากผู้เสนอรา<br>นุ้เสนอราคาดังกล่าว<br>มิตร<br>เฉมิตร)<br>เะสังคมศาสตร์<br>ยอลงกรณ์ |
|                                                                |                                                                                             | <b>ในพระบรมราซูป</b>                                                                                                    | สมภ 1                                                                                                 |

#### ตัวอย่างเอกสารประกาศผู้ชนะการเสนอราคาจากระบบ e-GP

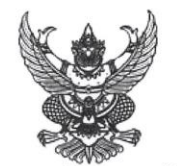

ประกาศมหาวิทยาลัยราชภัฏวไลยอลงกรณ์ ในพระบรมราชูปถัมภ์ เรื่อง ประกาศผู้ชนะการเสนอราคา ซื้อหมึกพริ้นเตอร์ และอื่นๆรวม ๒ รายการ โดยวิธีเฉพาะเจาะจง

ตามที่ มหาวิทยาลัยราชภัฏวไลยอลงกรณ์ ในพระบรมราชูปถัมภ์ ได้มีโครงการ ซื้อหมึกพริ้นเตอร์ และ อื่นๆรวม ๒ รายการ โดยวิธีเฉพาะเจาะจง นั้น

หมึกพิมพ์และอื่นๆรวม ๒ รายการ จำนวน ๑ โครงการ ผู้ได้รับการคัดเลือก ได้แก่ บริษัท ที-ได คอมพิวเตอร์ โอเอ (ประเทศไทย) จำกัด (ขายปลีก) โดยเสนอราคา เป็นเงินทั้งสิ้น ๓๒,๒๗๑.๒๐ บาท (สามหมื่นสอง พันสองร้อยเจ็ดสิบเอ็ดบาทยี่สิบสตางค์) รวมภาษีมูลค่าเพิ่มและภาษีอื่น ค่าขนส่ง ค่าจดทะเบียน และค่าใช้จ่ายอื่นๆ ทั้งปวง

ประกาศ ณ วันที่ ๒๙ มีนาคม พ.ศ. ๒๕๖๑

6

ดร.ภิศักดิ์ กัลยาณมิตร (นายดร.ภิศักดิ์ กัลยาณมิตร) คณบดีคณะมนุษยศาสตร์และสังคมศาสตร์ มหาวิทยาลัยราชภัฏวไลยอลงกรณ์ ในพระบรมราชูปถัมภ์

# ตัวอย่างเอกสารคำสั่งแต่งตั้งคณะกรรมการตรวจรับพัสดุจากระบบ e-GP

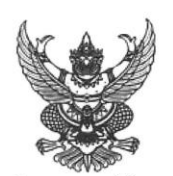

คำสั่ง มหาวิทยาลัยราชภัฏวไลยอลงกรณ์ ในพระบรมราชูปถัมภ์ ปทุมธานี

ର୍ଧ୍ୟ ଜଣ୍ଟ୦/ଜଣ୍ଟ୦୦

เรื่อง แต่งตั้ง ผู้ตรวจรับพัสดุ สำหรับการซื้อหมึกพริ้นเตอร์ และอื่นๆรวม ๔ รายการ โดยวิธีเฉพาะเจาะจง

ด้วย มหาวิทยาลัยราชภัฏวไลยอลงกรณ์ ในพระบรมราชูปถัมภ์ ปทุมธานี มีความประสงค์จะ ซื้อหมึก พริ้นเตอร์ และอื่นๆรวม ๒ รายการ โดยวิธีเฉพาะเจาะจง และเพื่อให้เป็นไปตามระเบียบกระทรวงการคลังว่าด้วยการ จัดซื้อจัดจ้างและการบริหารพัสดุภาครัฐ พ.ศ. ๒๕๖๐ จึงขอแต่งตั้งรายชื่อต่อไปนี้เป็น ผู้ตรวจรับพัสดุ สำหรับการซื้อ หมึกพริ้นเตอร์ และอื่นๆรวม ๒ รายการ โดยวิธีเฉพาะเจาะจง

| ผู้ตรวจรับพัสดุ                         |                       |
|-----------------------------------------|-----------------------|
| ๑. นายบุญอนันต์ บุญสนธิ์                | ประธานกรรมการฯ        |
| อาจารย์                                 |                       |
| ๒. นายวิเซียร ธนลาภประเสริฐ             | กรรมการ               |
| อาจารย์                                 |                       |
| ๓. นายวงศ์วริศ นิพิฐวิทยา               | กรรมการ               |
| อาจารย์                                 |                       |
| อำนาจและหน้าที่                         | 5                     |
| ทำการตรวจรับพัสดุให้เป็นไปตามเงื่อนไขขอ | งสัญญาหรือข้อตกลงนั้น |

สั่ง ณ วันที่ ๑ พฤศจิกายน พ.ศ. ๒๕๖๐

ดร.สุพจน์ ทรายแก้ว (นายดร.สุพจน์ ทรายแก้ว) รักษาราชการแทนอธิการ มหาวิทยาลัยราชภัฏวไลยอลงกรณ์ ในพระบรม ราชูปถัมภ์

# ตัวอย่างเอกสารใบสั่งซื้อจากระบบ 3 มิติ

| 5 e                                                                                                    |                                                                                                    |                                                                                                    | *****_****                                                                                            |
|----------------------------------------------------------------------------------------------------|----------------------------------------------------------------------------------------------------|----------------------------------------------------------------------------------------------------|----------------------------------------------------------------------------------------------------|
|                                                                                                    |                                                                                                    | - 223                                                                                                 | เลขที่ 10-04526/2561                                                                                  |
| มหาวิทยาลัยราชภัฏวไลยส                                                                                                    | อลงกรณ์ ในพระบรมร                                                                                          | าซูปถัมภ์                                                                                             |                                                                                                    |
| 1                                                                                                    | แส้งซื้อ                                                                                                   |                                                                                                    |                                                                                                    |
| 61                                                                                                    |                                                                                                    |                                                                                                    | วันที่ 29-มีนาคม 2561                                                                                 |
|                                                                                                    | /                                                                                                    |                                                                                                    |                                                                                                    |
| รียน ผู้จัดการ บริษัท ที-ได คอมพิวเตอร์ โอเอ (ประเทศไทย) จำกัด                                                                                                    |                                                                                                    |                                                                                                    |                                                                                                    |
| ตามที บริษัท ที-ได คอมพิวเตอร์ โอเอ (ประเทศไทย) จำกัด                                                                                                    | ได้เสนอราคาหมึกพริ้น                                                                                       | เตอร์ Canon-325 แ                                                                                     | เละHP12A รวม 2 รายการ                                                                                 |
| 4 d 01-03307/2561 d 2                                                                                                    | ๆ มีบาคม 2561 และวริณ                                                                                      | กอัยได้อนบัติแล้ว                                                                                     | งตามใจแสนอราดาของท่าน                                                                                 |
| าามเอกสารขออนุญาตซอเลขทงา. 0000 17 200 สงานท                                                                                                    |                                                                                                    | ม ตรม                                                                                                 |                                                                                                    |
| ลขที่ LPH0005ลงวันที่                                                                                                    | จึงขอไห้ดำเนินการส่งม                                                                                      | เอบพิสดุให้กับมห                                                                                      | าวทยาลยดงรายการทแนบ                                                                                   |
| รวมมลค่าเป็นเงิน                                                                                                    | <ul> <li>สามหมื่นสองพันสองรับ</li> </ul>                                                                   | <i>โ</i> อยเจ็ดสิบเอ็ดบา <i>ท</i>                                                                     | ทยีสิบสตางค์)                                                                                         |
| ในชังเขาะการเป็นเว็บเชื่ 5 เมษายน 2561 (รื่อง                                                                                                    | ปัตถารชำระเงิน                                                                                             | ชำระเป็นเงินเชื่อ                                                                                     |                                                                                                    |
| ดยเพลงมอบภายเน่านพ                                                                                                    | 9 POIL 19 O 19 0 PA 18                                                                                     |                                                                                                    |                                                                                                    |
|                                                                                                    | Alter to sear                                                                                              | ¥                                                                                                    |                                                                                                    |
| หากส่งมอบของไม่ครบตามกำหนดจะถูกปรับ ตามระเบียบ                                                                                                    | <u>เ</u> กระทรวงการคลังว่าด้วยก <sup>-</sup>                                                               | เรจัดซื้อจัดจ้างและ                                                                                   | ะการบริหารพัสดุภาครัฐ                                                                                 |
| หากส่งมอบของไม่ครบตามกำหนูดจะถูกปรับ ตามระเบียบ<br>พ.ศ. 2560 เป็นเงินวันละไขวิบาท (พ.ศ. 2067) เป็นจะ นาท ไ                                                                         | เกระทรวงการคลังว่าด้วยก<br>วิน(                                                                            | เรจัดซื้อจัดจ้างและ<br>คาพัสดุที่ยังไม่ได้รั                                                          | ะการบริหารพัสดุภาครัฐ<br>รับมอบ                                                                       |
| หากส่งมอบของไม่ครบตามกำหนุดจะถูกปรับ ตามระเบียบ<br>พ.ศ. 2560 เป็นเงินวันละ!00 บาท (ย.นี้) <i>ร้อน นาท ไ</i>                                                                        | บกระทรวงการคลังว่าด้วยก<br>อิน<br>                                                                         | เรจัดซื้อจัดจ้างและ<br>คาพัสดุที่ยังไม่ได้รั                                                          | ะการบริหารพัสดุภาครัฐ<br>รับมอบ                                                                       |
| หากส่งมอบของไม่ครบตามกำหนุดจะถูกปรับ ตามระเบียเ<br>พ.ศ. 2560 เป็นเงินวันละ!00 บาท (ย.นี่ย 204 หาก กั                                                                               | แกระทรวงการคลังว่าด้วยก<br>อน() ของรา<br>มีนี้เชื่อนี้เชื่อ                                                | เรจัดซื้อจัดจ้างและ<br>คาพัสดุที่ยังไม่ได้รั                                                          | ะการบริหารพัสดุภาครัฐ<br>รับมอบ                                                                       |
| หากส่งมอบของไม่ครบตามกำหนุดจะถูกปรับ ตามระเบียบ<br>พ.ศ. 2560 เป็นเงินวันละ!00 บาท (ย.นี้ย่ ชื่อน นาท กั<br>ลงชื่อ                                                                  | เกระทรวงการคลังว่าด้วยก<br>อา() ของรา<br>ผู้สั่งซื้อ<br>สังลิ์ อัจชาวถุเบิตร)                              | เรจัดซื้อจัดจ้างและ<br>คาพัสดุที่ยังไม่ได้รั                                                          | ะการบริหารพัสดุภาครัฐ<br>รับมอบ                                                                       |
| หากส่งมอบของไม่ครบตามกำหนุดจะถูกปรับ ตามระเบียบ<br>พ.ศ. 2560 เป็นเงินวันละ!บาบาท (ยะเนื้อ ชื่อน นาท ก<br>ลงชื่อ                                                                    | เกระทรวงการคลังว่าด้วยก<br>อา() ของรา<br>ผู้สั่งซื้อ<br>สักดิ์ กัลยาณมิตร)                                 | เรจัดซื้อจัดจ้างและ<br>คาพัสดุที่ยังไม่ได้รั                                                          | ะการบริหารพัสดุภาครัฐ<br>รับมอบ                                                                       |
| หากส่งมอบของไม่ครบตามกำหนุดจะถูกปรับ ตามระเบียบ<br>พ.ศ. 2560 เป็นเงินวันละ!บับิบาท (ยะเนื้อ ชั่ <i>อน นาท ไ</i><br>ลงชื่อ<br>(อาจารย์ ดร.ภิห<br>อธิการบดีมหาวิทยาลัยราชภัฏวไลยอลงก | เกระทรวงการคลังว่าด้วยก<br>อา.() ของรา<br>ผู้สั่งซื้อ<br>สักดิ์ กัลยาณมิตร)<br>เรณ์ ในพระบรมราชูปถัมภ์     | ารจัดซื้อจัดจ้างและ<br>คาพัสดุที่ยังไม่ได้รั<br>/ ผู้รับมอบอำนาจ                                      | ะการบริหารพัสดุภาครัฐ<br>รับมอบ<br>ง                                                                  |
| หากส่งมอบของไม่ครบตามกำหนุดจะถูกปรับ ตามระเบียบ<br>พ.ศ. 2560 เป็นเงินวันละ!บาบาท (ยะเนื้อ ชื่อน มาก ก<br>ลงชื่อ                                                                    | เกระทรวงการคลังว่าด้วยก<br>อา) ของรา<br>ผู้สั่งซื้อ<br>สักดิ์ กัลยาณมิตร)<br>เรณ์ ในพระบรมราชูปถัมภ์       | ารจัดซื้อจัดจ้างและ<br>คาพัสดุที่ยังไม่ได้รั<br>/ ผู้รับมอบอำนาจ                                      | ะการบริหารพัสดุภาครัฐ<br>รับมอบ<br>จ<br>32 271 21-cm                                                  |
| หากส่งมอบของไม่ครบตามกำหนูดจะถูกปรับ ตามระเบียบ<br>พ.ศ. 2560 เป็นเงินวันละบาท (ย.นั่ง 804 มาก ก<br>ลงชื่อ                                                                          | เกระทรวงการคลังว่าด้วยก<br>อา.() ของรา<br>ผู้สั่งซื้อ<br>สักดิ์ กัลยาณมิตร)<br>เรณ์ ในพระบรมราชูปถัมภ์<br> | เรจัดซื้อจัดจ้างและ<br>คาพัสดุที่ยังไม่ได้รั<br>/ ผู้รับมอบอำนาจ<br>มูลค่าสุทธิ                       | ะการบริหารพัสดุภาครัฐ<br>รับมอบ<br>จ<br>                                                              |
| หากส่งมอบของไม่ครบตามกำหนดจะถูกปรับ ตามระเบียบ<br>พ.ศ. 2560 เป็นเงินวันละเกิกิบาท ( .ค.ศ.ใ 6 604 มาก กั<br>ลงชื่อ                                                                  | Insensosonารคลังว่าด้วยก                                                                                   | ารจัดซื้อจัดจ้างและ<br>คาพัสดุที่ยังไม่ได้รั<br>/ ผู้รับมอบอำนาจ<br>มูลค่าสุทธิ<br>นวน ราคาง          | ะการบริหารพัสดุภาครัฐ<br>รับมอบ<br>ง <u></u>                                                          |
| หากส่งมอบของไม่ครบตามกำหนดจะถูกปรับ ตามระเบียบ<br>พ.ศ. 2560 เป็นเงินวันละเกิจิบาท ( .ค.ศ.ช ( รัง44 มาก กั<br>ลงชื่อ                                                                | เกระทรวงการคลังว่าด้วยก<br>?                                                                               | ารจัดซื้อจัดจ้างและ<br>คาพัสดุที่ยังไม่ได้รั<br>/ ผู้รับมอบอำนาจ<br>มูลค่าสุทธิ<br>เนวน ราคาง<br>12 2 | ะการบริหารพัสดุภาครัฐ<br>รับมอบ<br>3 <u>2,271.2</u> โกท<br>หน่วยละ รวมเงิน (บาท<br>.,090.00 25,080.00 |

ใบสั่งซื้อ เลขที่ 10-04526/2561 วันที่ 29 มีนาคม 2561

(1)

### ตัวอย่างเอกสารใบสั่งซื้อ/สั่งจ้างจากระบบ e-GP

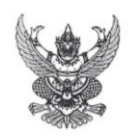

ใบสั่งซื้อ/สั่งจ้าง

ผู้ขาย/ผู้รับจ้าง บริษัท ที-โด คอมพิวเตอร์ โอเอ (ประเทศไทย) จำกัด ที่อยู่ เลขที่ ๑๕ ขอยสตรีวิทยา๒ ขอย ๒๙ แขวงลาดหร้าว เขตลาดหร้าว กรุงเททนหานคร ๑๐๒๓๐ โทรศัทท์ ๐-๒๙๓๓-๐๓๗๖ เลขที่บัญชีเงินน่ากธนาคาร ๑๒๙๓๐๐๖๙๙๙๓ ชื่อบัญชี บริษัท ที-โด คอมพิวเตอร์ โอเอ (ประเทศไทย) จำกัด ธนาคาร ธนาคารไทยหาณิชย์ จำกัด (มหาชน) ลาขาชอยโยคชัย 4 ใบสิ่งขึ้อ/สั่งข้างเลขที่ ๑๐-๐๔๕๒๖/๒๕๖๑ วันที่ ๒๙ มีนาคม ๒๕๖๑ ส่วนราชการ มหาวิทยาลัยราชภัฏวโลยอลงกรณ์ ในพระบรม ราซูปถัมภ์ ปทุมธานี ที่อยู่ - ตำบลคลองหนึ่ง อำเภอคลองหลวง จังหวัดปทุมธานี โทรศัพท์ -

ตามที่ บริษัท ที-ได คอมพิวเตอร์ โอเอ (ประเทศไทย) จำกัด ได้เสนอราคา ไว้ต่อ มหาวิทยาลัยราชภัฏวไลยอลงกรณ์ ในพระบรม ราซูปถัมภ์ ปทุมธานี ซึ่งได้รับราคาและตกลงซื้อ/จ้าง ตามรายการดังต่อไปนี้

| ลำดับ | รายการ                                  | จำนวน      | หน่วย   | ราคาต่อหน่วย<br>(บาท) | จำนวนเงิน<br>(บาท) |
|-------|-----------------------------------------|------------|---------|-----------------------|--------------------|
| ଭ     | หมึกพิมพ์และอื่นๆรวม 2 รายการ           | 0          | โครงการ | ශ්ෂ, මහ්ත. මං         | ୩୭.୭୩ର.୭୦          |
|       |                                         |            |         | รวมเป็นเงิน           | ണഠ,തിറംറാറ         |
|       |                                         |            |         | ภาษีมูลค่าเพิ่ม       | ຍ,໑໑໑.២୦           |
|       | (สามหมื่นสองพันสองร้อยเจ็ดสิบเอ็ดบาทยี่ | สิบสตางค์) |         | รวมเป็นเงินทั้งสิ้น   | ଜାନ୍ଦ, ଜାନାକ. ୧୦୦  |
|       |                                         |            |         |                       |                    |

การซื้อ/สั่งจ้าง อยู่ภายใต้เงื่อนไขต่อไปนี้

ด. กำหนดส่งมอบภายใน ๕ วัน นับถัดจากวันที่ผู้รับจ้างได้รับใบสั่งซื้อ

ครบกำหนดส่งมอบวันที่ 5 62.47.61

สถานที่ส่งมอบ มหาวิทยาลัยราชภัฏวไลยอลงกรณ์ ในพระบรมราชูปถัมภ์ ปทุมธานี -

ระยะเวลารับประกัน -

 สงวนสิทธิ์ค่าปรับกรณีส่งมอบเกินกำหนด โดยคิดค่าปรับเป็นรายวันในอัตราร้อยละ o.b ชื่องราคาสิ่งของ ที่ยังไม่ได้รับมอบแต่จะต้องไม่ต่ำกว่าวันละ ๑๐๐.๐๐ บาท

 ส่วนราชการสงวนสิทธิ์ที่จะไม่รับมอบถ้าปรากฏว่าสินค้านั้นมีลักษณะไม่ตรงตามรายการที่ระบุไว้ในใบสั่งซื้อ กรณีนี้ ผู้รับจ้างจะต้องดำเนินการเปลี่ยนใหม่ให้ถูกต้องตามใบสั่งซื้อทุกประการ

๗. ผู้กรณีงานจ้าง ผู้จ้างจะต้องไม่เอางานทั้งหมดหรือแต่บางส่วนแห่งสัญญานี้ไปจ้างช่วงอีกทอดหนึ่ง เว้นแต่การจ้างช่วงงานแต่บางส่วนที่ได้รับ อนุญาคเป็นหนังสือจากผู้ว่าจ้างแล้ว การที่ผู้ว่าจ้างได้อนุญาดให้จ้างช่วงงานแต่บางส่วนดังกล่าวนั้น ไม่เป็นเหตุให้ผู้รับจ้างหลุดพันจากความรับ ผิดหรือพันธะหน้าที่ตามสัญญานี้ และผู้รับจ้างจะยังคงต้องรับผิดในความผิดและความประมาทเลินเล่อของผู้รับจ้างช่วง หรือของตัวแทนหรือ

 การประเมินผลการปฏิบัติงานของผู้ประกอบการ หน่วยงานของรัฐสามารถนำผลการปฏิบัติงานแล้วเสร็จตามสัญญาหรือข้อตกลงของคู่สัญญา เพื่อนำมาประเมินผลการปฏิบัติงานของผู้ประกอบการ

#### <u>หมายเหตุ :</u>

การติดอากรแสตมป์ให้เป็นไปตามประมวลกฎหมายรัษฎากร หากต้องการให้ใบสั่งซื้อมีผลตามกฎหมาย

๒.ใบสั่งซื้อสั่งข้างนี้อ้างอิงตามเลขทีโครงการ ๖๓๐๓๙๕๐๕๙๒๘ ซื้อหมีกพริ้นเตอร์ และอื่นๆรวม 2 รายการ โดยวิธีเฉพาะเจาะจง ตามประกาศ มหาวิทยาลัยราชภัฏวโลยอลงกรณ์ ในพระบรมราชูปถัมภ์ ๒๙ มีนาคม ๒๙๖๓

Tol ผ้สั่งชื้อ/สั่งจ้าง ลงชื่อ..... ( นายดร.ภิศักดิ์ กัลยาณมิตร ) คณบดีคณะมนุษยศาสตร์และสังคมศาสตร์ วันที่ ๒๙ มีนาคม ๒๕๖๑ ลงชื่อ เมโป แช ) ๙ २ ( เมพ น ) ผู้รับใบสั่งชื้อ/สั่งจ้าง (นายธีระ เสถียรวงศา) ผู้จัดการ วันที่ ๒๙ มีนาคม ๒๕๖๑

เลขที่โครงการ 61037505928 เลขคุมสัญญา 610314407347

# ตัวอย่างเอกสารใบสั่งซื้อ/สั่งจ้าง SAP R/3 จากระบบ GFMIS

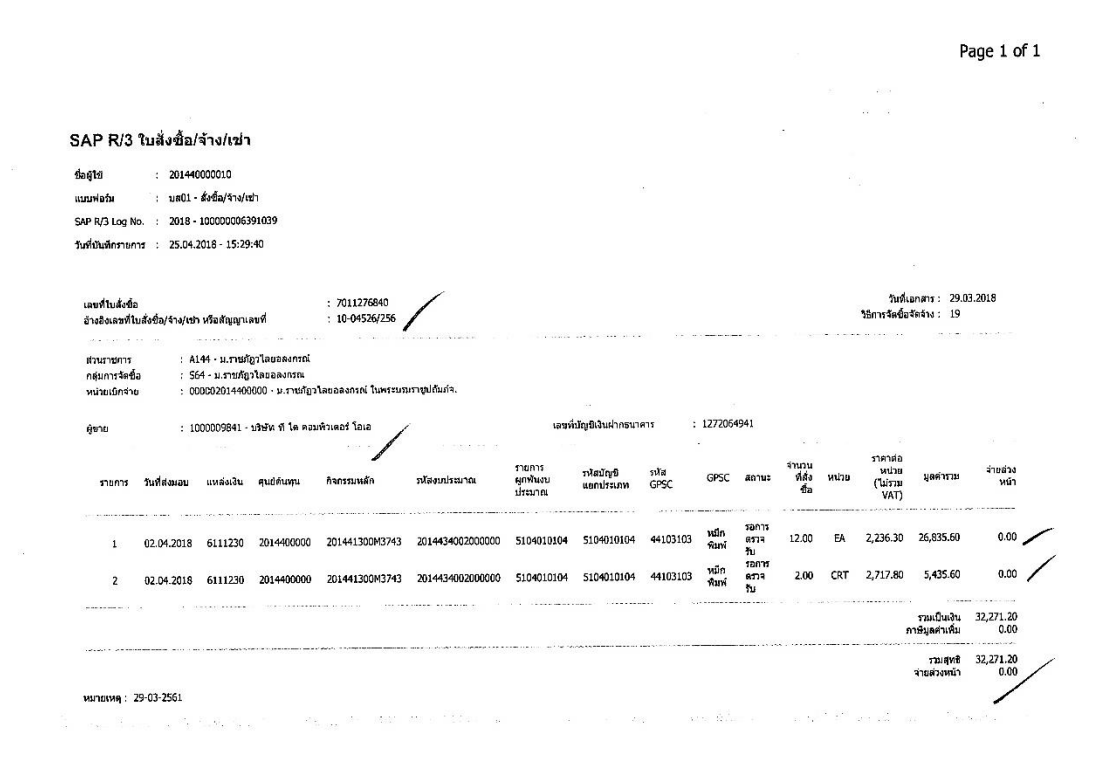

http://webonline/RptSAP/RptSapDocPo.aspx?DocumentNo=bs01&FormID=P01

25/4/2561

| ระบบการจัดซื้อจัด<br>Thai Government Pr<br>ประกาศจัดซื้อจัดจ้าง > จัดทำโครง                                                                                                    | วันที่ 30 มีนาคม 2561<br>ภนาพร ยอดคำ - เจ้าหน้าที่พัสด<br>มหาวิทยาลัยราชภัฏวไลยอลงกรณ์ ในพระบรมราซูปถัมภ<br>rocurement ปทุมธานี<br>งการ > รายการโครงการ                                                                                                    |
|----------------------------------------------------------------------------------------------------|----------------------------------------------------------------------------------------------------|
| ข้อมูลสาระสำคัญในสัญญา<br>เลขที่โครงการ<br>ชื่อโครงการ<br>รหัสหน่วยงาน<br>ชื่อหน่วยงาน<br>เลขประจำดัวผู้เสียภาษ์อากร<br>ชื่อผู้เสนอราคา<br>ชื่อผู้เสนอราคา<br>เลขที่สัญญา/ใบสั่งชื่อสั่งจ้าง<br>วันที่ทำสัญญา<br>เลขคุมสัญญาในระบบ e-GP<br>หมายเหตุ : ชื่อผู้ขายหรือผู้รับจ้าง สี่ม่วง | 61037505928<br>ชื่อหมึกพริ้นเดอร์ และอื่นๆรวม 2 รายการ โดยวิธีเฉพาะเจาะจง<br>2014400000<br>มหาริทยาลัยราชภัฏวไลยอลงกรณ์ ในพระบรมราชุปถัมภ์ ปทุมธานี<br>0105540008765<br>มริษัท ฬ-โด คอมพิวเดอร์ โอเอ (ประเทศไทย) จำกัด<br>10-04529/2561<br>29/03/2561 ระบุปีเป็นบีพุทธศักราชในรูปแบบ(ววดดปปปปป)<br>32,271.20<br>610314407347<br>5 หมายถึง ผู้ขายหรือผู้รับจำงเป็นกิจการด้าร่วม (Consortium) |
| (/EGPWeb/jsp/directs <del>ไกกให้กมีอยู่ดี</del> พันสดงบ<br>กองการพัสดุภาครัฐ (กะ::ก.) กรมบัญขีกลาง ถนนพระราม                                                                                                    | มนเว็บไซต์ อุรายละเอียดสัญญา บ่าข้อมูลแสดงบนเว็บไซต์ กลับสู่หน่าหลัก<br>16 แขวงสามแสบใน เขตพญาไท กรุงเทพมหานคร 10400 โทร. 02-127-7000 ต่อ 6704 4674 4958 6777 6928 6934 FPR0024<br>2014A3 A002000000 / M3743<br>b111230 / 5102010104                                                                                                    |
| 1.a                                                                                                    | GFMIS<br>ขที่ใบสั่งซื้อ/สั่งข้าง 70  127 6840<br>ขที่ใบตรวจรับ <u>\$ 606 55<b>8</b>36</u>                                                                                                    |

# ตัวอย่างเอกสารใบข้อมูลสาระสำคัญในสัญญาจากระบบ e-GP

94

# ตัวอย่างเอกสารใบส่งสินค้า/ใบแจ้งหนี้/ใบกำกับภาษีจากผู้ขาย

| บริษัท ที่-ได คอมพิวเตอร์<br>T-DAI COMPUTER O<br>95 ชอยลดรีวิทยา 2 ชอย 29 แขวงลาดหย่<br>95 ธอเ ธุลาสพม 12 ชอย 29 เพลงล<br>95 ธอเ ธุลาสพม 25 2 50 29 เพลงล<br>วชื่อออริมตาบัยวานี้อื่อ สามัยงาวไปหญ021 931-0116-7, 931-1726-7.                                               | พัสสุรรณะ<br>2.6.4. 6<br>1010 (ประเทศโทชร จำกัด<br>(THAILAND) CO.,LTD.<br>10 เปลอาตพร้าว กรุงเทพฯ 10230<br>KHET LARDPRAO, BANGKOK 10230<br>ISI-1003 FAX. (02) 931-1004<br>เอกสารออกเป็นหูด                                                 |
|----------------------------------------------------------------------------------------------------|----------------------------------------------------------------------------------------------------|
| จำตัวผู้เสียภาษี oto5540008765 ตั้นฉบับใบกำ                                                                                                    | กับภาษี ดันฉบับ                                                                                                    |
| <ul> <li>มหาวิทยาลัยราชภ์ภาวาลยอลงกรณ์ านพระบรมราชบถัมภ์ วันที่</li> <li>กหม่ 20 ต.คลองหนึ่ง อ.คลองหลวง จ.บทุมธานี 1318(Date (ลณะมนุษย์ศาสตร์และสังคมศาสตร์)</li> <li>เล่นบรรจาตัวผู้เสียภาษี 0994000239254 สำนักงานใหญ Due</li> </ul>                                      | O2/04/61         รหัสลุกค้า<br>รหัสลุกค้า         A0018<br>Customer Code           เการข่าระเงิน<br>of Payment         เครที่ในรอรี้ขอ<br>PO No.           เก้าหนค<br>Date         ผู้สิ่งรู้ช้อ<br>Order By                               |
| รหัสสินค้า/รายการ<br>M PRODUCT CODE/DESCRIPTION                                                                                                    | จำนวน หน่วยละ จำนวนเงิน<br>OUANTITY UNIT PRICE AMOUNT                                                                                                    |
| หม็กเลเซอร์ CANON # CARTRIDGE 325<br>หมึกเลเซอร์ HP # Q2612A                                                                                                    | 12         2.090.00         25.080.00           2         2.540.00         5.080.00                                                                                                    |
| สามหมื่นสองพันสองร้อย เจ็ตสิบ เอ็ดบาทยี่สิบสตางจ์<br>รับอินอ้าดามรายการข้างบนไว้อกต้องแล้ว บัดช่วยเว็บ                                                                                                    | รวมราคาทั้งสิ้น         30.160.00           TOTAL AMOUNT         30.110.00           ภาษีมูลค่าเพิ่ม         2.111.20           TOTAL VALUE ADDED TAX         32.271.20           บอกรวม         32.271.20                                 |
| อง<br>verับที่<br>วันที่<br>* แก้ไรใบกำกับภาษี กรุณาติดต่อแผ<br>อง<br>ered byับที่ ปี<br>* ใบเสร็จรับเงิน จะสมบูรณ์ต่อเมื่อมีส<br>ใบเสร็จระสมบูรณ์ต่อเมื่อมีส<br>ใบเสร็จระสมบูรณ์ต่อเมื่อได้เรี<br>* บริษัทฯ จะติดค์กรรมเป็นเรื่อสเตะ<br>* บริษัทฯ จะติดค์กรรมเป็นเรื่อสเตะ | /<br>มาบัญชี ภายใน 7 วัน หากพันกำหนดจะไม่รับผิดรอบใดๆ ทั้งสิ้น<br>เอมือชื่อผู้รับเงินเข็นร่วมกับผู้มีอำนาจลงนามแทนบริษัท และในกรณีที่จ่ายโดยเข็ค<br>กเก็บเงินจากธนาคารชื่อมร้อยแล้ว<br>2 ต่อเดือนของจำนวนเงินที่ด้างข่าวะเมื่อครบกำหนดแล้ว |

# ตัวอย่างเอกสารใบส่งสินค้า/ใบแจ้งหนี้/ใบกำกับภาษีจากผู้ขาย (ต่อ)

| บริษัท ที-ไง<br>T-DAI COI<br>95 ซอ<br>95 SOI S<br>เราที่ออถาบถาวกับภาษีคือ สานักงานโร<br>รำตัวผู้เสียภาษี oross40008765 | ก กอมพิวเตอร์<br>MPUTER OA<br>ยสตรีวิทยา 2 ซอย 29 แขวง<br>ATRIWITHAYA 2 SO 29 K<br>(02) 931-016-7, 931-17<br>(02) ใบส่งสินก้า/ใบ<br>ใบส่งสินก้า/ใบ | โอเอ (1<br>(THAI)<br>อาดพร้าว เขตลาดพร้าว เ<br>พลงธุรณะ LAEDFRAO,<br>26-7, 931-1003 FAX. (02<br>แจ้งหนี้/ใบกำถับภาษ์ | ประเทศไทย<br>LAND) CC<br>รุงเทพฯ 10230<br>BANGKOK 102<br>9 931-1004 | <ol> <li>จำกัด</li> <li>LTD.</li> <li><sup>30</sup> เอก</li> <li>(ด้นะ</li> </ol> | ที่ 32377<br>สารออกเป็นชุด<br>ฉบับใบแจ้งหนึ่ |
|----------------------------------------------------------------------------------------------------|----------------------------------------------------------------------------------------------------|----------------------------------------------------------------------------------------------------|---------------------------------------------------------------------|-----------------------------------------------------------------------------------|----------------------------------------------|
| มหาวิทยาลัยราชภัญวาลยอลงกรถ์                                                                                            | 1 ในพระบรมราชูบุณมภ์                                                                                                    | วันที่ 02/04/                                                                                                    | 61/                                                                 | รหัสลูกค้า                                                                        | A0018                                        |
| 1 หมู่ 20 ต.ศลองหนุง อ.ศลอง<br>(คณะมนุษย์ศาสตร์และสังคมศาสต                                                             | หลวง จ.บทุมธาน 1318<br>เร้)                                                                                                    | (Date<br>เงื่อนไขการขำระเงิน                                                                                         | /                                                                   | Customer Code<br>เลขที่ใบขอซื้อ                                                   |                                              |
| รทร. 02 529-0674-6<br>เลขบระจาพัวผู้เสียภาษี 099400                                                                     | 0239254 สำนักงานใหญ                                                                                                    | วันครบกำหนด<br>Due Date                                                                                              |                                                                     | P/O No.<br>ผู้สั่งซื้อ<br>Order By                                                |                                              |
| มที่<br>M PRODU                                                                                                    | รหัสสินค้า/รายการ<br>JCT CODE/DESCRIPTION                                                                                                    |                                                                                                    | จำนวน<br>QUANTITY                                                   | หน่วยละ<br>UNIT PRICE                                                             | จำนวนเงิน<br>AMOUNT                          |
| หมึกเลเซอร์ CANON # CAF                                                                                                 | TRIDGE 325                                                                                                    |                                                                                                    | 12                                                                  | 2.090.00                                                                          | 25.080.00                                    |
| หม็กเลเซอร์ HP # Q2612A                                                                                                 |                                                                                                    |                                                                                                    | 2                                                                   | 2.540.00                                                                          | 5,080,00                                     |
|                                                                                                    | - 1                                                                                                    |                                                                                                    |                                                                     |                                                                                   |                                              |
|                                                                                                    |                                                                                                    |                                                                                                    |                                                                     | 2                                                                                 |                                              |
|                                                                                                    |                                                                                                    |                                                                                                    |                                                                     |                                                                                   |                                              |
|                                                                                                    |                                                                                                    |                                                                                                    | 8<br>2                                                              | n<br>Ber <sup>de</sup>                                                            |                                              |
|                                                                                                    |                                                                                                    |                                                                                                    |                                                                     |                                                                                   |                                              |
|                                                                                                    |                                                                                                    |                                                                                                    | รวมร<br>TOTAL                                                       | เคาทั้งสิ้น<br>AMOUNT                                                             | 30.160.00                                    |
| The second second second second second second second second second second second second second second second s          | t the standard                                                                                                    |                                                                                                    | ภาษีม<br>TOTAL VAL                                                  | ลค่าเพิ่ม<br>JE ADDED TAX                                                         | 2.111.20                                     |
| น เทยกทุนองพศนอง                                                                                                    | รอยเจตสบเอตบาทยสบส                                                                                                    | เดางค                                                                                                    | ยอ<br>TC                                                            | ดรวม<br>DTAL                                                                      | 32,271.20                                    |
| บสินค้าตามรายการข้างบนไว้ถูกต้องแล้ว<br>s<br>er                                                                         | นัดขำงะเงิน<br>วันที่ /                                                                                                    | ,                                                                                                    | An (arb)                                                            |                                                                                   |                                              |
| s coltg                                                                                                    | <ul> <li>แก้ไขไบกำกับภาษี กรุณาติด</li> <li>ใบเสร็จรับเงิน จะสมบูรณ์ต่อเ<br/>ใบเสร็จจะสมบูรณ์ต่อเมื่อ ปี</li> </ul>                                | เต่อแผนกบัญชี ภายใน 7 วัน<br>เมื่อมีลายมือชื่อผู้รับเงินเช้นร่วม<br>คได้เรียกเก็บเงินจากธนาคารนี้                    | หากพันกำหนดจะ<br>กับผู้มีอำนาจลงน<br>ยบร้อยแล้ว                     | ผูมอานาจลงนา<br>Authorized Signa<br>"ไม่รับผิดชอบใดๆ ทั้ง<br>ามแทนบริษัท และในเ   | ม<br>iture<br>สิ้น<br>ารณีที่จ่ายโดยเช็ค     |

# ตัวอย่างเอกสารใบตรวจรับพัสดุจากระบบ 3 มิติ

| ·                            |                                      |                                     |                                                                                                    |                                          |                                                                                                    |                         | *****_*****          |
|------------------------------|--------------------------------------|-------------------------------------|----------------------------------------------------------------------------------------------------|------------------------------------------|----------------------------------------------------------------------------------------------------|-------------------------|----------------------|
| . š                          |                                      |                                     | or 7                                                                                                    | 10                                       |                                                                                                    | ເຄ                      | บที่ 20-04633/2561   |
|                              |                                      | มหาวิทยาลัย                         | ขราชภัฏวไลยอลงก                                                                                                    | รณ์ ในพระบระ                             | มราซูปถมม                                                                                                    | 1                       |                      |
|                              |                                      |                                     | ใบตรวจรั                                                                                                    | บพัสดุ                                   |                                                                                                    | ب                       | 1                    |
| a.                           |                                      |                                     |                                                                                                    |                                          | 4                                                                                                    | ว้นไ                    | 1 2 เมษายน 256       |
| รหัสแผนงาน 0                 | 5-03-14                              | (2561 > การพัฒนา                    | เระบบการบริหารจัดการ<br>                                                                                                    | มนุษย์ คก.เสรมสรา<br>                    | งธรรมาภบาล เ                                                                                                    | และเปนมหาวทยาาลยท       | รบผลอบตอลงคม)        |
| รหสหนวยงาน 0                 | 2-01-0-0                             | (สานกงานคณบด ค<br>(แพรศาสตร์ที่ 5   | ณะมนุษยศาสตรและลงค                                                                                                    | มพาสพร)                                  |                                                                                                    |                         |                      |
| วทสกองทุน 0                  | 5-00<br>an 5                         | (ยุกษาเสพากอ                        | 1                                                                                                    |                                          |                                                                                                    |                         |                      |
| . บรษท                       | กท–โดคอมพวเตอ                        | ร เอเอ (ประเทค                      | เทย) จากด                                                                                                    |                                          |                                                                                                    | 1 / 10 04506/           | 0561                 |
| ได้จัดทำและส่งมอ<br>ลงวันที่ | อบพัสดุครุภัณฑ์ตาม<br>29 มีนาคม 2561 | รายการในเอกสาร<br>ให้ไว้แก่         | เขออนุญาตชื่อ/ใบสังขี<br>มหาวิทยาลัยราชภัฏ                                                                                                    | ชื่อ เลขที01-0<br>วไลยอลงกรณ์ ใน         | 3397/256<br>เพระบรมราข                                                                                          | 11/10-04528/<br>เปถัมภ์ |                      |
| ຫວນໃນສ່າຍເວນ ລຍ:             | ส์ (1) 32377 (32                     | .271.20)                            |                                                                                                    |                                          |                                                                                                    |                         |                      |
| M 191 L D d 4 D D 4 E d D 1  | 1                                    |                                     |                                                                                                    |                                          |                                                                                                    |                         |                      |
|                              | 2 เมษายม 2561                        | /                                   |                                                                                                    |                                          |                                                                                                    | ดังรา                   | ยการที่แนบ           |
| ลงวนท                        | 2001                                 | 71.96                               | - ส                                                                                                    | ามหมื่บสองพับสล                          | จงร้อยเจ็ดสิ่า                                                                                                  | แอ็ดบาทยี่สิบสตางค่     | (                    |
| รวมมูลค่าเป็นเง่น            |                                      |                                     | ా <del>గ</del>                                                                                                    |                                          |                                                                                                    |                         | )                    |
| ตามรายการพัสดุค              | ารุภัรฑ์ที่ระบุข้างล่าง              | น และโดดาเนนก<br>นหาวิทยาวัยราชอั   | ารดงน<br>้อาไลยอองกรณ์ ในพ                                                                                                    | ระบรบราชปถับถ้                           |                                                                                                    |                         | 2                    |
| 1. ได้ต                      | รวจรับพัสดุ ณ                        | มหาวทอาตรายวา                       | าโาเยออยมเเรเหน                                                                                                    | 20 1 2 1 1 1 1 1 1 1 1 1 1 1 1 1 1 1 1 1 |                                                                                                    |                         | )                    |
| 2. ได้ต                      | รวจนับหรือทดลองสี                    | งของครบถวนตาม                       | มหลกฐานทตกลงกนเ                                                                                                    | วแลว<br>≋ะ.ะ.สำม≵                        | 12910                                                                                                    | 9 = 000                 |                      |
| 3. ได้มา                     | อบไหแก                               | • 14 5 4<br>RIZUITINIMI             | 000001                                                                                                    | บนเจาทนาทเวแล                            | J 0010-171                                                                                                    |                         |                      |
| 4. โดเช                      | เญผูเชยวชาญมาเหค                     | ทาบรกษาดวยคอ<br>′ไ.*                | รี่งเป็นเอารอดตั้วงครา                                                                                                    | ເດັ່ວແມ່ລ້ວ ວິ ໝວຣາ                      | <br>ແມງງາງຜູ່ລຸລຣີຄ                                                                                             | การบดีพราบ /            |                      |
| 5. คณะ                       | ะกรรมการตรวจรบพ                      | สดุเดตรวจสอบเจ<br>รออังว่ออ้ายอารอั | านเบนทารถูกตองครบ<br>คสื้อจัดจ้างและการบริ                                                                                                    | หารพัสดกาดรัฐ 1                          | W Ø 2560                                                                                                    | 1120001210              |                      |
| 111                          | 251080113541314111                   | 34104 3 141 1911 1 3 4              | 01210101010101010111010                                                                                                    | FI TA MENVIAL ITT AND                    | 1.11. 2000                                                                                                    |                         |                      |
| ลงชื่อ                       | Jr.                                  |                                     | .ประธานกรรมการตร                                                                                                    | วจรับพัสดุ                               | (อาจารย์                                                                                                    | ับุญอนันต์ บุญสนธิ      | )                    |
| ลงชื่อ                       | 0                                    | 127A                                | .กรรมการตรวจรับพัส                                                                                                    | ୕୶                                       | (อาจารย์                                                                                                    | ้วงศ์วริศ นิพิฐวิทยา    | )                    |
| ลงชื่อ                       | 1212                                 |                                     | .กรรมการตรวจรับพัส                                                                                                    | ์ด                                       | (อาจารย่                                                                                                    | วิเชียร ธนลาภประเ       | สริฐ)                |
| ลงชื่อ                       | 7                                    | 2                                   | .ผู้รับของ(เจ้าหน้าที่พั                                                                                                    | ัสดุและลงบัญชี)                          | (นางสาว                                                                                                    | เภนาพร ยอดคำ)           |                      |
|                              |                                      |                                     |                                                                                                    |                                          |                                                                                                    |                         |                      |
|                              | ทร                                   | າບ                                  | 2                                                                                                    |                                          |                                                                                                    |                         |                      |
|                              |                                      | อธิการบดีมหา                        | วิทยาลัยราชภัฏวไลยอ                                                                                                    | ลงกรณ์ ในพระบ                            | รมราชูปถัมภ่                                                                                                    | í / ผู้รับมอบอำนาจ      |                      |
| มูลค่าตามรายการ              | เส้งชื่อ3                            | 0,160.00 บาท                        | า ภาษีมูลค่าเพิ่ม                                                                                                    | 2,111.21                                 | บาท มูลค่าสุ                                                                                                    | ทธิ                     | 32,271.2 <b>ป</b> าท |
|                              |                                      | รายการ                              |                                                                                                    | หน่วยนับ                                 | จำนวน                                                                                                    | ราคาหน่วยละ             | รวมเริ่ม (มาม)       |
| ลำดับ                        |                                      |                                     | A STATUS OF A DESCRIPTION OF A DESCRIPTION OF A DESCRIPTI |                                          | Contraction of the second second second second second second second second second second second second second s |                         | 3 3 MEAR ( 0 III)    |
| ลำดับ<br>1 หมึกสำเ           | หรับเครื่องพริ้นเตอร์เลเ             | ซอร์ canon-325                      |                                                                                                    | กล่อง                                    | 12                                                                                                    | 2,090.00                | 25,080.00            |

ใบตรวจรับพัสดุ เลขที่ 20-04633/2561 วันที่ 2 เมษายน 2561

## ตัวอย่างใบตรวจการจัดซื้อ/จัดจ้างจากระบบ e-GP

#### ใบตรวจรับการจัดซื้อ/จัดจ้าง

วันที่ ๒ เมษายน ๒๕๖๑

ตามหนังสือสัญญาเลขที่ ๑๐-๐๔๕๒๖/๒๕๖๑ ลงวันที่ ๒๙ มีนาคม ๒๕๖๑ มหาวิทยาลัยราชภัฏว ไลยอลงกรณ์ ในพระบรมราชูปถัมภ์ ปทุมธานี ได้ตกลง ซื้อ กับ บริษัท ที-ได คอมพิวเตอร์ โอเอ (ประเทศไทย) จำกัด สำหรับโครงการ ซื้อหมึกพริ้นเตอร์ และอื่นๆรวม 2 รายการ โดยวิธีเฉพาะเจาะจง เป็นจำนวนเงินทั้งสิ้น ๓๒,๒๗๑.๒๐ บาท (สามหมื่นสองพันสองร้อยเจ็ดสิบเอ็ดบาทยี่สิบสตางค์)

คณะกรรมการตรวจรับพัสดุ ได้ตรวจรับงาน แล้ว ผลปรากฏว่า

ผลการตรวจรับ

🕙 ถูกต้อง

- 🖉 ครบถ้วนตามสัญญา
- 🔲 ไม่ครบถ้วนตามสัญญา

ค่าปรับ

💷 มีค่าปรับ

🖉 ไม่มีค่าปรับ

(ลงชื่อ).....ประธานกรรมการฯ (นายบุญอนันต์ บุญสนธิ์)

(ลงซื่อ)..... .....กรรมการ

(นายวิเซียร ธนลาภประเสริฐ)

(ลงชื่อ).....กรรมการ (นายวงศ์วริศ นิพิฐวิทยา)

หมายเหตุ : เลขที่โครงการ61037505928 เลขที่สัญญา610314407347 เลขคุมตรวจรับ 6104A1324008 98

# ตัวอย่างเอกสารใบเบิกพัสดุจากระบบ 3 มิติ

| ر<br>ای<br>مور | ł.                                 | มหาวิทยาลัยราชภัฏวไลย<br>ใ <b>น</b>              | เอลงกรณ์ ในพระบร<br>เบิกพัสด | มราชูปถัม                   | ก์ เลขที่รี            | 264 6'            |
|----------------|------------------------------------|--------------------------------------------------|------------------------------|-----------------------------|------------------------|-------------------|
|                |                                    |                                                  | 9                            | ວັງ                         | นที่                   | 1001              |
| รหัสแผน        | งาน 05-03-14                       | (2561 > การพัฒนาระบบการบริหาร                    | จัดการ มนุษย์ คก.เสริมสร้า   | งธรรมาภิบาล                 | และเป็นมหาวิทยาาลัยที่ | รับสีชอบต่อสังคม) |
| รหัสหน่ว       | ยงาน 02-01-0-0                     | (สำนักงานคณบดี คณะมนุษยศาสตร์เ                   | เละสังคมศาสตร์)              |                             |                        | /                 |
| รหัสกอง        | กุน 05-00                          | (ยุทธศาสตร์ที่ 5                                 |                              |                             |                        |                   |
| ปฏิบัติหน่     | ข้าพเจ้า<br>ภาที่ในคณะ/สำนัก/สถาบ่ | นางสาวภนาพร ยอดคำ<br>                            | nis 20)5                     | 120                         |                        |                   |
| มีความปร       | ระสงค์ขอเบิก ( / ) วัสเ            | <ul> <li>ด () ครภัณฑ์ ดังรายการที่แนง</li> </ul> | บมาข้างล่างนี้               | /                           |                        |                   |
|                | เพื่อใช้ในกิจการของม               | ้<br>เหาวิทยาลัย โดยข้าพเจ้าจะขอรับผิด           | หอบตามระเบียบกระทร           | วงการคลังว่า                | ด้วยการจัดชื้อจัดจ้าง  | งและการบริหาร     |
| พัสดภาศ        | รัฐ พ.ศ. 2560 ทกประเ               | าาร และได้รับสิ่งของตามรายการนี้ไป               | เรียบร้อยแล้ว หากสิ่งขอ      | งที่ข้าพเจ้ารั <sup>ร</sup> | บไปเกิดการสถเหาย       | ข้าพเจ้ายินยอม    |
| ให้หักเงิเ     |                                    | ยกำหนดจนครบเท่าราคาซื้อ                          | ลงชื่อ                       | Dor                         | ຜູ້ຣັ                  | บของ              |
|                |                                    |                                                  | (นางสาว                      | ภนาพร ยอ                    | งดคำ) /                |                   |
|                | ได้จำเ                             | ยและลงหักบัญชีพัสดุเรียบร้อยแล้ว                 | ลงชื่อ<br>(นางส <i>ั</i>     | ) โลง<br>เวกนาพร ย          | มอดคำ<br>)             | หน้าที่พัสดุ      |
| มูลค่าตาม      | รายการขอซื้อ                       |                                                  | 2,111.21                     | บาท มูลค่าสุท               | າຈີ້                   | 32,271.2hn        |
| ลำดับ          |                                    | รายการ                                           | หน่วยนับ                     | จำนวน                       | ราคาหน่วยละ            | รวมเงิน (บาท)     |
| 1              | หมึกสำหรับเครื่องพริ้นเตอ          | ร์เลเซอร์ canon-325                              | กล่อง                        | 12                          | 2,090.00               | 25,080.00         |
| 2              | หมึกสำหรับเครื่องพริ้นเตอ          | ร์เลเซอร์ HP#Q2612A                              | กล่อง                        | 2                           | 2,540.00               | 5,080.00          |

#### ตัวอย่างเอกสารส่งเบิกเงินจากระบบ e-GP

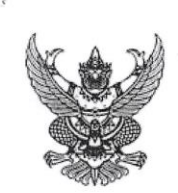

# บันทึกข้อความ

ส่วนราชการ มหาวิทยาลัยราชภัฏวไลยอลงกรณ์ ในพระบรมราชูปถัมภ์ ปทุมธานี

| ที่    | මට-ටඤ්ඩිභඁ෨/්මඤ්ඩිම | / | วันที่ ๒ เมษายน ๒๕๖๑ |
|--------|---------------------|---|----------------------|
| เรื่อง | ส่งเบิกเงิน         |   |                      |

เรียน หัวหน้าฝ่ายการเงินและบัญชี

ฝ่ายพัสดุ ขอส่งเอกสารเพื่อเบิกจ่ายเงิน ตามที่ มหาวิทยาลัยราชภัฏวไลยอลงกรณ์ ใน พระบรมราชูปถัมภ์ ปทุมธานี ได้ซื้อหรือจ้าง หมึกพริ้นเตอร์ และอื่นๆรวม ๒ รายการ โดยวิธีเฉพาะเจาะจง กับ บริษัท ที-ได คอมพิวเตอร์ โอเอ (ประเทศไทย) จำกัด เป็นเงินทั้งสิ้น ๓๒,๒๗๑.๒๐ บาท (สามหมื่นสองพันสองร้อยเจ็ดสิบเอ็ด บาทยี่สิบสตางค์)ซึ่งได้เป็นราคารวมภาษีมูลค่าเพิ่มแล้ว ตามหนังสือสั่งซื้อสั่งจ้าง/สัญญาเลขที่ ๑๐-๐๔๕๒๖/๒๕๖๑ ลงวันที่ ๒๙ มีนาคม ๒๕๖๑ นั้น

คณะกรรมการตรวจรับได้ตรวจรับของถูกต้องแล้ว

จึงเรียนมาเพื่อโปรดดำเนินการเบิกจ่ายเงินให้ต่อไป

รหัสผู้ขาย ๑๐๐๐๐๐๙๘๔๑ เลขที่ใบ P/O ๗๐๑๑๒๓๖๘๔๐ เลขที่เอกสารรับพัสดุ ๘๐๐๐๕๓๐๘๓๖

(นายดร.ภิศักดิ์ กัลยาณมิตร) คณบดีคณะมนุษยศาสตร์และสังคมศาสตร์

## 5. ลงสมุดส่งการเงิน

- 1. ลงวันที่ส่ง
- 2. ระบุชื่อผู้ขาย
- 3. ระบุหน่วยงานผู้ขออนุญาตซื้อจ้าง
- 4. ระบุชื่อรายการโครงการ
- 5. ระบุจำนวนเงินที่ทำการจัดซื้อจัดจ้าง
- 6. ระบุเลขที่ใบสั่งซื้อสั่งจ้า PO จากระบบ GFMIS
- 7. ระบุเลขที่ตรวจรับจากระบบ GFMIS
- 8. ให้เจ้าหน้าที่การเงินลงลายมือชื่อและวันที่รับเรื่อง

# ตัวอย่างสมุดส่งเรื่องการเงิน

| 1               | 2                                | 3            | 4                                   | 5         | 6              | 7             | 8                       |
|-----------------|----------------------------------|--------------|-------------------------------------|-----------|----------------|---------------|-------------------------|
|                 |                                  | Ľ.           | สมุดงบประมาณแผ่นดิน งบแผ่นดิน :     | 2661      | LONG PO        | องที่ตรวจ     | ส่งภายเงิน คืนเรื่อง    |
| วันที่          | ญู้ขาย                           | หน่วย<br>งาน | รายกาจ                              | จำนวนเงิน | taon PO        | รับ           | แก้ไข                   |
| 5- 00 me        | รักลเ นิของกรร 2151กรร           | Assi-        | oon latalare and 15 miles is orong. | 18, 110   | 7011018235     | 8000221219    | <u>~~~ 5 - €A. 2561</u> |
| 7 - 119. 2561   | x mostle an.                     | Are          | 60480.                              | 19,902    | 7011072107     | 8000 2853-45  | 2hr 7/3 U               |
| 8 - 51A. 2561   | Bar 5.5. 5.5 40. 2               | Rei          | A neofising by 12 stems.            | 87,01130  | 2011064267     | 3000223503    | U. 8 - 1.A. 2561        |
| 0 8 11 9. 2561  | z waltern.                       | 10,2415      | place have so                       | 18,083.   | X011062834     | 8000285364    | X                       |
| 0 8 S.A. 2561   | HAR. ASING IN METARC             | נואמרון      | HosiBos Freezely                    | 27,800    | 7011064=23     | 800028 637    |                         |
| 0 8 A.A. 2561   | 2-910210.                        | เกิมชม-      | いたいのかかれのののののでの                      | . 7,811   | 4011061265     | r 608029 5572 |                         |
| 0 9 J.A. 2561   | י צמשולדע בא אין אין             | กัลา         | 430 2 24m5.                         | 7, 3051   | 70104510       | 8,000255224   | 0 9 1A. 2561            |
| 0 9 s.A. 2561   | หาก น.ล.เอน เชน์เอาล์เลอาน       | turous       | testalos sinta                      | 18, 725   | 7011 0 6 4 8 2 | 0 800028537   | 4 0 9 1 A 2561          |
| 8 9:32:11.23551 | y, 0) 1/ 0 0 0 0 0               | Anor         | N5-0925 A.4                         | 10, 165   | ¥01103655      | 2 800025551   | 1915 0 9 A. P. 2561     |
| 13 มค. 256      | 1721, 1000 87 100 - 7 57 200 19. | भुष्ठ        | Batri onen 5 75 2 1802 3. 9 61      | 3,570,5   | 0 701073405    | 5 8 00032025  | 5 13 S.A. 2561          |

#### 6. ปัญหา/อุปสรรค แนวทางแก้ไข ข้อเสนอแนะ

#### ปัญหา

 1. จำนวนเงินมูลค่าตามรายการสั่งซื้อในเอกสารใบตรวจรับพัสดุและใบเบิกพัสดุจาก ระบบ 3 มิติมีความผิดพลาดจากระบบคือจะมียอดเงินของมูลค่าตามรายการสั่งซื้อเกินมาในระบบ
 0.01 บาทเสมอซึ่งไม่สามารถแก้ไขได้

2. ใบส่งของไม่ลงวันที่

3. เอกสารขออนุญาตซื้อจ้างแนบมาไม่ครบ

#### แนวทางแก้ไขปัญหา

 1.กำชับและแจ้งเจ้าหน้าที่พัสดุประจำศูนย์ สำนัก คณะต่างๆก่อนนำเอกสาร ขออนุญาตซื้อจ้างมาส่งงานพัสดุให้ตรวจสอบความถูกต้องและครบถ้วนของเอกสาร

#### ข้อเสนอแนะ

1. เมื่อลงรายการในสมุดส่งเรื่องการเงินเรียบร้อยแล้วให้บันทึกรายการลงในไฟล์
 Excel ด้วยเพื่อความสะดวกในการค้นหาข้อมูล

 2. ให้เจ้าหน้าที่การเงินลงลายมือชื่อในสมุดทุกครั้งเมื่อรับเอกสารขอนุญาตซื้อจ้าง เพื่อเป็นหลักฐานในการส่งเอกสาร

# ประวัติผู้เขียน

| ชื่อ – สกุล      | นางสาวสุภัทรา ไตรภูมิ                                                                                                    |  |  |  |  |
|------------------|----------------------------------------------------------------------------------------------------|--|--|--|--|
| วัน เดือน ปีเกิด | 6 ธันวาคม 2529 อายุ 31 ปี อายุราชการ 9 ปี 8 เดือน                                                                        |  |  |  |  |
| ที่อยู่ปัจจุบัน  | มหาวิทยาลัยราชภัฏวไลยอลงกรณ์ ในพระบรมราชูปถัมภ์ จังหวัดปทุมธานี<br>เลขที่ 1หมู่ 20 ต.คลองหนึ่ง อ.คลองหลวง ปทุมธานี 13180 |  |  |  |  |
| ประวัติการศึกษา  |                                                                                                    |  |  |  |  |
| พ.ศ.2551         | ปริญญาตรี การบัญชี (บช.บ) มหาวิทยาลัยนเรศวร                                                                              |  |  |  |  |
| พ.ศ.2546         | มัธยมศึกษา สาขาธุรกิจศึกษา โรงเรียนพุขามครุฑมณีอุทิศ                                                                     |  |  |  |  |
| ประวัติการทำงาน  |                                                                                                    |  |  |  |  |
| 2551- ปัจจุบัน   | งานพัสดุ กองกลาง สำนักงานอธิการบดี มหาวิทยาลัยราชภัฏ<br>วไลยอลงกรณ์ ในพระบรมราชูปถัมภ์ จังหวัดปทุมธานี                   |  |  |  |  |